© 2014 Geo Network srl

# Guida all'uso

Il programma Euclide Certificazione Energetica e l'allegata Guida all'Uso sono protetti dalle leggi relative alla tutela dei programmi per elaboratore.

Con l'acquisto della licenza del programma Euclide Certificazione Energetica, la società Geo Network s.r.l., produttrice e proprietaria del programma, concede all'utente finale il diritto di utilizzare una copia della specifica versione a condizione che il programma sia installato su un solo computer, salva la possibilità di effettuare più installazioni acquistando una chiave hardware. L'installazione e l'utilizzo contemporaneo su più computer sono, invece, consentiti esclusivamente previo acquisto di licenze aggiuntive. Ogni duplicazione del programma è vietata senza la previa autorizzazione di Geo Network. Inoltre l'utente non può, in ogni caso, riprodurre il Manuale o qualunque altro materiale scritto di accompagnamento al software, o convertire, decodificare, decompilare o disassemblare il programma. Resta inoltre inteso che l'utente non potrà dare in locazione o leasing il programma senza la previa autorizzazione di Geo Network.

Geo Network garantisce che il programma funzionerà in sostanziale conformità con il manuale ed il materiale scritto di accompagnamento al prodotto. Non garantisce, comunque, il funzionamento del software nel caso in cui vi fossero evoluzioni dei componenti hardware e software, quali, ad esempio, i sistemi operativi

Geo Network garantisce, altresì, per un periodo di 12 mesi dalla data di acquisto, che ogni hardware annesso al software, quale, ad esempio, l'eventuale chiave hardware, sarà privo di difetti di materiale e di fabbricazione sotto uso e servizio normali. Qualora la suddetta chiave dovesse presentare segni di manomissione o risultasse utilizzata in maniera anomala, l'utente potrà richiederne la sostituzione, a titolo oneroso, nonostante la chiave fosse ancora in garanzia, previa restituzione della chiave in suo possesso.

Geo Network non garantisce il funzionamento della chiave hardware in conseguenza di eventuali evoluzioni dei componenti hardware quali, ad esempio, porte parallele o porte USB. In questo caso l'utente dovrà acquistare, qualora sia disponibile, una nuova chiave, procedendo, però, alla restituzione della vecchia chiave in suo possesso.

La responsabilità della società Geo Network ed i rimedi esclusivi dell'utente saranno, a discrezione di Geo Network: (a) la restituzione del prezzo pagato o (b) la riparazione o la sostituzione del software o dell'hardware che non rientrano nella garanzia di cui sopra, purché siano restituiti alla società Geo Network con una copia della fattura di acquisto. La presente garanzia viene meno qualora il vizio del software o dell'hardware derivi da incidente, uso inidoneo od erronea applicazione.

Ogni software sostitutivo sarà garantito per il rimanente periodo della garanzia originaria.

Geo Network non riconosce alcun'altra garanzia, espressa o implicita, comprese tra le altre, la garanzia di commerciabilità ed idoneità per un fine particolare, relativamente al software, al materiale scritto di accompagnamento ed ad ogni hardware annesso.

In nessun caso la società Geo Network sarà responsabile per i danni (inclusi, senza limitazioni, il danno per perdita o mancato guadagno, interruzione dell'attività, perdita di informazioni o altre perdite economiche) derivanti dall'uso del prodotto, anche nel caso in cui Geo Network sia stata avvertita della responsabilità di tali danni. In ogni caso la responsabilità della società Geo Network ai sensi della presente licenza sarà limitata ad un importo corrispondente a quello effettivamente pagato per il software. L'acquirente è pertanto l'unico responsabile della scelta, dell'installazione e dell'utilizzo del programma, nonché dei risultati ottenuti. Geo Network non garantisce che i risultati ottenuti dall'uso del programma stesso soddisfino le esigenze dell'acquirente e non si assume alcuna responsabilità per eventuali danni causati dall'uso proprio o improprio del programma.

SERVIZIO DI ASSISTENZA TECNICA: L'Assistenza Tecnica è fornita gratuitamente esclusivamente ai possessori dell'ultima versione del programma. Il Servizio viene fornito tutti i giorni, dal lunedì al venerdì, dalle 14.30 alle 18.00 (salvo periodi di fiere, convegni o ferie). (Tel. 0187/629.894 e-mail: assistenza@geonetwork.it).

3

# Sommario

| Capitolo I  | Servizio clienti e documentazione                                                                         | 9              |
|-------------|----------------------------------------------------------------------------------------------------|----------------|
| 1           | Contenuto                                                                                                 | 9              |
| 2           | Documentazione disponibile                                                                                | 9              |
| 3           | Utilizzo della guida in linea                                                                             | 10             |
|             | Richiamare la guida in linea di Euclide Certificazione Energ<br>Cercare informazioni nella guida in linea | etica 10<br>11 |
| 4           | Ulteriori ausili e supporto su Euclide Certificazione<br>Energetica                                       | 11             |
| 5           | Aggiornamenti                                                                                             | 12             |
| Capitolo II | Introduzione, installazione e primi passi                                                                 | 14             |
| 1           | Caratteristiche del prodotto                                                                              | 14             |
| 2           | Novità della versione 2015                                                                                | 17             |
| 3           | Installazione di Euclide Certificazione Energetica                                                        | 18             |
| 4           | Primo avvio di Euclide Certificazione Energetica                                                          | 19             |
|             | Registrazione licenza d'uso                                                                               | 19             |
| 5           | L'interfaccia utente di Euclide Certificazione Energetica                                                 | 20             |
|             | l documenti di Euclide Certificazione Energetica                                                          | 20             |
|             | La finestra principale del programma                                                                      | 21             |
|             | l comandi                                                                                                 | 23             |
|             | Le operazioni                                                                                             | 25             |
|             | Creazione di un nuovo documento                                                                           | 25             |
|             | Apertura di un documento                                                                                  | 26             |
|             | Salvataggio di un documento                                                                               | 27             |
|             | Duplicazione di un documento                                                                              | 27             |
|             | Il comando Taglia                                                                                         | 28             |
|             | Il comando Copia                                                                                          | 29             |
|             | Il comando Incolla                                                                                        | 30             |
|             | La multiselezione                                                                                         | 31             |

|              | Il comando Appendi               | 32 |
|--------------|----------------------------------|----|
|              | Il comando Inserisci             | 33 |
|              | Il comando Elimina               | 33 |
|              | Il comando Duplica               | 34 |
|              | l comandi Sposta Su e Sposta Giù | 34 |
|              | Sostituisci Elementi             | 35 |
|              | Riallinea archivi dei materiali  | 37 |
|              | La funzione Autoupdate           | 38 |
|              | Impostazioni Generali            | 39 |
|              | Informazioni di sistema          | 41 |
|              | Liscita dall'applicazione        | 42 |
|              |                                  |    |
| Capitolo III | Gli archivi del programma        | 45 |
| 1            | Materiali omogenei               | 45 |
| 2            | Materiali non omogenei           | 47 |
| 3            | Strutture verticali              | 50 |
| 4            | Strutture orizzontali            | 53 |
| 5            | Infissi                          | 56 |
| 6            | Ponti termici                    | 67 |
| 7            | Generatori                       | 70 |
| 8            | Archivio dati climatici          | 72 |
| 9            | Areazione minima edifici         | 73 |
| 10           | Apporti solari - Appendice D1    | 74 |
| 11           | Apporti solari - Appendice D2    | 75 |
| 12           | Apporti solari - Appendice D3    | 76 |
| 13           | Apporti solari - Prospetto B.6   | 76 |
| 14           | Tabella Combustibili             | 77 |
| 15           | Pattern                          | 78 |
| 16           | Descrizioni Impianti predefinite | 79 |
| 17           | Requisiti energetici             | 81 |
|              | EPi                              | 81 |
|              | Trasmittanza strutture verticali | 82 |

|             |                                  | Sommario | 5          |
|-------------|----------------------------------|----------|------------|
|             | Trasmittanza coperture           | L        | 83         |
|             | Trasmittanza pavimenti           |          | 84         |
|             | Trasmittanza infissi             |          | 85         |
|             | Trasmittanza vetri               |          | 86         |
|             | Epe,invol                        |          | 87         |
| Capitolo IV | Elementi della pratica           |          | 90         |
| 1           | Dati generali dell'opera         |          | 90         |
| 2           | Dati climatici                   |          | 92         |
| 3           | Parametri e opzioni              |          | 93         |
| 4           | Soggetti                         |          | 98         |
| 5           | Impianto                         |          | 99         |
|             | Generatori                       |          | 100        |
|             | Distribuzione                    |          | 101        |
|             | Accumulo                         |          | 105        |
|             | Raffrescamento (edificio)        |          | 107        |
|             | Aeraulica                        |          | 110        |
|             | Descrizioni                      |          | 113        |
| 6           | Generatore                       |          | 114        |
|             | Caldaia a combustione            |          | 116        |
|             | Cogeneratore                     |          | 122        |
|             | Generatore a Biomassa            |          | 125        |
|             | Pompa di Calore                  |          | 128        |
|             | Teleriscaldamento                |          | 131        |
|             | Fotovoltaico                     |          | 132        |
|             | Solare Termico                   |          | 134        |
| 7           | Edificio                         |          | 136        |
| 8           | Zona                             |          | 137        |
|             | Parametri termici                |          | 138        |
|             | Ventilazione                     |          | 140        |
|             | Riscaldamento                    |          | 142        |
|             | A.C.S. (zona)                    |          | 144        |
|             | Rattrescamento (zona)            |          | 146        |
|             | Blanimetrie                      |          | 147        |
| ٥           | Zona non servita dal generatore  |          | 140<br>178 |
| 9           | Lona non sei vita uai generatore |          | 140        |

п

6

| 10           | Vano                                                  | 151    |
|--------------|-------------------------------------------------------|--------|
|              | Creazione guidata vano                                | 152    |
|              | Pareti composte                                       | 153    |
|              | Dettaglio vano                                        | 155    |
|              | Elementi disperdenti<br>Ossariki tamini angli tamang  | 157    |
|              | Scampi termici con li terreno                         | 162    |
| 11           | Verifica della trasmittanza                           | 164    |
| 12           | Rendimenti, fabbisogni, EPi                           | 169    |
| 13           | Fabbisogni di combustibile                            | 173    |
| 14           | Verifica della condensa                               | 174    |
| 15           | Detrazioni Fiscali                                    | 176    |
| 16           |                                                       | 178    |
|              | Attestato di qualificazione energetica                | 183    |
|              | Attestato di prestazione energetica                   | 185    |
|              | Stampa quadro riassuntivo SICEE                       | 187    |
|              | Stampa prospetto interventi migliorativi              | 188    |
|              | Autodichiarazione "Classe G"                          | 190    |
|              | Elenco delle variabili disponibili                    | 191    |
| Capitolo V   | Input grafico                                         | 197    |
| Capitolo VI  | Esempio di redazione di una pratica                   | 206    |
| Capitolo VII | Guida normativa                                       | 226    |
| 1            | Analisi del D.Lgs. 192/2005, così come modficato dal  | D.Lgs. |
|              | 311/2006                                              | 226    |
|              | Introduzione al D.Lgs. 192/2005                       | 226    |
|              | Tipologie di intervento                               | 228    |
|              | Fdifici Pubblici                                      | 229    |
| 2            | Metodologie di calcolo                                | 237    |
|              | Norme di riferimento                                  | 237    |
|              | Dati climatici                                        | 240    |
|              | Dispersioni per trasmissione                          | 243    |
|              | Calcolo delle dispersioni per i componenti finestrati | 244    |

© 2014 Geo Network srl

| Sommario                                                | 7   |
|---------------------------------------------------------|-----|
| Calcolo delle dispersioni per i ponti termici           | 245 |
| Calcolo delle dispersioni attraverso il terreno         | 245 |
| Calcolo delle dispersioni per ventilazione              | 246 |
| Calcolo degli apporti interni                           | 247 |
| Calcolo degli apporti solari                            | 247 |
| Calcolo dei fabbisogni e dei rendimenti                 | 248 |
| Calcolo del fabbisogno ideale di energia termica        | 249 |
| Calcolo del fabbisogno effettivo di energia termica     | 250 |
| Calcolo delle perdite del sottosistema di distribuzione | 251 |
| Calcolo delle perdite del sottosistema di generazione   | 252 |
| Calcolo del fabbisogno globale di energia primaria      | 252 |
| Calcolo del rendimento globale medio stagionale         | 253 |
| Calcolo delle dispersioni per le strutture opache       | 254 |

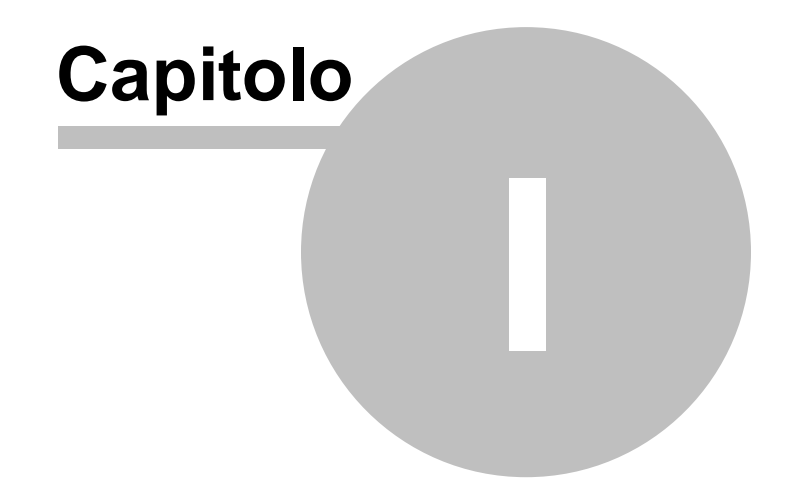

# **1** Servizio clienti e documentazione

#### 1.1 Contenuto

Nella confezione di Euclide Certificazione Energetica troverete:

- Un CD contenente:
  - il programma di installazione di Euclide Certificazione Energetica;
  - [OPZIONALE] un CD-ROM aggiuntivo etichettato "Service Pack" che permette di aggiornare il programma all'ultimissima versione e che va utilizzato dopo aver completato l'installazione (nel caso non fosse presente, significa che la versione memorizzata sul CD è la versione più aggiornata disponibile in quel momento).
  - il programma di installazione di Scriba V
  - le versioni dimostrative di tutti gli altri software prodotti da Geo Network.
- La licenza d'uso necessaria per l'utilizzo di Euclide Certificazione Energetica già registrata a vostro nome.
- [OPZIONALE] Una chiave hardware di protezione che permette di eseguire il programma senza richiedere il codice di abilitazione telefonico.
- Una scheda da riempire e da spedire via fax nel caso necessitiate di assistenza tecnica o vogliate fornire un suggerimento per il miglioramento del programma.
- La guida all'uso di Euclide Certificazione Energetica.

# 1.2 Documentazione disponibile

La documentazione di *Euclide Certificazione Energetica* è così composta:

- Help in linea. L'help in linea è la fonte di maggiori informazioni per lo studio e il lavoro con *Euclide Certificazione Energetica*
- Manuale.

#### 1.3 Utilizzo della guida in linea

La guida in linea è la fonte di maggiori informazioni per lo studio e il lavoro con Euclide Certificazione Energetica. È possibile trovare informazioni dettagliate sull'utilizzo di Euclide Certificazione Energetica. Utilizzare il riquadro sinistro della guida per cercare le informazioni desiderate. Le schede nella parte alta del riquadro sinistro offrono diverse possibilità di ricerca per il tema desiderato. Nel riquadro di destra vengono mostrati i temi selezionati.

#### Richiamare la guida in linea

Sono disponibili diverse possibilità per richiamare la guida in linea di Euclide Certificazione Energetica.

#### Cercare informazioni nella guida in linea

Sono disponibili tre possibilità di ricerca (tre schede) nel riquadro sinistro della finestra della guida per cercare le informazioni oppure i testi desiderati.

#### 1.3.1 Richiamare la guida in linea di Euclide Certificazione Energetica

Sono disponibili diverse possibilità per richiamare la guida in linea:

- La guida di *Euclide Certificazione Energetica* può essere richiamata contestualmente alla funzione in uso. È sufficiente premere il tasto F1 per ottenere le informazioni sulla funzione che si sta utilizzando.
- Per ottenere informazioni su una funzione non attiva è possibile avviare la funzione dal menu "? | Help ...".

## 1.3.2 Cercare informazioni nella guida in linea

Sono disponibili tre possibilità di ricerca nel riquadro sinistro della finestra della guida per cercare le informazioni oppure i testi desiderati.

#### Scheda Sommario

Utilizzare la scheda **Sommario**, per consultare i paragrafi strutturati in categorie. Questa modalità consente di consultare la guida come un manuale capitolo per capitolo.

#### Scheda Indice

Utilizzare la scheda **Indice** per ottenere un elenco di argomenti ordinati alfabeticamente. Questa modalità consente di utilizzare la guida come un'opera di consultazione. Immettere quindi la parola o la funzione cercata, o sfogliare la lista.

# 1.4 Ulteriori ausili e supporto su Euclide Certificazione Energetica

E' disponibile un servizio di assistenza tecnica gratuito (per i possessori dell'ultima versione del software) tramite il quale potrete contattare i nostri tecnici per la risoluzione di eventuali problemi o per fornire suggerimenti per migliorie al programma, che saranno sempre esaminati con cura.

Il servizio è attivo dal Lunedì al Venerdì dalle ore 14:00 alle 18:00 (salvo periodi di ferie, convegni o fiere).

Per accedere al servizio consigliamo di inviare l'esatta descrizione del problema incontrato o del suggerimento da sottoporre:

- via fax (al numero 0187.627.172)
- via e-mail (all'indirizzo asstec@geonetwork.it)

indicando un numero di fax o una e-mail a cui inviare la risposta.

Per problemi urgenti è possibile telefonare direttamente al numero telefonico 0187.629.894 (sempre nei giorni feriali dalle ore 14:30 alle

ore 18:00).

Trattandosi di un servizio gratuito, gli addetti all'assistenza tecnica possono solamente ricevere telefonate ma non richiamare l'utente.

Consigliamo - al fine di poter operare il più rapidamente possibile – di chiamare da un apparecchio telefonico situato vicino ad un computer su cui sia installato *Euclide Certificazione Energetica*.

In ogni caso è sempre preferibile anticipare il problema tramite fax o posta elettronica.

#### 1.5 Aggiornamenti

Tutti i programmi Geo Network sono costantemente seguiti dai nostri sviluppatori ed aggiornati nel più breve tempo possibile in base ai suggerimenti ricevuti, agli sviluppi tecnici e alle modifiche normative introdotte.

Gli aggiornamenti che introducono piccoli miglioramenti o correzioni di eventuali problemi (denominati service pack) sono gratuiti e forniti dietro il solo rimborso forfetario delle spese.

E' possibile prelevare direttamente i service pack dal nostro sito www.geonetwork.it senza alcuna spesa.

Consigliamo di verificare periodicamente la presenza di nuovi service pack nella pagina Aggiornamenti del sito. Inoltre, è disponibile la comoda funzione di <u>AutoUpdate</u> (*Strumenti | Ricerca aggiornamenti su internet...*)

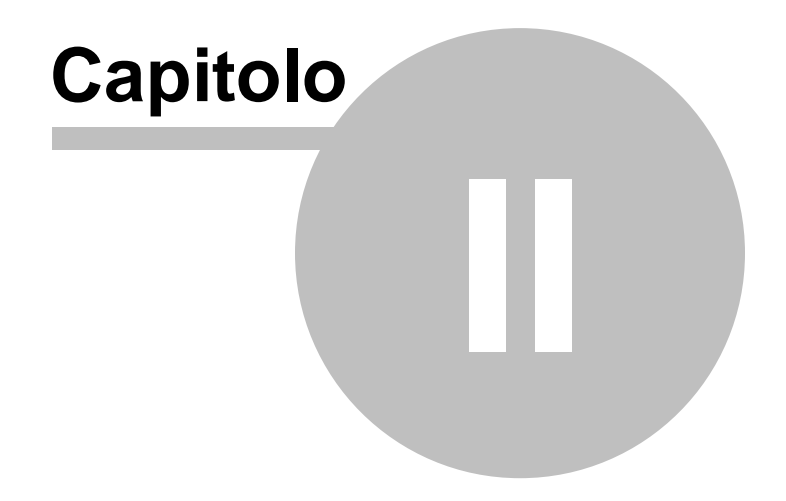

# 2 Introduzione, installazione e primi passi

# 2.1 Caratteristiche del prodotto

14

*Euclide Certificazione Energetica* è la soluzione software per la verifica delle dispersioni termiche ed il calcolo del fabbisogno energetico, sulla base delle disposizioni del D. Lgs. 192/2005 (attuazione della Direttiva Europea 2002/91/CE), così come modificato dal D. Lgs. 311/2006 e dal D. Lgs. 115/2008, e delle norme UNI di riferimento.

Il software consente di redarre l'Attestato di Certificazione Energetica degli edifici secondo le specifiche del D.M. 26 Giugno 2009 (attestato nazionale) e, laddove previste, secondo le specifiche normative regionali di Piemonte (SICEE), Emilia Romagna (SACE) e Liguria (Celeste).

*Euclide Certificazione Energetica*, inoltre, consente la redazione dei documenti necessari nelle pratiche di accesso alle detrazioni fiscali per interventi di riqualificazione energetica.

Il programma permette all'utente di scegliere fra due diverse modalità di imputazione dei dati, con le quali definire gli elementi disperdenti (per esempio le strutture, gli infissi, i ponti termici, ecc.):

- input da tastiera, che prevede l'inserimento dei dati con le stesse modalità operative degli altri software Geo Network;
- input grafico, che permette di effettuare direttamente l'analisi di uno o più disegni in formato DXF o DWG, individuando così gli elementi necessari per il calcolo.

L'input grafico avviene tramite appositi strumenti per il disegno bidimensionale, compatibile con i formati DXF e DWG, integrati con il pacchetto.

*Euclide Certificazione Energetica* comprende dettagliatissime banche dati – ricavate dalle specifiche norme UNI – relative a:

- Dati climatici delle località
- Materiali omogenei
- Materiali non omogenei
- Strutture complesse verticali
- Strutture complesse orizzontali
- Componenti finestrati
- Atlante dei ponti termici
- Generatori e pompe di calore
- Portata d'aria ed indici di affollamento
- Fattore di riduzione degli apporti solari
- Potenza frigorifera persa nei canali di distribuzione d'aria
- Potere Calorifico dei combustibili

Euclide Certificazione Energetica, in automatico sulla base della tipologia di intervento selezionata dall'utente, permette di effettuare tutte le verifiche previste dal D.Lgs. 192/2005, ed in particolare:

| - | calcolo e verifica della trasmittanza delle strutture opache e dei divisori | UNI EN ISO 6                                                                | 946                    |
|---|-----------------------------------------------------------------------------|-----------------------------------------------------------------------------|------------------------|
| - | calcolo della trasmittanza dei componenti finestrati                        | UNI EN ISO 1                                                                | 0077-1                 |
| - | calcolo della trasmittanza di pavimenti e pareti verso il terreno           | UNI EN ISO 1                                                                | 3370                   |
| - | calcolo degli apporti solari e degli apporti<br>interni                     | UNI/TS<br>1:2014<br>UNI EN ISO<br>13790:2008<br>UNI 10349<br>UNI 11328-1    | 11300-                 |
| - | calcolo dei rendimenti globale medio<br>stagionale e di produzione          | UNI/TS<br>2:2014<br>UNI EN ISO<br>13790:2008<br>UNI EN 1531<br>UNI/TS 11300 | 11300-<br>6-4-3<br>)-4 |
| - | verifica termoigrometrica (condensa<br>superficiale ed interstiziale)       | UNI EN ISO 1                                                                | 3788                   |
| - | calcolo e verifica del fabbisogno di calore                                 | UNI/TS                                                                      | 11300-                 |

| 1 | 6  |  |
|---|----|--|
|   | υ. |  |

|   | dell'adificio                                     | 1.2011      |        |
|---|---------------------------------------------------|-------------|--------|
|   | dell'edilicio                                     |             |        |
|   |                                                   | 12700.2009  |        |
|   |                                                   | 13790.2000  |        |
|   |                                                   | 01VI EN 130 |        |
|   |                                                   | 13786:2008  |        |
| - | calcolo e verifica dell'EPi (fabbisogno           | UNI/TS      | 11300- |
|   | annuale di energia)                               | 1:2014      |        |
|   | <b>3</b> ,                                        | UNI EN ISO  |        |
|   |                                                   | 13790:2008  |        |
|   |                                                   | UNI/TS      | 11300- |
|   |                                                   | 4:2012      |        |
| - | calcolo e verifica dell'EPe (prestazione          | UNI/TS      | 11300- |
|   | energetica dell'involucro edilizio per il         | 1:2014      |        |
|   | raffrescamento estivo)                            |             |        |
| - | calcolo del fabbisogno di energia primaria        | UNI/TS      | 11300- |
|   | per la climatizzazione estiva                     | 3:2010      |        |
| - | verifica dei requisiti della principali normative |             |        |

regionali

Euclide Certificazione Energetica consente di redigere, in formato PDF, RTF o Microsoft Word®, la relazione tecnica secondo le modalità stabilite dall'allegato E del D.Lgs. 311/2006 ed in base alla tipologia di intervento selezionata.

Inoltre il software consente di stampare una completa relazione di calcolo, l'attestato di qualificazione energetica, l'asseverazione delle opere e tutte le schede dei componenti e delle strutture utilizzate, con le relative caratteristiche termiche ed igrometriche.

La stampa delle schede relative alle strutture orizzontali e verticali comprende anche il disegno della stratigrafia, il diagramma delle temperature ed il diagramma di Glaser.

Altre caratteristiche che fanno di Euclide Certificazione Energetica l'applicativo scelto da migliaia di professionisti del settore dell'edilizia sono:

- l'interfaccia d'uso immediata e semplice da utilizzare: l'intensivo utilizzo di componenti software di ultima generazione hanno

© 2014 Geo Network srl

consentito di realizzare l'interfaccia più "user friendly" esistente sul mercato;

- la modalità di memorizzazione dei documenti: la pratica viene memorizzata su un unico file compresso che permette l'apertura ed il salvataggio trasparente (anche in rete) dei files, proprio come in un normale programma di elaborazione testi.

## 2.2 Novità della versione 2015

Le principali novità introdotte nella versione 2015 di Euclide Certificazione Energetica sono:

- Implementati nuovi calcoli per la stagione di riscaldamento e di raffrescamento (capitolo 10 della UNI/TS 11300-1:2014)
- Ponti termici: inserito nuovo atlante dei ponti termici da utilizzarsi in sostituzione di quelli di cui all'allegato A della UNI EN ISO 14683:2008 e del prospetto 4 della UNI/TS 11300-1:2008 (entrambi soppressi)
- Archivio strutture: inserito nuovo abaco delle strutture (UNI/TR 11552) da utilizzarsi per ricavare la trasmittanza e la capacità termica dei componenti opachi di edifici esistenti in assenza di informazioni più precise (in funzione della tipologia edilizia, del luogo e del periodo di costruzione)
- Implementati nuovi algoritmi di calcolo degli scambi per ventilazione (capitolo 12 ed appendice F della UNI/TS 11300-1:2014)
- Implementato nuovo calcolo del fabbisogno di energia per la ventilazione meccanica e per la climatizzazione invernale in presenza di impianti aeraulici (appendice C della UNI/TS 11300-2:2014)
- Implementato nuovo calcolo del fabbisogno di energia per l'illuminazione (appendice D della UNI/TS 11300-2:2014)
- Determinazione del fabbisogno di energia primaria e dei rendimenti per la climatizzazione estiva (UNI/TS 11300-3:2010)
- Implementate modifiche al calcolo delle perdite del sottosistema di distribuzione idronico (appendice A della UNI/TS 11300-2:2014)

- Implementata la nuova valutazione degli apporti di energia termica dovuti alla radiazione solare (paragrafo 11.4 e capitolo 14 della UNI/TS 11300-1:2014)
- Aggiunto il calcolo dello scambio di energia termica verso ambienti non climatizzati confinanti con diverse zone termiche (appendice A della UNI/TS 11300-1:2014)
- Aggiunto il calcolo dei fabbisogni di energia termica per umidificazione e deumidificazione (paragrafo 5.3 della UNI/TS 11300-1:2014)
- Trasmittanza di energia solare totale: il fattore di esposizione Fw (precedentemente pari a 0.9) viene ora estrapolato dal nuovo prospetto 20 della UNI/TS 11300-1:2014 in funzione della tipologia di vetro, dell'esposizione e del mese dell'anno
- I fattori di riduzione per ombreggiatura relativi alla sola radiazione diffusa possono essere determinati attraverso i prospetti D.13, D.26 e D.39 della UNI/TS 11300-1:2014
- Modificato il prospetto 8 della UNI/TS 11300-1:2008 (ora prospetto E.3) relativo agli apporti medi globali per unità di superficie di pavimento
- Dispersioni verso il terreno: eliminato il prospetto 6 della UNI/TS 11300-1:2008 per il calcolo delle dispersioni di pareti o pavimenti controterra, è quindi necessario usare sempre la UNI EN ISO 13370:2008
- Eliminato il prospetto A.2 della UNI/TS 11300-1:2008 per la stima della trasmittanza termica dei cassonetti, che adesso deve inserire manualmente l'utente
- Implementato nuovo calcolo per le perdite, le temperature e le portate della condotte di distribuzione ad aria, per il fabbisogno delle Unità di Trattamento Aria e relative batterie.
- Introduzione di generatori di acqua calda tramite effetto Joule, alimentati da energia elettrica (UNI/TS 11300-2:2014 paragrafo 6.6.4)
- Nuovo calcolo per il calcolo dei volumi e del fabbisogno termico richiesti di acqua calda sanitaria (UNI/TS 11300-2:2014 punto 7)

# 2.3 Installazione di Euclide Certificazione Energetica

Per installare *Euclide Certificazione Energetica*, occorre inserire il CD ed attendere qualche secondo (nel caso l'opzione di

autoesecuzione sia disattivata, sarà necessario avviare manualmente il file setup.exe).

A questo punto è necessario selezionare il programma da installare cliccando sul relativo pulsante. E' consigliabile installare - oltre a *Euclide Certificazione Energetica* - anche *Scriba V*.

**Scriba V** è un elaboratore di testi (compatibile con Microsoft Word) necessario per modificare i testi base del programma. Questo software è utilizzabile liberamente.

Per la corretta visualizzazione delle stampe è inoltre necessario installare - qualora non sia già presente sul computer in uso - il programma Acrobat Reader.

## 2.4 Primo avvio di Euclide Certificazione Energetica

#### 2.4.1 Registrazione licenza d'uso

Al primo avvio di *Euclide Certificazione Energetica* è necessario procedere alla registrazione della licenza d'uso.

Nel caso il programma sia provvisto di chiave hardware di protezione, è sufficiente indicare il numero di licenza contenuto all'interno della confezione del programma (o allegato all'e-mail di conferma ordine) e l'intestatario della medesima.

| Registrazione licenza d'uso       | ×           |
|-----------------------------------|-------------|
| Numero di licenza:                | · ·         |
| Intestatario della licenza d'uso: |             |
|                                   | ØK. Annulla |

Registrazione licenza d'uso con chiave hardware di protezione

Altrimenti è necessario procedere all'abilitazione del programma (on line o telefonicamente), dopo aver riempito tutti i campi della finestra di *Registrazione della Licenza d'uso* 

| Licenza numero:            |     |         |  |
|----------------------------|-----|---------|--|
| ntestatario della licenza: |     |         |  |
| ndirizzo:                  |     |         |  |
| Città:                     |     | C.A.P.: |  |
| Telefono                   | Fax | e-mail: |  |

Registrazione della licenza d'uso senza chiave hardware

## 2.5 L'interfaccia utente di Euclide Certificazione Energetica

#### 2.5.1 I documenti di Euclide Certificazione Energetica

Un documento di *Euclide Certificazione Energetica* è costituito da un file con estensione .ELX, memorizzato in formato compresso.

Attenzione! La gestione dei file funziona come un normale elaboratore di testi, ed è quindi necessario utilizzare i comandi <u>Apri</u>, <u>Salva e Salva con nome</u>.

La cartella predefinita in cui vengono memorizzati i documenti è:

C:\GEONET\EUCLIDECERTIFICAZIONE\DATA

E' possibile modificare la cartella predefinita, dal menu Strumenti | Impostazioni generali | Opzioni.

#### Introduzione, installazione e primi passi

| Impostazioni generali          |                                        | ×      |
|--------------------------------|----------------------------------------|--------|
| Dati intestatario programma    | Dati del tecnico Opzioni               |        |
| Altre opzioni                  |                                        |        |
| Elaboratore di testi: W Micros | soft Word                              |        |
| Frequenza update:              | Trimestrale 👻                          |        |
| Percorso dati:                 | c:\geonet\euclidecertificazione\data   |        |
| Percorso salvataggio stampe:   | c:\geonet\euclidecertificazione\output |        |
| Percorso planimetrie:          | c:\temp                                |        |
|                                |                                        |        |
|                                |                                        |        |
|                                |                                        |        |
|                                |                                        |        |
|                                |                                        |        |
|                                |                                        |        |
|                                |                                        |        |
|                                |                                        | Chiudi |

#### 2.5.2 La finestra principale del programma

La finestra principale di *Euclide Certificazione Energetica* è suddivisa nelle seguenti "zone":

- A. Menu principale
- B. Barra degli strumenti
- C. Indice del documento
- D. Pagine dei dati
- E. Barra di stato

Il menu principale e la barra degli strumenti contengono i comandi per eseguire le varie operazioni.

La barra di stato contiene informazioni utili e suggerimenti (hint) sui comandi che si stanno eseguendo.

Le pagine dei dati variano in base alla selezione effettuata nell'indice del documento.

L'indice del documento è suddiviso in tre gruppi:

- Dati Generali. In questo gruppo vengono inseriti i dati descrittivi dell'opera, si modificano i parametri di calcolo e si memorizzano i dati anagrafici di eventuali terzi soggetti.

- Struttura dell'edificio. Questo gruppo rappresenta il cuore dell'applicazione: qui è possibile definire, attraverso una struttura ad albero, la composizione dell'edificio. Da qui si andranno ad inserire e calcolare tutti gli elementi disperdenti che compongono l'involucro edilizio.
- Calcoli e verifiche. Questa è la parte finale del documento, dove vengono presentati tutti i calcoli effettuati e da dove è possibile verificare se l'edificio soddisfa i requisiti di legge.

Ogni gruppo può essere nascosto o visualizzato premendo il pulsante a fianco del nome del gruppo. L'interfaccia è studiata in modo che, in linea di massima, l'utente possa compilare i dati seguendo l'indice degli argomenti dall'alto verso il basso.

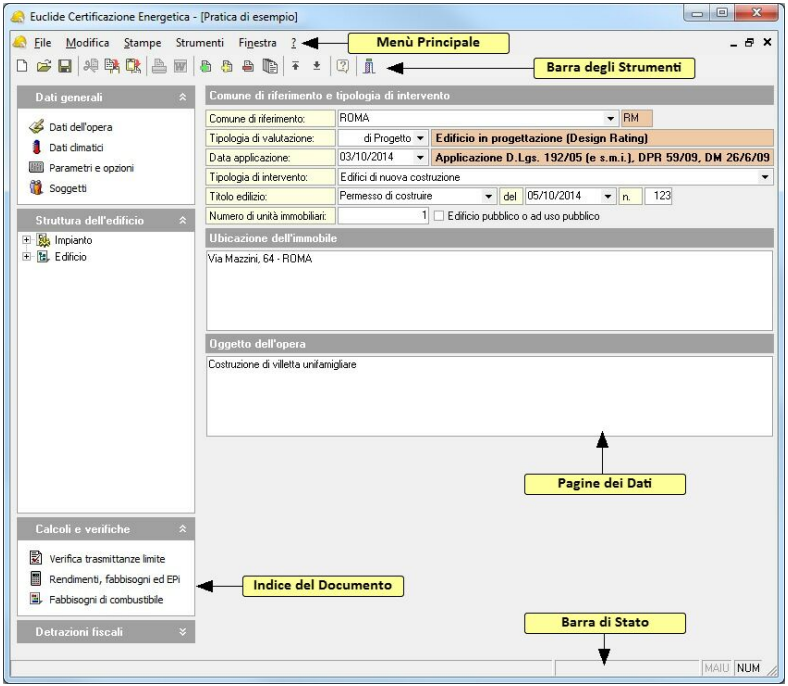

La finestra principale del programma

#### 2.5.3 I comandi

Per effettuare operazioni con Euclide Certificazione Energetica è possibile utilizzare:

- i comandi del menu principale;
- i pulsanti della barra degli strumenti;
- le combinazioni di tasti;
- i comandi dei "pop-up menu" (menu visualizzabile tramite il tasto destro del mouse);
- i comandi del menu Operazioni.

| 📀 Bacide Certificazione Brenge                                                                                                    | tica - (Pratica di ecemple)                                                        |             |                                                                                                    |                   |
|----------------------------------------------------------------------------------------------------|------------------------------------------------------------------------------------|-------------|----------------------------------------------------------------------------------------------------|-------------------|
| 🚓 Eile Modifica Stampe                                                                                                    | Strumenti Fi <u>n</u> estra <u>?</u>                                               |             |                                                                                                    |                   |
| 0                                                                                                    | Impostazioni generali                                                              |             |                                                                                                    |                   |
| and the second distance in the second distance in the second distanc | Tabelle di sistema                                                                 | •           | Dati climatici delle località                                                                                                    |                   |
| The proved                                                                                                    | Modifica testi base                                                                |             | Requisiti energetici degli edifici (Allegato C, D.Lgs. 311/06)                                                                                                    | - • E             |
| Indice di prestazione energ                                                                                                    | etica per la climatizzazione invernale (D.M. 1                                     | 1/03/200    | 8) riqualificazione energetica (detrazioni fiscali D.M. 26/01/2010)                                                                                                    | •                 |
| Valori limite trasmittanza te                                                                                                    | ermica strutture verticali opache per detrazio                                     | oni fiscali | izione apporti solari (UNI/TS UNI 11300-1:2014)                                                                                                    | •                 |
| Valori limite trasmittanza te                                                                                                    | ermica coperture orizzontali o inclinate per o                                     | detrazioni  | fiscali osizione per elementi vetrati (Prospetto 20 UNI 11300-1:2014)                                                                                                    |                   |
| Valori limite trasmittanza p                                                                                                    | avimenti per detrazioni fiscali                                                    |             | rifera persa dai canali di distribuzione aria (UNI/TS 11300-3)                                                                                                    |                   |
| Valori limite trasmittanza t                                                                                                    | ermica infissi per detrazioni fiscali                                              |             | azione minima edifici (UNI 10339)                                                                                                    |                   |
| T S Inparts                                                                                                    |                                                                                    |             | Limiti prestazionali per il raffrescamento estivo (DPR 59/2009)                                                                                                    |                   |
|                                                                                                    | Tastingan, 14. 7000.<br>Departure di data principan<br>Cechatire di data principan |             | Prestazione energetica invernale di edifici non climatizzati (DM 29/06/2009, Allegato<br>Limiti prestazionali dell'involucro edilizio (Regione Piernonte)<br>Materiali no mogenei (UNI 10351)<br>Materiali no nogenei (UNI 10355)<br>Strutture complesse<br>Componenti finestrati (UNI EN ISO 10077-1)<br>Ponti termici<br>Generatori e pompe di calore<br>Archivio soggetti<br>Archivio coggetti | 1)<br>,<br>,<br>, |
| Calcula a confide<br>Calcula a confide<br>tendente, fallinger al 1                                                                                                    |                                                                                    |             | Exporta archivi di sistema us Ufie. ALX<br>Importa archivi di sistema da file. ALX<br>Tabella pattern<br>Tabella combustibili                                                                                                    | -                 |
| B Fallespi & orbuible<br>Detraine Social                                                                                                    |                                                                                    | _           | Tabella descrizioni impianti                                                                                                    | _                 |

Menù Principale

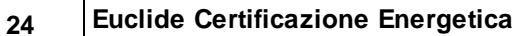

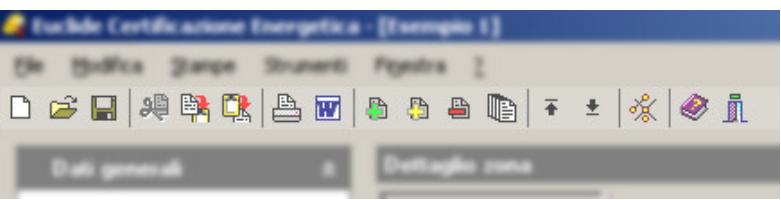

Barra degli strumenti

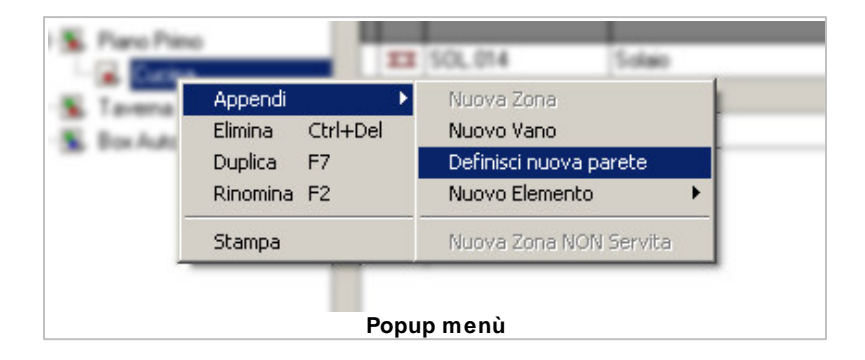

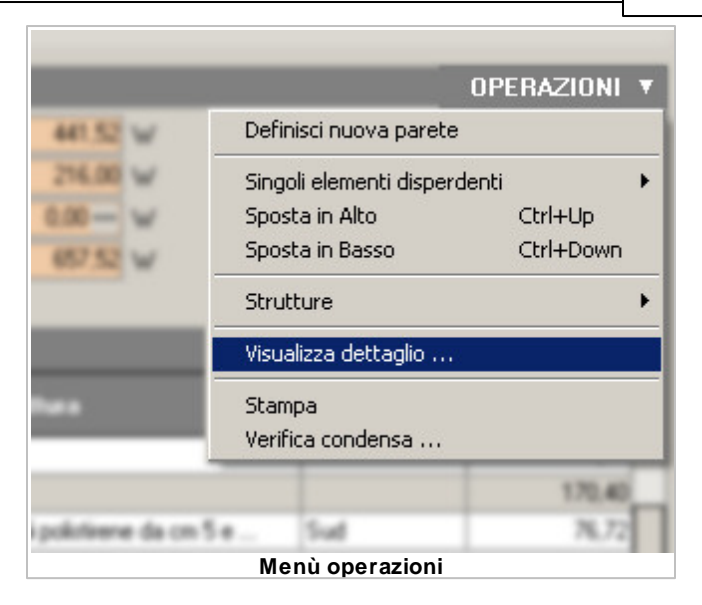

#### 2.5.4 Le operazioni

#### 2.5.4.1 Creazione di un nuovo documento

Per creare un nuovo documento è possibile utilizzare:

- i comandi del menu principale File | Nuovo documento
- la combinazione di tasti Ctrl+N
- il pulsante della barra degli strumenti Nuovo documento

Alla apertura del nuovo documento risulteranno disabilitate tutte le voci dell'<u>Indice del documento</u>, tranne la pagina <u>Dati dell'Opera</u>. Tali voci resteranno disabilitate fino a che non verrà inserito il *Comune di riferimento* e la *Data di applicazione*. Il primo serve per valutare il contesto ambientale in cui è insito l'edificio, il secondo per definire in quale ambito legislativo ricade l'intervento. Senza questi dati non è possibile proseguire.

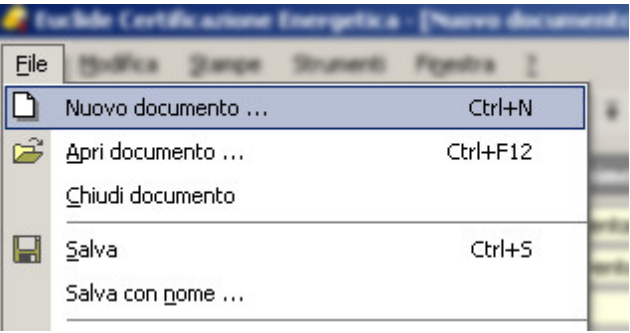

Creazione nuovo documento dal menù principale

#### 2.5.4.2 Apertura di un documento

Per aprire un documento precedentemente è possibile utilizzare:

- il comando del menu principale File | Apri documento ...
- la combinazione di tasti Ctrl+F12
- il pulsante della barra degli strumenti Apri documento

Inoltre i <u>file .ELX</u>, possono essere aperti con un doppio click da Gestione Risorse di Windows (l'estensione .ELX viene infatti registrata al momento dell'installazione come formato standard per Euclide Certificazione Energetica).

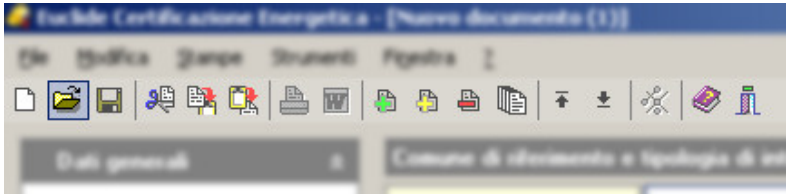

Apertura documento dalla barra degli strumenti

#### 2.5.4.3 Salvataggio di un documento

E' possibile effettuare il salvataggio di un documento precedentemente aperto attraverso:

- il comando del menu principale File | Salva
- la combinazione di tasti Ctrl+S
- il pulsante della barra degli strumenti Salva

Al primo salvataggio del documento il programma aprirà la finestra di dialogo Salva con nome dove sarà possibile indicare il nome da assegnare al nuovo documento.

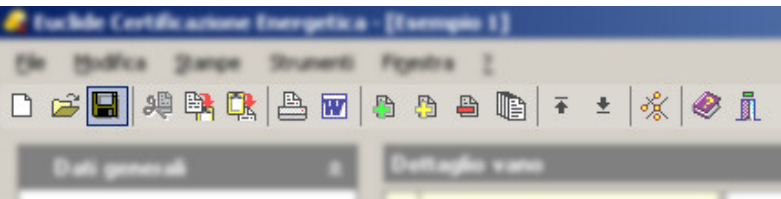

Salvataggio documento dalla barra degli strumenti

#### 2.5.4.4 Duplicazione di un documento

Per duplicare un documento è necessario aprirlo e quindi impartire il comando del menu principale *File* | *Salva con nome...* 

| Salva | con nome            |                      |                               |                   |          | ? ×    |
|-------|---------------------|----------------------|-------------------------------|-------------------|----------|--------|
|       | Salva jn:           | 🔁 Data               |                               | - + 6 6           | * 🎫 •    |        |
|       | 📁<br>Recent         | Esempio 1.ELX        | o.ELX                         |                   |          |        |
| [     | <b>B</b><br>Desktop |                      |                               |                   |          |        |
| D     | 🍰<br>ocumenti       |                      | nome del nuovo d              | locumento         |          |        |
| R     | isorse del          |                      |                               |                   |          |        |
|       | <b>i</b>            | <u> </u>             |                               |                   |          |        |
| Ris   | orse di rete        | Nome file:           | •                             |                   | <u> </u> | alva   |
|       |                     | Sal <u>v</u> a come: | Documento di Euclide Certific | azione Energetica | ▼ Ar     | inulla |

Duplicare un documento esistente

In alternativa è possibile procedere da Gestione Risorse con i normali comandi di Windows per duplicare un file. Questi comandi di Windows possono essere usati anche direttamente dalle finestre <u>Apri</u> o <u>Salva con Nome</u> di *Euclide Certificazione Energetica*.

#### 2.5.4.5 Il comando Taglia

Il comando *Taglia* consente di copiare nel blocco degli appunti il testo selezionato all'interno di un campo, cancellandolo contemporaneamente dal campo stesso.

- con il comando del menu principale Modifica | Taglia
- con la combinazione di tasti Ctrl+X
- con il relativo pulsante della barra degli strumenti

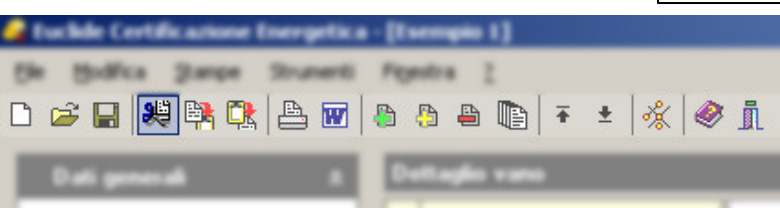

Il comando Taglia dalla barra degli strumenti

I dati del blocco degli appunti possono poi essere utilizzati attraverso il comando Incolla

#### 2.5.4.6 Il comando Copia

Il comando Copia consente di copiare nel blocco degli appunti il testo selezionato all'interno di un campo.

Oltre alla classica funzione di copia del testo, è possibile copiare anche uno o più elementi per poterli successivamente inserire all'interno dello stesso documento o di un documento diverso. Per procedere occorre prima selezionare l'elemento o <u>gli elementi</u> che si vogliono copiare e quindi impartire il comando.

- con il comando del menu principale Modifica | Copia
- con la combinazione di tasti Ctrl+C
- con il relativo comando del menu associato al tasto destro del mouse (popup menu)
- con il relativo pulsante della barra degli strumenti

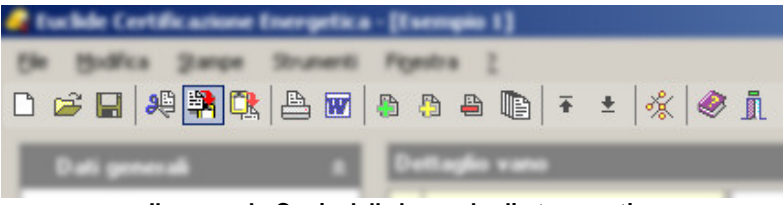

Il comando Copia dalla barra degli strumenti

| ົ  | ^ |  |
|----|---|--|
| -5 |   |  |
| v  | • |  |

| Elenco degli elementi disperdenti |   |                  |        |                    |                   |                       |                     |                           |     |      |  |  |
|-----------------------------------|---|------------------|--------|--------------------|-------------------|-----------------------|---------------------|---------------------------|-----|------|--|--|
|                                   |   | Codice struttura | Desc   | rizione            |                   | Descrizio             | Orientamento        | Dispersione<br>totale (W) |     |      |  |  |
|                                   | μ | SOL.014          | Solaio |                    | Solaio di copertu | ura in cemento arn    |                     | 194,40                    |     |      |  |  |
|                                   | п | SOL.004          | Solaio |                    | Solaio di calpest | io isolato all'intrad |                     | 170,40                    |     |      |  |  |
|                                   | 斑 | STR.002          | Parete |                    | Muratura in matt  | oni pieni a due tes   | Sud                 | 76,72                     |     |      |  |  |
|                                   | 睪 | STR.001          | Parete | -                  | Muratura in door  | sis HML(12 x 25 x     | 12) con isolante in | polistirene e             | Sud | 0,00 |  |  |
|                                   |   |                  |        | Definisci          | nuova parete      |                       |                     |                           |     |      |  |  |
|                                   |   |                  |        | Singoli e          | lementi disperden | iti 🕨                 | Appendi             | •                         |     |      |  |  |
|                                   |   |                  |        | Sposta ii          | n Alto            | Ctrl+Up               | Elimina             | Ctrl+Del                  |     |      |  |  |
|                                   |   |                  |        | Sposta ii          | n Basso           | Ctrl+Down             | Duplica             | F7                        |     |      |  |  |
|                                   |   |                  |        | Struttur           | э (               | •                     | Copia elementi      | Ctrl+C                    |     |      |  |  |
|                                   |   |                  |        | Visualizz          | a dettaglio       |                       | Incolla element     | i Ctrl+V                  |     |      |  |  |
|                                   |   |                  |        | Stampa<br>Verifica | condensa          |                       |                     |                           |     |      |  |  |

#### Il comando Copia Elementi dal pop-up menù (tasto destro del mouse)

#### 2.5.4.7 Il comando Incolla

Il comando Incolla consente di incollare il testo contenuto nel blocco degli appunti all'interno di un campo.

É possibile incollare anche una o più strutture o interi vani (o zone) precedentemente <u>copiati</u> dallo stesso documento o da un documento diverso.

- con il comando del menu principale Modifica | Incolla
- con la combinazione di tasti Ctrl+V
- con il relativo comando del menu associato al tasto destro del mouse (popup menu)
- con il relativo pulsante della barra degli strumenti

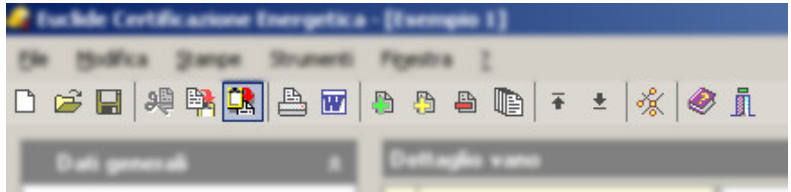

Il comando Incolla dalla barra degli strumenti

#### Introduzione, installazione e primi passi

| Elenco degli elementi disperdenti |   |                  |                       |        |                                                 |                  |                    |                           |      |  |        |
|-----------------------------------|---|------------------|-----------------------|--------|-------------------------------------------------|------------------|--------------------|---------------------------|------|--|--------|
|                                   |   | Codice struttura | Descrizione           |        | Descrizione de                                  | Orientamento     |                    | Dispersione<br>totale (W) |      |  |        |
|                                   | п | SOL.014          | Solaio                | Solaid | Solaio di copertura in cemento armato con coppi |                  |                    |                           |      |  | 194,40 |
|                                   | п | SOL.004          | Solaio                | Solaid | o di calpestio isolato all'intradosso           |                  |                    |                           |      |  | 170,40 |
|                                   | 鸅 | STR.002          | Parete                | Murat  | ura in mattoni nieni a due teste co             | n strato di pol  | istirene da cm 5 e |                           | Sud  |  | 76,72  |
|                                   |   | INF.002          | Componente finestrato | Fine   | Definisci nuova parete                          |                  |                    |                           | Sud  |  | 78,05  |
|                                   | 蘣 | STR.002          | Parete                | Mur    | Singoli elementi disperdenti                    | Þ                | Appendi            |                           | •    |  | 76,72  |
| 1                                 | 斑 | STR.002          | Parete                | Mur    | Sposta in Alto Cti<br>Sposta in Basso Cti       | rl+Up<br>rl+Down | Elimina<br>Duplica | Ctrl+<br>F7               | -Del |  | 76,72  |
|                                   |   |                  |                       |        | Strutture                                       | •                | Copia elementi     | Ctrl+                     | -C   |  |        |
|                                   |   |                  |                       |        | Visualizza dettaglio                            |                  | Incolla elementi   | Ctrl+                     | -V   |  |        |
|                                   |   |                  |                       |        | Stampa<br>Verifica condensa                     |                  |                    |                           |      |  |        |

#### Il comando Incolla Elementi dal pop-up menù (tasto destro del mouse)

#### 2.5.4.8 La multiselezione

Nell'elenco degli elementi disperdenti è possibile utilizzare la multiselezione.

La multiselezione permette di selezionare un gruppo di voci su cui compiere determinate operazioni (stampe, cancellazioni, copia/ incolla, Drag & Drop ecc.).

Per selezionare un gruppo di voci consecutive:

- 1. Selezionare la prima voce con il tasto sinistro del mouse.
- 2. Tenere premuto il tasto SHIFT.
- 3. Selezionare l'ultima voce con il tasto sinistro del mouse.

E' possibile anche selezionare voci non contigue utilizzando il tasto CTRL invece di SHIFT.

In entrambi i casi, le voci selezionate appariranno con lo sfondo di colore blu (ciò potrebbe dipendere dalle impostazioni personalizzate di Windows).

| h A                               | Nezza media del vano  |                            | 2,70                          |          | Q ( (                                                                     | Nepersion    | e per veri    | tiatione    |           | 216.00     | W     |        |                             |      |        |
|-----------------------------------|-----------------------|----------------------------|-------------------------------|----------|---------------------------------------------------------------------------|--------------|---------------|-------------|-----------|------------|-------|--------|-----------------------------|------|--------|
| V Volume Nettor 54.0              |                       | 54.00                      | ant Og Scanbio Israno 8.00- W |          |                                                                           |              |               |             |           |            |       |        |                             |      |        |
|                                   |                       |                            |                               |          | 0 0                                                                       | Neperators   | e TOTAL       | 1           |           | 805.01     | ~     |        |                             |      |        |
|                                   |                       |                            |                               |          |                                                                           |              |               |             |           |            |       |        |                             |      |        |
| Elenco degli elementi disperdenti |                       |                            |                               |          |                                                                           |              |               |             |           |            |       |        |                             |      |        |
|                                   | Codice struttura      | zione                      |                               |          | Descrizione della struttura Orientamento                                  |              |               |             |           |            |       |        | Dispersione 🔺<br>totale (W) |      |        |
| Π                                 | SOL.014               | Solaio                     | S                             | iolaio ( | di cop                                                                    | pertura in c | cemento a     | armato cor  | n coppi   |            |       |        |                             |      | 194,40 |
| 11                                | SOL.004               | Solaio                     | S                             | olaio (  | di calı                                                                   | pestio isola | lato all'intr | adosso      |           |            |       |        |                             |      | 170,40 |
| 日本                                | 🚟 STR.002 Parete      |                            |                               | luratu   | tura in mattoni pieni a due teste con strato di polistirene da cm 5 e Sud |              |               |             |           |            |       | ud     | 76,72                       |      |        |
| S E                               | INF.002               | Componente                 | finestrato F                  | inestra  | a in le                                                                   | egno a due   | e ante        |             |           |            |       |        | Si                          | ud   | 78,05  |
| 幕                                 | STR.002               | Parete                     | h                             | furatu   | a in r                                                                    | mattoni pie  | eni a due     | teste con : | strato di | polistirer | ne da | cm 5 e | . 0                         | vest | 76,72  |
| 臣                                 | STR.002               | Parete                     | h                             | luratu   | a in r                                                                    | mattoni pie  | eni a due     | teste con : | strato di | polistirer | ne da | cm 5 e | . E:                        | st   | 76,72  |
|                                   |                       |                            |                               |          |                                                                           |              |               |             |           |            |       |        |                             |      |        |
|                                   |                       |                            |                               |          |                                                                           |              |               |             |           |            |       |        |                             |      |        |
|                                   |                       |                            |                               |          |                                                                           |              |               |             |           |            |       |        |                             |      |        |
|                                   |                       |                            |                               |          |                                                                           |              |               |             |           |            |       |        |                             |      |        |
|                                   |                       |                            |                               |          |                                                                           |              |               |             |           |            |       |        |                             |      |        |
|                                   |                       |                            |                               |          |                                                                           |              |               |             |           |            |       |        |                             |      |        |
|                                   |                       |                            |                               |          |                                                                           |              |               |             |           |            |       |        |                             |      | -      |
| -                                 |                       |                            | -                             | -        | -                                                                         |              | _             |             | _         | _          | -     | _      | _                           |      |        |
| hine                              | and the second second | and a second second second | arconality [                  | -        | 2                                                                         | _            |               |             |           |            |       |        |                             |      |        |
| Des                               | NOUVE P               | rainte                     |                               |          |                                                                           |              |               |             |           |            |       |        |                             |      |        |
| Lung                              | Petta                 | 3.20-                      | -                             |          |                                                                           |              |               |             |           |            |       |        |                             |      |        |
| Abel                              | 18                    | 2,70-                      |                               |          |                                                                           |              |               |             |           |            |       |        |                             |      |        |
| E and                             | uiting 1              | E-4                        | 1.13                          |          |                                                                           |              |               |             |           |            |       |        |                             |      |        |

Multiselezione di elementi non contigui (tasto CTRL)

#### 2.5.4.9 II comando Appendi

32

Il comando Appendi permette di inserire un nuovo elemento disperdente (o vano o zona) nel documento.

A differenza del comando <u>Inserisci</u> (che permette di inserire nel punto selezionato), il nuovo dato viene inserito in fondo all'elenco.

- con il comando del menu principale Modifica | Appendi
- con la combinazione di tasti CTRL+INS
- con il relativo comando del menu associato al tasto destro del mouse (popup menu)
- con il relativo pulsante della barra degli strumenti

33

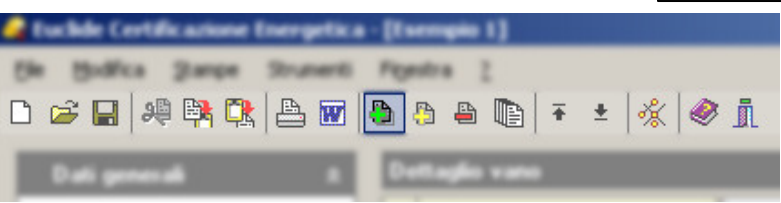

Il comando Appendi dalla barra degli strumenti

#### 2.5.4.10 Il comando Inserisci

Il comando Inserisci permette di inserire un nuovo elemento disperdente (o vano o zona) nel documento.

A differenza del comando <u>Appendi</u> (che inserisce il nuovo dato in fondo all'elenco), il nuovo dato viene inserito – quando possibile – nel punto selezionato.

Il comando può essere impartito:

- con il comando del menu principale Modifica | Inserisci
- con la combinazione di tasti SHIFT+INS
- con il relativo comando del menu associato al tasto destro del mouse (popup menu)
- con il relativo pulsante della barra degli strumenti

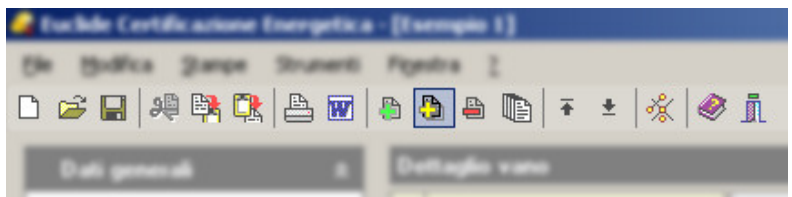

Il comando Inserisci dalla barra degli strumenti

#### 2.5.4.11 Il comando Elimina

Il comando Elimina consente di eliminare uno o più elementi (vani, zone, strutture, eccetera) dal documento.

- con il comando del menu principale Modifica | Elimina
- con la combinazione di tasti CTRL+CANC
- con il relativo comando del menu associato al tasto destro del mouse (popup menu)
- con il relativo pulsante della barra degli strumenti

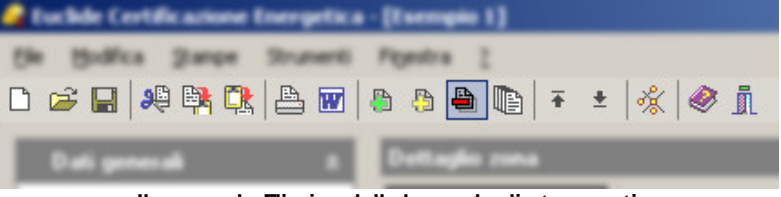

Il comando Elimina dalla barra degli strumenti

#### 2.5.4.12 Il comando Duplica

Il comando Duplica consente di duplicare un elemento (vano, zona, struttura, eccetera).

Il comando può essere impartito:

- con il comando del menu principale Modifica | Duplica
- con il tasto funzione F7
- con il relativo comando del menu associato al tasto destro del mouse (popup menu)
- con il relativo pulsante della barra degli strumenti

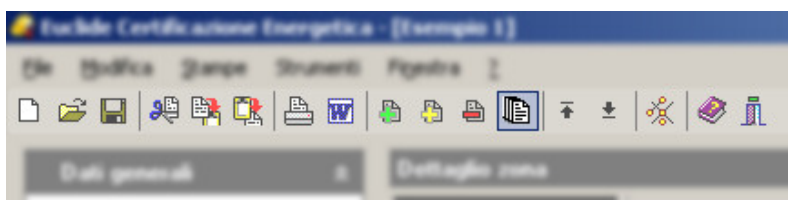

Il comando Duplica dalla barra degli strumenti

#### 2.5.4.13 I comandi Sposta Su e Sposta Giù

I comandi Sposta su e Sposta giù consentono di cambiare ordine, a seconda della pagina selezionata, a elementi disperdenti, vani o zone dell'edificio:

Il comando può essere impartito:

- con i comandi del menu principale *Modifica* | *Sposta in alto* (*Sposta in Basso*)
- con la combinazione di tasti Ctrl+Freccia Su (Freccia Giù)
- con i relativi comandi del menu associato al tasto destro del mouse (popup menu)
- con i relativi pulsanti della barra degli strumenti

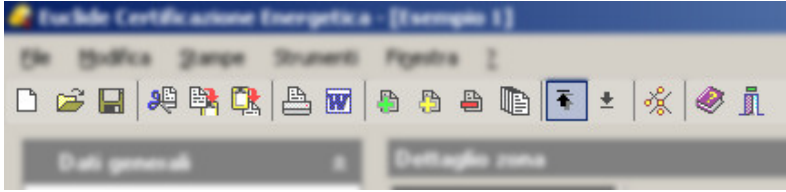

Il comando Sposta Su dalla barra degli strumenti

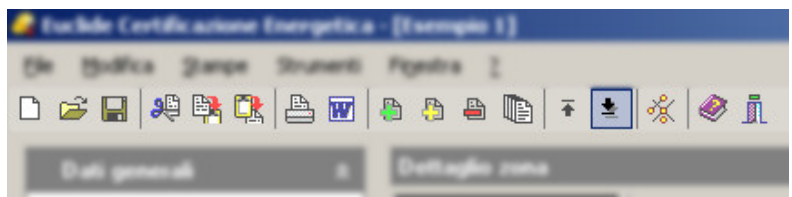

Il comando Sposta Giù dalla barra degli strumenti

#### 2.5.4.14 Sostituisci Elementi

La funzione *Sostituisci Elementi* permette di sostituire in tutto l'edificio un certo tipo di elemento (struttura verticale, struttura orizzontale o infisso) con un altro scelto dall'archivio. Ad esempio se si è scelto di utilizzare un certo tipo di infisso per le finestre e questo è stato già inserito in tutto l'edificio, nel momento che si vuole cambiare il tipo di infisso utilizzato con un altro non sarà necessario modificare vano per vano l'infisso, ma con questa funzione sarà possibile sostituirlo in tutto l'edificio con un'unica operazione.

E' possibile accedere alla funzione di sostituzione elementi, tramite:

- il comando del menu principale Modifica | Sostituisci Elementi

- con il comando *Strutture* | *Sostituisci Elementi* del menu associato al tasto destro del mouse (popup menu)

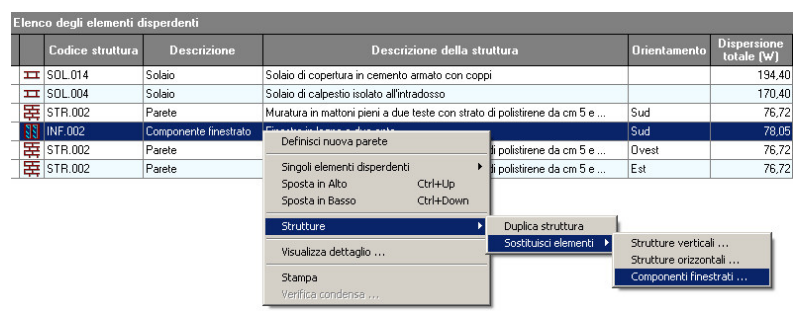

La funzione Sostituisci Elementi dal pop-up menù (tasto destro sull'elenco elementi disperdenti)

Dopo aver aviato il comando comparirà una finestra nella cui parte superiore occorre specificare la tipologia di elementi da sostituire. Se c'è un elemento selezionato nell'Elenco degli elementi disperdenti verrà proposto il suo codice come elemento da sostituire, per cambiare tale codice è sufficiente selezionarne uno diverso dall'elenco a discesa che propone tutte le tipologie (codici) di elementi fino ad ora inseriti nell'edificio. Nella parte inferiore della finestra occorre invece specificare il codice degli elementi che si vuole inserire al posto di quelli sostituiti. Ci sono due possibilità di selezione: la prima nel caso si voglia sostituire con elementi già presenti nella pratica, in questo caso è sufficiente selezionare dall'elenco a discesa il codice desiderato. Nel caso, invece, si voglia sostituire con elementi non ancora presenti nell'edificio, è possibile selezionare l'opzione Preleva Elemento da Archivio e scegliere un nuovo elemento dall'archivio premendo il relativo pulsante. Dopo aver scelto gli elementi da sostituire e quelli da inserire si può premere Ok per confermare l'operazione o il pulsante Annulla per annullarla. Ad esempio, nel caso presentato in figura, tutti gli infissi con codice "INF.002" presenti nell'edificio verranno sostituiti con altrettanti infissi del tipo identificato dal codice "INF.004"
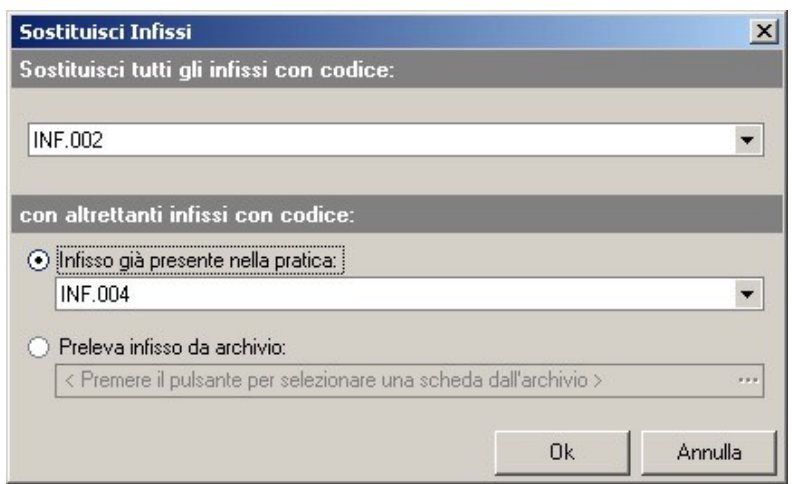

Sostituzione di tutti gli infissi "INF.002" con altrettanti di tipo "INF.004"

### 2.5.4.15 Riallinea archivi dei materiali

Premendo il tasto destro sull'elenco di <u>elementi di un vano</u> è possibile accedere al comando *Riallinea archivi dei materiali* 

| D             | Pavimento in ceramica                                                               | ca isolato con polistirene                            |   |
|---------------|-------------------------------------------------------------------------------------|-------------------------------------------------------|---|
| e             | Pareti composte                                                                     | n polistirene                                         |   |
| on<br>on<br>e | Singoli elementi disperdenti<br>Sposta in Alto Ctrl+Up<br>Sposta in Basso Ctrl+Down | n polistirene                                         |   |
|               | Strutture                                                                           | Duplica struttura                                     | _ |
| e<br>e        | Visualizza dettaglio<br>Stampa                                                      | Sostituisci elementi  Riallinea archivi dei materiali | _ |
| e             | Verifica condensa                                                                   | atida cm 8                                            | _ |

Dal tasto destro il comando del menù per Riallineare i Materiali

La funzione *Riallinea archivi dei materiali* effettua le seguenti operazione:

- rinomina il codice dei materiali omogenei e non omogenei inseriti direttamente nella pratica da "MAT.001" in "MAT.001.A"

- inserisce all'interno della pratica tutti i nuovi materiali definiti negli archivi di sistema. La funzione è accessibile dal menu OPERAZIONI nella pagina dei vani (sottomenu STRUTTURE)

Nota: al momento dell'inserimento di un nuovo materiale all'interno della pratica, il codice è automaticamente impostato a "XXX.999.A"

#### 2.5.4.16 La funzione Autoupdate

La funzione Autoupdate consente di ricercare eventuali aggiornamenti di Euclide Certificazione Energetica sul sito internet www.geonetwork.it. Autoupdate confronterà la versione installata sul computer locale con l'ultimo aggiornamento disponibile sul sito e nel caso quest'ultimo sia più recente provvederà ad installarlo. Prima di eseguire questa funzione occorre chiudere tutti i documenti aperti. Alla funzione si accede tramite il comando del menu principale Strumenti | Ricerca aggiornamenti su internet...

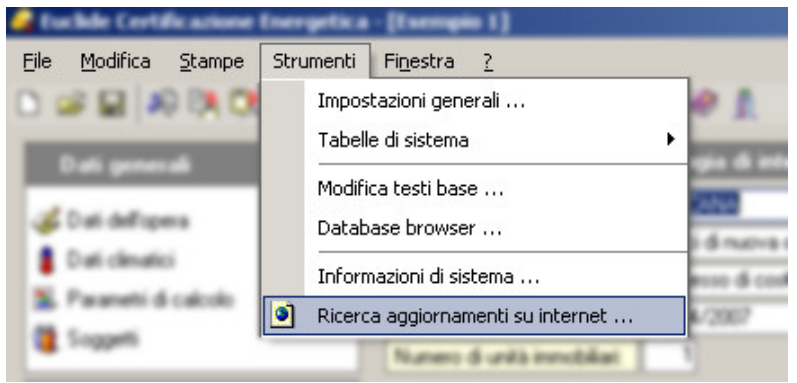

Avvio della funzione Autoupdate dal menù Strumenti

Euclide Certificazione Energetica prevede inoltre un avvio automatico di questa funzione con una cadenza che è possibile personalizzare nelle *Impostazioni Generali* del programma, in questo modo all'avvio del programma questo provvederà automaticamente ad aggiornarsi con la frequenza prefissata.

Dopo aver avviato il comando, comparirà la finestra di AutoUpdate,

dove sarà sufficiente premere il pulsante *Avanti* per verificare la presenza di aggiornamenti o il pulsante *Annulla* per annullare l'operazione.

| Euclide Cer | tificazione Energetica AutoUpdate                                                                                                    | ×       |
|-------------|----------------------------------------------------------------------------------------------------|---------|
|             | Benvenuti nella funzione di auto aggiornamento<br>Euclide AutoUpdate utilizzerà la connessione ad internet per<br>verificare la disponibilità di eventuali service pack. | <u></u> |
| Premere Av  | <b>anti</b> per visualizzare gli aggiornamenti disponibili e le relative no                                                                                              | vità.   |
|             | Avanti>>                                                                                                    | Annulla |

La finestra di Autoupdate

#### 2.5.4.17 Impostazioni Generali

Dalla finestra delle *Impostazioni Generali* è possibile personalizzare una serie di opzioni di *Euclide Certificazione Energetica*. E' possibile accedere a tale finestra con il comando del menu principale *Strumenti* | *Impostazioni Generali*.

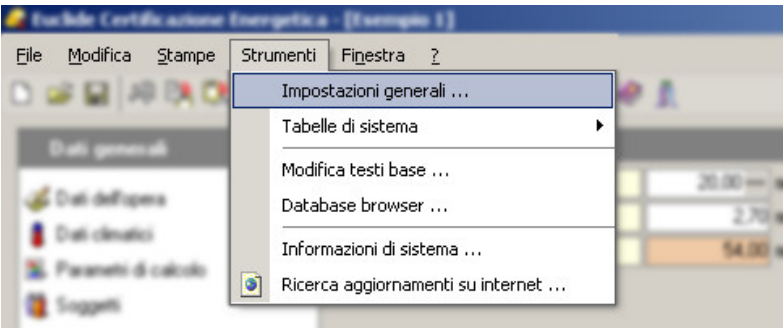

Il comando del menù per aprire la finestra Impostazioni Generali

Questa finestra è suddivisa in tre pagine.

La pagina *Dati Intestatario Programma* contiene i dati della licenza d'uso (numero e intestatario) e alcune righe per l'intestazione dello studio che verranno utilizzate nelle stampe. In questa pagina è inoltre possibile caricare anche un eventuale logo dello studio tecnico, anche questo verrà utilizzato nelle stampe assieme all'intestazione dello studio. Come logo è possibile caricare immagini in formato Bitmap, JPEG, DXF o DWG. Per caricare un logo bisogna fare click con il tasto destro del mouse sullo spazio riservato all'immagine (a destra delle righe di intestazione), utilizzare il comando *Inserisci* immagine dal pop-up menu e quindi selezionare il file grafico che si vuole utilizzare come logo. La pagina *Dati del Tecnico*, contiene informazioni come il titolo e l'albo di iscrizione del professionista. Anche questi dati verranno utilizzati per le stampe.

La pagina *Opzioni* della finestra Impostazioni Generali, consente di personalizzare alcune funzioni di *Euclide Certificazione Energetica*. E' possibile scegliere l'elaboratore di testi preferito (scegliendo, ad esempio, Microsoft Word i documenti da stampare verranno composti come file .doc di Word). Si può personalizzare la frequenza con la quale la funzione di <u>AutoUpdate</u> dovrà verificare la presenza di aggiornamenti del programma. Da questa pagina è inoltre possibile indicare le cartelle predefinite nelle quali <u>salvare i</u> documenti di *Euclide Certificazione Energetica* e i file di stampa.

#### Introduzione, installazione e primi passi

| Dati intestatario programma   | Dati del tecnico Opzioni               |     |        |
|-------------------------------|----------------------------------------|-----|--------|
| Altre opzioni                 | 1                                      |     |        |
| Elaboratore di testi: W Micro | osoft Word                             |     |        |
| Frequenza update: 🕥           | Trimestrale 💌                          |     |        |
| Percorso dati:                | c:\geonet\euclidecertificazione\data   | ••• |        |
| Percorso salvataggio stampe:  | c:\geonet\euclidecertificazione\output | ••• |        |
| Percorso planimetrie:         | c:\temp                                |     |        |
|                               |                                        |     |        |
|                               |                                        |     |        |
|                               |                                        |     |        |
|                               |                                        |     |        |
|                               |                                        |     |        |
|                               |                                        |     |        |
|                               |                                        |     | Chiudi |

La pagina Opzioni della finestra Impostazioni Generali

#### 2.5.4.18 Database browser

La funzione **Database Browser** è accessibile tramite l'apposita funzione del menu *Strumenti*.

Con questa funzione è possibile aprire i singoli file database utilizzati dal programma ed inserire, modificare ed eliminare tutti i dati presenti.

Si consiglia di utilizzare questa funzione solamente dietro consiglio degli addetti all'assistenza tecnica Geo Network.

42

| TPOLOGIA       LODICE       DESCHIZIONEBREVE       DESCHIZIONEBREVE       DESCHIZIONEBRE       DESCHIZIONEBRE |           | CODICE    | DECODIZIONEDDEVE          | DECODIZIONEECTECA          | enceone  | TRACHUT |
|----------------------------------------------------------------------------------------------------|-----------|-----------|---------------------------|----------------------------|----------|---------|
| Parete       STR.025       Muratura in pietra con is Muratura in pietra con isd       620         Parete       STR.025.A       Muratura in pietra       Muratura in pietra       575         Parete       STR.025.B       Muratura in pietra       Muratura in pietra       575         Parete       STR.025.D       Muratura in pietra       Muratura in pietra       640         Parete       STR.025.D       Muratura in mitora in pietra       640         Parete       STR.011.A       Tramezzatura in mattorn Tramezzatura in mattorn 150         Parete       STR.001       Muratura in doppio UNI Muratura in doppio UNI (       430         Parete       STR.001.A       Muratura in doppio UNI Muratura in doppio UNI (       430         Parete       STR.001.A       Muratura in doppio UNI Muratura in doppio UNI (       430                                                                                                    | TIPULUGIA | LUDICE    | DESCRIZIONEBREVE          | DESCRIZIONEESTESA          | SPESSURE | TRASMIT |
| Parete       STR.025.A       Muratura in pietra       Muratura in pietra       575         Parete       STR.025.B       Muratura in pietra       Muratura in pietra       575         Parete       STR.025.D       Muratura in pietra       Muratura in pietra       640         Parete       STR.011.A       Tramezzatura in mattoni Tramezzatura in mattoni I       150         Parete       STR.001       Muratura in doppio UNI Muratura in doppio UNI (       430         Parete       STR.001.A       Muratura in doppio UNI Muratura in doppio UNI (       430         Parete       STR.001.A       Muratura in doppio UNI Muratura in doppio UNI (       430                                                                                                    | Parete    | STR.025   | Muratura in pietra con is | Muratura in pietra con iso | 620      |         |
| Parete     STR.025.B     Muratura in pietra     Muratura in pietra     575       Parete     STR.025.D     Muratura in pietra     Muratura in pietra     640       Parete     STR.011.A     Tramezzatura in matton     Tramezzatura in mattoni (     150       Parete     STR.001     Muratura in doppio UNI (     430       Parete     STR.001.A     Muratura in doppio UNI (     430                                                                                                    | Parete    | STR.025.A | Muratura in pietra        | Muratura in pietra         | 575      |         |
| Parete       STR.025.D       Muratura in pietra       Muratura in pietra       640         Parete       STR.011.A       Tramezzatura in mattoni       150         Parete       STR.001       Muratura in doppio       UNI       430         Parete       STR.001.A       Muratura in doppio       UNI       430         Parete       STR.001.A       Muratura in doppio       UNI       430                                                                                                    | Parete    | STR.025.B | Muratura in pietra        | Muratura in pietra         | 575      |         |
| Parete       STR.011.A       Tramezzatura in matton       Tramezzatura in mattoni       150         Parete       STR.001       Muratura in doppio UNI       Muratura in doppio UNI       430         Parete       STR.001.A       Muratura in doppio UNI       Muratura in doppio UNI       430                                                                                                    | Parete    | STR.025.D | Muratura in pietra        | Muratura in pietra         | 640      |         |
| Parete STR.001 Muratura in doppio UNI ( 430<br>Parete STR.001.A Muratura in doppio UNI Muratura in doppio UNI ( 430                                                                                                    | Parete    | STR.011.A | Tramezzatura in matton    | Tramezzatura in mattoni    | 150      |         |
| Parete STR.001.A Muratura in doppio UNI Muratura in doppio UNI ( 430                                                                                                    | Parete    | STR.001   | Muratura in doppio UNI    | Muratura in doppio UNI (   | 430      |         |
|                                                                                                    | Parete    | STR.001.A | Muratura in doppio UNI    | Muratura in doppio UNI (   | 430      |         |
|                                                                                                    |           |           |                           |                            |          |         |
|                                                                                                    |           |           |                           |                            |          |         |

Database browser

#### 2.5.4.19 Informazioni di sistema

Tramite la funzione *Informazioni di sistema*, accessibile da *Strumenti* | *Informazioni di sistema*, è possibile visualizzare alcune informazione sul computer in cui è installato il programma

| Informazioni di sistema                                                                                                    | ×                                                                                                    |
|----------------------------------------------------------------------------------------------------|----------------------------------------------------------------------------------------------------|
|                                                                                                    |                                                                                                    |
| Memoria fisica totale<br>Memoria fisica disponibile<br>Memoria virtuale totale<br>Memoria virtuale disponibile<br>Memoria utilizzata<br>Memoria libera<br>Sistema operativo | 2.014 Megabytes<br>1.558 Megabytes<br>2.047 Megabytes<br>1.966 Megabytes<br>22 %<br>78 %<br>Windows XP |
| ,                                                                                                    | Chiudi                                                                                                 |

Informazioni di sistema

#### 2.5.4.20 Uscita dall'applicazione

Per uscire dall'applicazione è possibile utilizzare:

- il comando del menu principale File | Esci
- il pulsante Esci sulla barra degli strumenti

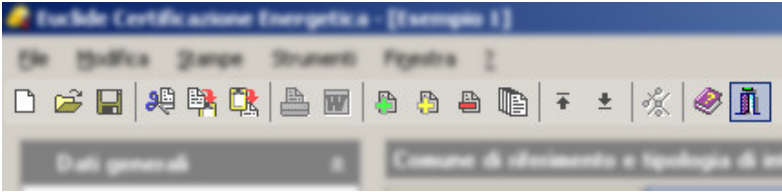

Il comando Esci dalla barra degli strumenti

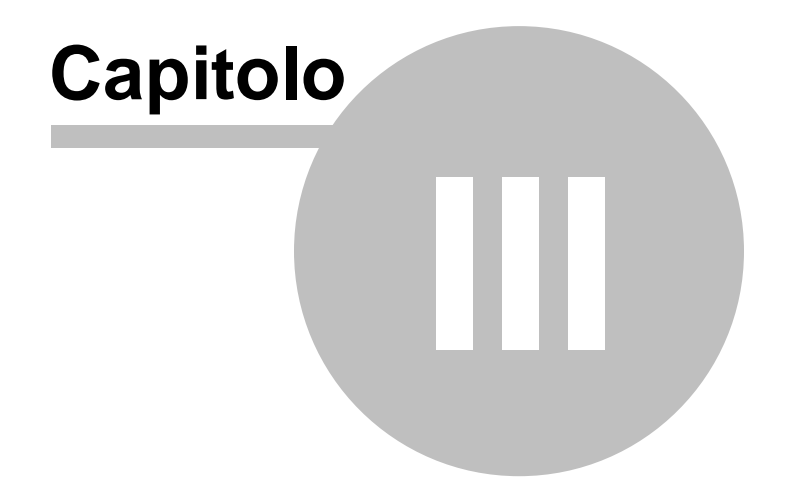

45

# 3 Gli archivi del programma

# 3.1 Materiali omogenei

La tabella dei *Materiali Omogenei* contiene i dati di conduttività termica e permeabilità al vapore dei materiali da costruzione. In pratica sono i dati delle materie elementari normalmente impiegate per costituire le varie strutture edilizie. Tali dati sono riferiti a quanto pubblicato nella norma UNI 10351 del 1994.

E' possibile accedere a questa tabella per consultare i dati, modificarli o aggiungere nuovi materiali, attraverso il comando *Strumenti* | *Tabelle di Sistema* | *Materiali Omogenei*...

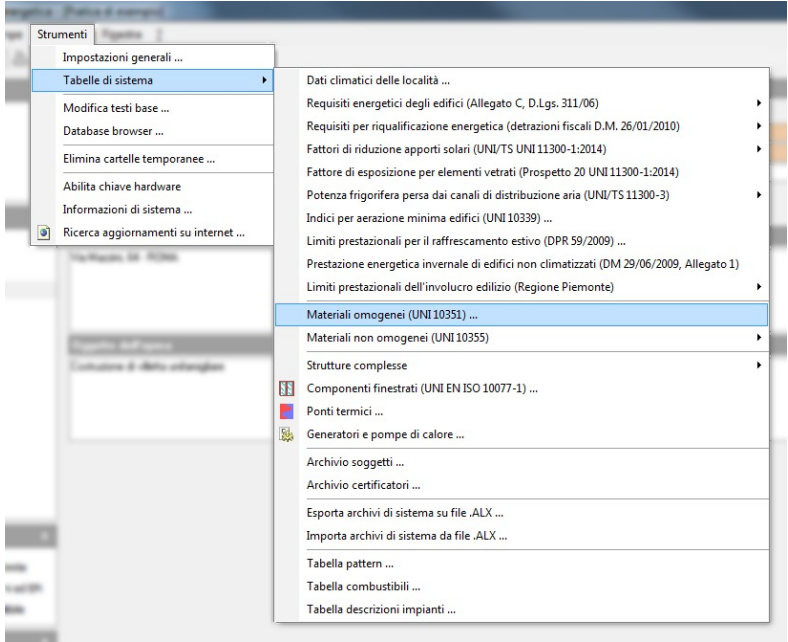

Accedere all'archivio dei materiali omogenei dal menù Strumenti

La finestra dei Materiali Omogenei è divisa in due parti: a sinistra

l'Elenco dei Materiali e a destra il Dettaglio del Materiale Selezionato.

L'Elenco dei Materiali è una struttura "ad albero", nella quale è possibile selezionare uno dei materiali presenti in archivio. I materiali sono divisi per categorie ed eventualmente anche per sottocategorie. Per aprire una categoria si può fare doppio click sul suo nome oppure premere il pulsante "+" prima del nome, quindi si può selezionare uno dei materiali al suo interno con un singolo click. Facendo invece click con il tasto destro appare un pop-up menu con i comandi per aggiungere (comando <u>Appendi</u>), <u>eliminare</u>, <u>duplicare</u> o <u>spostare</u> un materiale o una categoria (o sottocategoria) oppure per ricercare una voce all'interno dell'archivio (comandi *Trova* e *Trova il prossimo*).

Il Dettaglio del Materiale Selezionato presenta tutti i dati del materiale corrente. Nella parte superiore troviamo il Codice del materiale (non modificabile), la Descrizione Breve ed una Descrizione Estesa. Nella parte inferiore ci sono i Valori Termici ed Igrometrici del materiale. Tra questi il primo dato che troviamo è la Massa Volumica, che in pratica indica quanti Kg pesa ogni metro cubo di quel materiale. Tale dato sarà in seguito utilizzato per calcolare la Massa Superficiale (peso di ogni metro guadro) della struttura finita, che è uno dei parametri soggetti a verifica di legge. Il calore specifico, viene utilizzato per il calcolo della capacità termica del materiale e quindi delle strutture in cui è utilizzato. La Conduttività Utile ci dice invece qual'è la resistenza termica di questo materiale (la resistenza di un materiale è l'inverso della sua trasmittanza) ed è calcolata applicando la percentuale di maggiorazione (che tiene conto delle condizioni medie di esercizio come l'umidità, la tolleranza sullo spessore, eccetera) alla Conduttività Indicativa (che è invece riferita alla massa a secco). Ci sono i dati che saranno utilizzati per la verifica della condensazione sulla struttura finita. Questi dati sono la Permeabilità al Vapore e il Coefficiente di Resistenza al Vapore.

Nel campo Pattern, invece, è possibile indicare una piccola bitmap che rappresenterà questo materiale nella stratigrafia delle strutture finite.

#### Gli archivi del programma

| Tabella dei materiali da costruzione                                                                                                    |                                                                                                    |                                                                                                    | ×                                                                                    |
|----------------------------------------------------------------------------------------------------|----------------------------------------------------------------------------------------------------|----------------------------------------------------------------------------------------------------|--------------------------------------------------------------------------------------|
| B. Materiali omogenei (UNI 10351)                                                                                                    |                                                                                                    |                                                                                                    |                                                                                      |
| Elenco dei materiali                                                                                                    | Dettaglio del material                                                                                                    | le selezionato                                                                                                    | OPERAZIONI 🔻                                                                         |
| Account of the second of the second of | Codice:     Mi       Descrizione breve:     AB       Descrizione estesa:     AE       Conductività indicativ     Mi       Massa volumica:     A       A Conduttività indicativ     mi       Maggiorazione:     6       Premeabilità al vapor       Condensa ammissibili       Formula condensa:       Pattern: | A1.025<br>bete (flusso parallelo alle fibre)<br>bete (flusso parallelo alle fibre)<br>bete (flusso parallelo alle fibre)<br>bete (flusso parallelo alle fibre) (contenuti medi di um<br>onduttività aumenta dell'1,2% per ogni % di unidità)<br>te selezionato<br>metrici  Disegno<br>450.00 kg/m <sup>3</sup> c Calore specifico:<br>va: 0.150 W/mk<br>0.00 % A Conduttività utile:<br>re: 4.5000 kg/m <sup>3</sup><br>Massa V<br>Legno V | idtà del 15%; la<br>1.700.00 J/kgK<br>0.1500 W/mK<br>42,8889<br>olumica x Spessore V |
|                                                                                                    |                                                                                                    |                                                                                                    | Chiudi                                                                               |

L'archivio dei materiali omogenei

### 3.2 Materiali non omogenei

Le tabelle dei *Materiali Non Omogenei* forniscono i dati delle resistenze termiche unitarie relative alle tipologie di murature e solai maggiormente diffuse in Italia.

E' possibile accedere a queste tabelle per consultare i dati, modificarli o aggiungere nuovi materiali, attraverso il comando *Strumenti* | *Tabelle di Sistema* | *Materiali Non Omogenei*...

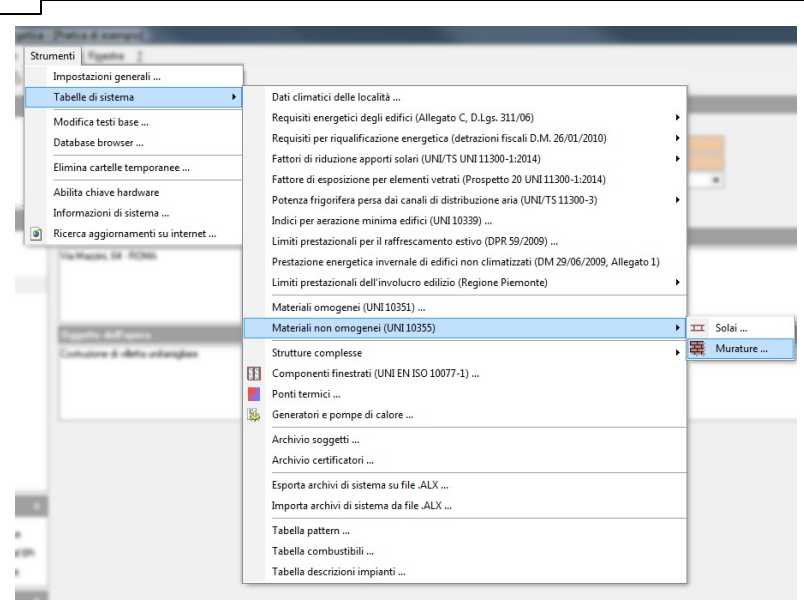

48

Accedere all'archivio dei materiali non omogenei - murature dal menù Strumenti

La finestra dei *Materiali Non Omogenei* è divisa in due parti: a sinistra l'*Elenco dei Materiali* e a destra il *Dettaglio del Materiale Selezionato*.

L'Elenco dei Materiali è una struttura "ad albero", nella quale è possibile selezionare uno dei materiali presenti in archivio. I materiali sono divisi per categorie ed eventualmente anche per sottocategorie. Per aprire una categoria si può fare doppio click sul suo nome oppure premere il pulsante "+" prima del nome, quindi si può selezionare uno dei materiali al suo interno con un singolo click. Facendo invece click con il tasto destro appare un pop-up menu con i comandi per aggiungere (comando <u>Appendi</u>), <u>eliminare, duplicare</u> o <u>spostare</u> un materiale o una categoria (o sottocategoria) oppure per ricercare una voce all'interno dell'archivio (comandi *Trova* e *Trova il prossimo*).

Il Dettaglio del Materiale Selezionato presenta tutti i dati del materiale corrente. Nella parte superiore troviamo il *Codice* del materiale (non modificabile), la *Descrizione Breve* ed una Descrizione Estesa. Nella parte inferiore ci sono i Valori Termici ed Igrometrici del materiale. Tra questi il primo dato che troviamo è la Massa Volumica, che indica quanti Kg pesa ogni metro cubo di quel materiale. Tale dato sarà in seguito utilizzato per calcolare la Massa Superficiale (peso di ogni metro quadro) della struttura finita, che è uno dei parametri soggetti a verifica di legge. Il calore specifico, viene utilizzato per il calcolo della capacità termica del materiale e quindi delle strutture in cui è utilizzato. Il campo Resistenza Termica Giunto 12 ci dice invece qual'è la resistenza termica di questo materiale utilizzando dei giunti di malta da 12mm (che è considerato il caso standard). Questo dato ci servirà per calcolare la trasmittanza complessiva della struttura. Ci sono i dati che saranno utilizzati per la verifica della condensazione sulla struttura finita. Questi dati sono la Permeabilità al Vapore e il Coefficiente di Resistenza al Vapore.

Nel campo Pattern, invece, è possibile indicare una piccola bitmap che rappresenterà questo materiale nella stratigrafia delle strutture finite.

Nella pagina Disegno è fornito un grafico rappresentate il materiale da costruzione selezionato.

| Tabella dei materiali da costruzione |                                                                                                    |                                                                                                    |                                                                                                    | ×                                                                                     |
|--------------------------------------|----------------------------------------------------------------------------------------------------|----------------------------------------------------------------------------------------------------|----------------------------------------------------------------------------------------------------|---------------------------------------------------------------------------------------|
| B. Murature (UNI 10355)              |                                                                                                    |                                                                                                    |                                                                                                    |                                                                                       |
| Elenco dei materiali                 | Dettaglio del mate                                                                                                    | riale selezionato                                                                                                    |                                                                                                    | OPERAZIONI 🔻                                                                          |
| Imattone Pieno Di Laterizio          | Codice:<br>Descrizione breve:<br>Descrizione estesa:<br>Proprietà del mate<br>Proprietà del mate<br>P Massa volumica<br>Me Massa supeficia<br>R Res. termica giur<br>6 Permeabiltà al va<br>Condensa ammis<br>Formula condens | MUR.004           spessore 120 mm (UNI 1.1.02a           Mattone pieno di laterizio, spessi<br>iriale selezionato           igrometrici         Disegno           1.800.00         kg/m²           e         216.00           1.200.00         kg/m²           to 12         0.150           0.155         m² K/W           pore:         20.57           kg/m²         Pi           a:         0.500 | ), 120x250x50<br>sore 120 mm, 120x250x50<br>Spessore:<br>Calore specifico:<br>Fatore di correzione:<br>v Coeff. res. vapore:<br>attern:<br>N | 120,00 mm<br>840,00 J.XegK<br>6.00 %<br>9,8826<br>Mattori Granc •<br>essuna formula • |
|                                      |                                                                                                    |                                                                                                    |                                                                                                    | Chiudi                                                                                |

L'archivio dei materiali non omogenei (murature)

50

## 3.3 Strutture verticali

La tabella delle *Strutture Verticali* contiene l'archivio delle strutture complesse verticali, in pratica le murature e tutte le altre chiusure verticali (ad esclusione delle chiusure finestrate). I dati in questo archivio sono da considerarsi per le strutture finite (cioè una muratura sarà compresa di intonaco, eventuali strati di isolante, laterizi, eccetera).

Nell'archivio di base fornito con il programma, sono presenti anche le trasmittanze indicative di alcune murature, così come indicate dalla Appendice A della UNI/TS 11300-1, questi dati, come specificato dalla norma, sono utilizzabili solo per valutazioni energetiche di edifici esistenti.

Si accede a questa tabella attraverso il comando *Strumenti* | *Tabelle di Sistema* | *Strutture complesse* | *Verticali*.

| 1 | Impostazioni generali . |                                                                                                    |    |                                                                                         |       |             |
|---|-------------------------|----------------------------------------------------------------------------------------------------|----|-----------------------------------------------------------------------------------------|-------|-------------|
| 1 | Tabelle di sistema      | ,                                                                                                    |    | Dati climatici delle località                                                           |       | _           |
| , | Modifica testi base     |                                                                                                    |    | Requisiti energetici degli edifici (Allegato C, D.Lgs. 311/06)                          | • 🗖   | _           |
|   | Database browser        |                                                                                                    |    | Requisiti per riqualificazione energetica (detrazioni fiscali D.M. 26/01/2010)          | •     |             |
| 1 |                         |                                                                                                    | -  | Fattori di riduzione apporti solari (UNI/TS UNI 11300-1:2014)                           |       |             |
| E | Elimina cartelle tempo  | ranee                                                                                                    |    | Fattore di esposizione per elementi vetrati (Prospetto 20 UNI 11300-1:2014)             |       |             |
| 1 | Abilita chiave hardware | 2                                                                                                    |    | Potenza frigorifera persa dai canali di distribuzione aria (UNI/TS 11300-3)             | • III |             |
| I | Informazioni di sistema | a                                                                                                    |    | Indici per aerazione minima edifici (UNI 10339)                                         |       |             |
| F | Ricerca aggiornamenti   | su internet                                                                                                    |    | Limiti prestazionali per il raffrescamento estivo (DPR 59/2009)                         |       |             |
| T | 100.000                 | 1.000                                                                                                    |    | Prostazione energetica inversale di edifici nen climatizzati (DM 20/06/2000 Allegate 1) |       |             |
|   | 100 110 100             | Pasta                                                                                                    |    | Prestazione energenza invernare di edinici non climatizzati (DM 25/00/2005, Allegato 1) |       |             |
|   | (I) ~ m                 | Componente la                                                                                                    |    | Limiti prestazionali dell'Involucro edilizio (Regione Plemonte)                         | -     |             |
|   | (I) ~ m                 | Componente la                                                                                                    |    | Materiali omogenei (UNI 10351)                                                          |       |             |
|   | STR.003                 | Paste                                                                                                    |    | Materiali non omogenei (UNI 10355)                                                      | •     |             |
|   | (1) and 100             | Congonente la                                                                                                    |    | Strutture complesse                                                                     | • =   | Orizzontali |
|   | 10 178.003              | Fasts                                                                                                    | FE | Componenti finestrati (UNI EN ISO 10077-1)                                              | 臣     | Verticali   |
|   | \$578.011               | Paste                                                                                                    |    | Ponti termici                                                                           |       |             |
|   | 1 STR. (F1              | Paste                                                                                                    | 54 | Generatori e nomne di calore                                                            |       |             |
|   | 1 578.011               | Parts                                                                                                    |    |                                                                                         |       |             |
|   | Course openances        | Contraction of the local division of the local division of the loc |    | Archivio soggetti                                                                       | - 10  |             |
|   | Facciate verifiete      |                                                                                                    | 1  | Archivio certificatori                                                                  | -87   |             |
|   | Descriptore             | Pasta                                                                                                    |    | Esporta archivi di sistema su file .ALX                                                 |       |             |
| Ľ | Supericie               | 96,73                                                                                                    |    | Importa archivi di sistema da file .ALX                                                 |       |             |
|   | A second                |                                                                                                    |    | Tabella pattern                                                                         |       |             |
|   | C question in           | -                                                                                                    |    | Tabella combustibili                                                                    |       |             |

Il comando del menù Strumenti per accedere all'archivio delle Strutture Verticali.

La finestra delle Strutture Verticali è divisa in quattro parti:

l'*Elenco delle Strutture*, in alto a sinistra, è una struttura "ad albero", nella quale è possibile selezionare una delle strutture presenti in archivio. Le strutture sono divise per categorie. Per aprire una categoria si può fare doppio click sul suo nome oppure premere il pulsante "+" prima del nome, quindi si può selezionare una delle strutture al suo interno con un singolo click. Facendo invece click con il tasto destro appare un pop-up menu con i comandi per aggiungere (comando <u>Appendi</u>), <u>eliminare</u>, <u>duplicare</u> o <u>spostare</u> una struttura o una categoria oppure per ricercare una voce all'interno dell'archivio (comandi *Trova* e *Trova il prossimo*).

In alto a destra trova posto il *Dettaglio della struttura selezionata*, dove ci sono i dati relativi a *Codice* del materiale (non modificabile), *Descrizione Breve* e *Descrizione Estesa*. Ci sono poi le caratteristiche termiche della struttura che sono calcolate dal programma, sulla base delle caratteristiche dei materiali che compongono i vari strati della struttura e quindi non possono essere direttamente modificati dall'utente. Tra queste troviamo i dati che sono soggetti a verifica di legge, come la Trasmittanza della struttura (che è l'inverso della sua Resistenza) e la Massa Superficiale.

I dati successivi riguardano il comportamento dinamico della struttura, owero come cambia nel tempo la temperatura ad un lato della struttura, al variare della temperatura al lato opposto. I dati visualizzati si riferiscono al lato interno, ma Euclide Certificazione Energetica calcola anche il comportamento per il lato esterno, in quanto questo dato può essere utile secondo le applicazioni della struttura. Il calcolo dinamico è effettuato considerando un periodo di 24 ore ed è sviluppato secondo le indicazioni della norma UNI EN ISO 13786.

Ci sono poi alcuni parametri ambientali (temperatura interna, temperatura esterna, eccetera) che saranno visualizzati solo se si apre questa finestra dall'archivio generale per programma, quando invece la si richiama per visualizzare i dati di una struttura, all'interno di una pratica, come dati ambientali saranno utilizzati quelli dell'edificio.

In basso a destra c'è l'elenco degli strati che compongono il materiale selezionato. Ogni strato corrisponde ad un elemento dell'archvio materiali omogenei o materiali non omogenei. Questo significa che di ognuno di guesti strati sono conosciute le caratteristiche termiche ed igrometriche e sulla base di gueste il software calcola le caratteristiche complessivi della struttura finita. Facendo doppio click sulla riga relativa ad uno strato si apre una finestra che mostra tutti i dati di questo materiale. Per i materiali omogenei è possibile modificare lo spessore del singolo strato cliccando sul relativo campo ed immettendo un nuovo valore, mentre per i materiali non omogenei lo spessore è predefinito e quindi non è possibile modificarlo in questa fase. La normativa vigente prevede che nel calcolo della massa superficiale, di cui è richiesta la verifica, non siano considerati gli intonaci, è possibile personalizzare quali strati considerare nel computo della massa superficiale togliendo o mettendo il segno di spunta nella colonna Ms di ciascun strato.

Premendo il tasto destro del mouse sopra questo elenco, oppure premendo il pulsante *Operazioni*, si accede ad un pop-up menu dal quale è possibile effettuare operazioni sugli strati (<u>appendi</u>, <u>elimina</u>, <u>duplica</u>, <u>sposta</u>), vedere la stratigrafia con il grafico delle temperature, oppure aprire la pagina relativa alla <u>verifica della</u> <u>condensa</u> per questa struttura.

In basso a sinistra c'è la stratigrafia della struttura selezionata. La stratigrafia è composta automaticamente da Euclide Certificazione Energetica sulla base del <u>pattern</u> assegnato ai materiali che compongono i vari strati della struttura.

#### Gli archivi del programma

| Strutture complesse verticali                      |             |                 |                                  |                           |                                  |                      | ×      |
|----------------------------------------------------|-------------|-----------------|----------------------------------|---------------------------|----------------------------------|----------------------|--------|
| Elenco delle strutture OPERAZIONI 🔻                | Dettaglio   | struttura sel   | ezionata                         |                           |                                  | OPERAZ               | IONI 🔻 |
| PARETI ESTERNE                                     | Codice:     |                 | STR.001                          |                           | Tipologia:                       | Parete               | -      |
| Muratura in doppio UNI (12 x 25 x 12) con isola    | Descrizione | e breve:        | Muratura in do<br>controparete i | ppio UNI (<br>n mattoni f | 12 x 25 x 12) con isola<br>orati | nte in polistirene e |        |
|                                                    | Descrizione | e estesa:       | Muratura in de                   | ppio UNI (                | 12 x 25 x 12) con isola          | nte in polistirene e |        |
| . Muratura faccia a vista in mattoni semipieni cor | C Charabara |                 | controparete i                   | n mattoni f               | orati                            |                      |        |
| Muratura in blocchi di calcestruzzo da cm 45       |             | tanza:          | 0.377                            | W/m²K                     | B Besistenza:                    | 2.655                | m²KAV  |
| Tamponatura con isolante in polistirene e came     | Ms Massa    | Sunerficiale:   | 796.00                           | ka/m²                     |                                  |                      |        |
|                                                    | k1 Capaci   | tà Termica:     | 57,05                            | kJ/m²K                    | Ud Trasmittanza perio            | dica: 0.003          | W/m²K  |
|                                                    | f Attenu    | azione:         | 0,01                             |                           | ts Sfasamento:                   | 3,81                 | h      |
| Muratura in doppia parete, mattoni forati, con is  | Adduttanza  | interna:        | 7,70 🗸                           | W/m²K                     | Adduttanza esterna:              | 25,00 -              | W/m²K  |
| B BODTS                                            | Ti Tempe    | ratura interna: | 20,00                            | C*                        | Te Temperatura este              | rna: 0,00            | C*     |
|                                                    |             |                 |                                  |                           |                                  |                      |        |
| E CASSONETTI                                       | Codice      | SIRA            | IIGRAF                           | I A Linte                 | erno -> esternoj                 | Spessore mm.         | Ms     |
| E-E, UNI/TS 11300-1 Appendice A                    | MAT.021     | Intonaco di c   | alce e gesso                     |                           |                                  | 10                   |        |
| └────────────────────────────────────              | MUH.032     | Mattone forat   | o di laterizio, sp               | essore 80<br>to in Looke  | mm, 80x250x250, tor              | 80                   |        |
|                                                    | MAT.022     | Malta di calce  | o di calce e ci                  | emento                    | ficavale da biocchi,             | 15                   |        |
|                                                    | MUR.010     | Mattone semi    | pieno di laterizio               | o, spessore               | 250 mm, 120x250x1                | . 250                |        |
|                                                    | MAT.022     | Malta di calce  | o di calce e ci                  | emento                    |                                  | 15                   | 5 🗆    |
|                                                    |             |                 |                                  |                           |                                  |                      |        |
|                                                    |             |                 |                                  |                           |                                  |                      |        |
|                                                    |             |                 |                                  |                           |                                  |                      |        |
|                                                    |             |                 |                                  |                           |                                  |                      |        |
|                                                    |             |                 |                                  |                           |                                  |                      |        |
|                                                    |             |                 |                                  |                           |                                  |                      |        |
|                                                    |             |                 |                                  |                           |                                  |                      |        |
|                                                    |             |                 |                                  |                           |                                  |                      |        |
|                                                    |             |                 |                                  |                           |                                  | mm. 440              | -      |
|                                                    |             |                 |                                  |                           |                                  | 0                    | hiudi  |

L'archivio delle Strutture Verticali

# 3.4 Strutture orizzontali

La tabella delle *Strutture Orizzontali* contiene l'archivio delle strutture complesse orizzontali, come ad esempio i solai e le coperture. I dati in questo archivio sono da considerarsi per le strutture finite (cioè un solaio sarà compreso di piastrelle, colla, calcestruzzo, intonaco, eccetera).

Nell'archivio di base fornito con il programma, sono presenti anche le trasmittanze indicative di alcune strutture orizzontali, così come indicate dalla Appendice A della UNI/TS 11300-1, questi dati, come specificato dalla norma, sono utilizzabili solo per valutazioni energetiche di edifici esistenti.

Si accede a questa tabella attraverso il comando *Strumenti* | *Tabelle di Sistema* | *Strutture complesse* | *Orizzontali*.

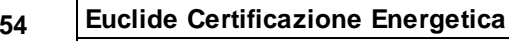

|                         |                 |                                                                                                    | -    |                                                                                          |      |             |
|-------------------------|-----------------|----------------------------------------------------------------------------------------------------|------|------------------------------------------------------------------------------------------|------|-------------|
| Impostazi               | ioni generali . |                                                                                                    | _    |                                                                                          | -    |             |
| Tabelle di              | sistema         |                                                                                                    | •    | Dati climatici delle località                                                            | 100  |             |
| Modifica                | testi base      |                                                                                                    |      | Requisiti energetici degli edifici (Allegato C, D.Lgs. 311/06)                           | •    |             |
| Database                | browser         |                                                                                                    |      | Requisiti per riqualificazione energetica (detrazioni fiscali D.M. 26/01/2010)           | •    |             |
| Elimina ca              | artelle tempo   | ranee                                                                                                    |      | Fattori di riduzione apporti solari (UNI/TS UNI 11300-1:2014)                            | •    |             |
| Abilita chi             | iave hardware   | 2                                                                                                    |      | Fattore di esposizione per elementi vetrati (Prospetto 20 UNI 11300-1:2014)              |      | _           |
| Informazi               | oni di sistemi  | a                                                                                                    |      | Potenza ingomena persa dai canan di distribuzione ana (ordz/1311300-3)                   |      |             |
| Ricerca ac              | ngiornamenti    | su internet                                                                                                    |      | Indici per aerazione minima edifici (UNI 10339)                                          |      |             |
|                         |                 |                                                                                                    | -    | Limiti prestazionali per il raffrescamento estivo (DPR 59/2009)                          |      |             |
| 88 5                    | 0.80            | Solate                                                                                                    |      | Prestazione energetica invernale di edifici non climatizzati (DM 29/06/2009, Allegato 1) |      |             |
| 100                     | 19.003          | Paste                                                                                                    |      | Limiti prestazionali dell'involucro edilizio (Regione Piemonte)                          | ۶ 📃  |             |
| 10                      | W 862           | Componente                                                                                                    |      |                                                                                          | -    |             |
| 10-                     | # 002           | Componente                                                                                                    | -    | Materiali omogenei (UNI 10351)                                                           |      |             |
| 1.2                     | 10.000          | Parts                                                                                                    |      | Materiali non omogenei (UNI 10355)                                                       | •    |             |
| 180                     | 10.010          | Componente                                                                                                    |      | Strutture complesse                                                                      | • =  | Orizzontali |
| 12                      | 19.003          | Paste                                                                                                    | III  | Componenti finestrati (UNI EN ISO 10077-1)                                               | 돑    | Verticali   |
| 18                      | 78.011          | Paste                                                                                                    |      | Ponti termici                                                                            |      |             |
| 18.                     | 78.011          | Pasta                                                                                                    | 51.  | Generatori e nomne di calere                                                             |      |             |
| 1.00                    | 78.011          | Pasta                                                                                                    | -622 | Generatori e pompe di calore                                                             | - 12 |             |
| -                       | _               |                                                                                                    |      | Archivio soggetti                                                                        | 1.00 | _           |
| lines.                  |                 | and the second second second second second second second second second second second second second second second | -    | Archivio certificatori                                                                   |      |             |
| 1.00                    | dia verifiata   | -                                                                                                    |      | Ernanta archivi di sistema su file ALV                                                   | - 11 |             |
| Concession in which the | ure .           | 1000                                                                                                    |      | esporta archivi ur sistema su me .ALA                                                    |      |             |
| - parts                 |                 | 16,75                                                                                                    | 1    | Importa archivi di sistema da file .ALX                                                  | _    |             |
|                         |                 |                                                                                                    |      | Tabella pattern                                                                          |      |             |
| C openant               | tone .          | No                                                                                                    |      | Tabella combustibili                                                                     |      |             |
|                         |                 |                                                                                                    |      | Tabella deserizioni impianti                                                             |      |             |

Il comando del menù Strumenti per accedere all'archivio delle Strutture Orizzontali.

La finestra delle Strutture Orizzontali è divisa in quattro parti:

l'Elenco delle Strutture, in alto a sinistra, è una struttura "ad albero", nella quale è possibile selezionare una delle strutture presenti in archivio. Le strutture sono divise per categorie. Per aprire una categoria si può fare doppio click sul suo nome oppure premere il pulsante "+" prima del nome, quindi si può selezionare una delle strutture al suo interno con un singolo click. Facendo invece click con il tasto destro appare un pop-up menu con i comandi per aggiungere (comando Appendi), eliminare, duplicare o spostare una struttura o una categoria oppure per ricercare una voce all'interno dell'archivio (comandi Trova e Trova il prossimo).

In alto a destra trova posto il Dettaglio della struttura selezionata, dove ci sono i dati relativi a Codice del materiale (non modificabile), Descrizione Breve e Descrizione Estesa. Ci sono poi le caratteristiche termiche della struttura che sono calcolate dal programma, sulla base delle caratteristiche dei materiali che

compongono i vari strati della struttura e quindi non possono essere direttamente modificati dall'utente. Tra queste troviamo i dati che sono soggetti a verifica di legge, come la Trasmittanza della struttura (che è l'inverso della sua Resistenza) e la Massa Superficiale.

I dati successivi riguardano il comportamento dinamico della struttura, ovvero come cambia nel tempo la temperatura ad un lato della struttura, al variare della temperatura al lato opposto. I dati visualizzati si riferiscono al lato interno, ma Euclide Certificazione Energetica calcola anche il comportamento per il lato esterno, a seconda di come viene utilizzata la struttura (inferiore o superiore) viene considerato automaticamente il lato di riferimento. Il calcolo dinamico è effettuato considerando un periodo di 24 ore ed è sviluppato secondo le indicazioni della norma UNI EN ISO 13786.

Ci sono poi alcuni parametri ambientali (temperatura interna, temperatura esterna, eccetera) che saranno visualizzati solo se si apre questa finestra dall'archivio generale per programma, quando invece la si richiama per visualizzare i dati di una struttura, all'interno di una pratica, come dati ambientali saranno utilizzati quelli dell'edificio.

In basso a destra c'è l'elenco degli strati che compongono il materiale selezionato. Ogni strato corrisponde ad un elemento dell'archvio materiali omogenei o materiali non omogenei. Questo significa che di ognuno di guesti strati sono conosciute le caratteristiche termiche ed igrometriche e sulla base di gueste il software calcola le caratteristiche complessivi della struttura finita. Facendo doppio click sulla riga relativa ad uno strato si apre una finestra che mostra tutti i dati di questo materiale. Per i materiali omogenei è possibile modificare lo spessore del singolo strato cliccando sul relativo campo ed immettendo un nuovo valore, mentre per i materiali non omogenei lo spessore è predefinito e quindi non è possibile modificarlo in questa fase. Premendo il tasto destro del mouse sopra questo elenco, oppure premendo il pulsante Operazioni, si accede ad un pop-up menu dal guale è possibile effettuare operazioni sugli strati (appendi, elimina, duplica, sposta), vedere la stratigrafia con il grafico delle temperature,

oppure aprire la pagina relativa alla <u>verifica della condensa</u> per questa struttura.

In basso a sinistra c'è la stratigrafia della struttura selezionata. La stratigrafia è composta automaticamente da Euclide Certificazione Energetica sulla base del <u>pattern</u> assegnato ai materiali che compongono i vari strati della struttura.

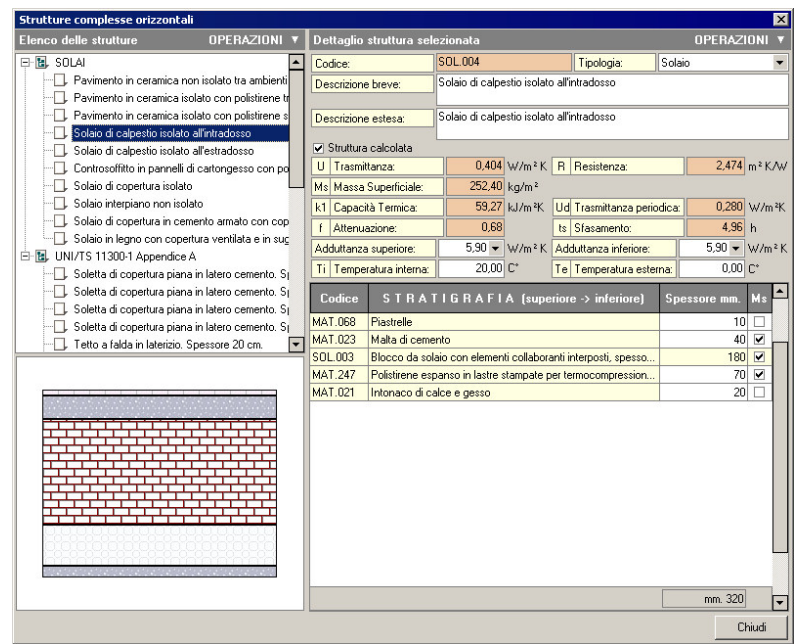

L'archivio delle Strutture Orizzontali

### 3.5 Infissi

La tabella dei *Componenti Finestrati* contiene l'archivio degli infissi e di tutte le chiusure trasparenti. I valori calcolati presenti in questo archivio sono ottenuti utilizzando la norma UNI EN ISO 10077-1.

Si accede a questa tabella attraverso il comando Strumenti |

Tabelle di Sistema | Componenti Finestrati.

| Strumenti Fasella 1                                                    |                                                                                                    |
|------------------------------------------------------------------------|----------------------------------------------------------------------------------------------------|
| Impostazioni generali                                                  |                                                                                                    |
| Tabelle di sistema 🔸                                                   | Dati climatici delle località                                                                                                    |
| Modifica testi base                                                    | Requisiti energetici degli edifici (Allegato C, D.Lgs. 311/06)                                                                                              |
| Elimina cartelle temporanee                                            | Fattori di riduzione apporti solari (UNI/TS UNI 11300-1:2014)                                                                                               |
| Abilita chiave hardware                                                | Fattore di esposizione per elementi vetrati (Prospetto 20 UNI 11300-1:2014) Potenza frigorifera persa dai canali di distribuzione aria (UNI/TS 11300-3)     |
| Ricerca aggiornamenti su internet                                      | Indici per aerazione minima edifici (UNI 10339)<br>Limiti prestazionali per il raffrescamento estivo (DPR 59/2009)                                          |
| Temperature (1) 21-30 21-30 21<br>Unadits Federar (1) 41-30 41-30 45   | Prestazione energetica invernale di edifici non climatizzati (DM 29/06/2009, Allegato 1)<br>Limiti prestazionali dell'involucro edilizio (Regione Piemonte) |
| Capacità Lonaica (1961) 1911 1919<br>Taologio di pasti estera          | Materiali omogenei (UNI 10351)<br>Materiali non omozenei (UNI 10355)                                                                                        |
| Materiale internet per parel enterne<br>Cagazità l'arrecto della corra | Strutture complesse                                                                                                    |
|                                                                        | Componenti finestrati (UNI EN ISO 10077-1) Ponti termici                                                                                                    |
|                                                                        | Generatori e pompe di calore                                                                                                    |
| V Considera apporti interni per quenta zona<br>Tipologia di utilizzo   | Archivio soggetti<br>Archivio certificatori                                                                                                    |
| Santa de                                                               | Esporta archivi di sistema su file .ALX                                                                                                    |
|                                                                        | Tabella pattern                                                                                                    |
|                                                                        | Tabella combustibili                                                                                                    |
|                                                                        | i abella descrizioni impianti                                                                                                    |

Il comando del menù Strumenti per accedere all'archivio dei Componenti Finestrati.

La finestra dei Componenti Finestrati è divisa in due parti:

A sinistra troviamo l'*Elenco Infissi*, cioè una struttura "ad albero", nella quale è possibile selezionare uno degli infissi presenti in archivio. Gli infissi sono divisi per categorie. Per aprire una categoria si può fare doppio click sul suo nome oppure premere il pulsante "+" prima del nome, quindi si può selezionare uno degli infissi al suo interno con un singolo click. Facendo invece click con il tasto destro appare un pop-up menu con i comandi per aggiungere (comando <u>Appendi</u>), <u>eliminare, duplicare, spostare</u> o rinominare un infisso o categoria. Lo stesso menu è disponibile anche cliccando sul pulsante *Operazioni* presente sopra l'*Elenco Infissi.* 

Esiste anche un secondo menu *Operazioni* che si trova sopra al *Dettaglio Infisso*, qui troviamo i comandi per stampare la scheda dell'infisso selezionato e per visualizzare la sua rappresentazione grafica. Questa rappresentazione è generata in automatico dal programma sulla base delle dimensioni e dei materiali (con relativi pattern) usati per l'infisso.

Nella parte destra dello schermo troviamo il *Dettaglio dell'Infisso* selezionato, dove sono presenti diverse pagine, per muoverci tra le quali basta cliccare sul nome della pagina che si trova nella parte alta. Ognuna delle pagine presenta dei dati differenti:

Dati Generali: qui troviamo i dati relativi al Codice dell'infisso (non modificabile), la Descrizione e le caratteristiche termiche complessive dell'infisso che sono calcolate dal programma, sulla base delle caratteristiche costruttive e dei materiali impiegati e quindi non possono essere direttamente modificati dall'utente. Tra queste di particolare rilievo è la Trasmittanza (Uw) complessiva dell'infisso che è soggetta a verifica di legge. I campi delle due adduttanze (inverso della resistenza superficiale interna ed esterna) saranno visualizzati solo se si apre questa finestra dall'archivio generale per programma, guando invece la si richiama per visualizzare i dati di un infisso, all'interno di una pratica, questi valori non saranno visualizzati e per il calcolo della trasmittanza dell'infisso verrano utilizzati quelli specifici dell'edificio. In questa pagina troviamo anche la larghezza e l'altezza dell'infisso, due parametri che sono utilizzati da Euclide Certificazione Energetica per calcolare le aree di vetro e telaio, le guali a sua volta incidono sulla trasmittanza complessiva (Uw). Togliendo il segno di spunta ad Infisso Calcolato, invece, sarà possibile inserire direttamente le aree del telaio e del vetro, quindi in questo caso per il calcolo della trasmittanza complessiva non si tiene conto della larghezza e della altezza. Da notare che per gli "infissi calcolati" che sono inseriti all'interno di una pratica il calcolo della trasmittanza, occorre specificare le dimensioni dell'infisso nella pagina del vano in cui viene inserito. Le misure così inserite saranno utilizzate per calcolare automaticamente l'area del telaio e del vetro e quindi la trasmittanza complessiva dell'infisso. Questo metodo consente di mantenere un solo tipo di infisso in archivio, anche quando se ne

utilizzano - della stessa tipologia - di diverse dimensioni all'interno dell'edificio.

Mettendo il segno di spunta su *Infisso Doppio*, sarà possibile inserire i dati anche di un secondo infisso (completo di telaio e vetro) che chiude la stessa apertura. In questo caso saranno visibili anche i dati che consentono di calcolare la resistenza aggiuntiva dell'intercapedine di aria che si forma tra l'infisso esterno e quello interno.

E' possibile inoltre indicare se si tratta di un lucernario. Quest'ultima informazione viene utilizzata per il calcolo dei fabbisogni per illuminazione dell'edificio.

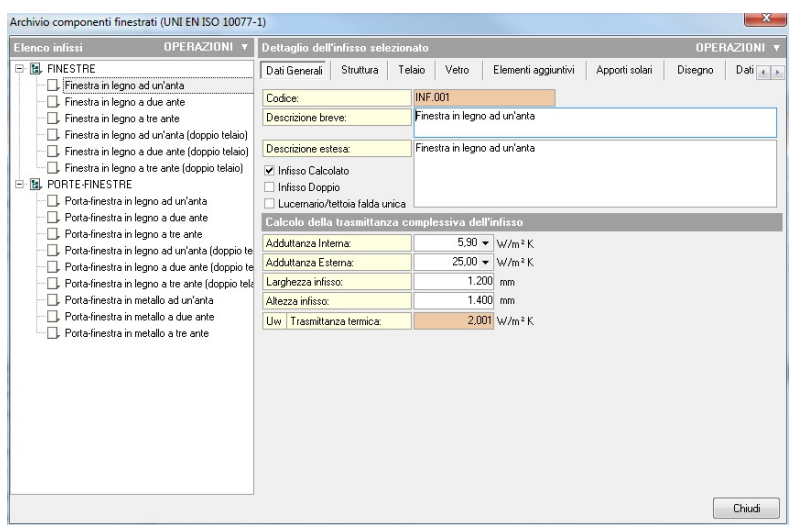

La pagina Dati Generali dell'archivio dei Componenti Finestrati

*Struttura*: in questa pagina è possibile indicare al programma come è composta la struttura dell'infisso, ovvero in quante ante è diviso il componente finestrato, le varie dimensioni del telaio, se ci sono traverse e i dati di un eventuale sopraluce. Tutte le misure sono espresse in millimetri. Questi dati serviranno a calcolare l'area del telaio e di conseguenza la dispersione complessiva dell'infisso. Se

l'infisso è di tipo *doppio*, sarà visibile sia la struttura dell'infisso interno (a destra) che la struttura dell'infisso esterno (sulla sinistra). Se invece non si tratta di un infisso calcolato, in questa pagina sarà possibile inserire direttamente la superficie dei vetri (Ag), la superficie complessiva del telaio (Af) ed il perimetro dei vetri (Lg).

Nella pagina Struttura è inoltre possibile indicare se considerare la resistenza termica aggiuntiva dovuta all'uso delle tapparelle. Occorre specificare le caratteristiche delle tapparelle e il valore del parametro FShut. Quest'ultimo è la frazione adimensionale della differenza cumulata di temperatura, derivante dal profilo orario di utilizzo della chiusura oscurante e dal profilo orario della differenza tra temperatura interna ed esterna. In mancanza di dati precisi sui profili giornalieri della temperatura si può assumere FShut = 0,6. La resistenza aggiuntiva verrà calcolata sulla base della norma UNI 11300-1 al punto 11.1.2 e il suo valore, che verrà mostrato nel campo *resistenza*, non sarà direttamente modificabile dall'utente.

| Elenco infissi               | OPERAZIONI 🔻                                                      | Dettaglio dell'  |                 |        |       |      |                  |             |           |        |
|------------------------------|-------------------------------------------------------------------|------------------|-----------------|--------|-------|------|------------------|-------------|-----------|--------|
| FINESTRE     Finestra in leg | no ad un'anta                                                     | Dati Generali    | Struttura       | Telaio | Vetro | Elen | nenti aggiuntivi | Apporti sol | ari Diseg | no     |
| Finestra in leg              | no a due ante                                                     | Struttura infi   | sso :           |        |       |      |                  |             |           |        |
| — 🔲, Finestra in legi        | no a tre ante                                                     | Numero Ante:     |                 |        | 1 ‡   | ]    |                  |             |           |        |
| Finestra in leg              | no ad un'anta (doppio telaio)                                     | Dimensioni tela  | aio superiore:  |        | 100   | mm   |                  |             |           |        |
| Finestra in legi             | no a due ante (doppio telaio)                                     | Dimensioni tela  | aio inferiore:  |        | 200   | mm   |                  |             |           |        |
| Finestra 240x2               | 10 a tie ante (doppio telaio)<br>10 (Caso 44)                     | Dimensioni tela  | aio laterale:   |        | 100   | mm   |                  |             |           |        |
| Finestra 100x1               | 40 (Caso 4A)                                                      | Dimensioni tela  | aio centrale:   |        |       | mm   |                  |             |           |        |
| - 🛄 Finestra 140x1           | 40 (Caso 4A)                                                      | Numero traver    | se orizzontali: |        | 0 ‡   |      |                  |             |           |        |
| Finestra 80x14               | 0 (Caso 4A)                                                       | Dimensioni trav  | verse orizzont  | ali:   | 0     | mm   |                  |             |           |        |
| Finestra 150x1               | 40 (Caso 4A)<br>F                                                 | Sopraluce:       |                 |        |       |      |                  |             |           |        |
| Porta-finestra i             | n legno ad un'anta                                                | Altezza totale : | opraluce:       |        | 0     | mm   |                  |             |           |        |
| 🔄 🛄 Porta-finestra i         | n legno a due ante                                                | Dimensioni tela  | aio superiore:  |        | 0     | mm   |                  |             |           |        |
| - 🔲, Porta-finestra i        | n legno a tre ante                                                | Dimensioni tela  | aio inferiore:  |        | 0     | mm   |                  |             |           |        |
| Porta-finestra i             | n legno ad un'anta (doppio te                                     | Dimensioni tela  | aio laterale:   |        | 0     | mm   |                  |             |           |        |
| Porta-linestra i             | n legno a que ante (doppio tel<br>n legno a tre ante (doppio tela |                  |                 |        |       |      |                  |             |           |        |
| - Porta-finestra i           | n metallo ad un'anta                                              |                  |                 |        |       |      |                  |             |           |        |
| — 🗍, Porta-finestra i        | n metallo a due ante                                              |                  |                 |        |       |      |                  |             |           |        |
| 🖳 🔲 Porta-finestra i         | n metallo a tre ante                                              |                  |                 |        |       |      |                  |             |           |        |
|                              |                                                                   |                  |                 |        |       |      |                  |             |           |        |
|                              |                                                                   |                  |                 |        |       |      |                  |             |           |        |
|                              |                                                                   |                  |                 |        |       |      |                  |             |           |        |
|                              |                                                                   |                  |                 |        |       |      |                  |             |           | Chiudi |

La pagina Struttura dell'archivio dei Componenti Finestrati

*Telaio*: questa pagina serve per definire la tipologia di telaio dell'infisso selezionato e calcolarne quindi la sua trasmittanza. Sono previsti tre diverse modalità di calcolo: da normativa UNI

61

10077-1 (valutazione di progetto); da Appendice C della norma UNI/ TS 11300-1; con trasmittanza complessiva dell'infisso dichiarata dal produttore dell'infisso. In quest'ultimo caso è sufficiente inserire nell'apposito la trasmittanza (Uw), facendo attenzione che non è la trasmittanza del telaio ma quella complessiva dell'infisso.

Nel caso si scelga di selezionare la trasmittanza dalla Appendice C della UNI/TS 11300-1, apparirà un campo dove inserire la trasmittanza del telaio (Uf), premendo il pulsante di questo campo

apparirà una lista di opzioni, quelle della Appendice C, è sufficiente fare doppio click su quella desiderata per scegliere la trasmittanza del telaio.

Nel caso si scelga di calcolare la trasmittanza dell'infisso tramite la norma UNI 10077-1 ci troveremo di fronte ad una schermata come quella mostrata in figura.

Prima di tutto dovremmo inserire il materiale del telaio che può essere scelto tra quelli proposti nell'apposita lista. Sulla base del materiale selezionato sarà possibile scegliere la geometria del telaio tra le tipologie proposte (che sono le tipologie previste dalla normativa UNI di riferimento), le tipologie proposte saranno diverse in base al materiale del telaio precedentemente scelto. Cliccando sull'elenco a discesa del campo Geometria Telaio, sarà possibile visualizzare un'immagine ingrandita della sezione del telaio, da cui sarà possibile ricavare la legenda per i campi che seguono. Ad esempio dopo aver selezionato come materiale "Legno Duro 700 gr/ mc", saranno disponibili sei diverse tipologie di telaio, selezionando la prima ("Tipo 1 - Legno"), nei successivi campi dovremmo inserire le misure in millimetri dei segmenti denominati d1 e d2 nella sezione del telaio di "tipo 1". Nel caso di telai di metallo, dopo aver selezionato la geometria, bisognerà inserire i dati relativi ad alcune aree del telaio. La legenda di queste aree si trova nelle immagini riportate nella parte bassa della pagina. Cliccando su queste immagini se ne può vedere una versione ingrandita per meglio poter leggere la definizione di gueste aree. L'ultimo campo di guesta pagina, trasmittanza termica del telaio (Uf), è calcolato sulla base dei dati suddetti.

#### 62 Eu

#### **Euclide Certificazione Energetica**

| Archivio componenti finestrati (UNI EN ISO 10077                              | -1)                         |                             |                                                                                                    |                       | ×            |  |  |
|-------------------------------------------------------------------------------|-----------------------------|-----------------------------|----------------------------------------------------------------------------------------------------|-----------------------|--------------|--|--|
| Elenco infissi OPERAZIONI 🔻                                                   | Dettaglio dell'infisso se   | elezionato                  |                                                                                                    |                       | OPERAZIONI 🔻 |  |  |
| FINESTRE                                                                      | Dati Generali Struttura     | Telaio Vetro                | Elementi aggiunt                                                                                                | ivi Apporti solari E  | Disegno      |  |  |
| - Finestra in legno a due ante                                                | Scegli il metodo di calcolo | o della trasmittanza (Uf) o | del telaio:                                                                                                    | da normativa UNI 1007 | 7-1 👻        |  |  |
| Finestra in legno a tre ante     Finestra in legno ad un'anta (doppio telaio) | Telaio infisso:             |                             |                                                                                                    |                       |              |  |  |
| Finestra in legno a due ante (doppio telaio)                                  | Materiale telaio:           | Legno Tenero (500 💌         |                                                                                                    |                       |              |  |  |
|                                                                               | Geometria telaio:           | 🚽 Tipo 1 · Legno 👻          |                                                                                                    |                       |              |  |  |
| Finestra 240x210 (Caso 4A)                                                    | d1:                         | 30                          | mm                                                                                                    |                       |              |  |  |
| Finestra 100x140 (Caso 4A)                                                    | d2:                         | 50                          | mm                                                                                                    |                       |              |  |  |
| Finestra 80x140 (Caso 44)                                                     | d3:                         |                             | mm                                                                                                    |                       |              |  |  |
| - Finestra 150x140 (Caso 4A)                                                  | d4:                         |                             | mm                                                                                                    |                       |              |  |  |
| E B PORTE-FINESTRE                                                            | Area Adjinterno:            |                             | m <sup>2</sup>                                                                                                  |                       |              |  |  |
| - D. Porta-finestra in legno ad un'anta                                       | Area Ad,esterno:            |                             | m²                                                                                                    |                       |              |  |  |
| Porta-finestra in legno a due ante                                            | Area Af,interno:            |                             | m²                                                                                                    |                       |              |  |  |
| Porta-finestra in legno a tre ante                                            | Area Af,esterno:            |                             | m²                                                                                                    |                       |              |  |  |
| Potta-finestra in legno a due ante (doppio te                                 | Uf Trasmittanza telaio:     | 2,150                       | W/m²K                                                                                                    |                       |              |  |  |
| Porta-finestra in legno a tre ante (doppio tela                               |                             |                             |                                                                                                    |                       |              |  |  |
| - , Porta-finestra in metallo ad un'anta                                      | Definizioni aree telaio:    | A.,                         | in the second second second second second second second second second second second second second second second |                       |              |  |  |
| Porta-finestra in metallo a due ante     Porta-finestra in metallo a tre ante | interno<br>esterno          | =                           | esterno                                                                                                    |                       |              |  |  |
|                                                                               |                             |                             |                                                                                                    |                       | Chiudi       |  |  |

La pagina Telaio dell'archivio dei Componenti Finestrati

*Vetro*: in questa pagina troviamo tutti i dati necessari per calcolare la trasmittanza termica delle vetrate utilizzate nell'infisso selezionato. Come primo dato è richiesto di indicare la emissività del vetro per il calcolo della dispersione dovuta a radiazione termica ad elevata lunghezza d'onda, tale dato è normalmente fornito dal costruttore oppure, premendo l'apposito pulsante, si può inserire il valore indicato dalla UNI/TS 11300-1.

Per il calcolo della trasmittanza, come per il telaio, sono previste tre diverse modalità: da normativa UNI 10077-1 (valutazione di progetto); da Appendice C della norma UNI/TS 11300-1; con trasmittanza dei vetri dichiarata dal produttore. In quest'ultimo caso è sufficiente inserire nell'apposito la trasmittanza (Ug), notare che si riferisce alla sola trasmittanza degli elementi vetrati dell'infisso e non la trasmittanza complessiva dell'infisso.

Nel caso si scelga di selezionare la trasmittanza da Appendice C della UNI/TS 11300-1, appariranno due campi dove inserire la trasmittanza del vetro (Ug) e la trasmittanza lineare del giunto tra vetro e telaio (kl). Premendo il pulsante del campo *Trasmittanza del vetro*, apparirà una schermata nella quale sarà possibile scegliere le caratteristiche del vetro, dalle apposite liste di opzioni, per calcolare la sua trasmittanza.

Nel caso di calcolo in base alla norma UNI 10077-1, il primo dato da inserire è la tipologia di vetro, è possibile scegliere tra vetri singoli, doppi o tripli, con o senza pellicola riflettente. Si inserisce quindi lo spessore della singola lastra di vetro (o della prima in caso di vetri doppi o tripli). Eventualmente troviamo poi anche i dati dei secondi e terzi vetri. Nel caso di più vetri si inseriscono anche i dati dell'intercapedine tra vetri, come ad esempio lo spessore dell'intercapedine ed il tipo di gas che si trova al suo interno. *Euclide Certificazione Energetica* calcolerà la resistenza termica di ogni intercapedine, la trasmittanza lineare dei distanziatori e la trasmittanza complessiva della parte vetrata dell'infisso. Questi dati calcolati dal programma non sono direttamente modificabili ed andranno a determinare la trasmittanza totale dell'infisso.

| Archivio componenti finestrati (UNI EN ISO 10077-1 | )                         |              |                 |                     |                  |             | x        |
|----------------------------------------------------|---------------------------|--------------|-----------------|---------------------|------------------|-------------|----------|
| Elenco infissi OPERAZIONI 🔻                        | Dettaglio dell'infisso s  | elezionat    | 0               |                     |                  | OPER        | AZIONI 🔻 |
| FINESTRE     Finestra in legno ad un'anta          | Dati Generali Struttur    | a   Telaio   | Vetro           | Elementi aggiuntivi | Apporti solari   | Disegno     | Dati 🔹 🕨 |
| Finestra in legno a due ante                       | ε Emissività per radia:   | tione termic | a ad elevata lu | inghezza d'onda:    | 0,8370 <u>da</u> | UNI 11300-  | 1 11.4   |
| Finestra in legno a tre ante                       | Scegli il metodo di calco | o della tras | mittanza (Ug) d | lel vetro:          | da normativa     | UNI 10077-1 | -        |
|                                                    | Vetro infisso:            |              |                 |                     |                  |             |          |
| Finestra in legno a tre ante (doppio telaio)       | Tipo vetro:               | Doppio       | •               |                     |                  |             |          |
| PORTE-FINESTRE                                     | Dv Spessore vetro:        |              | 4               | mm                  |                  |             |          |
| Porta-finestra in legno ad un anta                 | Doppio Vetro:             | 6            |                 |                     |                  |             |          |
| . Porta-finestra in legno a tre ante               | Dv Spessore vetro:        |              | 4               | mm                  |                  |             |          |
| Porta-finestra in legno ad un'anta (doppio te      | Gas intercapedine:        |              | Aria 🔻          |                     |                  |             |          |
| Porta-finestra in legno a due ante (doppio te      | Emissività superficie:    | Superficie   | non trattal 💌   |                     |                  |             |          |
| Porta-rinestra in regno a tre ante (doppio tela    | Di Spessore intercape     | edine:       | 6 -             | mm                  |                  |             |          |
| . Porta-finestra in metallo a due ante             | Ri Resistenza interca     | pedine:      | 0,127           | mek/w               |                  |             |          |
| - , Porta-finestra in metallo a tre ante           | Dy Spassore velto:        | [            | 0               | 10 m                |                  |             |          |
|                                                    | Gas intercapedine:        | [            | ∆ria ▼          |                     |                  |             |          |
|                                                    | Emissività superficie:    | emissività   | à fino a 0,4 💌  |                     |                  |             |          |
|                                                    | Di Spessore intercape     | edine:       | 9 👻             | mm                  |                  |             |          |
|                                                    |                           |              |                 |                     |                  |             |          |
|                                                    | Ug Trasmittanza vetri:    |              | 2,903           | W/m²K               |                  |             |          |
|                                                    | kl Tras. lineare distan   | ziatori:     | 0,040           | W/mK                |                  |             |          |
|                                                    |                           |              |                 |                     |                  |             |          |
|                                                    |                           |              |                 |                     |                  |             | Chiudi   |

La pagina Vetro dell'archivio dei Componenti Finestrati

*Elementi Aggiuntivi*: il primo dato in questa pagina serve per determinare se nel calcolo della dispersione attraverso questo infisso, bisogna considerare anche una resistenza aggiuntiva dovuta all'uso di chiusure oscuranti, come ad esempio le tapparelle. Il calcolo di questa resistenza aggiuntiva è fatto in base al punto 11.1.2 della norma UNI/TS 11300-2.

Da questa pagina è inoltre possibile selezionare diversi tipi di

elementi che possono essere automaticamente inseriti nella pratica ogni volta che questo tipo di infisso verrà inserito nella pratica. Come sottofinestra è possibile scegliere una qualsiasi delle strutture dell'archivio <u>Strutture Verticali</u> della tipologia "Parapetto". E' anche possibile indicare l'altezza standard della sottofinestra associata all'infisso, che per larghezza avrà lo stesso valore dell'infisso. Anche per il "Cassonetto" è possibile selezionare una <u>struttura verticale</u>, che verrà automaticamente riportata nell'edificio ogni volta che si inserirà questo componente finestrato. E' possibile indicare l'altezza standard del cassonetto, che per larghezza avrà lo stesso valore dell'infisso.

E' inoltre possibile associare un <u>ponte termico</u> all'infisso scegliendo un ponte termico dall'apposito archivio del programma. *Euclide Certificazione Energetica* imposterà la lunghezza di tale ponte termico ad un valore pari al perimetro dell'infisso, naturalmente sarà possibile cambiare questo valore, caso per caso, dall'interno della pratica.

| Archivio componenti finestrati (UNI EN ISO 10077-1)                                                                                                    |                                                                                                    |                                                                                                    |                                                                                                    |                                                                                                    |                                                                                                    |                               |                                                      |           |           |
|----------------------------------------------------------------------------------------------------|----------------------------------------------------------------------------------------------------|----------------------------------------------------------------------------------------------------|----------------------------------------------------------------------------------------------------|----------------------------------------------------------------------------------------------------|----------------------------------------------------------------------------------------------------|-------------------------------|------------------------------------------------------|-----------|-----------|
| Elenco infissi OPERAZIONI 🔻                                                                                                    | Dettaglio dell'                                                                                                    | 'infisso sele                                                                                                    | zionato                                                                                                    |                                                                                                    |                                                                                                    |                               |                                                      | OPE       | RAZIONI 🔻 |
| E B. FINESTRE                                                                                                    | Dati Generali                                                                                                    | Struttura                                                                                                    | Telaio                                                                                                    | Vetro                                                                                                    | Elementi aggi                                                                                                    | iuntivi                       | Apporti solari                                       | Disegno   |           |
| Prestite an logro a duránta     Prestite an logro a due ante     Prestite in logro a due ante     Prestite in logro a due ante (dopio telaio)     Prestite in logro a due ante (dopio telaio)     Prestite in logro a due ante (dopio telaio)     Prestite in logro a due ante (dopio telaio)     Prestite in Ost 40 (Caso 44)     Prestite 100:140 (Caso 44)     Prestite 100:140 (Caso 44)     Prestite 100: | Resistence a<br>Permeabilità al<br>FShut<br>Tipo chiusura<br>R Resistenc<br>Sottorinestra<br>Aggiungi aut<br>Stuttura:<br>Altezza<br>Cassonetto a<br>Aggiungi aut<br>Stuttura:<br>Altezza<br>Ponte termico | ggiuntiva c<br>ssistenza aggi<br>l'aria:<br>oscurante:<br>a:<br>omaticamente<br>Sottofir<br>cassor<br>Cassor<br>cassociato al<br>omaticamente<br>Cassor<br>cassociato<br>omaticamente<br>cassor<br>cassociato<br>omaticamente<br>cassor<br>cassociato<br>omaticamente<br>cassor<br>cassociato<br>omaticamente<br>cassor<br>cassociato<br>omaticamente<br>cassociato<br>omaticamente<br>cassociato<br>cassociato<br>c | hiusure c<br>iuntiva<br>Media<br>Legni<br>all'infisso<br>e sottofines<br>e sottofines<br>e sottofines<br>e sottofines<br>e sottofines<br>e sottofines<br>e cassonet<br>netto con v<br>all'infisso<br>e cassonet<br>netto con v<br>all'infiss | securanti<br>)<br>(25 a 30<br>(25 a 30<br>(2 | (UNL/15 1134<br>(UNL/15 1134)<br>0.60<br>mm)<br>0.220<br>i da cm 12<br>500 mm<br>i da cm 12<br>500 mm<br>i da cm 12<br>0.020<br>i da cm 12<br>0.0200<br>i da cm 12<br>0.0200<br>i da cm 12<br>0.0200<br>i da cm 12<br>0.0200<br>i da cm 12<br>0.0200<br>i da cm 12<br>0<br>0<br>0<br>0<br>0<br>0<br>0<br>0<br>0<br>0<br>0<br>0<br>0<br>0<br>0<br>0<br>0<br>0<br>0 | 00-1 11<br>m² KAA<br>gno fode | 1.2);<br>/<br>wato con pannello<br>erno della parete | v<br>od v | _         |
|                                                                                                    |                                                                                                    |                                                                                                    |                                                                                                    |                                                                                                    |                                                                                                    |                               |                                                      |           | Chiudi    |

La pagina Elementi Aggiuntivi dell'archivio dei Componenti Finestrati

Apporti Solari: in questa pagina troviamo la definizione dei parametri che Euclide Certificazione Energetica utilizza per

determinare gli apporti termici solari ricevuti attraverso questo infisso. L'unico parametro che l'utente può modificare in questa pagine è la *Trasmittanza di energia solare per radiazione perpendicolare* mentre gli altri sono calcolati in automatico sulla base delle caratteristiche dell'infisso (ad esempio il rapporto tra area del vetro e area del telaio). Occorre tuttavia tenere presente che sul valore degli apporti solari ricevuti attraverso il componente finestrato andranno ad incidere altri dati (fattore tendaggi, ostruzioni esterne, eccetera) che sono specifici dell'applicazione dell'infisso all'interno dell'edificio e quindi saranno impostati all'interno della pratica per ogni singolo infisso.

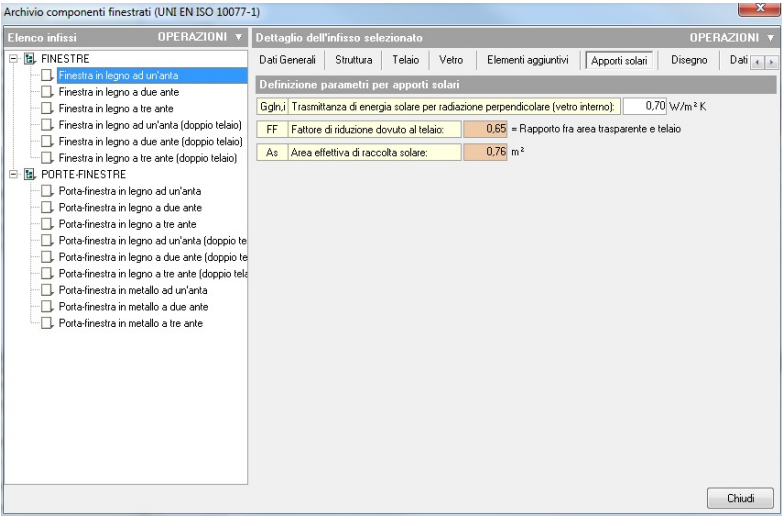

La pagina Apporti Solari dell'archivio dei Componenti Finestrati

**Disegno**: i dati che in questa pagina è possibile personalizzare i "pattern" che vogliamo che il programma utilizzi per comporre la rappresentazione grafica dell'infisso. E' possibile scegliere un tipo diverso di pattern per ogni parte dell'infisso (telaio, vetro, parapetto e cassonetto). I pattern si possono scegliere dalle apposite liste che a sua volta possono essere personalizzate attraverso l'<u>Archivio</u> <u>Pattern</u>.

| Archivio componenti finestrati (UNI EN ISO 10077-1) |                  |             |                   |             |                     |                |            |  |
|-----------------------------------------------------|------------------|-------------|-------------------|-------------|---------------------|----------------|------------|--|
| Elenco infissi OPERAZIONI *                         | Dettaglio dell   | 'infisso se | lezionato         |             |                     |                | OPERAZIONI |  |
| E FINESTRE                                          | Dati Generali    | Struttura   | Telaio            | Vetro       | Elementi aggiuntivi | Apporti solari | Disegno    |  |
| Finestra in legno ad un'anta                        | Pattern per I    | a composi   | zione infi        | \$\$0       |                     |                |            |  |
| - Finestra in legno a tre ante                      | Pattern telaio:  |             |                   | Telaio 👻    |                     |                |            |  |
| Finestra in legno ad un'anta (doppio telaio)        | Pattern vetro:   |             | 🖌 Vetro C 👻       |             |                     |                |            |  |
| Finestra in legno a due ante (doppio telaio)        | Pattern muretto: |             | 🖵 Mattoni Granc 👻 |             |                     |                |            |  |
| Finestra in legno a tre ante (doppio telalo)        | Pattern telaio e | sterno:     | Tel               | aio Verde 👻 |                     |                |            |  |
| Finestra 100x140 (Caso 4A)                          | Pattern vetro e  | sterno:     | /                 | Vetro C 👻   |                     |                |            |  |
| 🗔, Finestra 140x140 (Caso 4A)                       | Pattern cassor   | etto:       | 2                 | Legno 👻     |                     |                |            |  |
|                                                     |                  |             |                   |             |                     |                |            |  |
| PORTE-EINESTRE                                      |                  |             |                   |             |                     |                |            |  |
| Porta-finestra in legno ad un'anta                  |                  |             |                   |             |                     |                |            |  |
| - 🕞 Porta-finestra in legno a due ante              |                  |             |                   |             |                     |                |            |  |
| - D. Porta-finestra in legno a tre ante             |                  |             |                   |             |                     |                |            |  |
| Porta-finestra in legno ad un'anta (doppio te       |                  |             |                   |             |                     |                |            |  |
| Porta-finestra in legno a tre ante (doppio tel      |                  |             |                   |             |                     |                |            |  |
|                                                     |                  |             |                   |             |                     |                |            |  |
| Porta-finestra in metallo a due ante                |                  |             |                   |             |                     |                |            |  |
| - Porta-finestra in metallo a tre ante              |                  |             |                   |             |                     |                |            |  |
|                                                     |                  |             |                   |             |                     |                |            |  |
|                                                     |                  |             |                   |             |                     |                |            |  |
|                                                     |                  |             |                   |             |                     |                |            |  |
|                                                     |                  |             |                   |             |                     |                | Chiudi     |  |

La pagina Disegno dell'archivio dei Componenti Finestrati

**Dati Illuminazione**: qui si possono inserire i dati richiesti dall'Appendice C della norma UNI/TS 11300-1 per calcolare il fabbisogno per illuminazione dell'edificio. Oltre ai tre fattori K troviamo la trasmittanza luminosa dei vetri. Questultimo valore può essere inserito direttamente, oppure premendo sul pulsante a fianco del campo, si accede ad una finestra che permette di inserire i dati ed ottenere il valore secondo quanto specificato nel Prospetto C.1 della UNI/TS 11300-1

#### Gli archivi del programma

| PHESTRE     Finestra in legno ad un'arita     Finestra in legno ad un'arita     Forte-finestra in legno ad un'arita     Forte-finestra in legno ad un'arita     Forte-finestra in metalo ad une arite     Forte-finestra in metalo ad un'arita     Forte-finestra in metalo ad un'arita     Forte-finestra in metalo ad un'arita     Forte-finestra in metalo ad un'arita     Forte-finestra in metalo ad un'arita     Forte-finestra in metalo ad un'arita     Forte-finestra in metalo ad un'arita     Forte-finestra in metalo ad un'arita     Forte-finestra in metalo ad un'arita     Forte-finestra in metalo ad un'arita     Forte-finestra in metalo ad un'arita     Forte-finestra i | lenco infissi OPERAZION                                                                                                    | ▼ Dettaglio dell'infisso selezionato                                                                                                    | OPERAZIONI                                           |
|----------------------------------------------------------------------------------------------------|----------------------------------------------------------------------------------------------------|----------------------------------------------------------------------------------------------------|------------------------------------------------------|
| Pottefinettra in metallo a due ante     Pottefinettra in metallo a tre ante                                                                                                    | Conco infissi     OPERAZION     FINESTRE     Finestra in legno ad un'arta     Finestra in legno ad un'arta     Finestra in legno ad un'arta     Finestra in legno ad un'arta (doppio te     Finestra in legno ad un'arta (doppio te     Finestra in legno ad un'arta (doppio te     Finestra in legno ad un'arta (doppio te     Finestra in legno ad un'arta     Potte-finestra in legno ad un'arta     Potte-finestra in legno ad un'arta     Potte-finestra in legno ad un'arta     Potte-finestra in legno ad un'arta     Potte-finestra in legno ad un'arta     Potte-finestra in legno ad un'arta     Potte-finestra in legno ad un'arta     Potte-finestra in legno ad un'arta     Potte-finestra in legno ad un'arta     Potte-finestra in legno ad un'arta     Potte-finestra in legno ad un'arta | V         Dettaglio dell'infisso selezionato           Struttua         Telaio         Vetro         Elementi aggiuntivi         Apporti solari         Disegno           K1         Fatore che tiene conto del telaio del sistema di finestratura:         KK         Kattura         KK         Kattura         KK         Kattura         KK         Fatore che tiene conto del depositi sulla supeficie del vetro         K3         Fatore che tiene conto dell'incidenza non perpendicolare della luce:         UDE5         Trasmitanza luminosa dei vetri:         UDE5         Trasmitanza luminosa dei vetri:         UDE5         Trasmitanza luminosa dei vetri: | 0PERAZIONI Dati Iluminazione  0.80  0.80  0.85  0.00 |
|                                                                                                    | Porta-finestra in metallo a due ante     Porta-finestra in metallo a tre ante                                                                                                    |                                                                                                    |                                                      |

La pagina Dati Illuminazione dell'archivio dei Componenti Finestrati

| UNI/TS 11300-1 Prospetto C                           | .1 - U vetrate              |  |  |  |  |  |  |  |
|------------------------------------------------------|-----------------------------|--|--|--|--|--|--|--|
| Tipo componente finestrato:                          | Vetrata doppia 🛛 👻          |  |  |  |  |  |  |  |
| Emissività della superficie: Superficie non tratta 💌 |                             |  |  |  |  |  |  |  |
| Tipo di gas nell'intercapedine: Aria                 |                             |  |  |  |  |  |  |  |
| Spessore dell'intercapedine: 6 mm                    |                             |  |  |  |  |  |  |  |
| Ug Trasmittanza vetri: 3,30 W/m² K                   |                             |  |  |  |  |  |  |  |
| NB: da prospetto lo spessore del vetro è di 4 mm     |                             |  |  |  |  |  |  |  |
| (                                                    | OK Chiudi                   |  |  |  |  |  |  |  |
| La finestra Prospetto C1 de                          | ell'archivio dei Componenti |  |  |  |  |  |  |  |

Finestrati per ottenere la trasmittanza luminosa dei vetri

# 3.6 Ponti termici

La tabella dei *Ponti Termici* contiene l'archivio delle giunzioni dei diversi elementi di un edificio dove può esserci una variazione del flusso termico. La normativa vigente richiede che il calcolo di queste

dispersioni termiche sia fatto attraverso un "atlante dei ponti termici" accreditato. L'archivio viene quindi fornito completo dell'atlante dei ponti termici "Abaco CENED+".

Si accede a questa tabella attraverso il comando *Strumenti* | *Tabelle di Sistema* | *Ponti Termici*.

|   | Impostazioni generali                                                                                                    |                                                                                                    |
|---|----------------------------------------------------------------------------------------------------|----------------------------------------------------------------------------------------------------|
|   | Tabelle di sistema  Modifica testi base Database kanana                                                                                                    | Dati climatici delle località<br>Requisiti energetici degli edifici (Allegato C, D.Lgs. 311/06)<br>Requisiti per riquallificazione energatica (detrazioni fiscali D.M. 26/01/2010)                                                                                                    |
| 3 | Database prowser<br>Elimina cartelle temporanee<br>Abilita chiave hardware<br>Informazioni di sistema<br>Ricerca aggiornamenti su internet                                                                                                    | Fattori di riduzione apporti solari (UNI/TS UNI 11300-1:2014)<br>Fattore di esposizione per elementi vetrati (Prospetto 20 UNI 11300-1:2014)<br>Potenza frigorifera persa dai canali di distribuzione aria (UNI/TS 11300-3)<br>Indici per aerazione minima edifici (UNI 10339)<br>Limiti prestazionali per il rafrescamento estivo (DPR 59/2009) |
|   | Temperature (C) 20.00 20.00 20 | Prestazione energetica invernale di edifici non climatizzati (DM 29/06/2009, Allegato 1)<br>Limiti prestazionali dell'involucro edilizio (Regione Piemonte)<br>Materiali omogenei (UNI 10351)                                                                                                    |
|   | Tipologia di para comera<br>Materiale internati per pareli enferne<br>Capacità Tierrica della zona<br>Chevalico estenen antino di 11 1007                                                                                                    | Materiali non omogenei (UNI 10355)<br>Strutture complesse<br>Componenti finestrati (UNI EN ISO 10077-1)<br>Branti termici                                                                                                    |
|   | Temperatura interna estina<br>Consecto promoto C. 2010 - 2010 - 2010<br>el Consecto aggiori interno per gante sura<br>Vigologia d'attava<br>Constitución                                                                                                    | <br>Generatori e pompe di calore<br>Archivio soggetti<br>Archivio certificatori                                                                                                    |
|   |                                                                                                    | Esporta archivi di sistema su file .ALX<br>Importa archivi di sistema da file .ALX<br>Tabella pattern                                                                                                    |
| 1 |                                                                                                    | Tabella combustibili<br>Tabella descrizioni impianti                                                                                                    |

Il comando del menù Strumenti per accedere all'archivio dei Ponti Termici.

La finestra dei *Ponti Termici* è divisa in due parti: a sinistra l'*Elenco dei Ponti Termici* e a destra il *Dettaglio* del ponte termico selezionato.

L'Elenco dei Ponti Termici è una struttura "ad albero", nella quale è possibile selezionare uno degli elementi presenti in archivio. I ponti termici sono divisi per categorie, per aprire una categoria si può fare doppio click sul suo nome oppure premere il pulsante "+" prima del nome, quindi si può selezionare uno degli elementi al suo interno con un singolo click. Facendo invece click con il tasto destro

69

appare un pop-up menu con i comandi per aggiungere (comando <u>Appendi</u>), <u>eliminare</u>, <u>duplicare</u> o <u>spostare</u> un materiale o una categoria (o sottocategoria) oppure per stampare la scheda del ponte termico selezionato.

Il *Dettaglio* del ponte termico presenta tutti i dati dell'elemento selezionato nell'elenco. Nella parte superiore troviamo il *Codice* (non modificabile), la *Descrizione Breve* ed una *Descrizione Estesa*. Nella parte inferiore c'è la formula che viene usata per determinare la trasmittanza lineica del ponte termico e la formula del campo di validità che indica entro quali range può operare questa formula (valore massimo e valore minimo). Quali sono queste lunghezze da misurare dipende dal tipo di giunzione, il grafico sottostante, con la relativa leggenda, aiuta a determinare caso per caso quali sono le lunghezze da prendere in considerazione.

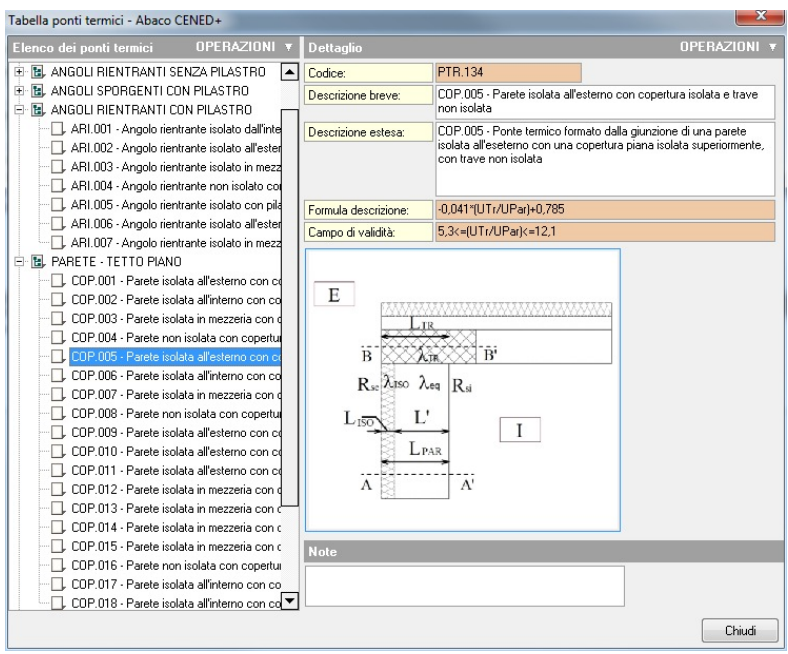

L'archivio dei ponti termici contenente "abaco CENED+"

### 3.7 Generatori

L'archivio dei *Generatori* contiene i dati di generatori e pompe di calore che possono essere usate all'interno dell'edificio.

I dati presenti in questa tabella sono in parte dati di generatori standard ed in parte dati di ben precisi modelli presenti sul mercato.

Si accede a questa tabella attraverso il comando *Strumenti* | *Tabelle di Sistema* | *Generatori e pompe di calore*.

| Stru | umenti la la la la la la la la la la la la la                                                                                                    |                                                                                          |
|------|----------------------------------------------------------------------------------------------------|------------------------------------------------------------------------------------------|
|      | Impostazioni generali                                                                                                    |                                                                                          |
|      | Tabelle di sistema 🕨                                                                                                    | Dati climatici delle località                                                            |
|      | Modifica testi base                                                                                                    | Requisiti energetici degli edifici (Allegato C, D.Lgs. 311/06)                           |
|      | Database browser                                                                                                    | Requisiti per riqualificazione energetica (detrazioni fiscali D.M. 26/01/2010)           |
|      | Flimina cartelle temporanee                                                                                                    | Fattori di riduzione apporti solari (UNI/TS UNI 11300-1:2014)                            |
|      |                                                                                                    | Fattore di esposizione per elementi vetrati (Prospetto 20 UNI 11300-1:2014)              |
|      | Abilita chiave hardware                                                                                                    | Potenza frigorifera persa dai canali di distribuzione aria (UNI/TS 11300-3)              |
|      | Informazioni di sistema                                                                                                    | Indici per aerazione minima edifici (UNI 10339)                                          |
| ٢    | Ricerca aggiornamenti su internet                                                                                                    | Limiti prestazionali per il raffrescamento estivo (DPR 59/2009)                          |
| _    | Temperature (C) 20-001 20-001 20                                                                                                    | Prestazione energetica invernale di edifici non climatizzati (DM 29/06/2009, Allegato 1) |
|      | Unadia Relativa (1) 01.00 01.00 05                                                                                                    | Limiti prestazionali dell'involucro edilizio (Regione Piemonte)                          |
|      | Capacità fermica (CNE EN 150 1378)                                                                                                    | Materiali omogenei (UNI 10351)                                                           |
|      | Tapliga di parti ellere                                                                                                    | Materiali non omogenei (UNI 10355)                                                       |
|      | Waterale interact per panti enterre                                                                                                    | Strutture complesse                                                                      |
|      | Capacity Ferrica and some                                                                                                    | Componenti finestrati (UNI EN ISO 10077-1)                                               |
|      | Concerning of the All of the                                                                                                    | Ponti termici                                                                            |
|      | Company of the second second s | Generatori e pompe di calore                                                             |
|      | Assessed Internal Distance of Control of Control of Con | Archivio soggetti                                                                        |
|      | Technic & offers                                                                                                    | Archivio certificatori                                                                   |
|      | Superior alle                                                                                                    |                                                                                          |
| -    |                                                                                                    | Esporta archivi di sistema su file .ALX                                                  |
| u    |                                                                                                    | Importa archivi di sistema da file .ALX                                                  |
|      |                                                                                                    | Tabella pattern                                                                          |
|      |                                                                                                    | Tabella combustibili                                                                     |
|      |                                                                                                    | Tabella descrizioni impianti                                                             |

Il comando del menù Strumenti per accedere all'archivio dei Generatori.

La finestra dei *Generatori* è divisa in due parti: a sinistra l'*Elenco dei Generatori* e a destra il *Dettaglio* dell'elemento selezionato. L'Elenco dei Generatori è una struttura "ad albero", nella quale è possibile selezionare uno degli elementi presenti in archivio. I dati dell'archivio precaricato sono divisi in base alla tipologia di generatore, ci sono quindi *Caldaie, Pompe di calore e Cogeneratori,* per aprire una di queste categorie si può fare doppio click sul nome oppure premere il pulsante "+" prima del nome, quindi si può selezionare uno degli elementi al suo interno con un singolo click.

E' inoltre presente la categoria *Archivio Produttori*, nella quale sono precaricati i dati forniti dai produttori di alcuni generatori.Facendo invece click con il tasto destro appare un pop-up menu con i comandi per aggiungere (comando <u>Appendi</u>), <u>eliminare</u> o <u>duplicare</u> un generatore.

Il *Dettaglio* del generatore presenta tutti i dati dell'elemento selezionato nell'elenco. Nella parte superiore troviamo la *Descrizione* del generatore e a quale tipologia appartiene (ad esempio se è a una Caldaia a Condensazione o una Pompa di Calore).

l restanti dati servono per definire alcuni parametri fondamentali per il calcolo dell'efficienza energetico dell'edificio:il rendimento di generazione (chiamato  $\eta$ Gn o etaGn), il fattore di carico (FC) ed i fabbisogno di energia elettrica per il funzionamento del generatore. Nel caso non si tratti di un generatore di calore, ma di una pompa di calore, i dati presentati saranno differenti. Una pompa di calore, infatti, non "genera" calore ma lo "sposta", per calcolare la sua efficienza ed i suoi consumi occorrono quindi dei parametri diversi. I calcoli dei generatori di calore a combustione sono effettuati secondo la norma UNI/TS 11300-2, mentre per le pompe di calore, per i cogeneratori, per il solare termico, per i generatori a biomasse e per il fotovoltaico, si applica la UNI/TS 11300-4.

In questo archivio è possibile indicare quali sono il fluido termovettore ed il combustibile utilizzati da questo tipo di generatore e la temperatura del fluido di esercizio dell'impianto. E' inoltre possibile inserire manualmente un rendimento di generazione sia per riscaldamento che per la generazione di Acqua Calda per uso Sanitario (ACS).

Nel caso che sia un generatore da utilizzare per le valutazioni di un edificio esistente e di cui si calcola il rendimento con i Prospetti 23 della norma UNI/TS 11300-2 (solo per valutazioni di edifici esistenti) è possibile richiamare direttamente dall'archivio tali prospetti e calcolare il rendimento.

| Tabella generatori di calore                                                        |     |                       |                                                                 |            | X            |
|-------------------------------------------------------------------------------------|-----|-----------------------|-----------------------------------------------------------------|------------|--------------|
| Elenco dei generatori OPERAZIONI                                                    | •   | Dettaglio generate    |                                                                 |            |              |
|                                                                                     |     | Descrizione:          | Generatore a combustione con termov<br>utile nominale 18,00 kW. | ettore acc | ua e potenza |
| ARISTON Genus Premium 24 FF- Caldaia r                                              |     | Tipologia:            | CALDAIA A COMBUSTIONE STAND                                     | ARD 🔻      |              |
| - ARISTON Genus Premium 30 FF- Caldaia r                                            |     | Fluido termovettore:  | ACQUA                                                           | -          |              |
| - ARISTON Genus Premium 35 FF- Caldaia r                                            | -li | Combustibile:         | Metano                                                          | -          |              |
| - ARISTON Clas Premium 24 FF- Caldaia mu                                            | Ľ   |                       | JI                                                              |            | 1            |
| - 🕞 ARISTON Clas Premium 30 FF- Caldaia mu                                          |     | Rendimento di pr      | oduzione del generatore a combu                                 | stione     |              |
| ARISTON ACO B 24 BFFI - Caldaia murale                                              |     | Potenza termica utile | nominale:                                                       | 18,00      | ) kw         |
| ARISTON ACO B 35 BFFI - Caldaia muraleL                                             | -   | Potenza termica utile | a carico intermedio:                                            | 6,50       | ) kw         |
| ARISTON ACO FS 27 RFFI - Caldaia a bas                                              |     | Potenza elettrica aus | siliari (a carico nominale):                                    | 45         | 5w           |
| ARISTON Calcute In Condens 27 MEEL C                                                |     | Potenza elettrica aus | iliari (a carico intermedio):                                   | 18         | Rw           |
| ARISTON Selecta III Condens 27 MIFT - C     ABISTON Genus 24 CEL - Caldaia murale c |     | Potenza elettrica aus | iliari (a carico nullo):                                        | 1          | RW.          |
| ABISTON Genus 28 CEL - Caldaia murale c                                             |     | Pondimente utile al 1 | 00% di potonazy                                                 | 90.00      |              |
| ARISTON Genus 24 FF - Caldaia murale co                                             |     |                       | 00% u potenza.                                                  | 05.00      | - ^-         |
| ARISTON Genus 28 FF - Caldaia murale co                                             |     | Rendimento utile al 3 | 30% di potenza:                                                 | 0.000      | 14           |
| - ARISTON Genus 32 FF - Caldaia murale co                                           |     | Hendimento di gener   | azione per riscaldamento:                                       | 0,0000     | 1            |
| - ARISTON Clas 24 CF - Caldaia murale com                                           |     | Rendimento di gener   | azione per ACS:                                                 | 0,0000     | J            |
| - ARISTON Clas 24 FF - Caldaia murale com                                           |     |                       |                                                                 |            |              |
| - ARISTON Clas 28 FF - Caldaia murale com                                           |     |                       |                                                                 |            |              |
| ARISTON Clas System 24 CF - Caldaia mur                                             |     |                       |                                                                 |            |              |
| ARISTON Clas System 28 CF - Caldaia mur                                             |     |                       |                                                                 |            |              |
| ARISTON Clas System 24 FF - Caldaia mur                                             |     |                       |                                                                 |            |              |
| AHISTUN Clas System 28 FF - Caldaia mur                                             | -1  |                       |                                                                 |            |              |
|                                                                                     | _   |                       |                                                                 |            | Chiudi       |
|                                                                                     |     |                       |                                                                 |            | Chiddi       |

Archivio dei generatori

# 3.8 Archivio dati climatici

L'archivio dei *Dati Climatici delle Località* contiene i dati definiti dalla norma UNI 10349 e che serviranno per definire tutte le <u>variabili</u> <u>climatiche</u> in cui sorgono gli edifici. Si accede a questo archivio tramite il comando del menu *Strumenti* | *Tabelle di sistema* | *Dati climatici delle località*.

La finestra è divisa in due parti: nella parte superiore ci sono i dati provinciali, in quella inferiore i dati dei comuni o località che fanno riferimento alla provincia selezionata. Per visualizzare i dati di un comune è quindi necessario selezionare prima la provincia di
appartenenza nella parte superiore della finestra. Attraverso i due menu *Operazioni* è possibile aggiungere, cancellare, rinominare o duplicare comuni e province. Per i comuni è anche possibile cambiare provincia di appartenenza.

| Dati climatici delle loca  | alità     |         |        |          |           |         |         |       |       |       |       | X     |
|----------------------------|-----------|---------|--------|----------|-----------|---------|---------|-------|-------|-------|-------|-------|
| Dati climatici provinci    | ali       |         |        |          |           |         |         |       |       | OPE   | RAZIO | DNI 🔻 |
| Provincia:                 | LA SP     | EZIA    |        |          |           |         | -       | SP    |       |       |       |       |
| Latitudine (gradi, primi): | 44        | 6       | Long   | itudine  | (gradi, j | orimi): | 9       | 49    |       |       |       |       |
| Altitudine:                |           | 3       | Temp   | peratura | 9:        |         |         | 0,00  |       |       |       |       |
| Umidità relativa:          | -         | 63,20   | Veloc  | cità Ver | nto:      |         |         | 5,50  |       |       |       |       |
| Gradi giorno:              |           | 1413    | Zona   | Climati  | ca:       |         | D       | -     |       |       |       |       |
| Zona Geografica:           |           |         |        | Italia : | settentr  | ionale  | cispada | na 🔻  |       |       |       |       |
| Fascia Solare:             |           |         |        |          |           |         | Fascia  | a 2 🔻 |       |       |       |       |
| Medie mensili:             | Gen       | Feb     | Mar    | Apr      | Mag       | Giu     | Lug     | Ago   | Set   | Ott   | Nov   | Dic   |
| Temperatura (°C): 🔹        | 6,70      | 7,30    | 10,10  | 13,40    | 16,70     | 20,9    | 0 23,80 | 23,70 | 21,20 | 16,40 | 11,90 | 8,30  |
| Dati climatici comuna      | ali della | a provi | ncia d | li LA S  | BPEZI/    | •       |         |       |       | OPE   | RAZIO | DNI 🔻 |
| Comune:                    | SARZ      | ANA     |        |          |           |         | •       | SP    |       |       |       |       |
| Latitudine (gradi, primi): | 44        | 6       | Long   | itudine  | (gradi, p | orimi): | 9       | 57    |       |       |       |       |
| Altitudine:                |           | 21      | Temp   | peratura | a:        |         |         | 0,00  |       |       |       |       |
| Umidità relativa:          |           | 63,20   | Veloc  | cità Ver | nto:      |         |         | 5,50  |       |       |       |       |
| Gradi giorno:              |           | 1566    | Zona   | Climati  | ca:       |         | D       | -     |       |       |       |       |
| Provincia Riferimento 1:   | SP        | -       | Provi  | ncia Ri  | ferimen   | o 2:    | MS      | -     |       |       |       |       |
| Medie mensili:             | Gen       | Feb     | Mar    | Apr      | Mag       | Giu     | Lug     | Ago   | Set   | Ott   | Nov   | Dic   |
| Pressione relativa (Pa):   | 789       | 806     | 897    | 1105     | 1352      | 173     | 8 1938  | 1964  | 1850  | 1418  | 1128  | 884   |
|                            |           |         |        |          |           |         |         |       |       | [     | Chi   | udi   |

L'archivio dei dati climatici delle località

### 3.9 Areazione minima edifici

L'archivio degli *Indici di areazione minima degli edifici* contiene i dati definiti dalla norma UNI 10339 che definiscono i livelli minimi di areazione in base alla tipologia d'uso dell'edificio. Si accede a questo archivio dal menu *Strumenti* | *Tabelle di sistema* | *Indici per areazione minima edifici.* 

Per visualizzare i dati occorre selezionare dall'elenco la categoria di

edificio e nella struttura ad albero sottostante la tipologia. Nella parte destra sarà così visibile il dettaglio dell'indice di portata d'aria esterna (Qos), l'indice di affollamento (ns), la Portata d'aria per superficie (Qos) e il fattore di correzione della portata (Fve,t). Questi dati sono completamente personalizzabili dall'utente.

| Selezionare la categoria edificio (D.P.R. 412/1993): E1 - EDIFICI ADIBITI A RESIDE                                                                                                    | NZA E AS                  | SIMILABILI                                                                                                    | •                             |
|----------------------------------------------------------------------------------------------------|---------------------------|----------------------------------------------------------------------------------------------------|-------------------------------|
| Tipologia edificio                                                                                                    | Indici                    | relativi alla tipogia selezio                                                                                      | nata:                         |
| Gelegi, ricoveri, case di pena, caserme, conventi (Sale Riunioni)     Collegi, ricoveri, case di pena, caserme, conventi (Dormitorio/Camera)     Collegi, ricoveri, case di pena, caserme, conventi (Durmitorio/Camera)     Collegi, ricoveri, case di pena, caserme, conventi (Cucina)     Collegi, ricoveri, case di pena, caserme, conventi (Servizi Igienici con estr.) | Qop<br>ns<br>Qos<br>Fve,t | Portata d'aria per persona:<br>Indice di affollamento:<br>Portata d'aria per superficie:<br>Fattore di correzione: | 39,60<br>1,00<br>0,00<br>0,60 |
|                                                                                                    |                           |                                                                                                    | Chiudi                        |

L'archivio degli indici di areazione minima degli edifici

# 3.10 Apporti solari - Appendice D1

L'Appendice D.1 della norma UNI/TS 11300-1 contiene i fattori di riduzione degli apporti solari per ombreggiature parziali. Si accede a questo archivio dal menu Strumenti | Tabelle di sistema | Fattori di riduzione per apporti solari | Appendice D.1.

Ad ogni angolo in gradi, rispetto all'orizzonte, in cui si trova un elemento opaco che ombreggia le strutture dell'edificio corrisponde un fattore di riduzione da applicare agli apporti solari. Maggiore è l'angolo, più grande sarà il fattore di riduzione e, di conseguenza, minori saranno gli apporti solari ricevuti dall'edificio. Il fattore di ombreggiatura cambia in base alla data, nelle tabelle sono riportate le medie mensili.

All'interno della pratica, inserendo l'angolo in gradi delle ostruzioni presenti, Euclide Certificazione Energetica calcolerà automaticamente il fattore di riduzione riferendosi a queste tabelle.

Gli archivi del programma

| Appendi | ce D.1               | (Fatt  | ori di | ombr | eggiat | ura p | er ost | ruzior | i este | rne) |        |      |       |        |      |      |        | ×    |
|---------|----------------------|--------|--------|------|--------|-------|--------|--------|--------|------|--------|------|-------|--------|------|------|--------|------|
|         | Selezionare il mese: |        |        |      |        |       |        |        |        |      |        |      | ebbra | io     |      |      |        |      |
|         | 36°N                 | latitu | dine   | 38°N | latitu | dine  | 40°N   | latitu | dine   | 42°N | latitu | dine | 44°N  | latitu | dine | 46°N | latitu | dine |
| Angolo  | S                    | E/0    | N      | S    | E70    | N     | S      | E70    | N      | S    | N      | E70  | S     | E70    | N    | S    | E70    | N    |
| 0       | 1,00                 | 1,00   | 1,00   | 1,00 | 1,00   | 1,00  | 1,00   | 1,00   | 1,00   | 1,00 | 1,00   | 1,00 | 1,00  | 1,00   | 1,00 | 1,00 | 1,00   | 1,00 |
| 10      | 0,90                 | 0,80   | 0,83   | 0,90 | 0,79   | 0,83  | 0,90   | 0,78   | 0,83   | 0,90 | 0,83   | 0,77 | 0,90  | 0,78   | 0,83 | 0,93 | 0,83   | 0,83 |
| 20      | 0,79                 | 0,62   | 0,67   | 0,81 | 0,61   | 0,67  | 0,80   | 0,60   | 0,67   | 0,80 | 0,67   | 0,60 | 0,80  | 0,59   | 0,67 | 0,80 | 0,63   | 0,67 |
| 30      | 0,67                 | 0,47   | 0,52   | 0,64 | 0,46   | 0,52  | 0,62   | 0,44   | 0,52   | 0,55 | 0,52   | 0,43 | 0,47  | 0,43   | 0,52 | 0,40 | 0,45   | 0,52 |
| 40      | 0,33                 | 0,33   | 0,38   | 0,25 | 0,32   | 0,38  | 0,18   | 0,32   | 0,38   | 0,14 | 0,38   | 0,32 | 0,14  | 0,31   | 0,38 | 0,14 | 0,32   | 0,38 |
|         |                      |        |        |      |        |       |        |        |        |      |        |      |       |        |      |      | Chiud  | li   |

Appendice D1 - ombreggiature per ostruzioni esterne

### 3.11 Apporti solari - Appendice D2

L'Appendice D.2 della norma UNI/TS 11300-1 contiene i fattori di riduzione degli apporti solari per aggetti orizzontali. Si accede a questo archivio dal menu Strumenti | Tabelle di sistema | Fattori di riduzione per apporti solari | Appendice D.2.

Ad ogni angolo in gradi in cui si trova un aggetto orizzontale che ombreggia le strutture dell'edificio corrisponde un fattore di riduzione da applicare agli apporti solari interni. Maggiore è l'angolo, più grande sarà il fattore di riduzione e, di conseguenza, minori saranno gli apporti solari ricevuti dall'edificio. Il fattore di ombreggiatura cambia in base alla data, nelle tabelle sono riportate le medie mensili.

Questo fattore di riduzione si applica esclusivamente ai componenti finestrati.

| Appendi              | ce D.2 | (Fatt  | ori di | ombre | eggiat | ura p | er ago | jetti o | rizzor | itali) |        |      |      |        |      |      |        | ×    |
|----------------------|--------|--------|--------|-------|--------|-------|--------|---------|--------|--------|--------|------|------|--------|------|------|--------|------|
| Selezionare il mese: |        |        |        |       |        |       |        |         |        |        | Genna  | io   |      |        |      |      |        |      |
|                      | 36*N   | latitu | dine   | 38*N  | latitu | dine  | 40*N   | latitu  | dine   | 42*N   | latitu | dine | 44°N | latitu | dine | 46*N | latitu | dine |
| Angolo               | S      | E70    | N      | S     | E70    | N     |        | E/0     | N      | S      | N      | E/0  |      | E/0    | N    | S    | E70    | N    |
| 0                    | 1,00   | 1,00   | 1,00   | 1,00  | 1,00   | 1,00  | 1,00   | 1,00    | 1,00   | 1,00   | 1,00   | 1,00 | 1,00 | 1,00   | 1,00 | 1,00 | 1,00   | 1,00 |
| 30                   | 0,85   | 0,85   | 0,80   | 0,86  | 0,85   | 0,80  | 0,87   | 0,86    | 0,80   | 0,88   | 0,80   | 0,87 | 0,89 | 0,87   | 0,80 | 0,90 | 0,88   | 0,80 |
| 45                   | 0,77   | 0,80   | 0,72   | 0,78  | 0,81   | 0,72  | 0,80   | 0,81    | 0,72   | 0,81   | 0,72   | 0,83 | 0,82 | 0,83   | 0,72 | 0,84 | 0,85   | 0,72 |
| 60                   | 0,66   | 0,77   | 0,65   | 0,68  | 0,77   | 0,65  | 0,70   | 0,78    | 0,65   | 0,72   | 0,65   | 0,80 | 0,74 | 0,81   | 0,65 | 0,77 | 0,83   | 0,65 |
|                      |        |        |        |       |        |       |        |         |        |        |        |      |      |        |      |      |        |      |
|                      |        |        |        |       |        |       |        |         |        |        |        |      |      |        |      |      | Chiud  | di 🔤 |

Appendice D2 - ombreggiature per aggetti orizzontali

### 3.12 Apporti solari - Appendice D3

76

L'*Appendice D.3* della norma *UNI/TS 11300-1* contiene i fattori di riduzione degli apporti solari per aggetti verticali. Si accede a questo archivio dal menu *Strumenti* | *Tabelle di sistema* | *Fattori di riduzione per apporti solari* | *Appendice D.3*.

Ad ogni angolo in gradi in cui si trova un aggetto verticale che ombreggia le strutture dell'edificio corrisponde un fattore di riduzione da applicare agli apporti solari interni. Maggiore è l'angolo, più grande sarà il fattore di riduzione e, di conseguenza, minori saranno gli apporti solari ricevuti dall'edificio. Il fattore di ombreggiatura cambia in base alla data, nelle tabelle sono riportate le medie mensili.

Questo fattore di riduzione si applica esclusivamente ai componenti finestrati.

| Appendi | ce D.3                        | i (Fatt | ori di | ombr | eggiat | ura p | er ago | jetti v | ertica | li)  |        |      |      |        |      |      |        | ×    |
|---------|-------------------------------|---------|--------|------|--------|-------|--------|---------|--------|------|--------|------|------|--------|------|------|--------|------|
|         | Selezionare il mese: Dicembre |         |        |      |        |       |        |         |        |      | ore    |      |      |        |      |      |        |      |
|         | 36*N                          | latitu  | dine   | 38°N | latitu | dine  | 40°N   | latitu  | dine   | 42°N | latitu | dine | 44°N | latitu | dine | 46*N | latitu | dine |
| Angolo  | S                             | E/0     | N      | S    | E70    | N     | S      | E70     | N      | S    | N      | E70  | S    | E70    | N    | S    | E70    | N    |
| 0       | 1,00                          | 1,00    | 1,00   | 1,00 | 1,00   | 1,00  | 1,00   | 1,00    | 1,00   | 1,00 | 1,00   | 1,00 | 1,00 | 1,00   | 1,00 | 1,00 | 1,00   | 1,00 |
| 30      | 0,92                          | 0,71    | 0,89   | 0,92 | 0,70   | 0,89  | 0,92   | 0,70    | 0,89   | 0,92 | 0,89   | 0,69 | 0,92 | 0,68   | 0,89 | 0,92 | 0,66   | 0,89 |
| 45      | 0,87                          | 0,59    | 0,85   | 0,87 | 0,57   | 0,85  | 0,87   | 0,56    | 0,85   | 0,87 | 0,85   | 0,55 | 0,87 | 0,53   | 0,85 | 0,87 | 0,50   | 0,85 |
| 60      | 0,80                          | 0,44    | 0,80   | 0,80 | 0,42   | 0,80  | 0,80   | 0,41    | 0,80   | 0,80 | 0,80   | 0,40 | 0,80 | 0,38   | 0,80 | 0,80 | 0,34   | 0,80 |
|         |                               |         |        |      |        |       |        |         |        |      |        |      |      |        |      |      |        |      |
|         |                               |         |        |      |        |       |        |         |        |      |        |      |      |        |      |      | Chiud  | li   |

Appendice D3 - ombreggiature per aggetti verticali

### 3.13 Apporti solari - Prospetto B.6

Il *Prospetto 14* della norma *UNI/TS 11300-1* contiene i fattori di riduzione degli apporti solari causati da tendaggi. Si accede a questo archivio dal menu *Strumenti* | *Tabelle di sistema* | *Fattori di riduzione per apporti solari* | *Prospetto B.6*.

Ad ogni tipo di tendaggi, tra quelli previsti dalla norma UNI/TS

11300-1, corrisponde un fattore di riduzione da applicare agli apporti solari interni.

Questo fattore di riduzione si applica esclusivamente ai componenti finestrati.

| Prospetto B.6 UNI/TS 11300-1:2014                                   | X        |
|---------------------------------------------------------------------|----------|
| Descrizione                                                         | Valore 📥 |
| Tendaggi alla veneziana di colore bianco INTERNO, trasmissione 0,05 | 0,25     |
| Tendaggi alla veneziana di colore bianco INTERNO, trasmissione 0,10 | 0,30     |
| Tendaggi alla veneziana di colore bianco INTERNO, trasmissione 0,30 | 0,45     |
| Tendaggi alla veneziana di colore bianco ESTERNO, trasmissione 0,05 | 0,10     |
| Tendaggi alla veneziana di colore bianco ESTERNO, trasmissione 0,10 | 0,15     |
| Tendaggi alla veneziana di colore bianco ESTERNO, trasmissione 0,30 | 0,35     |
| Tendaggi bianchi INTERNO, trasmissione 0,50                         | 0,65     |
| Tendaggi bianchi INTERNO, trasmissione 0,70                         | 0,80     |
| Tendaggi bianchi INTERNO, trasmissione 0,90                         | 0,95 🔻   |
|                                                                     | Chiudi   |

Prospetto B.6 - riduzioni di apporti solari per tendaggi

# 3.14 Tabella Combustibili

L'archivio dei combustibili, contiene alcune proprietà dei diversi combustibili utilizzati per impianti di riscaldamento. I dati di interesse sono il Potere Calorifico Inferiore, utilizzato per calcolare la quantità di combustibile necessarie a produrre l'energia richiesta ed il Potere Calorifico Superiore, che è utilizzato nel calcolo delle caldaie a condensazione.

Questi valori sono completamente personalizzabili dall'utente. Nel pop-up menu che compare cliccando con il tasto destro sull'elenco dei combustibili si trovano i comandi per modificare, aggiungere, eliminare o duplicare una voce.

| Tabella Combustibili |        |         | ×     |
|----------------------|--------|---------|-------|
|                      | l      | DPERAZI | DNI 🔻 |
| Nome combustibile    | P.C.I. | P.C.S.  | u.m.  |
| Antracite            | 31,32  | 34,13   | kg    |
| Butano               | 46,10  | 46,15   | kg    |
| Carbon Coke          | 29,30  | 32,20   | kg    |
| G.P.L.               | 45,72  | 50,15   | kg    |
| Gasolio              | 42,75  | 45,26   | kg    |
| Kerosene             | 43,08  | 46,02   | kg    |
| Legname              | 10,55  | 15,90   | kg    |
| Metano               | 34,02  | 38,34   | m³    |
| Olio Combustibile    | 40,86  | 43,55   | kg    |
| Pellets              | 16,56  | 18,25   | kg    |
| Propano              | 49,40  | 49,40   | kg    |
|                      |        |         |       |
|                      |        | Ch      | iudi  |

Archivio dei combustibili

### 3.15 Pattern

L'archivio dei pattern contiene delle piccole immagini che sono associate ai vari tipi di <u>materiali omogenei</u> o <u>non omogenei</u> ed ai diversi componenti degli <u>infissi</u>. Questi pattern servono per comporre le immagini utilizzate dal programma come la stratigrafia degli elementi composti (<u>strutture verticali</u> od <u>orizzontali</u>) e le immagini degli infissi.

Questi pattern sono completamente personalizzabili dall'utente. Nel pop-up menu che compare cliccando con il tasto destro sull'elenco dei pattern si trovano i comandi per aggiungere, eliminare o duplicare una voce. Dal menu operazioni è possibile modificare le immagini associate al pattern selezionato.

#### Gli archivi del programma

79

| Tabella pattern                                                                                                    |   | ×                                                                       | C |
|----------------------------------------------------------------------------------------------------|---|-------------------------------------------------------------------------|---|
| Elenco pattern                                                                                                    |   | Dettaglio del pattern selezionato 🛛 OPERAZIONI 🔻                        |   |
| Carta<br>Catrame<br>Fibre minerali<br>Ghiaccio<br>Legno<br>Marmo<br>Mattone forato<br>Mattone semipieno<br>Mattoni<br>Mattoni Grandi<br>Mattoni Piccoli<br>Mattoni Piccoli<br>Metallo | • | Descrizione: Mattoni Pattern (16x16 pixel):  Pattern (zoom 10x): Chiudi |   |

Archivio dei pattern

### 3.16 Descrizioni Impianti predefinite

La tabella delle *Descrizioni Impianti Predefinite,* contiene un archivio di descrizioni "standard" degli impianti, che possono essere usate per le stampe. L'archivio viene fornito completo di una serie descrizioni che possono essere modificate o integrate dall'utente. Le descrizioni sono organizzate secondo i dati richiesti dalla normativa per la compilazione della relazione tecnica.

Si accede a questa tabella attraverso il comando *Strumenti* | *Tabelle di Sistema* | *Tabella Descrizioni Impianti*.

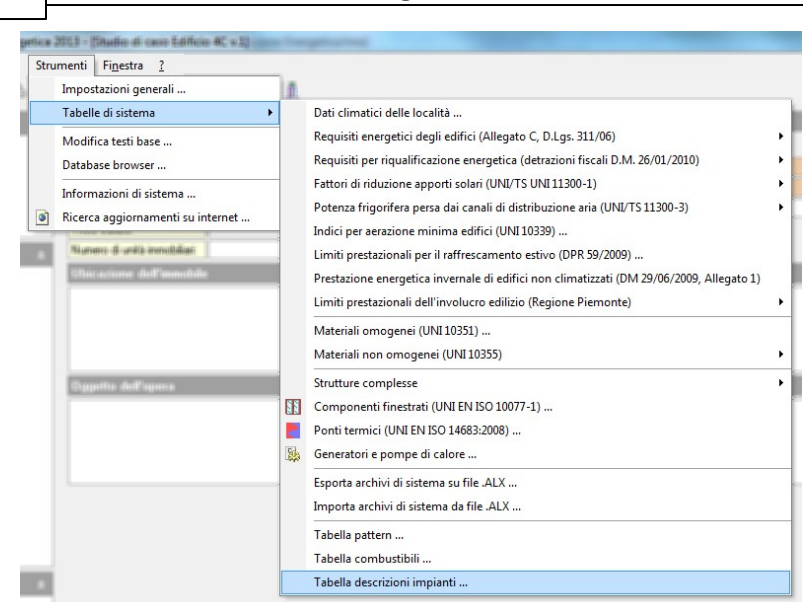

Il comando del menù Strumenti per accedere all'archivio delle Descrizioni Impianti predefinite.

La finestra della i *Tabella Descrizioni Impianti* è divisa in due parti: a sinistra le *Tipologie* ed a destra la *Descrizione* vera e propria.

L'elenco delle Tipologie è una struttura "ad albero", nella quale è possibile selezionare uno degli elementi presenti in archivio. Gli elementi sono divisi per categorie che corrispondono ai paragrafi della relazione tecnica, per aprire una categoria si può fare doppio click sul suo nome oppure premere il pulsante "+" prima del nome, quindi si può selezionare uno degli elementi al suo interno con un singolo click. In questo elenco non è possibile aggiungere voci, in quanto sono i paragrafi definiti dalla normativa che devono essere inseriti nella relazione tecnica.

Nella parte destra della schermata, compaiono tutte le Descrizioni presenti in archivio che possono essere utilizzate per il paragrafo selezionato a sinistra. Facendo click con il tasto destro su questo elenco appare un pop-up menu con i comandi per aggiungere (comando <u>Appendi</u>), <u>eliminare</u> o <u>duplicare</u> una descrizione.

80

#### Euclide Certificazione Energetica

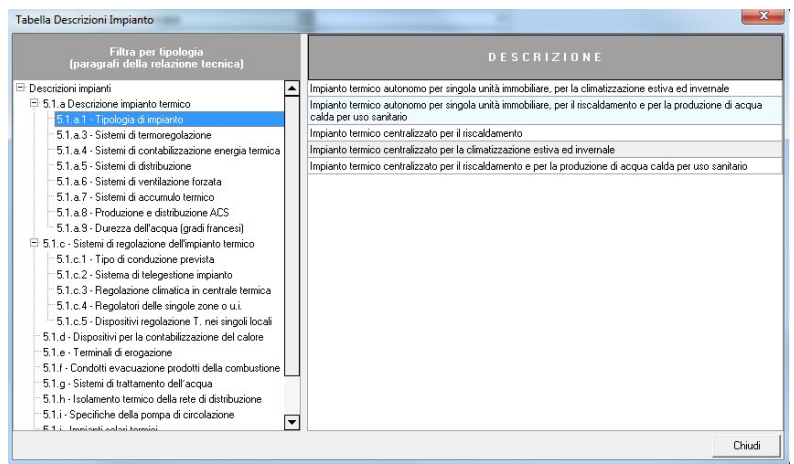

L'archivio delle Descrizioni Impianti Predefinitetermici

# 3.17 Requisiti energetici

### 3.17.1 EPi

La tabella dell'Indice di prestazione energetica per la climatizzazione invernale si riferisce ai limiti prestazionali dell'edificio definiti nell'Allegato C del D.Lgs. 311/2006. Si accede a questo archivio dal menu Strumenti | Tabelle di sistema | Requisiti energetici degli edifici | Indice di prestazione energetica per la climatizzazione invernale.

Nella parte sinistra dello schermo c'è una struttura ad albero che suddivide i limiti per: data di applicazione, tipo di edificio ed infine per zona climatica. Selezionando un elemento in questo elenco, sarà possibile vedere, nella parte destra, i suoi dettagli ed eventualmente modificarli.

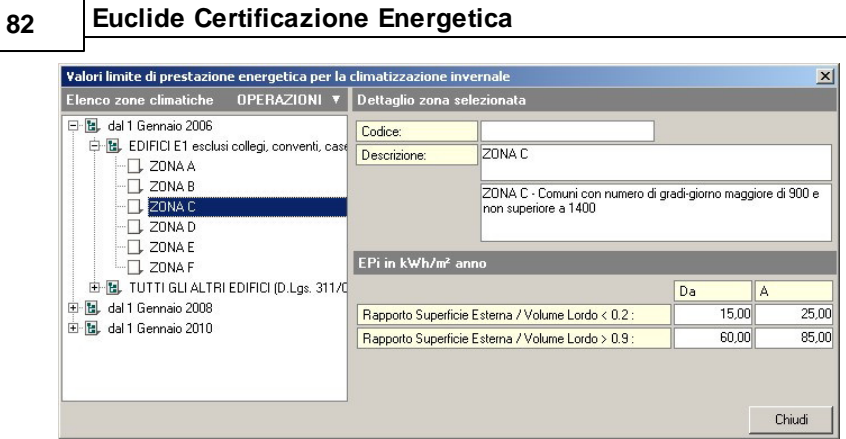

La tabella contenente i limiti per l'EPi

### 3.17.2 Trasmittanza strutture verticali

La tabella dei Valori limite della trasmittanza termica delle strutture opache verticali si riferisce ai limiti di trasmittanza (U)per le <u>strutture verticali</u> definiti nell'Allegato C del D.Lgs. 311/2006. Si accede a questo archivio dal menu *Strumenti* | *Tabelle di sistema* | *Requisiti energetici degli edifici* | Valori limite della trasmittanza termica delle strutture opache verticali.

| Requisiti prestazion                                                                                                    | ali (Allegato C, D.L            | js. 311/2006)  | ×              |  |  |  |  |  |  |
|----------------------------------------------------------------------------------------------------|---------------------------------|----------------|----------------|--|--|--|--|--|--|
| Allegato C, Punto 2, Tabella 2.1<br>Valori limite della trasmittanza termica U delle strutture verticali opache<br>espressa in W/m²K |                                 |                |                |  |  |  |  |  |  |
| Zona climatica                                                                                                    | Dal 01.01.2006<br>al 31.12.2007 | Dal 01.01.2008 | Dal 01.01.2010 |  |  |  |  |  |  |
| A                                                                                                    | 0,85                            | 0,72           | 0,62           |  |  |  |  |  |  |
| В                                                                                                    | 0,64                            | 0,54           | 0,48           |  |  |  |  |  |  |
| С                                                                                                    | 0,57                            | 0,46           | 0,40           |  |  |  |  |  |  |
| D                                                                                                    | 0,50                            | 0,40           | 0,36           |  |  |  |  |  |  |
| E                                                                                                    | 0,46                            | 0,37           | 0,34           |  |  |  |  |  |  |
| F                                                                                                    | 0,44                            | 0,35           | 0,33           |  |  |  |  |  |  |
|                                                                                                    |                                 |                | Chiudi         |  |  |  |  |  |  |

La tabella con i limiti di trasmittanza per le strutture opache verticali

### 3.17.3 Trasmittanza coperture

La tabella dei Valori limite della trasmittanza termica delle coperture orizzontali o inclinate si riferisce ai limiti di trasmittanza (U) per le strutture orizzontali di copertura definiti nell'Allegato C del D.Lgs. 311/2006. Si accede a questo archivio dal menu Strumenti | Tabelle di sistema | Requisiti energetici degli edifici | Valori limite della trasmittanza termica delle coperture orizzontali o inclinate.

| Requisiti prestazion                                                                                                    | Requisiti prestazionali (Allegato C, D.Lgs. 311/2006) 🛛 🛛 🔀 |                |                |  |  |  |  |  |  |
|----------------------------------------------------------------------------------------------------|-------------------------------------------------------------|----------------|----------------|--|--|--|--|--|--|
| Allegato C, Punto 3, Tabella 3.1<br>Valori limite della trasmittanza termica U delle strutture opache orizzontali<br>o inclinate di copertura espressa in W/m²K |                                                             |                |                |  |  |  |  |  |  |
| Zona climatica                                                                                                    | Dal 01.01.2006<br>al 31.12.2007                             | Dal 01.01.2008 | Dal 01.01.2010 |  |  |  |  |  |  |
| A                                                                                                    | 0,80                                                        | 0,42           | 0,38           |  |  |  |  |  |  |
| В                                                                                                    | 0,60                                                        | 0,42           | 0,38           |  |  |  |  |  |  |
| С                                                                                                    | 0,55                                                        | 0,42           | 0,38           |  |  |  |  |  |  |
| D                                                                                                    | 0,46                                                        | 0,35           | 0,32           |  |  |  |  |  |  |
| E                                                                                                    | 0,43                                                        | 0,32           | 0,30           |  |  |  |  |  |  |
| F                                                                                                    | 0,41                                                        | 0,31           | 0,29           |  |  |  |  |  |  |
|                                                                                                    |                                                             |                | Chiudi         |  |  |  |  |  |  |

La tabella con i limiti di trasmittanza per le strutture opache orizzontali di copertura

### 3.17.4 Trasmittanza pavimenti

La tabella dei Valori limite della trasmittanza dei pavimenti si riferisce ai limiti di trasmittanza (U) per le <u>strutture orizzontali</u> di pavimento definiti nell'Allegato C del D.Lgs. 311/2006. Si accede a questo archivio dal menu *Strumenti* | *Tabelle di sistema* | *Requisiti energetici degli edifici* | *Valori limite trasmittanza pavimenti*.

| Requisiti prestazion                                                                                                    | ali (Allegato C, D.L            | js. 311/2006)  | ×              |  |  |  |  |  |  |
|----------------------------------------------------------------------------------------------------|---------------------------------|----------------|----------------|--|--|--|--|--|--|
| Allegato C, Punto 3, Tabella 3.2<br>Valori limite della trasmittanza termica U delle strutture opache orizzontali<br>di pavimento espressa in W/m²K |                                 |                |                |  |  |  |  |  |  |
| Zona climatica                                                                                                    | Dal 01.01.2006<br>al 31.12.2007 | Dal 01.01.2008 | Dal 01.01.2010 |  |  |  |  |  |  |
| A                                                                                                    | 0,80                            | 0,74           | 0,65           |  |  |  |  |  |  |
| В                                                                                                    | 0,60                            | 0,55           | 0,49           |  |  |  |  |  |  |
| С                                                                                                    | 0,55                            | 0,49           | 0,42           |  |  |  |  |  |  |
| D                                                                                                    | 0,46                            | 0,41           | 0,36           |  |  |  |  |  |  |
| E                                                                                                    | 0,43                            | 0,38           | 0,33           |  |  |  |  |  |  |
| F                                                                                                    | 0,41                            | 0,36           | 0,32           |  |  |  |  |  |  |
|                                                                                                    |                                 |                | Chiudi         |  |  |  |  |  |  |

La tabella con i limiti di trasmittanza per le strutture opache orizzontali di pavimento

### 3.17.5 Trasmittanza infissi

La tabella dei Valori limite trasmittanza termica infissi si riferisce ai limiti di trasmittanza (U) per gli <u>infissi</u> completi definiti nell'Allegato C del D.Lgs. 311/2006. Si accede a questo archivio dal menu Strumenti | Tabelle di sistema | Requisiti energetici degli edifici | Valori limite trasmittanza termica infissi.

#### 86

| Requisiti prestazion                                                                                                    | Requisiti prestazionali (Allegato C, D.Lgs. 311/2006) |                |                |  |  |  |  |  |  |
|----------------------------------------------------------------------------------------------------|-------------------------------------------------------|----------------|----------------|--|--|--|--|--|--|
| Tabella 4a. Valori limite della trasmittanza termica U delle chiusure<br>trasparenti comprensive degli infissi espressa in W/m²K |                                                       |                |                |  |  |  |  |  |  |
| Zona climatica                                                                                                    | Dal 01.01.2006<br>al 31.12.2007                       | Dal 01.01.2008 | Dal 01.01.2010 |  |  |  |  |  |  |
| A                                                                                                    | 5,50                                                  | 5,00           | 4,60           |  |  |  |  |  |  |
| В                                                                                                    | 4,00                                                  | 3,60           | 3,00           |  |  |  |  |  |  |
| С                                                                                                    | 3,30                                                  | 3,00           | 2,60           |  |  |  |  |  |  |
| D                                                                                                    | 3,10                                                  | 2,80           | 2,40           |  |  |  |  |  |  |
| E                                                                                                    | 2,80                                                  | 2,40           | 2,20           |  |  |  |  |  |  |
| F                                                                                                    | 2,40                                                  | 2,20           | 2,00           |  |  |  |  |  |  |
|                                                                                                    |                                                       |                | Chiudi         |  |  |  |  |  |  |

La tabella con i limiti di trasmittanza per gli infissi

### 3.17.6 Trasmittanza vetri

La tabella dei Valori limite trasmittanza termica centrale vetri si riferisce ai limiti di trasmittanza (U) per i soli vetri delle <u>chiusure</u> <u>trasparenti</u> definiti nell'Allegato C del D.Lgs. 311/2006. Si accede a questo archivio dal menu *Strumenti* | *Tabelle di sistema* | *Requisiti energetici degli edifici* | *Valori limite trasmittanza termica centrale vetri*.

| Requisiti prestazionali (Allegato C, D.Lgs. 311/2006)                                          |                                 |                |                |  |  |  |  |
|------------------------------------------------------------------------------------------------|---------------------------------|----------------|----------------|--|--|--|--|
| Tabella 4b. Valori limite della trasmittanza centrale termica U dei vetri<br>espressa in W/m²K |                                 |                |                |  |  |  |  |
| Zona climatica                                                                                 | Dal 01.01.2006<br>al 31.06.2008 | Dal 01.07.2008 | Dal 01.01.2011 |  |  |  |  |
| A                                                                                              | 5,00                            | 4,50           | 3,70           |  |  |  |  |
| В                                                                                              | 4,00                            | 3,40           | 2,70           |  |  |  |  |
| С                                                                                              | 3,00                            | 2,30           | 2,10           |  |  |  |  |
| D                                                                                              | 2,60                            | 2,10           | 1,90           |  |  |  |  |
| E                                                                                              | 2,40                            | 1,90           | 1,70           |  |  |  |  |
| F                                                                                              | 2,30                            | 1,70           | 1,30           |  |  |  |  |
|                                                                                                |                                 |                | Chiudi         |  |  |  |  |

La tabella con i limiti di trasmittanza per i vetri

### 3.17.7 Epe,invol

La tabella dei *Limiti prestazionali per il raffrescamento estivo* contiene i limiti definiti nel D.P.R. 2 Aprile 2009, n. 59. Si accede a questo archivio dal menu *Strumenti* | *Tabelle di sistema* | *Limiti prestazionali per il raffrescamento estivo*.

EPe,invol corrisponde alla prestazione energetica, per il raffrescamento estivo, per il solo involucro edilizio, senza cioè considerare l'effetto e l'efficienza di eventuali impianti di raffrescamento. Ad ogni zona climatica corrispondono due diversi limiti, il primo riguarda gli edifici residenziali (classe E.1), il secondo tutti gli altri tipi di edificio.

E' possibile modificare ciascuno di questi dati facendo doppio click sulla cella corrispondente.

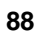

| DPR n.59/2009 del 02/04/2009, Art. 4, comma 3<br>Valori limite di prestazione energetica per il raffrescamento estivo<br>dell'involucro edilizio, in kWh/m³ |                    |              |  |  |  |  |
|----------------------------------------------------------------------------------------------------|--------------------|--------------|--|--|--|--|
| Zona climatica                                                                                                    | Edifici classe E.1 | Altre classi |  |  |  |  |
| 4                                                                                                    | 40,00              | 14,00        |  |  |  |  |
| 3                                                                                                    | 40,00              | 14,00        |  |  |  |  |
| 3                                                                                                    | 30,00              | 10,00        |  |  |  |  |
| )                                                                                                    | 30,00              | 10,00        |  |  |  |  |
| E                                                                                                    | 30,00              | 10,00        |  |  |  |  |
|                                                                                                    | 30.00              | 10.00        |  |  |  |  |

La tabella contenente i limiti per EPe,invol

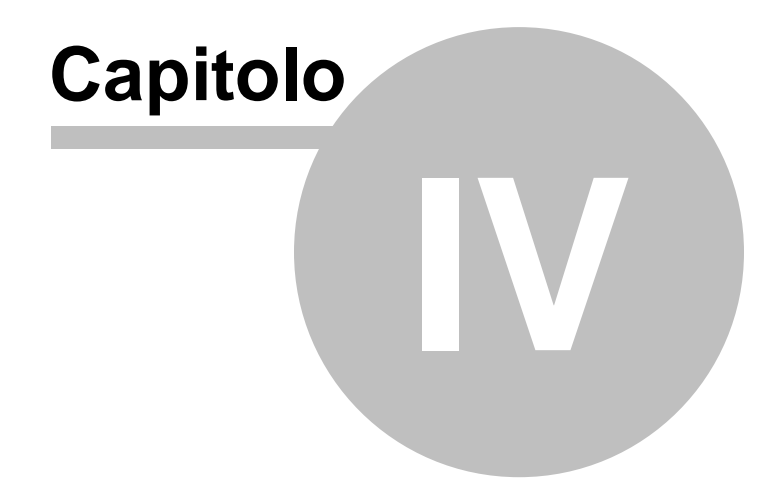

# 4 Elementi della pratica

### 4.1 Dati generali dell'opera

Quando si crea un <u>nuovo documento</u>, seguendo dall'alto verso il basso l<u>'indice degli argomenti</u>, la prima pagina che si deve compilare è quella dei *Dati dell'Opera*. Qui oltre ai dati descrittivi dell'opera, che saranno utili soprattutto in fase di stampa per ottenere dei documenti completi, bisogna prestare particolare attenzione ai seguenti dati:

- comune di riferimento: sulla base del quale verranno impostati automaticamente i <u>dati climatici</u> comunali e provinciali. Senza aver inserito questo dato non è possibile compilare le altre parti del documento.
- tipologia di valutazione: questo campo indica che tipo di valutazione vogliamo fare sull'edificio. La norma UNI/TS 11300 prevede tre diversi tipi di valutazioni: *di progetto* (o Design Rating) per valutare il rispetto di obiettivi energetici e per confrontare le prestazioni energetiche di diverse soluzioni progettuali, per applicare questo tipo di valutazione occorre avere a disposizione tutti i dati progettuali dell'edificio. *Standard* (o Asset Rating) per indicare un livello convenzionale di prestazione energetica degli edifici, si applica sugli edifici esistenti, qualora non siano disponibili tutti i dati di progetto. La terza tipologia di valutazione *Adattata all'utenza* (o Tailored Rating) proposta dalla normativa, esulando dagli scopi di Euclide Certificazione Energetica, non è presa in esame.
- data di applicazione: anche questo è un campo obbligatorio, non sarà possibile proseguire nella compilazione del documento senza aver prima indicato questo dato. In base alla data di presentazione della richiesta del titolo edilizio cambia l'ambito legislativo in cui ricade l'intervento. Ad esempio indicando in questo campo una data successiva al 07 Ottobre 2005 si applicherà quanto disposto dal D.Lgs 192/2005 (senza ulteriori modifiche), indicando invece una data successiva al 01 Febbraio 2007 si applicherà quanto disposto dal D.Lgs 192/2005 così come modificato dai D.Lgs. 311/2006 e D.Lgs 115/2008.

Indicando, invece, una data successiva al 24 giugno 2009 verrà applicato anche il D.P.R. 59/2009.

- tipologia di intervento: si sceglie tra quelle proposte nell'elenco a discesa. In base alla <u>tipologia di intervento</u> variano le verifiche richieste dalla legge, così come specificato dall'art. 3 del D.Lgs. 192/2005, così come modificato dal D.Lgs. 311/2006.
- **titolo edilizio**: non è un campo obbligatorio o che ha una diretta influenza sui calcoli, ma è bene ricordare che è richiesto che nella relazione siano indicati i dati del titolo edilizio (tipo del titolo, data di rilascio e numero).Compilando questi campi nella pagina *Dati dell'Opera*, verrano automaticamente stampati nella relazione.
- edificio ad uso pubblico: selezionando questa opzione si indica che verranno applicati i criteri di valutazione specifici per edifici pubblici (o ad uso pubblico).

| 😞 Euclide Certificazione Energetica -                                                                                                    | [Studio di caso Edificio 4D v | . 01]                                                                                                    | - • • ×     |
|----------------------------------------------------------------------------------------------------|-------------------------------|----------------------------------------------------------------------------------------------------|-------------|
| Stampe Strun                                                                                                    | nenti Finestra ?              |                                                                                                    | _ 8 ×       |
|                                                                                                    | 8 8 8 19 7 ± 1                | 3 1                                                                                                    |             |
|                                                                                                    |                               | e i se esta a constante de la constante de la constante de la constante de la constante de la constante de la c |             |
| Dati generali 🛛 🔅                                                                                                    | Colligne di memilento e       |                                                                                                    |             |
| 🎸 Dati dell'opera                                                                                                    | Comune di interimento:        | MILANU MI                                                                                                    |             |
| Dati dimatici                                                                                                    | l ipologia di valutazione:    | di Progetto  Edificio in progettazione (Design Rating) 20/04/2010 Edificio in progettazione (Design Rating)     |             |
| Parametri e opzioni                                                                                                    | Data applicazione.            | 20/04/2010 • Applicazione D.Lgs. 152/05 (e s.m.i.j. DFN 55/05, DM 26/6/05                                       |             |
| 🔞 Soggetti                                                                                                    | Titolo edilizio:              |                                                                                                    |             |
| Struttura dell'edificio 🔹 🛠                                                                                                    | Numero di unità immobiliari:  | 6 Edificio pubblico o ad uso pubblico                                                                           |             |
| E-Stationa dell'editionale x                                                                                                    | Ubicazione dell'immobile      |                                                                                                    |             |
| 💮 💮 Caldaia a condensazione                                                                                                    |                               |                                                                                                    |             |
| Solare Termico                                                                                                    |                               |                                                                                                    |             |
| Fotovoltaico                                                                                                    |                               |                                                                                                    |             |
| S. U1 · Piano Terra (cantine e                                                                                                    |                               |                                                                                                    |             |
| - 🖫 U2 - Vano scala                                                                                                    | Oggetto dell'opera            |                                                                                                    |             |
| Solution     Solution      |                               |                                                                                                    |             |
| C2 - Appartamento 15     E-      C3 - Appartamento 24                                                                                                    |                               |                                                                                                    |             |
| 🗄 🖫 C4 - Appartamento 2B                                                                                                    |                               |                                                                                                    |             |
| 🗉 🖫, C5 - Appartamento 3A                                                                                                    |                               |                                                                                                    |             |
| Solution (1)     Solution (1)     S |                               |                                                                                                    |             |
|                                                                                                    |                               |                                                                                                    |             |
|                                                                                                    |                               |                                                                                                    |             |
|                                                                                                    |                               |                                                                                                    |             |
| Calcoli e <del>v</del> erifiche 🛛 🕆                                                                                                    |                               |                                                                                                    |             |
| Verifica trasmittanze limite                                                                                                    |                               |                                                                                                    |             |
| 📱 Rendimenti, fabbisogni ed EPi                                                                                                    |                               |                                                                                                    |             |
| 🗒 Fabbisogni di combustibile                                                                                                    |                               |                                                                                                    |             |
| Dahariati Garafi y                                                                                                    |                               |                                                                                                    |             |
| Detrazioni fiscali 🌼                                                                                                    |                               |                                                                                                    |             |
|                                                                                                    |                               |                                                                                                    | MAIU NUM // |

La pagina dei Dati dell'Opera

### 4.2 Dati climatici

92

La seconda voce nell'<u>Indice del Documento</u> è la pagina Dati Climatici. Essendo già stato inserito il <u>Comune</u> in cui è situato l'edificio, il programma avrà automaticamente riportato qui tutti i dati necessari, prelevandoli dall'archivio di riferimento. La norma di riferimento per i dati climatici delle località è la UNI 10349, che contiene i dati climatici e i metodi per calcolarli. *Euclide Certificazione Energetica*, oltre a questa norma, tiene conto anche dei vari decreti che periodicamente tengono aggiornati questi dati. I valori di riferimento riportati in questa pagina saranno quindi da considerarsi corretti, a termini di legge. In alcuni casi particolari, tuttavia, l'utente potrebbe voler decidere di applicare parametri differenti. In questo caso sarà possibile procedere alla modifica dei dati attraverso la voce Modifica Dati del menu Operazioni, presente in alto a destra in questa pagina.

I dati dei mesi solo parzialmente ricadenti entro la stagione di riscaldamento possono essere ricalcolati, per interpolazione, in base ai soli giorni del mese effettivamente ricadenti entro la stagione di riscaldamento. E' possibile attivare questa opzione dalla pagina <u>Parametri e Opzioni</u>.

| Dati climatici del Comune di MILANO |                             |      |      |        |         |         |        |          |          |       |       |       |       |       |       |  |  |
|-------------------------------------|-----------------------------|------|------|--------|---------|---------|--------|----------|----------|-------|-------|-------|-------|-------|-------|--|--|
| Latitudine:                         | 4                           | 5 •  | 28   | •      | Longitu | udine:  |        | 9        | • 1      | 0 '   |       |       |       |       |       |  |  |
| Altitudine:                         |                             |      | 122  | m      | Tempe   | ratura: |        |          | -5,00 °C |       |       |       |       |       |       |  |  |
| Umidità relativa:                   |                             | 3    | 8,70 | %      | Velocit | à Venti | D:     |          | 1,10 m/s |       |       |       |       |       |       |  |  |
| Gradi giorno:                       |                             | 2404 |      | 2404   |         |         | Zona ( | Climatic | a:       | E     |       | ~     |       |       |       |  |  |
| Giorni riscaldamento:               | orni riscaldamento: 👘 183 👙 |      |      | Max. o | re acce | ensione | :      |          |          |       |       |       |       |       |       |  |  |
| Medie mensili GEN FEB MAR APR* MA(  |                             |      |      |        |         | MAG     | GIU    | LUG      | AGO      | SET   | OTT*  | NOV   | DIC   |       |       |  |  |
| Temperature:                        |                             | 1,7  | 0    | 4,20   | 9,20    | 12,88   | 17,90  | 22,50    | 25,10    | 24,10 | 20,40 | 12,37 | 7,90  | 3,10  | *C    |  |  |
| Umidità Relativa:                   |                             | 85,4 | 7 7  | 8,24   | 81,08   | 72,79   | 64,68  | 67,55    | 54,51    | 67,06 | 80,19 | 88,37 | 89,96 | 87,97 | %     |  |  |
| Pressione Relativa:                 |                             | 59   | 10   | 645    | 943     | 1163    | 1326   | 1840     | 1736     | 2012  | 1921  | 1412  | 958   | 671   | Pa    |  |  |
| Irradiamento Nord:                  |                             | 1,5  | 10   | 2,40   | 3,70    | 4,98    | 7,80   | 9,40     | 9,20     | 6,40  | 4,20  | 2,55  | 1,70  | 1,30  | MJ/m² |  |  |
| Irradiamento Nord - Ove             | est:                        | 1,6  | 0    | 2,90   | 5,30    | 7,49    | 10,70  | 12,20    | 12,80    | 9,80  | 6,50  | 3,21  | 1,90  | 1,40  | MJ/m² |  |  |
| Irradiamento Ovest:                 |                             | 2,9  | 10   | 5,10   | 8,50    | 10,69   | 13,20  | 14,40    | 15,80    | 13,20 | 10,10 | 5,71  | 3,40  | 2,60  | MJ/m² |  |  |
| Irradiamento Sud - Ove              | st                          | 4,8  | 0    | 7,30   | 10,60   | 11,73   | 12,30  | 12,50    | 14,00    | 13,30 | 11,80 | 8,10  | 5,40  | 4,30  | MJ/m² |  |  |
| Irradiamento Sud:                   |                             | 6,0  | 10   | 8,70   | 11,20   | 10,97   | 10,00  | 9,80     | 10,80    | 11,30 | 11,80 | 9,47  | 6,70  | 5,40  | MJ/m² |  |  |
| Irradiamento Sud - Est:             |                             | 4,8  | 0    | 7,30   | 10,60   | 11,73   | 12,30  | 12,50    | 14,00    | 13,30 | 11,80 | 8,10  | 5,40  | 4,30  | MJ/m² |  |  |
| Irradiamento Est:                   |                             | 2,9  | 10   | 5,10   | 8,50    | 10,69   | 13,20  | 14,40    | 15,80    | 13,20 | 10,10 | 5,71  | 3,40  | 2,60  | MJ/m² |  |  |
| Irradiamento Nord - Est             |                             | 1,6  | 0    | 2,90   | 5,30    | 7,49    | 10,70  | 12,20    | 12,80    | 9,80  | 6,50  | 3,21  | 1,90  | 1,40  | MJ/m² |  |  |
| Irradiamento Orizzontale            | в:                          | 3,8  | 0    | 6,70   | 11,60   | 15,30   | 20,00  | 22,20    | 24,00    | 19,40 | 14,00 | 7,48  | 4,40  | 3,30  | MJ/m² |  |  |

(\*) Mese non interamente nella stagione di riscaldamento: dati riferiti ai soli giorni del mese che rientrano nella stagione di riscaldamento

La pagina dei Dati Climatici

### 4.3 Parametri e opzioni

La pagina *Parametri ed Opzioni* è divisa in due sotto pagine, selezionabili tramite i due appositi pulsanti nella parte alta della videata. La prima contiene i *Parametri di Calcolo* e la seconda le *Opzioni di Calcolo*.

#### Parametri di Calcolo

Nella pagina Parametri di Calcolo, troviamo un primo raggruppamento di dati che riguarda il rapporto tra la *superficie dell'involucro edilizio* (S) e il *volume lordo riscaldato* (V). Tale rapporto di forma è importante per determinare i limiti di EPi entro cui dovrà rientrare l'edificio, così come stabilito dall'Allegato C del D.Lgs. 311/2006. I valori di questi due parametri sono calcolati automaticamente da Euclide Certificazione Energetica, ogni qualvolta si inserisce un <u>elemento disperdente</u> o si definisce un <u>vano</u>. E' possibile inserire manualmente i valori di "*S*" e "*V*", togliendo il segno di spunta dall'opzione Calcola automaticamente *Superficie* e *Volume*.

Mettendo il segno di spunta all'opzione che si trova a fianco di

questi valori verranno considerate come superficie dell'involucro edilizio solo le superfici che delimitano l'edificio verso l'esterno o verso ambienti non riscaldati (impostazione di default), altrimenti verranno conteggiate in "S" anche le superfici che separano l'edificio da altre unità immobiliari anche se dotate di impianto di riscaldamento. Questa opzione permette quindi di considerare la "S" come da L.10/1991 dove era definita come "superficie dell'involucro edilizio", mentre l'impostazione di default è più consona alla definizione data dal D.Lgs. 311/2006, Allegato "C", punto 1.2 dove viene definita come "...superficie che delimita verso l'esterno (ovvero verso ambienti non dotati di impianto di riscaldamento), il volume riscaldato V". E' bene ricordare che il rapporto S/V è particolarmente importante perchè è uno dei due parametri attraverso i quali si definiscono i limiti di prestazione energetica che l'edificio deve rispettare. Il numero di piani è un parametro richiesto dalla UNI/TS 11300-1 per il calcolo della capacità termica unitaria dell'edificio secondo il Prospetto 16.

Nella zona relativa ai parametri termici è possibile modificare il campo Classe di protezione (rispetto al vento), che comporta una modifica nel Coefficiente di Protezione dal Vento. Questo dato, che può comunque essere impostato manualmente, servirà in alcuni casi nei calcoli delle dispersioni termiche. Nel caso di pavimenti montati su intercapedine per definire lo scambio termico con il terreno, così come indicato dalla UNI EN ISO 13370. Anche la Conduttività del Terreno è un dato utilizzato per calcolare le dispersioni attraverso il terreno. Scegliendo tra le tre categorie di terreno la tipologia su cui è costruito l'edificio, viene riportata la conduttività del terreno, così come indicato dalla norma. Da qui è possibile scegliere quale metodo di calcolo adottare per determinare la Capacità Termica (Cm) dell'edificio. Le opzioni sono due: la valutazione di progetto, come da UNI EN ISO 13786:2008, che prevede il calcolo delle caratteristiche dinamiche di ciascuna struttura, tra cui la capacità termica. In questo caso la capacità termica dell'edificio sarà la somma delle capacità termiche delle sue strutture. La seconda opzione, la valutazione standard, si awale del Prospetto 16 della UNI/TS 11300-1. In questo caso occorre indicare, nella pagina Parametri Termici di ciascuna zona, le caratteristiche costruttive per avere un coefficiente di capacità

termica valido per tutta la zona che sarà usato da Euclide Certificazione Energetica per avere la capacità termica complessiva.

Da questa pagina è inoltre possibile modificare le Adduttanze che rappresentano l'inverso della Resistenza superficiale da applicare ai calcoli delle trasmittanze delle strutture opache (come le murature) e degli infissi. Si indicano qui sia le *Adduttanze Esterne* che le *Adduttanze Interne*. Notare che le adduttanze interne all'edificio non sono più riportate nella pagina della zona, come nelle vecchie edizioni di Euclide Certificazione Energetica, il che obbligava l'utente a ripetere più volte lo stesso dato, ma sono un dato che riguardano l'intero edificio.

Nella sezione *Parametri di conversione* è possibile indicare il metodo di calcolo per la *conversione della energia elettrica in energia primaria*. La scelta è tra il metodo basato sul fattore di conversione della Autorità per Energia Elettrica e Gas, così come indicato dalla norma UNI 11300-2; il metodo basato sul rendimento del sistema elettrico nazionale (etaSen), così come era utilizzato nella vecchia revisione della normativa e il rendimento del sistema elettrico così come indicato dalla Regione Piemonte (0,46). Nel caso si scelga il primo metodo è anche possibile variare il *Fattore di conversione AEEG*, che è un parametro che viene determinato dalla suddetta autorità (attualmente 0,000187). In questa sezione è inoltre possibile indicare il parametro utilizzato per convertire l'energia da biomassa, in energia primaria.

In questa pagina è infine possibile specificare se Euclide Certificazione Energetica dovrà applicare i limiti e le disposizioni di *norme regionali* eventualmente individuate.Nel caso che nella località scelta dalla pagina <u>dati generali dell'opera</u> siano previste ulteriori prescrizioni, rispetto alla normativa nazionale, dettati da disposizioni regionali è possibile disattivare queste verifiche aggiuntive togliendo il segno di spunta dall'opzione *Applicazione disposizioni e limiti regionali*. Da notare che Euclide Certificazione Energetica, propone di default di applicare anche la normativa regionale che viene determinata automaticamente sulla base della provincia in cui è sito l'edificio. Quando questa opzione è attivata,

vengono riportate sia a video che in stampa le verifiche aggiuntive. In particolare nella stampa della <u>Relazione Tecnica</u> verranno riportate anche le prescrizioni regionali.

| PARAMETRI DI CALCOLO 0PZIO                                                                                    | NI DI CALCI                           | DLO                                                                              |              |                                                                                              |                         |      |  |
|----------------------------------------------------------------------------------------------------|---------------------------------------|----------------------------------------------------------------------------------|--------------|----------------------------------------------------------------------------------------------|-------------------------|------|--|
| Rapporto di forma S/V (D.Lgs. 192                                                                             | 2/2005, AI                            | legato C)                                                                        |              |                                                                                              |                         |      |  |
| Calcola automaticamente Superficie (S<br>Superficie involucro edilizio: 1.068,1<br>Volume Iordo: 1.806,7      | ) e Volume (*<br>6 m ² C<br>1 m ³ ♥ * | V)<br>alcolo della superficie<br>erso l'esterno (ovvero<br>volume riscoldato 0.0 | (S)<br>ver   | considerando soltanto la superficie che deli<br>so zone non dotate di impianto di riscaldame | nita<br>nto)            |      |  |
| Numero di piani 🔹 2 piani 💌                                                                                   |                                       |                                                                                  |              |                                                                                              |                         |      |  |
| Parametri termici                                                                                             |                                       |                                                                                  |              |                                                                                              |                         |      |  |
| <ul> <li>Edificio con più di una facciata esposi</li> <li>Edificio residenziale monofamiliare (UN)</li> </ul> | a al vento (L<br>II/TS 11300          | JNI/TS 11300-1:201<br>-1:2014 Prospetti 9 e                                      | 1 Pro<br>13) | ospetto 10)                                                                                  |                         |      |  |
| Permeabilità dell'involucro al vento:                                                                         | Media                                 |                                                                                  | •            | UNI/TS 11300-1:2014 Prospetto 9                                                              |                         |      |  |
| Classe di protezione dal vento:                                                                               | Posizione p                           | protetta                                                                         | •            | Coeff. schermatura - UNI13370 (Fw):                                                          | 0,02                    |      |  |
| Tipologia di terreno:                                                                                         | Argilla o Fa                          | la o Fango (Categoria 1)                                                         |              | Conduttività del terreno:                                                                    | ۱,50 ب                  | ₩/mK |  |
| Tipo calcolo capacità termica (Cm):                                                                           |                                       |                                                                                  |              | di Progetto (UNI EN ISO 13786:2008) 🔻                                                        |                         |      |  |
| Adduttanze                                                                                                    |                                       |                                                                                  |              |                                                                                              |                         |      |  |
| Adduttanza interna componenti finestrati:                                                                     |                                       | 7,70                                                                             | •            | Adduttanza interna strutture opache:                                                         | 7,70 👻                  |      |  |
| Adduttanza interna discendente:                                                                               |                                       | 5,90                                                                             | •            | Adduttanza interna ascendente:                                                               | 10,00 👻                 |      |  |
| Adduttanza esterna strutture opache:                                                                          |                                       | 25,00                                                                            | •            | Adduttanza esterna infissi:                                                                  | 25,00 🕶                 |      |  |
| Integrazione termica                                                                                          |                                       |                                                                                  |              |                                                                                              |                         |      |  |
| Applica integrazione termica (il fabbiso                                                                      | gno termico r                         | residuo, non soddisfa                                                            | to d         | lai generatori, si considera soddisfatto da un                                               | a resistenza elettrica) |      |  |
| Parametri di conversione in energi                                                                            | a primaria                            |                                                                                  |              |                                                                                              |                         |      |  |
| Metodo di conversione energia elettrica i                                                                     | n primaria:                           | Rendimento elettrico                                                             | del          | sistema energetico nazionale (Racc. 14/20                                                    | 12 CTI) 👻               |      |  |
| Fattore di conversione AEEG:                                                                                  |                                       | 0,1870 /1000                                                                     | Qu           | uota non rinnovabile: 1,950 Quota rinn                                                       | ovabile: 0,470          |      |  |
| Prescrizioni regionali                                                                                        |                                       |                                                                                  |              |                                                                                              |                         |      |  |
| Applicazione disposizioni e limiti Region                                                                     | ne LIGURIA                            |                                                                                  |              | Ostruzioni edifici adiacenti                                                                 |                         |      |  |

La sottopagina Parametri di Calcolo della pagina Parametri e Opzioni

#### Opzioni di Calcolo

La sotto pagina *Opzioni di Calcolo*, contiene una serie di opzioni che è possibile abilitare o meno per modificare i modo in cui il programma effettua certi calcoli, in questo modo l'utente può scegliere se prediligere, ad esempio la velocità, di inserimento dei dati o la comodità di avere sempre visibili i risultati parziali via via che inserisce i dati.

Il primo gruppo di opzioni di questa pagina riguarda proprio la *Velocità di Calcolo*. Marcando l'opzione *Verifica della condensa superficiale e interstiziale*, il programma, ometterà di riportare a video l'esito delle verifiche relative alla condensa, velocizzando

sensibilmente i calcoli. Questa opzione può essere utile nel caso si debba procedere a continue verifiche sull'EPi (o altri parametri) in fase di definizione dei vari componenti dell'edificio. Ovviamente sarà comunque necessario procedere, infine, alla verifica anche della condensa. Tale verifica viene comunque effettuata quando si procedere alle stampe conclusive della pratica. Marcando l'opzione *Esegui i calcoli di dispersione dei componenti edilizi in real-time*, il programma ricalcolerà tutti i totali dell'edificio ad ogni modifica del suo involucro, viceversa se non mettiamo il segno di spunta a questa opzione, il ricalcolo sarà solo andando nelle pagine relative alle Verifiche e quindi ad input terminato.

Se viene marcata l'opzione relativa alla *Applicazione del disposto del comma 6, Allegato I, D.Lgs. 311/2006*, il programma considererà il rapporto tra superficie trasparente e superficie utile come inferiore a 0,18 e ometterà il calcolo dell'EPi impostandolo al valore massimo consentito per quell'edificio, perchè l'edificio sia considerato a norma, verrà poi verificato il rendimento termico utile a carico pari al 100% del generatore (eta100) e le trasmittanze (U) delle strutture.

Applicando il disposto del comma 6, il D.Lgs. 311/2006 prevede che si attribuisca all'edificio "il valore del fabbisogno annuo di energia primaria limite massimo applicabile". Come valore di EPi è tuttavia possibile riportare, a video ed in tutte le stampe, anzichè il valore pari al limite massimo applicabile, il valore effettivamente calcolato per l'edificio, anche se questo è maggiore del limite. Quest'ultima possibilità si attiva tramite l'opzione *Se EPi maggiore di EPi Limite, visualizzare e stampare EPi effettivamente calcolato*.

L'opzione denominata *Applicazione del disposto del comma 9, Allegato I, D.Lgs. 311/2006*, permette, se marcata, di omettere la verifica della massa superficiale (MS), quando richiesta, considerando che i medesimi benefici in termini di inerzia termica dell'edificio sono stati ottenuti con materiali o tecniche innovative.

Il campo successivo riguarda i dati climatici della località dove è posto l'immobile. Se viene selezionata questa opzione, la temperatura esterna media dei mesi che ricadono solo in parte all'interno della stagione di riscaldamento, sarà ricalcolata tenendo

conto solo dei giorni effettivamente all'interno della stagione di riscaldamento. Ad esempio per un edificio posto in zona climatica "E", selezionando questa opzione, la temperatura esterna media del mese di Aprile sarà ricalcolata, tramite interpolazione, sui primi 15 giorni del mese.

Nella sezione Fonti Rinnovabili è possibile indicare al programma di detrarre dal Fabbisogno di energia primaria per ACS o per riscaldamento, l'energia termica prodotta da pannelli solari.

| PARAMETRI DI CALCOLO                                                                                                    |
|----------------------------------------------------------------------------------------------------|
| Velocità di calcolo                                                                                                    |
| Omettere il calcolo della condensa interstiziale e superficiale nelle verifiche a video (maggiore velocità di calcolo) Esegui i calcoli di dispersione dei componenti edilizi in real-time (minore velocità di calcolo)                                                                             |
| Applicazione del disposto del comma 6, Allegato I, D.Lgs. 311/2006                                                                                                    |
| Se EPi maggiore di EPi Limite, omettere il calcolo di EPi, considerando il rapporto tra la superficie trasparente e la superficie utile come inferiore a 0,18 Se EPi maggiore di EPi Limite, visualizzare e stampare EPi effettivamente calcolato anche in caso di applicazione comma 6, Allegato I |
| Applicazione del disposto del comma 9, Allegato I, D.Lgs. 311/2006                                                                                                    |
| 🗌 Omettere verifica della Massa Superficiale, utilizzo di tecniche e materiali, anche innovativi, per contenere le oscillazioni di temperatura                                                                                                    |
| Temperatura esterna media dei mesi che rientrano solo parzialmente nella stagione di riscaldamento                                                                                                    |
| 🗹 Media ricalcolata solo sui giorni effettivamente all'interno della stagione di riscaldamento                                                                                                    |

La sottopagina Opzioni di Calcolo della pagina Parametri e Opzioni

# 4.4 Soggetti

In questa pagina è possibile inserire un numero illimitato di soggetti di cui vogliamo memorizzare i dati.

La pagina è divisa in due parti: in alto abbiamo l'elenco dei soggetti, modificabile utilizzando i tasti della toolbar o il pop-up menu che si ottiene cliccando con il tasto destro sulla pagina. Nella parte in basso si trova il dettaglio dei dati del soggetto selezionato. Questi dati possono essere utilizzati come promemoria (es. avere tutti i recapiti di tutte le persone interessate da questa pratica), ma sono soprattutto utili nella composizione delle stampe. *Euclide Certificazione Energetica*, prowederà a compilare tutta la documentazione con i dati che l'utente inserisce in questa pagina.

| etti     |                                      | OPERAZIONI 🔻 |
|----------|--------------------------------------|--------------|
| Mario Ro | ossi (Committente)                   |              |
| Andrea B | Bianchi (Progettista Architettonico) |              |
|          |                                      |              |
|          |                                      |              |
|          |                                      |              |
|          |                                      |              |
|          |                                      |              |
|          |                                      |              |
|          |                                      |              |
|          |                                      |              |
|          |                                      |              |
| glio sog | getto selezionato                    |              |
| ŝ.       | Committente 👻                        |              |
| ativo:   | Mario Rossi                          |              |
|          | the Manufact CM                      |              |

| Nominativo:        | Mario Ro     | Mario Rossi<br>via Mazzini, 64 |              |             |    |  |  |  |
|--------------------|--------------|--------------------------------|--------------|-------------|----|--|--|--|
| Indirizzo:         | via Mazzi    |                                |              |             |    |  |  |  |
| CAP, Città, Prov.: | 19038        | Sarzana                        |              |             | SP |  |  |  |
| Telefono:          | 0187 622 198 |                                | Cellulare:   | 333 111 111 |    |  |  |  |
| Fax:               |              |                                | e-mail:      |             |    |  |  |  |
| Codice fiscale:    |              |                                | Partita IVA: |             |    |  |  |  |

#### La pagina dei Soggetti

### 4.5 Impianto

Sogg

Detta Figura

All'interno della Struttura dell'Edificio la prima pagina che troviamo è quella relativa ai dati degli impianti che soddisfano i vari fabbisogni energetici dell'edificio.

Selezionando nell'<u>indice del documento</u>, sulla sinistra, la voce Impianto, nella pagina di dettaglio a destra saranno visibili tutti i dati da inserire.

La pagina dell'Impianto è suddivisa in sei sezioni, selezionabili tramite gli appositi pulsanti posti nella parte alta dello schermo.

Nella prima sezione, <u>Generatori</u>, troveremo il riepilogo di quali sono i generatori che compongono l'impianto. La sezione relativa alla <u>Distribuzione</u>, consente di inserire i dati dell'impianto di distribuzione dell'energia termica. Nella sezione <u>Accumulo</u>, sarà possibile specificare la presenza e le caratteristiche di eventuali

accumuli per riscaldamento che per ACS. La sezione Raffrescamento contiene i dati dell'impianto per il raffrescamento estivo dell'edificio. La pagina Aeraulica consente invece di inserire i dati di un eventuale impianto ad aria. L'ultima sezione, denominata <u>Descrizioni</u>, permette di inserire alcune descrizioni del sistema che saranno poi utilizzate nelle stampe.

| Det | taglio Impianto                                                                            |                           |                                                                  |                           |                    |  |  |
|-----|--------------------------------------------------------------------------------------------|---------------------------|------------------------------------------------------------------|---------------------------|--------------------|--|--|
| GE  | GENERATORI DISTRIBUZIONE ACCUMULO RAFFRESCAMENTO AERAULICA DESCRIZIONI IMPIANTO            |                           |                                                                  |                           |                    |  |  |
| Tip | o di produzione di Acqua C                                                                 | alda per uso S            | Sanitario                                                        |                           |                    |  |  |
|     | Generatori di ACS locali per ogni singola zona termica (calcolati con UNI/TS 11300-2:2014) |                           |                                                                  |                           |                    |  |  |
| Ele | Elenco dei generatori presenti nell'edificio                                               |                           |                                                                  |                           |                    |  |  |
|     | Tipo Generatore                                                                            | Priorità di<br>intervento | Descrizione                                                      | Servizio<br>Riscaldamento | Servizio<br>A.C.S. |  |  |
|     | FOTOVOLTAICO                                                                               | -1                        | Fotovoltaico                                                     |                           |                    |  |  |
| 8   | SOLARE TERMICO                                                                             | 1                         | Solare Termico (caso di studio mancano Inclinazione e Angolo azi |                           | •                  |  |  |
| ٢   | CALDAIA A GAS A CONDE                                                                      | 5                         | Caldaia a condensazione                                          | <ul><li>✓</li></ul>       |                    |  |  |
|     |                                                                                            |                           |                                                                  |                           |                    |  |  |
|     |                                                                                            |                           |                                                                  |                           |                    |  |  |
|     |                                                                                            |                           |                                                                  |                           |                    |  |  |

#### La pagina dell'Impianto

### 4.5.1 Generatori

Nella prima sezione dell'Impianto troveremo l'Elenco dei generatori presenti nell'edificio. E' possibile aggiungere nuovi generatori, prelevandoli dall'archivio, premendo il tasto destro del mouse sull'elenco generatori. Facendo doppio click su un generatore dell'elenco si andrà direttamente alla pagina di dettaglio specifica di quel generatore.

Da questa pagina è anche possibile indicare il tipo di produzione di ACS. Mettendo il segno di spunta su Generatori di ACS locali per ogni singola zona termica, è possibile gestire il caso che ogni zona termica abbia un suo generatore di ACS indipendente dall'impianto di riscaldamento. In questo caso non sarà necessario inserire ogni generatore di ACS nell'elenco, ma si potrà metterne direttamente i dati nella pagina della zona. I rendimenti di produzione di ACS, in questo caso, saranno calcolati secondo la UNI/TS 11300-2.

Elementi della pratica

|           | •                    |   |
|-----------|----------------------|---|
|           |                      |   |
|           |                      |   |
|           |                      |   |
|           |                      | 1 |
| AERAULICA | DESCRIZIONI IMPIANTO |   |
|           |                      |   |
|           |                      |   |

101

| Generatori di ACS locali per ogni singola zona termica (calcolati con UNI/TS 11300.2:2014)                       |  |
|----------------------------------------------------------------------------------------------------|--|
| <ul> <li>denotation di Acco locali per ogni aligola zona termica (calcolari con oni/ 15 11500 2.2014)</li> </ul> |  |

GENERATORI DISTRIBUZIONE ACCUMULO

| Elenco dei generatori presenti nell'edificio |                       |                           |                                                                  |                           |                    |  |  |  |
|----------------------------------------------|-----------------------|---------------------------|------------------------------------------------------------------|---------------------------|--------------------|--|--|--|
|                                              | Tipo Generatore       | Priorità di<br>intervento | Descrizione                                                      | Servizio<br>Riscaldamento | Servizio<br>A.C.S. |  |  |  |
| -                                            | FOTOVOLTAICO          | -1                        | Fotovoltaico                                                     |                           |                    |  |  |  |
| 2                                            | SOLARE TERMICO        | 1                         | Solare Termico (caso di studio mancano Inclinazione e Angolo azi |                           | ~                  |  |  |  |
| ٩                                            | CALDAIA A GAS A CONDE | 5                         | Caldaia a condensazione                                          |                           | •                  |  |  |  |

RAFFRESCAMENTO

#### I generatori che compongono 'Impianto

### 4.5.2 Distribuzione

La seconda sezione dell'Impianto ci consente di calcolare le perdite dovute al sottosistema di distribuzione dell'energia termica e quindi il rendimento di distribuzione, sia per riscaldamento che per ACS. Da notare che la parte di distribuzione del circuito di climatizzazione invernale potrebbe essere usata anche per il calcolo della distribuzione per la climatizzazione estiva.

| Dettaglio Impianto                                                                                     |                                    |                                         |  |  |  |  |  |
|----------------------------------------------------------------------------------------------------|------------------------------------|-----------------------------------------|--|--|--|--|--|
| GENERATORI DISTRIBUZIONE ACCUMULO RAFFRESCAMENTO AERAULICA DESCRIZIONI IMPIANTO                        |                                    |                                         |  |  |  |  |  |
| $\boldsymbol{\eta}_d$ Rendimento circuito di distribuzione id                                          | ronico (UNI/TS 11:                 | 300-2:2014 6.4)                         |  |  |  |  |  |
| Tipologia di valutazione:                                                                              | di Progetto 🔻                      | UNI/TS 11300-2 Appendice A (design)     |  |  |  |  |  |
| Rendimento distribuzione:                                                                              |                                    | Calcola perdite di distribuzione        |  |  |  |  |  |
| Potenza elettrica pompa di distribuzione:                                                              | 150                                | W                                       |  |  |  |  |  |
| Velocità pompa:                                                                                        | Variabile 🔻                        |                                         |  |  |  |  |  |
| η <sub>d.w</sub> Impianto di distribuzione per Acqua Calda per uso Sanitario (UNI/TS 11300-2:2014 7.3) |                                    |                                         |  |  |  |  |  |
| <ul> <li>Sistemi con tubazione di ricircolo</li> </ul>                                                 | Sistemi con tubazione di ricircolo |                                         |  |  |  |  |  |
| Tipologia di valutazione:                                                                              | Appendice A 💌                      | UNI/TS 11300-2 Appendice A (design)     |  |  |  |  |  |
| 🗆 Sistemi installati prima dell'entrata in vigore della L.373/1976                                     |                                    |                                         |  |  |  |  |  |
| Rendimento di distribuzione ACS:                                                                       | 1,0000                             | Calcola perdite di distribuzione A.C.S. |  |  |  |  |  |
| Potenza elettrica pompa di distribuzione ACS: 150,00 W                                                 |                                    |                                         |  |  |  |  |  |
| Tempo di attivazione:                                                                                  |                                    |                                         |  |  |  |  |  |

I dati del sistema di distribuzione dell'energia termica

Euclide Certificazione Energetica prevede due possibili tipologie di valutazione per questo calcolo: *di Progetto* (design rating) e *Standard* (asset rating).

Oltre alle dispersioni per la distribuzione Euclide Certificazione Energetica, prowede al calcolo dell'energia elettrica necessaria per la distribuzione e dell'eventuale porzione di questa energia recuperata come calore. Per calcolare questa energia è sufficiente inserire la *Potenza elettrica degli ausiliari di distribuzione* (potenza delle pompe di distribuzione più potenza di altri eventuali ausiliari necessari alla sola distribuzione del fluido termovettore), indicare se la pompa è a velocità costante o variabile.

| η <sub>d</sub> Rendimento circuito di distribuzione i | dronico (UNI/TS 113 | 300-2:2014 6.4)                     |
|-------------------------------------------------------|---------------------|-------------------------------------|
| Tipologia di valutazione:                             | di Progetto 🔻       | UNI/TS 11300-2 Appendice A (design) |
| Rendimento distribuzione:                             |                     | Calcola perdite di distribuzione    |
| Potenza elettrica pompa di distribuzione:             | 150                 | W                                   |
| Velocità pompa:                                       | Variabile 🔻         |                                     |

La sezione Distribuzione nella pagina riscaldamento

La valutazione <u>di Progetto (design rating)</u> è fatta sulla base dell'Appendice A della UNI/TS 11300-2 e consiste nel valutare puntualmente le dispersioni termiche che avvengono nel sistema di distribuzione. Dopo aver selezionato questa opzione nel campo *tipologia di valutazione*, occorre premere il pulsante *Calcola perdite di distribuzione* ed inserire nella apposita finestra i dati delle tubazioni sulle quali vengono calcolate le dispersioni.

| - | ~~                     |
|---|------------------------|
| 1 | 114                    |
|   | $\mathbf{v}\mathbf{v}$ |

| UNI/TS 11300-2:2014 Appendice A (Design Rating)                                                                                                    |                                                                                                    |                                                                                                    |                                                                                                    |                                                                                                    |                           |                                   |  |
|----------------------------------------------------------------------------------------------------|----------------------------------------------------------------------------------------------------|----------------------------------------------------------------------------------------------------|----------------------------------------------------------------------------------------------------|----------------------------------------------------------------------------------------------------|---------------------------|-----------------------------------|--|
| Descri                                                                                                    | izione della tubazio                                                                                                    | ne                                                                                                    | Ubicazion                                                                                                    | e L. (m)                                                                                                    | T (*C)                    | U<br>(₩/mK)                       |  |
| Primo tratto verticale TH1 6,10 27 0,295                                                                                                    |                                                                                                    |                                                                                                    |                                                                                                    |                                                                                                    |                           |                                   |  |
| Primo tratto verticale TH2                                                                                                    | 2                                                                                                    |                                                                                                    |                                                                                                    | 6,1                                                                                                    | 10 27                     | 0,330                             |  |
| Primo tratto verticale TH3                                                                                                    |                                                                                                    |                                                                                                    |                                                                                                    | 6,1                                                                                                    | 10 27                     | 0,400                             |  |
| Primo tratto verticale TH4                                                                                                    | 4                                                                                                    |                                                                                                    |                                                                                                    | 16,0                                                                                                    | 0 27                      | 0,314                             |  |
|                                                                                                    |                                                                                                    |                                                                                                    |                                                                                                    |                                                                                                    |                           |                                   |  |
| Dettaglio tubazione                                                                                                    | Drive hette vertiesle                                                                                                    | TU1                                                                                                    |                                                                                                    |                                                                                                    |                           | 1                                 |  |
| Dettaglio tubazione<br>Descrizione:<br>Ubicazione:                                                                                                    | Primo tratto verticale<br>Incassata in struttura                                                                                                    | TH1<br>non isolata delimitan                                                                                     | te l'involucro verso zo                                                                                                    | na non riscaldata                                                                                                    |                           |                                   |  |
| Dettaglio tubazione<br>Descrizione:<br>Ubicazione:<br>Zona di ubicazione:                                                                                                    | Primo tratto verticale<br>Incassata in struttura<br>U2 - Vano scala                                                                                                    | TH1<br>non isolata delimitan                                                                                     | te l'involucro verso zo                                                                                                    | na non riscaldata                                                                                                    |                           |                                   |  |
| Dettaglio tubazione<br>Descrizione:<br>Ubicazione:<br>Zona di ubicazione:<br>Lunghezza (m):                                                                                                    | Primo tratto verticale<br>Incassata in struttura<br>U2 - Vano scala<br>6,10 Pr                                                                                                    | TH1<br>non isolata delimitan<br>ofondità incasso (mm                                                             | te l'involucro verso zo                                                                                                    | na non riscaldata<br>Trasmittanza (W/m                                                                                       | K):                       | ▼<br>▼<br>0,295 ···               |  |
| Dettaglio tubazione<br>Descrizione:<br>Ubicazione:<br>Zona di ubicazione:<br>Lunghezza (m):<br>Perdite della tubazione                                                                                                    | Primo tratto verticale<br>Incassata in struttura<br>U2 · Vano scala<br>6,10 Pr<br>e recuperabili                                                                                                    | TH1<br>non isolata delimitan<br>ofondità incasso (mm                                                             | te l'involucro verso zo<br>): 60,00                                                                                        | na non riscaldata<br>Trasmittanza (W/m                                                                                       | K):                       | ▼<br>▼<br>0,295 …                 |  |
| Dettaglio tubazione<br>Descrizione:<br>Ubicazione:<br>Zona di ubicazione:<br>Lunghezza (m):<br>Perdite della tubazione<br>Zona recupero perdite:                                                                                                    | Primo tratto verticale<br>Incassata in struttura<br>U2 · Vano scala<br>6,10 Pr<br>e recuperabili                                                                                                    | TH1<br>non isolata delimitan<br>ofondità incasso (mm                                                             | te l'involucro verso zc<br>): 60,00                                                                                        | na non riscaldata<br>Trasmittanza (W/m                                                                                       | <mark>K):</mark>          | ▼<br>▼<br>0,295…                  |  |
| Dettaglio tubazione<br>Descrizione:<br>Ubicazione:<br>Zona di ubicazione:<br>Lunghezza (m):<br>Perdite della tubazione<br>Zona recupero perdite:<br>U lato interno incasso:                                                                                                    | Primo tratto verticale<br>Incassata in struttura<br>U2 - Vano scala<br>6.10 Pr<br>e recuperabili<br>0.41 U                                                                                                    | TH1<br>non isolata delimitan<br>ofondità incasso (mm<br>lato esterno incasso:                                    | te l'involucro verso zc<br>); 60.00<br>0.59                                                                                | na non riscaldata<br>Trasmittanza (W/m                                                                                       | <mark>K]:</mark>          | ▼<br>▼<br>0,295 …                 |  |
| Dettaglio tubazione<br>Descrizione:<br>Ubicazione:<br>Lunghezza (m):<br>Perdite della tubazioni<br>Zona recupero perdite:<br>U lato interno incasso:<br>✓ Circuito di distribuzion                                                                                                    | Primo tratto verticale<br>Incassata in struttura<br>U2 - Vano scala<br>6,10 Pr<br>e recuperabili<br>0,41 U<br>0,41 U<br>e collegato direttamen                                                                    | TH1<br>non isolata delimitan<br>ofondità incasso (mr<br>lato esterno incasso:<br>te alle reti di utenza e        | te l'involucro verso zc<br>); 60.00<br>0.59<br>terminali                                                                   | na non riscaldata<br>Trasmittanza (W/m<br><u>Calcola</u>                                                                     | K):                       | ▼<br>▼<br>0,295 …                 |  |
| Dettaglio tubazione<br>Descrizione:<br>Jbicazione:<br>Lunghezza (m):<br>Il Perdite della tubazione<br>Zona recupero perdite:<br>U lato interno incasso;<br>Circuito di distribuzior<br>Esponente caratteristicc                                                                                                    | Primo tratto verticale<br>Incassata in struttura<br>U2 - Vano scala<br>6,10 Pr<br>e recuperabili<br>0,41 U<br>e collegato direttamen<br>o curva dei terminali:                                                    | TH1<br>non isolata delimitan<br>ofondità incasso (mm<br>lato esterno incasso:<br>te alle reti di utenza e<br>1,1 | te l'involucro verso zc<br>); 60,00<br>0,59<br>terminali<br>esponente da                                                   | na non riscaldata<br>Trasmittanza (W/m<br><u>Calcola</u><br>Prospetto A, 5 UI                                                | K):                       | ▼<br>0,295 ····<br>▼<br>2014      |  |
| Dettaglio tubazione<br>Descrizione:<br>Ubicazione:<br>Lunghezza (m):<br>I Perdite della tubazioni<br>Zona recupero perdite:<br>U lato interno incasso:<br>I Circuito di distribuzior<br>Esponente caratteristico<br>Temperatura mandata c                                                                                | Primo tratto verticale<br>Incassata in struttura<br>U2 - Vano scala<br>6,10 Pr<br>e recuperabili<br>0,41 U<br>e collegato direttamen<br>o curva dei terminali:<br>da progetto (°C):                               | TH1 non isolata delimitan ofondità incasso (mr lato esterno incasso: te alle reti di utenza e 1,1 35             | te l'involucro verso zc<br>): 60,00<br>0,59<br>terminali<br>esponente da<br>Temperatura ritorno c                          | na non riscaldata<br>Trasmittanza (W/m<br><u>Calcola</u><br>Prospetto A.5 UJ<br>a progetto (*C):                             | K):                       | ▼<br>0,295…<br>▼<br>2014<br>30    |  |
| Dettaglio tubazione<br>Descrizione:<br>Ubicazione:<br>Lunghezza (m):<br>I Perdite della tubazioni<br>Zona recupero perdite:<br>U lato interno incasso:<br>I Circuito di distribuzior<br>Esponente caratteristico<br>Temperatura mandata c<br>Temperatura mandata c                                                       | Primo tratto verticale<br>Incassata in struttura<br>U2 - Vano scala<br>6,10 Pr<br>e recuperabili<br>0,0,41 U<br>e collegato direttamen<br>o curva dei terminali:<br>da progetto (°C):<br>da progetto estivo (°C): | TH1 non isolata delimitan ofondità incasso (mr lato esterno incasso: te alle reti di utenza e 1,1 35             | te l'involucro verso zc<br>): 60,00<br>0,59<br>terminali<br>esponente da<br>Temperatura ritorno c<br>Temperatura ritorno c | na non riscaldata<br>Trasmittanza (W/m<br><u>Calcola</u><br>Prospetto A.5 UJ<br>la progetto (*C):<br>la progetto estivo (*C) | K):<br><u>VI 11300-2:</u> |                                   |  |
| Descrizione:<br>Descrizione:<br>Jbicazione:<br>Lunghezza (m):<br>2 Perdite della tubazione:<br>2 Perdite della tubazione<br>2 Perdite della tubazione<br>2 Derotto di distribuzior<br>Esponente caratteristico<br>Temperatura mandata c<br>Temperatura mandata c                                                         | Primo tratto verticale<br>Incassata in struttura<br>U2 - Vano scala<br>6,10 Pr<br>e recuperabili<br>0,0,41 U<br>e collegato direttamen<br>o curva dei terminali:<br>da progetto (°C):<br>da progetto estivo (°C): | TH1 non isolata delimitan ofondità incasso (mm lato esterno incasso: te alle reti di utenza e 1.1 35             | te l'involucro verso zc<br>): 60,00<br>0,59<br>terminali<br>esponente da<br>Temperatura ritorno c                          | na non riscaldata<br>Trasmittanza (W/m<br><u>Calcola</u><br>Prospetto A.5 UJ<br>la progetto (*C):<br>la progetto estivo (*C) | K):                       | ▼<br>0,295…<br>▼<br>2014<br>30    |  |
| Dettaglio tubazione<br>Descrizione:<br>Ubicazione:<br>Lunghezza (m):<br>2 Perdite della tubazionn<br>Zona recupero perdite:<br>U lato interno incasso:<br>U lato interno incasso:<br>U lato interno incasso:<br>U Circuito di distribuzior<br>Esponente caratteristico<br>Temperatura mandata o<br>Temperatura mandata o | Primo tratto verticale<br>Incassata in struttura<br>U2 - Vano scala<br>6,10 Pr<br>e recuperabili<br>0,0,41 U<br>e collegato direttamen<br>o curva dei terminali:<br>da progetto estivo (°C):                      | TH1 non isolata delimitan ofondità incasso (mm lato esterno incasso: te alle reti di utenza e 1.1 35             | te l'involucro verso zc<br>): 60,00<br>0,59<br>terminali<br>esponente da<br>Temperatura ritorno c                          | na non riscaldata<br>Trasmittanza (W/m<br><u>Calcola</u><br>Prospetto A.5 UJ<br>la progetto (°C)<br>la progetto estivo (°C)  | K):                       | ▼<br>0,295 ···<br>▼<br>2014<br>30 |  |

Perdite di distribuzione da UNI/TS 11300-2 Appendice A

La finestra per calcolare le perdite di distribuzione secondo l'Appendice A della norma UNI/TS 11300-2 (design rating) è divisa in due parti: in alto c'è l'elenco delle tubazioni ed in basso il dettaglio della tubazione selezionata, qui occorre inserire i dati delle tubazioni che distribuiscono il calore. Premendo il tasto destro del mouse è possibile attivare il menù tramite il quale è possibile aggiungere, cancellare e duplicare ogni singola tubazione. I dati da inserire possono variare rispetto alla Ubicazione della tubazione, se la tubazione è installata in un locale riscaldato o non riscaldato, scegliendo dal campo successivo la Zona di ubicazione, il programma userà la temperatura ambiente di quella zona. Sarà inoltre possibile inserire la zona in cui eventualmente si recuperano le perdite del tratto di tubazione in esame. Oltre alla lungheszza ed eventuale profondità di incasso, un dato importante da inserire è la trasmittanza termica lineare di ciascun tratto di tubatura, se questo

dato è noto (es. fornito dal produttore) è sufficiente inserirlo nell'apposito campo, se viceversa non è noto è possibile calcolarlo premendo il pulsante alla destra del campo e compilando i dati nella finestra della *Trasmittanza lineare della tubazione*. Nel caso il circuito di distribuzione dell'impianto sia collegato direttamente alle reti di utenza e quindi ai terminali di emissione, le temperature di mandata e ritorno saranno calcolate inserendo i dati dei terminali di emissione. Una volta inseriti tutti i dati delle tubature, premendo il tasto Ok, *Euclide Certificazione Energetica* provederà a calcolare tutte le perdite per la distribuzione per il riscaldamento e ritornerà alla pagina del Generatore.

| Dati tubazione                                    |                        |                |     |                     |            |
|---------------------------------------------------|------------------------|----------------|-----|---------------------|------------|
| Strati di materiali isolanti                      |                        |                |     |                     |            |
| 1* strato (interno)                               | Diametro esterno (mm): | 55,00          | Т   | rasmittanza (W/mK): | 0,038 ···· |
| 2* strato                                         | Diametro esterno (mm): | 0,00           | Tr  | rasmittanza (W/mK): | 0,000 ···· |
| 3° strato                                         | Diametro esterno (mm): | 0,00           | Т   | rasmittanza (W/mK): | 0,000 ···· |
| 4° strato (esterno)                               | Diametro esterno (mm): | 0,00           | Tr  | rasmittanza (W/mK): | 0,000 ···· |
| Altre caratteristic                               | he tubazione           |                |     |                     |            |
| Diametro tubazione                                | 27,                    | .00            | mm  |                     |            |
| Trasmittanza struttura in cui è incassata:        |                        | 0,700 ··· W/mK |     |                     |            |
| Interasse tra tubazioni (se tubazioni in coppia): |                        | 120,           | .00 | mm                  |            |
| OK Annulla                                        |                        |                |     |                     |            |

Trasmittanza termica di una tubazione

Per calcolare la trasmittanza di una tubazione come da UNI/TS 11300-2 Appendice A occorre inserire, nella apposita finestra, i dati della tubazione. Nella sezione *Strati di materiali isolanti* vanno inseriti i diametri esterni (cioè "fuori tutto", inclusi quindi del diametro della tubazione e di eventuali strati di isolante sottostanti) del materiale isolante e la trasmittanza di questo materiale. Nella sezione *Caratteristiche tubazione* bisogna inserire il diametro esterno (quindi senza eventuale isolante) della tubazione, la trasmittanza della muratura o terreno in cui è incassata (lasciare zero se la tubazione è in aria aperta) e la distanza tra due tubazioni nel caso si tratti di tubazioni in coppia. Dopo aver inserito tutti i dati, premendo Ok, si ritorna alla finestra precedente, dove sarà stato riportato in automatico il valore di *Trasmittanza lineare della tubazione* così calcolato.

La <u>valutazione</u> <u>Standard</u> (asset rating) del rendimento di distribuzione si basa sui Prospetti 21, 22, 23 e 24 della norma UNI/ TS 11300-2. Per fare questo calcolo, dopo aver selezionato la tipologia di valutazione, premendo il pulsante *Calcola rendimento di distribuzione*, compare la finestra per il calcolo del rendimento di distribuzione.

| Calcolo rendimento di distribuzione                          |                                                                        |     |  |  |  |
|--------------------------------------------------------------|------------------------------------------------------------------------|-----|--|--|--|
| UNI/TS 11300-2:2014 Prospetti 21, 22, 23 e 24 (Asset Rating) |                                                                        |     |  |  |  |
| Tipologia impianto:                                          | Prospetto 23 - Impianti centralizzati tradizionali a montanti          | •   |  |  |  |
| Tipo di distribuzione:                                       | Montanti non isolati, in traccia nel lato interno delle pareti esterne | •   |  |  |  |
| Isolamento distribuzione nel cantinato:                      | A - Isolamento conforme a DPR 412/93                                   | •   |  |  |  |
| Altezza:                                                     | 2 Piani                                                                | -   |  |  |  |
| Delta temperatura tubazione-ambiente:                        | 40,00 ···· °C                                                          |     |  |  |  |
|                                                              |                                                                        |     |  |  |  |
|                                                              | OK Annula                                                              | a _ |  |  |  |

Calcolo rendimento di distribuzione (asset rating)

In questa finestra occorre selezionare, tra i campi a scorrimento, in quale dei casi presentati il nostro edificio si trova. Una volta compilati tutti i campi, premendo Ok, si ritorna alla pagina del generatore, dove sarà stato riportato in automatico il valore del *Rendimento di distribuzione* (etaD) così calcolato.

### 4.5.3 Accumulo

La terza sezione dell'Impianto ci consente di fare i calcoli relativi agli accumuli di energia termica eventualemente presenti nell'impianto.

Da qui è possibile gestire sia un accumulo per i servizi di riscaldamento che un accumulo distinto per i servizi di ACS.

Se invece è presente un accumulo condiviso tra servizi di ACS e di riscaldamento, mettendo il segno di spunta su "Accumulatore condiviso..", il programma prowederà a ripartire l'accumulatore (e quindi anche le sue perdite) tra i servizi di ACS e di Riscaldamento

in proporzione ai loro fabbisogni di ciascun mese.

| Dettaglio Impianto                                                        |              |                      |           |                      |  |  |  |
|---------------------------------------------------------------------------|--------------|----------------------|-----------|----------------------|--|--|--|
| GENERATORI DISTRIBUZIONE ACC                                              | UMULO        | RAFFRESCAMENTO       | AERAULICA | DESCRIZIONI IMPIANTO |  |  |  |
| Accumulo per riscaldamento (UNI/TS 11300-2:2014 6.5)                      |              |                      |           |                      |  |  |  |
| Sistema con accumulatore                                                  |              |                      |           |                      |  |  |  |
| 🗌 Accumulatore condiviso con il servizio di Acqua Calda per uso Sanitario |              |                      |           |                      |  |  |  |
| Zona di ubicazione dell'accumulatore:                                     | U2 - Vano s  | cala                 | -         |                      |  |  |  |
| Temperatura media nell'accumulo:                                          |              | ]°C                  |           |                      |  |  |  |
| Dispersione termica accumulatore calcolata                                |              |                      |           |                      |  |  |  |
| Capacità del serbatoio di accumulo:                                       |              | 1                    |           |                      |  |  |  |
| Superficie esterna dell'accumulo:                                         |              | m²                   |           |                      |  |  |  |
| Spessore dello strato isolante                                            | 0,000        | m                    |           |                      |  |  |  |
| Conduttività dello strato isolante:                                       | 0,000        | W/mK                 |           |                      |  |  |  |
| Dispersione termica dichiarata dal produttore:                            | 0,000        | W/K                  |           |                      |  |  |  |
| Accumulo per Acqua Calda per uso Sapita                                   | vio (UNL/T   | 5 11300.2-2014 7 3 1 | 51        |                      |  |  |  |
| Sistema con accumulatore                                                  |              |                      | 5)        |                      |  |  |  |
| Zona di ubicazione dell'accumulatore:                                     | 112 - Vano s | cala                 | -         |                      |  |  |  |
| Temperatura media dell'acqua pell'acquimulo:                              | 60.00        | l °C                 |           |                      |  |  |  |
| Pinenzine territe commutator establiste                                   |              |                      |           |                      |  |  |  |
| Dispersione termica accumulatore calcolata                                | 1 000 00     | 1.                   |           |                      |  |  |  |
| Capacità del serbatolo di accumulo:                                       | 1.000,00     |                      |           |                      |  |  |  |
| Superficie esterna dell'accumulo:                                         | 3,50         | m²                   |           |                      |  |  |  |
| Spessore dello strato isolante                                            | 0,050        | m                    |           |                      |  |  |  |
| Conduttività dello strato isolante:                                       | 0,040        | W/mK                 |           |                      |  |  |  |
| Dispersione termica dichiarata dal produttore:                            | 0,000        | W/K                  |           |                      |  |  |  |
| Potenza termica scambiatore:                                              | 1,50         | k₩                   |           |                      |  |  |  |
| Scambiatore all'interno del serbatoio di accumulo                         |              |                      |           |                      |  |  |  |

Eventuale sistema di accumulatori dell'impianto

Se il sistema è dotato di accumulatore, bisogna calcolare anche l'energia termica dispersa attraverso l'involucro dell'accumulatore. Occorre quindi indicare la temperatura dell'ambiente in cui è installato e la sua dispersione termica (in W/K). Se la dispersione termica non è nota, è possibile calcolarla inserendo la superficie esterna dell'accumulatore e i dati del suo isolamento termico.

Se l'accumulatore è installato all'interno di un ambiente riscaldato dell'edificio in considerazione, tutte le perdite dell'accumulatore saranno recuperate come energia termica per il riscaldamento, viceversa, se l'accumulatore è installato all'esterno o in ambiente non riscaldato, tutte le perdite di energia termica dall'involucro dell'accumulatore saranno considerate non recuperabili.

### 4.5.4 Raffrescamento (edificio)

Euclide Certificazione Energetica, consente anche di calcolare i rendimenti di un eventuale impianto di raffrescamento dell'edificio, così come previsto dalla parte terza della norma UNI/TS 11300.

I dati presentati nella pagina dedicata al *Raffrescamento* cambiano in base al tipo di *impianto di climatizzazione estiva* che scegliamo dall'apposito campo:

#### - Assente

Se non c'è alcun impianto di climatizzazione nell'edificio non prevede impianti per la produzione di acqua calda. Scegliendo questa opzione tutti i campi successivi riguardanti l'ACS saranno disabilitati.

#### - Impianto Centralizzato

Scegliere questa opzione se l'edificio è dotato di un impianto di climatizzazione estiva che serve l'intero edificio, in questo caso sarà possibile inserire tutte le caratteristiche dell'impianto da questa pagina.

#### - Impianti locali per ogni zona termica

Scegliere questa opzione se l'edificio è dotato di singoli impianti di climatizzazione estiva per ogni zona termica. In questo caso i dati dell'impianto di questa pagina saranno disabilitati e le caratteristiche degli impianti dovranno essere specificate nella pagina <u>Raffrescamento di ogni singola zona</u>, cioè in maniera analoga a quanto avviene per la ACS in caso di *Generatori locali per ogni zona termica*.

Nel caso di *impianto centralizzato* sarà quindi possibile accedere alle sezioni della pagina Raffrescamento riguardanti i rendimenti dell'impianto.

La prima sezione riguarda il *Rendimento di Emissione* (etaE,C), dove bisogna scegliere il tipo di terminali di emissione dall'elenco e

indicare la potenza elettrica utilizzata da eventuali ventilatori. Per quest'ultimo dato ci si può avvalere dei valori proposti dal Prospetto 8 della UNI/TS 11300-3 premendo sul relativo pulsante.

La seconda sezione riguarda il *Rendimento di Regolazione* (etaRg,C), dove è sufficiente scegliere dalle apposite liste il sistema di controllo e la tipologia di regolazione.

Il calcolo del *coefficiente di prestazione* della macchina frigorifera viene fatto inserendo innanzitutto la potenza della macchina frigorifera e poi la tipologia. La scelta della *Tipologia di macchina frigorifera* influenzerà anche la successiva immissione di dati per il calcolo delle perdite di distribuzione. Dopo aver inserito i coefficienti di prestazione della macchina frigorifera, è necessario premere il pulsante *Imposta coefficienti di correzione* per accedere ad una scelta guidata dei coefficienti di correzione così come definiti dalla Appendice C e D. Dopo aver scelto il vettore energetico si può inserire la potenza elettrica degli ausiliari esterni della macchina frigorifera, questo dato può essere eventualmente scelto tra i vaolori proposti dalla UNI/TS 11300-3 - prospetto 9 premendo l'omonimo tasto.

I dati relativi alle perdite di distribuzione sono divisi in due sottopagine che possono essere abilitate o disabilitate a seconda del tipo di macchina frigorifera (ad esempio per una macchina Aria-aria non sarà attiva la pagina Distribuzione Acqua). Per calcolare le perdite di distribuzione nella canalizzazioni d'aria è sufficiente compilare i dati della prima pagina, tenendo presente che in guesta pagina tutti i campi che si riferiscono a locali non climatizzati, si intendono i locali che sono attraversati dalle canalizzazioni d'aria. ma non sono raffrescati (ma potrebbero essere riscaldati, cioè dotati di impianto di climatizzazione invernale, quindi non necessariamente si riferisce alle cosiddette zone non riscaldate). Nel caso l'impianto sia composto anche da tubazioni per la distribuzione di acqua refrigerata bisogna scegliere il tipo di rete di distribuzione. In questo caso sarà possibile specificare anche se l'impianto è dotato di serbatoio di accumulo di acqua refrigerata ed eventualmente inserirne le caratteristiche nell'apposita sotto-pagina per calcolarne le perdite. E' prevista la possibilità di calcolare le
perdite di distribuzione non secondo quanto specificato nella 11300-3, ma in base alla più recente 11300-2:2014. Per attivare questa opzione occorre mettere il segno di spunta alla casellina "perdite di impianto ... da UNI11300-2:2014 - Appendice A" ed ovviamente compilare i dati della distribuzione nelle pagine dell'impianto.

Se per l'edificio è inoltre prevista la presenza di *Unità di Trattamento dell'Aria* bisogna specificarlo nella omonima sotto-pagina. Da notare che le caso sia presente una U.T.A. il suo fabbisogno verrà calcolato in base alla norma 11300-2:2014 e quindi i dati dovranno essere inseriti nella pagina <u>Aeraulica</u> dell'impianto.

| Dettaglio Impianto                                              |                                                        |  |  |  |  |
|-----------------------------------------------------------------|--------------------------------------------------------|--|--|--|--|
| GENERATORI DISTRIBUZIONE ACCUMULO                               | RAFFRESCAMENTO AERAULICA DESCRIZIONI IMPIANTO          |  |  |  |  |
| Impianti per la climatizzazione estiva (UNI/TS 11300-3)         |                                                        |  |  |  |  |
| Impianto di climatizzazione estiva:                             | Impianto centralizzato 💌                               |  |  |  |  |
| η <sub>e,C</sub> Rendimento di emissione per climatizzazior     | ne estiva (UNI/TS 11300-3 5.2.3)                       |  |  |  |  |
| Rendimento da prospetto 6:                                      | Ventilconvettori idronici 🔻                            |  |  |  |  |
| ✓ Fabbisogni elettrici degli ausiliari calcolati da UNI 11300-2 | 2014                                                   |  |  |  |  |
| Potenza elettrica dei ventilatori dei terminali di emissione:   | 0,00 W Valori da UNI/TS 11300-3 - Prospetto 8          |  |  |  |  |
| η <sub>rg,C</sub> Rendimento di regolazione per climatizzaz     | ione estiva (UNI/TS 11300-3 5.2.4)                     |  |  |  |  |
| Sistema di controllo:                                           | Regolazione centralizzata 🔻                            |  |  |  |  |
| Tipologia di regolazione:                                       | Regolazione On-Off 🔫                                   |  |  |  |  |
| η <sub>mm,C</sub> Coefficiente di prestazione del sistema       | di produzione di energia frigorifera                   |  |  |  |  |
| Potenza termica nominale della macchina frigorifera:            | 0,00 kW                                                |  |  |  |  |
| Tipo di macchina frigorifera:                                   | Aria-aria 🔻                                            |  |  |  |  |
| EER1 coefficiente di prestazione al 100%:                       | 0,000 %                                                |  |  |  |  |
| EER2 coefficiente di prestazione al 75%:                        | 0,000 %                                                |  |  |  |  |
| EER3 coefficiente di prestazione al 50%:                        | 0,000 %                                                |  |  |  |  |
| EER4 coefficiente di prestazione al 25%:                        | 0,000 %                                                |  |  |  |  |
| Prodotto dei coefficienti correttivi da eta2 a eta7:            | 1,0000 % Imposta coefficienti di correzione            |  |  |  |  |
| Vettore energetico utilizzato dalla macchina frigorifera:       | Energia elettrica 🔻                                    |  |  |  |  |
| Potenza elettrica ausiliari esterni di produzione:              | 0,00 W Valori da UNI/TS 11300-3 - Prospetto 9          |  |  |  |  |
| DISTRIBUZIONE ARIA DISTRIBUZIONE ACQUA                          | PERDITE DI ACCUMULO UNITA' TRATTAMENTO ARIA            |  |  |  |  |
| Qv Perdite di distribuzione nelle tubazioni                     | che alimentano terminali ad acqua (UNI/TS 11300-3 A.3) |  |  |  |  |
| Perdite impianto di distribuzione ad acqua calcolate da L       | JNI 11300-2:2014 - Appendice A                         |  |  |  |  |
| Tipo di rete di distribuzione:                                  |                                                        |  |  |  |  |
| Numero di piani serviti dalla rete di distribuzione:            |                                                        |  |  |  |  |
| Potenza elettrica delle pompe delle tubazioni d'acqua:          | 0.00 W                                                 |  |  |  |  |
| Fattore di variazione di velocità della pompa:                  |                                                        |  |  |  |  |

#### La pagina Raffrescamento dell'edificio

#### Euclide Certificazione Energetica

### 4.5.5 Aeraulica

Nella quarta pagina dell'Impianto possiamo inserire i dati di ci consente di fare i calcoli relativi agli accumuli di energia termica eventualemente presenti nell'impianto.

Per prima cosa è necessario indicare se l'edificio è dotato di un impianto di distribuzione ad aria mettendo il segno di spunta all'apposito campo. In questo caso si abiliteranno i campi per inserire tutti i dati necessari per il calcolo del fabbisogno delle batterie dell'Unità Trattamento dell'Aria e dei fabbisogni elettrici dei ventilatori.

Nei campi successivi bisogna indicare il tipo di impianto e se è presente una U.T.A. di che tipo (alimentata ad acqua o elettrica), gli eventuali dati dei ventilatori di mandata e di ripresa.

| Dettaglio Impianto                                                              |                                                                  |                                      |                    |  |  |  |  |
|---------------------------------------------------------------------------------|------------------------------------------------------------------|--------------------------------------|--------------------|--|--|--|--|
| GENERATORI DISTRIBUZIONE ACCUMULO RAFFRESCAMENTO AERAULICA DESCRIZIONI IMPIANTO |                                                                  |                                      |                    |  |  |  |  |
| Distribuzione aeraulica e                                                       | Distribuzione aeraulica e trattamento aria (UNI/TS 11300-2:2014) |                                      |                    |  |  |  |  |
| ✓ Presenza distribuzione con                                                    | fluido termovettore aria                                         |                                      |                    |  |  |  |  |
| Tipologia di valutazione:                                                       | di Progetto 🔻                                                    | UNI/TS 11300-2 Appendice A.4.2       | (metodo analitico) |  |  |  |  |
| Tipologia di impianto:                                                          | Impianto MISTO 🔻                                                 | Calcola perdite distribuzione        | e aeraulica        |  |  |  |  |
| Unità Trattamento Aria (U                                                       | NI 11300-2:2014 C.3)                                             |                                      |                    |  |  |  |  |
| 🗹 Presenza Unità Trattament                                                     | o Aria                                                           |                                      |                    |  |  |  |  |
| Tipologia di batteria:                                                          | Ad ACQUA 🔻                                                       |                                      |                    |  |  |  |  |
| ☑ U.T.A. dotata di ventilatore                                                  | di ripresa                                                       |                                      |                    |  |  |  |  |
| U.T.A. Ventilatore di ripre                                                     | sa                                                               |                                      |                    |  |  |  |  |
| Potenza nominale ventilatore:                                                   | 150,00 W                                                         | Potenza effettiva media ventilatore: | 129,00 W           |  |  |  |  |
| Portata d'aria nominale: 2.600,00 m²/h Portata d'aria effettiva: 1.069,00 m²/h  |                                                                  |                                      |                    |  |  |  |  |
| U.T.A. dotata di recuperatore di calore                                         |                                                                  |                                      |                    |  |  |  |  |
| U.T.A. Recuperatore                                                             |                                                                  |                                      |                    |  |  |  |  |
| Efficienza nominale recuperati                                                  | ore: 0,50 %                                                      | Calcola da UNI/TS 11300-1 - Appen    | dice F             |  |  |  |  |
| Efficienza effettiva recuperato                                                 | re: 0,40 %                                                       |                                      |                    |  |  |  |  |
| ✓ U.T.A. dotata di ventilatore di mandata                                       |                                                                  |                                      |                    |  |  |  |  |
| U.T.A. Ventilatore di man                                                       | data                                                             |                                      |                    |  |  |  |  |
| Potenza nominale ventilatore:                                                   | 150,00 W                                                         | Potenza effettiva media ventilatore: | 129,00 m³/h        |  |  |  |  |
| Portata d'aria nominale:                                                        | 2.600,00 m²/h                                                    | Portata d'aria effettiva:            | 1.069,00 m³/h      |  |  |  |  |
|                                                                                 |                                                                  |                                      |                    |  |  |  |  |

Dati di un eventuale impianto di distribuzione ad aria

Le perdite attraverso le condotte d'aria e quindi le loro temperature devono essere calcolate suddividendo l'impianto in tratti di condotte omogenee per caratteristiche ed ubicazione e calcolando quindi le temperature in ingresso ed uscita di ogni singolo tratto, fino ad ottenere la temperatura richiesta in uscita dall'U.T.A. e da qui il suo fabbisogno di energia termica. L'analisi delle condotte viene fatta in una apposita finestra, che appare premendo il tasto *Calcola perdite di distribuzione aeraulica*.

Questa finestra, analogamente a quella relativa alle <u>perdite di</u> <u>distribuzione ad acqua</u>, è divisa in due parti: nella parte superiore l'elenco delle condotte che in questo caso sono rappresentate in una struttura "ad albero" che può avere più livelli, partendo da quelle collegate all'UTA (allineate più a sinistra) fino ad arrivare a quelle collegate ai terminali delle utenze (allineate più a destra). Premendo il tasto destro è possibile compiere le operazioni sull'elenco delle condotte come aggiungere, cancellare, duplicare, spostare, eccetera.

Nella parte inferiore della finestra viene mostrato il dettaglio della condotta selezionata. Qui si possono inserire i dati per effettuare il calcolo delle perdite per la singola condotta se la condotta è inserita in una zona termica, scegliendo dall'elenco la zona di ubicazione, verrà presa la sua temperatura media mensile come temperatura esterna della condotta. I dati di conduttività dell'isolante della condotta e la sua lunghezza sono dati di progetto, mentre il diametro equivalente esterno e quello esterno, se non sono noti possono essere calcolati con l'apposita finestra che compare premendo il tasto calcola. La velocità dell'aria nel tratto di condotta, se non è nota, può essere inserita con l'aiuto del Prospetto A.7 della UNI/TS 11300-2:2014, sempre premendo il tasto calcola a fianco del campo.

| Calcolo perdite della distribuzione ad ARIA                                                                                                    |                                                                    |            |                                                                                  |                                                                                              |
|----------------------------------------------------------------------------------------------------|--------------------------------------------------------------------|------------|----------------------------------------------------------------------------------|----------------------------------------------------------------------------------------------|
| UNI 11300-2:2014                                                                                                    | Appendice A e Ap                                                   | opendice C |                                                                                  |                                                                                              |
| U.T.A.     Condotta C     Condotta C     Condotta C     Condotta C     Condotta C     Condotta C     Condotta C     Condotta C     Condotta C     Condotta C | 2E.3<br>tta <u>CE.1</u><br>tta CE.2<br>3.3<br>tta CI.1<br>tta CI.2 |            | Estrazione<br>Estrazione<br>Estrazione<br>Immissione<br>Immissione<br>Immissione | Rettangolare<br>Rettangolare<br>Rettangolare<br>Rettangolare<br>Rettangolare<br>Rettangolare |
| Dettaglio condotta                                                                                                    | 3                                                                  |            |                                                                                  |                                                                                              |
| Descrizione:                                                                                                    | Condotta CE.1                                                      |            |                                                                                  |                                                                                              |
| Tipo di condotta:                                                                                                    | Estrazione                                                         |            |                                                                                  | -                                                                                            |
| Forma:                                                                                                    | Rettangolare                                                       |            |                                                                                  | -                                                                                            |
| Ubicazione:                                                                                                    | Esterna -                                                          |            |                                                                                  |                                                                                              |
| Zona di ubicazione:                                                                                                    |                                                                    |            |                                                                                  | -                                                                                            |
| Lunghezza (m):                                                                                                    | 3,94                                                               |            |                                                                                  |                                                                                              |
| Conduttività isolante:                                                                                                    | 0,040                                                              |            |                                                                                  |                                                                                              |
| Spessore isolante:                                                                                                    | 0,02                                                               |            |                                                                                  |                                                                                              |
| Diametro eq. esterno:                                                                                                    | 0,22                                                               | Calcola    |                                                                                  |                                                                                              |
| Diametro eq. interno:                                                                                                    | 0,17                                                               | Calcola    |                                                                                  |                                                                                              |
| Velocità aria (m/s):                                                                                                    | 4                                                                  | Calcola    |                                                                                  |                                                                                              |
| Portata (m³/h):                                                                                                    | 360                                                                |            |                                                                                  |                                                                                              |
|                                                                                                    |                                                                    |            |                                                                                  | ОК                                                                                           |

La finestra per l'analisi delle condotte d'aria

I dati riguardanti l'efficienza di un eventuale recuperatore di calore possono essere inseriti a mano se noti oppure calcolati attraverso l'Appendice F della UNI/TS 11300-1, premendo l'apposito tasto si aprirà infatti la finestra per il calcolo dell'efficienza.

| Calcolo effi                                                                | cienza del sistema di recupero termico di ventilazione                            | -             | ×    |  |  |  |
|-----------------------------------------------------------------------------|-----------------------------------------------------------------------------------|---------------|------|--|--|--|
| UNI/TS *                                                                    | 11300-1 - Appendice "F"                                                           |               |      |  |  |  |
| qmn,ext                                                                     | Portata d'aria nel condotto di estrazione-espulsione:                             | 0,00          | m³/h |  |  |  |
| qmn,e                                                                       | Portata d'aria nel condotto di aspirazione-immisione:                             | 0,00          | m³/h |  |  |  |
| qn                                                                          | Portata nominale dell'aria nel recuperatore termico:                              | 0,00          | m³/h |  |  |  |
| etahru,n                                                                    | Efficienza termica del recuperatore a portata nominale:                           | 0,00          |      |  |  |  |
| etahru,67                                                                   | Efficienza del recuperatore al 67% della portata nominale:                        | 0,00          |      |  |  |  |
| etahru,150 Efficienza del recuperatore al 150% della portata nominale: 0,00 |                                                                                   |               |      |  |  |  |
| 🗹 sistemi d                                                                 | di ventilazione a doppio condotto con recuperatore a singole unit                 | à immobiliari |      |  |  |  |
| Differenza                                                                  | temperatura tra ingresso recuperatore e estrazione dalla zona:                    | 0,00          | К    |  |  |  |
| Differenza                                                                  | Differenza temperatura tra ingresso recuperatore e griglia di aspirazione: 0,00 K |               |      |  |  |  |
| Differenza                                                                  | temperatura tra immissione in zona e mandata del recuperatore:                    | 0,00          | К    |  |  |  |
|                                                                             |                                                                                   |               |      |  |  |  |
|                                                                             |                                                                                   |               | ОК   |  |  |  |

Dati per il calcolo dell'efficienza del recuperatore

# 4.5.6 Descrizioni

La sezione *Descrizioni* della pagina Impianto, contiene dei campi "memo" in cui bisogna inserire descrizioni relative agli impianti. I campi in cui inserire queste descrizioni, contengono due pulsanti: il primo a forma di punto interrogativo contiene un aiuto su quali valori occorre inserire in ciascun campo, il secondo permette di accedere ad un piccolo editore di testi nel quale è più comodo scrivere testi organizzati su più righe. Premendo *Ok* in questo editor il testo verrà salvato nel relativo campo, premendo *Chiudi* le modifiche saranno annullate. Dalla finestra dell'editor c'è anche la possibilità, tramite apposito pulsante, di accedere ad un <u>archivio di descrizioni</u> predefinite.

I dati di questa sezione non sono utilizzati ai fini dei calcoli e verifiche vere e proprie, ma sono utili (e talvolta necessari) in fase di stampa. In particolare per la stampa della Relazione Tecnica.

| _     |                                                                |    |  |  |  |  |
|-------|----------------------------------------------------------------|----|--|--|--|--|
| Detta | iglio Impianto                                                 |    |  |  |  |  |
| GEN   | GENERATORI DISTRIBUZIONE ACCUMULO DESCRIZIONI IMPIANTO         |    |  |  |  |  |
| Des   | crizioni per Relazione Tecnica relative agli impian            | ti |  |  |  |  |
| 5.1a  | Descrizione dell'impianto termico:                             | ?  |  |  |  |  |
| 5.1c  | Specifiche dei sistemi di regolazione:                         | ?  |  |  |  |  |
| 5.1d  | Dispositivi per la contabilizzazione (impianti centralizzati): | 2  |  |  |  |  |
| 5.1e  | Terminali di erogazione di calore:                             | 2  |  |  |  |  |
| 5.1f  | Condotti di evacuazione dei prodotti della combustione:        | 2  |  |  |  |  |
| 5.1g  | Sistemi di trattamento dell'acqua:                             | 2  |  |  |  |  |
| 5.1h  | Isolamento della rete di distribuzione:                        | 2  |  |  |  |  |
| 5.1i  | Specifiche pompa di circolazione:                              | 2  |  |  |  |  |
| 5.1j  | Descrizione impianti solari termici:                           | 2  |  |  |  |  |
| 5.2   | Descrizione impianti fotovoltaici:                             | 2  |  |  |  |  |
| 5.3   | Descrizione altri impianti:                                    | 2  |  |  |  |  |

#### La pagina Descrizioni dell'Impianto

## 4.6 Generatore

Ogni generatore ha un suo nodo nella Struttura dell'Edificio. I dati che troviamo nella pagina di ogni singolo generatore variano a seconda della tipologia di generatore.

| Dati generali del generatore       Descrizione breve:     Caldaia a condensazione       Tipologia:     CALDALA A GAS A CONDENSAZIONE       Ubicazione:     In centrale termica                                            | <u>io</u><br>11300-2 |
|----------------------------------------------------------------------------------------------------|----------------------|
| Descrizione breve:         Caldaia a condensazione         Preleva da archiv           Tipologia:         CALDAIA A GAS A CONDENSAZIONE         UNI/TS           Ubicazione:         In centrale termica •         UNI/TS | <u>io</u><br>11300-2 |
| Tipologia: CALDAIA A GAS A CONDENSAZIONE VINI/TS Ubicazione: In centrale termica VI                                                                                                    | 11300-2              |
| Ubicazione: In centrale termica 💌                                                                                                    |                      |
|                                                                                                    |                      |
| Fluido termovettore: ACQUA                                                                                                    |                      |
| Combustibile: Metano 👻                                                                                                    |                      |
| Perdite di distribuzione inerziale non trascurabili                                                                                                    |                      |
| Servizi gestiti del generatore                                                                                                    |                      |
| Servizio RISCALDAMENTO                                                                                                    |                      |
| Servizio A.C.S.                                                                                                    |                      |
|                                                                                                    |                      |

La pagina del singolo Generatore

La prima sezione, Dati Generali, è uguale per tutti i tipi di generatori, qui premendo il pulsante *Preleva da archivio*, è possibile aprire l'elenco di tutti i <u>generatori</u> già inseriti negli archivi di sistema e importare tutti i dati all'interno della pratica. Naturalmente è anche possibile inserire tutti i dati manualmente o modificare quelli prelevati dall'archivio.

La prima parte di questa pagina presenta la Descrizione del generatore, il secondo campo è la Tipologia di generatore che viene scelta al momento di inserire il nuovo generatore e non è più modificabile. Ci sono poi una serie di dati generali comuni a tutti i generatori, quali l'Ubicazione, il Fluido Termovettore e il Combustibile impiegati.

Infine occorre indicare quali sono servizi gestiti dal generatore.

Le altre sezioni della pagine di dettaglio del generatore, variano in base alla tipologia.

Le tipologie di generatori previste da Euclide Certificazione

Energetica sono:

- Bollitore per ACS
- Caldaia a combustione Standard
- Caldaia a GAS a Condensazione
- Caldaia a bassa temperatura
- Cogeneratore
- Generatore a Biomassa
- Pompa di Calore
- Teleriscaldamento

oltre a <u>Solare Termico</u> e <u>Fotovoltaico</u> che sono trattati separatamente.

# 4.6.1 Caldaia a combustione

Le tipologie di generatore Caldaia a combustione Standard, Caldaia a GAS a Condensazione e Caldaia a bassa temperatura hanno una pagina di dettaglio che, seconda i servizi gestiti dal generatore, può essere divisa in due ulteriori sezioni: Riscaldamento ed A.C.S.

| Dettaglio Generatore               |                            |                   |                    |                                                    |
|------------------------------------|----------------------------|-------------------|--------------------|----------------------------------------------------|
| DATI GENERALI RISC                 | ALDAMENTO A.C.S            | .                 |                    |                                                    |
| Caldaia a fiamma di com            | bustibili fossili (UNI/T   | S 11300-2)        |                    |                                                    |
| Descrizione: Calda                 | ia a condensazione         |                   |                    |                                                    |
| Multistadio:                       |                            |                   | MONOSTADIO 👻       |                                                    |
| Tipo bruciatore:                   |                            |                   | Ad aria soffiata 👻 | ]                                                  |
| ղ <sub>gn</sub> Rendimento di gene | erazione per riscaldan     | nento (UNI/TS     | 11300-2)           |                                                    |
| Metodo di calcolo:                 | UNI/TS 11300-2 Ap          | pendice B.2 👻     | UNI/TS 1130        | 00-2 Appendice B.2, Metodo 1 - Direttiva 92/42/CEE |
| Potenza termica utile nomina       | le:                        | 18,00             | kW                 |                                                    |
| Potenza termica utile a caric      | o intermedio:              | 5,40              | k₩                 |                                                    |
| Potenza elettrica ausiliari (a c   | arico nominale):           | 180               | w                  |                                                    |
| Potenza elettrica ausiliari (a c   | arico intermedio):         | 60                | W potenza          | ausiliari da Prospetto B.4                         |
| Potenza elettrica ausiliari (a o   | arico nullo):              | 15                | w                  |                                                    |
| Rendimento utile al 100% di        | potenza:                   | 92,00             | %                  |                                                    |
| Rendimento utile al 30% di p       | otenza:                    | 98,00             | %                  |                                                    |
| Rendimento generazione:            |                            | 1,0000            | <u>Calcola r</u>   | endimento di generazione                           |
| Ausiliari elettrici del circo      | uito del generatore        |                   |                    |                                                    |
| Potenza elettrica del circolato    | ore:                       | 100 W             |                    |                                                    |
| Velocità circolatore:              | Costante 👻                 |                   |                    |                                                    |
| Circolatore sempre in funzi        | one durante il tempo di at | tivazione del gen | eratore            |                                                    |

La pagina dei generatori tipo caldaia a combustione

Nel caso il rendimento del generatore sia calcolato con il metodo della Appendice B.3 della UNI/TS 11300-2 sarà attivo anche il campo dove indicare se il generatore è *monostadio* o *multistadio*. Se il rendimento viene calcolato con uno dei metodi analitici (Appendice B.2 e Appendice B.3) bisognerà inoltre scegliere l'ubicazione e il tipo di bruciatore del generatore tra quelli proposti nei rispettivi elenchi a discesa. Si potrà inoltre specificare se il fluido che trasporta il calore è acqua o aria ed infine sarà possibile scegliere il combustibile che alimenta il generatore. Quest'ultima scelta influisce sul calcolo della quantità di combustibile necessario, perchè ogni combustibile ha un valore diverso di Potere Calorifico. I combustibili proposti nell'elenco a discesa sono quelli nell'apposita <u>Tabella Combustibili</u>, e quindi possono essere personalizzati per ogni esigenza.

Nel caso di assenza di impianto di riscaldamento, non sarà necessario inserire nessun altro dato in questa pagina e il programma automaticamente assumerà come rendimento di generazione il rendimento del sistema elettrico nazionale (come se l'edificio fosse riscaldato a energia elettrica). Nel caso che l'edificio

si sia scelta l'opzione di edificio riscaldato da una centrale remota di riscaldamento (*teleriscaldamento*), bisognerà specificare da quale combustibile è alimentata la centrale e il rendimento di produzione del generatore sarà impostato automaticamente su "valore dichiarato", di conseguenza nell'apposito campo *Rendimento di generazione*, bisognerà inserire il rendimento di generazione dichiarato dal gestore della centrale.

La sezione centrale di questa pagina riguarda il calcolo del Rendimento di Generazione (etaGn). I dati presenti in questa sezione, come visto, variano a seconda del tipo di generatore scelto e del *Metodo di Calcolo* che scegliamo di applicare dall'apposito campo.

Bisogna compilare i dati della potenza termica utile e della potenza degli ausiliari elettrici del generatore. Le potenze degli ausiliari possono essere calcolate con la formula B.18 della UNI/TS 11300-2, semplicemente premendo il tasto "*potenza ausiliari da Prospetto B.4*".

Infine, premendo il tasto "Calcola rendimento di generazione" si apre la maschera in cui inserire i dati che possono essere diversi in base al metodo di calcolo scelto. Se invece si è scelto "valore dichiarato", oviamente, il tasto "calcola rendimento" sarà disabilitato e si inserirà direttamente nel campo *Rendimento generazione*, il valore dichiarato dal produttore.

Il metodo di calcolo **UNI/TS 11300-2 Prospetti 23** consente un valutazione in condizioni Standard (asset rating), se abbiamo scelto questo metodo dovremmo, in questa finestra di calcolo del rendimento di generazione, compilare tutti i dati, di modo che il programma possa applicare i Prospetti 23 e 24 della norma UNI/TS 11300-2. Dopo aver inserito i dati, premendo il tasto Ok, il programma ritorna alla pagina del generatore e sarà compilato automaticamente il valore di Rendimento di Generazione.

| Calcolo rendimento di generazione                                       | ×                                                               |  |  |  |
|-------------------------------------------------------------------------|-----------------------------------------------------------------|--|--|--|
| UNI/TS 11300-2 Prospetti 23 e 24                                        |                                                                 |  |  |  |
| Chara Constructions and a superstance                                   | Generatori di estere a gas a condenessione (4 stelle) 💻         |  |  |  |
| Llassificazione del generatore:                                         | deneratori ul calore a gas a condensazione (4 stelle) 🗸         |  |  |  |
| Rapporto tra potenza del generatore e potenza di progetto:              | 1,25 🗸                                                          |  |  |  |
| Differenza di temperatura tra fumi e acqua di ritorno:                  | Minore di 12°C 🔻                                                |  |  |  |
| Temperatura in caldaia nel mese più freddo: 50°C 🛩                      |                                                                 |  |  |  |
| V Installazione all'esterno                                             |                                                                 |  |  |  |
| Camino di altezza maggiore di 10m                                       |                                                                 |  |  |  |
| Temperatura media di caldaia maggiore di 65°C in condizioni di progetto |                                                                 |  |  |  |
| ✓ Generatore monostadio                                                 |                                                                 |  |  |  |
| 🗌 Camino di altezza maggiore di 10m in assenza di chiusura del          | l'aria comburente all'arresto (non applicabile ai premiscelati) |  |  |  |
| Con accumulo installato all'esterno                                     |                                                                 |  |  |  |
| Generatore antecedente al 1996                                          |                                                                 |  |  |  |
|                                                                         |                                                                 |  |  |  |
|                                                                         | UK Annulla                                                      |  |  |  |

Calcolo del rendimento di generazione da Prospetti 23 e 24 UNI/TS 11300-2

Nella finestra di Calcolo del rendimento di generazione calcolato con il Calcolo del rendimento di generazione con il metodo 1 della **UNI/TS 11300-2, Appendice B, punto 2**, occorre compilare tutti i dati, di modo che il programma, in fase di verifica dei rendimenti, possa procedere alla determinazione del rendimento di generazione. Premendo il pulsante Operazioni, sarà possibile inserire tutti i valori di default indicati dalla Appendice B.2, tali valori possono essere inseriti anche per ogni singolo dato premendo il corrispondente pulsante "Dati da prospetto...".

Dopo aver inserito i dati, premendo il tasto Ok, il programma ritorna alla pagina del generatore, da notare che in questo caso non sarà mostrato un valore di Rendimento di Generazione, in quanto questo potrà avere valori diversi mese per mese. Sarà quindi possibile vedere il valore di etaGn dall <u>pagina dei Rendimenti</u>.

| Calcolo rendimento di generazione                                       |          | ×                                      |  |  |  |
|-------------------------------------------------------------------------|----------|----------------------------------------|--|--|--|
| UNI/TS 11300-2 Appendice B.2, Metodo 1 - Direttiva 92/42/CEE OPERAZIONI |          |                                        |  |  |  |
| Temperatura media di esercizio del generatore:                          | 65 Impos | sta tutti i dati come da Appendice B.2 |  |  |  |
| Temperatura media del generatore a potenza nominale:                    | 70,00    | °C                                     |  |  |  |
| Temperatura media del generatore a potenza intermedia:                  | 30,00    | *C Dati da Prospetto B.2               |  |  |  |
| Temperatura di ritorno al generatore:                                   | 30,00    | °C                                     |  |  |  |
| Temperatura media di esercizio del generatore per la sola ACS:          | 40,00    | °C                                     |  |  |  |
| Potenza persa in stand-by (a carico nullo):                             | 357,94   | W Dati da Prospetto B.6                |  |  |  |
| Frazione di perdite al mantello a carico nullo (Prospetto B.5):         | 0,50     | Dati da Prospetto B.5                  |  |  |  |
| Rendimento a potenza nominale:                                          | 98,00    | %                                      |  |  |  |
| Fattore di correzione del rendimento a potenza nominale:                | 0,20     | % Dati da Prospetto B.1                |  |  |  |
| Rendimento a potenza intermedia:                                        | 108,00   | %                                      |  |  |  |
| Fattore di correzione del rendimento a potenza intermedia:              | 0,20     | % Dati da Prospetto B.2                |  |  |  |
|                                                                         |          |                                        |  |  |  |
|                                                                         |          | OK Annulla                             |  |  |  |

Calcolo del rendimento di generazione con il metodo 1 della UNI/TS 11300-2, Appendice B, punto 2.

Nella finestra di Calcolo del rendimento di generazione calcolato con il Calcolo del rendimento di generazione con il metodo 2 della UNI/TS 11300-2, **Appendice B, punto 3**, occorre compilare tutti i dati, di modo che il programma, in fase di verifica dei rendimenti, possa procedere alla determinazione del rendimento di generazione. Premendo il pulsante Operazioni, sarà possibile inserire tutti i valori di default indicati dalla Appendice B, in questo caso si avierà una wizard che in seguito ad alcune domande inserirà i valori corretti per il caso specifico. Questi valori di default possono essere inseriti anche per ogni singolo dato premendo il corrispondente pulsante "Dati da prospetto...".

Dopo aver inserito i dati, premendo il tasto Ok, il programma ritorna alla pagina del generatore, da notare che in questo caso non sarà mostrato un valore di Rendimento di Generazione, in quanto questo potrà avere valori diversi mese per mese. Sarà quindi possibile vedere il valore di etaGn dall <u>pagina dei Rendimenti</u>.

| Calcolo rendimento di generazione                                    |         |                                  |                  |                | x         |
|----------------------------------------------------------------------|---------|----------------------------------|------------------|----------------|-----------|
| UNI/TS 11300-2 Appendice B.3, Metodo 2 - Analitico                   |         |                                  | OF               | ERAZIONI       | T         |
| Potenza al focolare a carico nominale                                | 22 In   | nposta tutti                     | i dati con val   | ori di default |           |
| Potenza ausiliari elettrici prima del focolare                       | 0,00    | w                                |                  |                |           |
| Potenza ausiliari elettrici dopo il focolare                         | 0,00    | w                                |                  |                |           |
| Esponente "n" del fattore di carico                                  | 0,05    | Da                               | ti da Prospe     | etto B.13      |           |
| Esponente "m" o "p" del fattore di carico                            | 0,00    | Da                               | ti da Prospe     | etto B.16      |           |
| Temperatura media di esercizio del generatore:                       | 0,00    | ]*C                              |                  |                |           |
| Temperatura di ritorno al generatore:                                | 0,00    | °C                               |                  |                |           |
| Temperatura media di esercizio del generatore per la sola ACS:       | 0,00    | ]°C                              |                  |                |           |
| Temperatura media del generatore alle condizioni di riferimento:     | 0,00    | ]°C                              |                  |                |           |
| Perdite al camino a bruciatore acceso:                               | 6,00    | %                                |                  |                |           |
| Perdite al mantello:                                                 | 1,00    | %                                |                  |                |           |
| Perdite al camino a bruciatore spento:                               | 0,10    | %                                |                  |                |           |
| Dati per generatori a condesazione (valori riferiti alla potenza non | ninale) |                                  |                  |                |           |
| Temperatura dell'aria comburente:                                    | 0,00    | *C                               |                  |                |           |
| Differenza di temperatura tra fumi ed acqua di ritorno:              | 20,00   | °C                               | <u>Dati da P</u> | rospetto B.2   | <u>22</u> |
| Tenore di ossigeno nei fumi secchi:                                  | 6,00    | %                                | <u>Dati da P</u> | rospetto B.2   | 22        |
| Umidità relativa dell'aria di combustione:                           | 50,00   | %                                | <u>Dati da P</u> | rospetto B.2   | 22        |
| Umidità relativa dei fumi:                                           | 100,00  | %                                | <u>Dati da P</u> | rospetto B.2   | 22        |
| Volume stechiometrico dei fumi secchi (teorico):                     | 8,52    | Nm²/Nm²                          |                  |                |           |
| Volume aria stechiometrica (teorico):                                | 9,52    | Nm <sup>2</sup> /Nm <sup>2</sup> | Dati da P        | rospetto P '   | 22        |
| Produzione stechiometrica di vapor d'acqua:                          | 1,65    | kg/Nm <sup>3</sup>               | Dati ud F        | Tospetto D.7   | 20        |
| Potere calorifico inferiore del combustibile (Hi):                   | 9,940   | kWh/Nm³                          |                  |                |           |
|                                                                      |         |                                  |                  |                |           |
|                                                                      |         |                                  | OK               | Annulla        |           |

Calcolo del rendimento di generazione con il metodo 2 della UNI/TS 11300-2, Appendice B, punto 3.

Nel caso che il generatore gestisca anche i servizi di ACS, verrà visualizzata anche relativa la sezione dove è possibile calcolare il *Rendimento di generazione per A.C.S.* (etaGn,w) e i fabbisogni di eventuali ausiliari elettrici relativi al circuito ACS del generatore.

| Dettaglio Generatore                                                                                 |                                                                                       |  |  |  |  |
|----------------------------------------------------------------------------------------------------|---------------------------------------------------------------------------------------|--|--|--|--|
| DATI GENERALI RISCALDAMENTO A.C.S.                                                                   |                                                                                       |  |  |  |  |
| n <sub>gn,w</sub> Rendimento di generazione per Acqua Calda per uso Sanitario (UNI/TS 11300-2 6.9.6) |                                                                                       |  |  |  |  |
| Dati di rendimento forniti dal costruttore                                                           |                                                                                       |  |  |  |  |
| Rendimento da prospetto 31:                                                                          | Rendimento da prospetto 31: Generatore a gas istantaneo, Tipo B con pilota permaner 👻 |  |  |  |  |
| Rendimento di generazione: 1,0000                                                                    |                                                                                       |  |  |  |  |
| Fabbisogno annuo energia elettrica per ausiliari: 0.00 kWh                                           |                                                                                       |  |  |  |  |
| Ausiliari elettrici del circuito del generatore                                                      |                                                                                       |  |  |  |  |
| Potenza elettrica del circolatore:                                                                   | 0,00 W                                                                                |  |  |  |  |

La pagina A.C.S. del generatore

Nella parte relativa al rendimento di generazione per A.C.S., se questo valore è fornito dal costruttore è possibile scriverlo direttamente, altrimenti è possibile desumerlo dal Prospetto 31 della UNI/TS 11300-2, scegliendo la tipologia di generatore tra quelli proposti nel campo a scorrimento.

**NB**: per fare in modo che il calcolo del fabbisogno di energia primaria per ACS venga effettuato è necessario che nella sezione Zone | A.C.S. (UNI/TS 11300-2) sia spuntato il check Zona dotata di Acqua Calda per uso Sanitario (almeno in una delle zone riscaldate inserite).

## 4.6.2 Cogeneratore

In Euclide Certificazione Energetica 2013 per cogeneratori si intendono dei dispositivi che effettuano la produzione simultanea di energia termica ed elettrica a partire da combustibili primari, essi possono essere composti da più unità (fino ad un massimo di 3) che lavorano in serie. La sezione cogenerativa deve essere di tipo "termico segue" owero la generazione di energia elettrica è subordinata alla richiesta di energia termica. La pagina di dettaglio del Cogeneratore varia a seconda del *Metodo di calcolo* con cui si sceglie di calcolare le produzioni di questo generatore.

Dopo la Descrizione, il primo dato richiesto è il metodo di calcolo. Qui sono possibili due scelte: *Metodo del contributo frazionale*, chiamato **Metodo A** in Euclide Certificazione Energetica e *Metodo del profilo di carico mensile*, chiamato **Metodo B**. Oltre ai limiti di applicabilità dei vari metodi, riportati dalle norme tecniche, occorre tener presente che il Metodo A si applica quando le unità di cogenerazione sono dimensionate per funzionare a carico nominale, cioè alla potenza massima, per la maggior parte dell'anno o della stagione se adibite al solo servizio di riscaldamento, mentre il Metodo B è adatto per sezioni cogenerative con una potenza termica complessiva sensibilimente maggiore del fabbisogno termico dell'edificio e che quindi si trovano a lavorare a carico variabile.

Il dato successivo richiesto è il tipo di motore con cui sono composte le unità della sezione cogenerativa. I tipi previsti sono tre: Turbina a Gas, Motore a Combustione Interna e Motore Stirling. Per le unità basate su motore Stirling, come metodo di calcolo, si applica esclusivamente il Metodo B.

Dopo aver inserito le temperature di mandata e di ritorno dell'acqua, si inseriscono i dati di eventuali ausiliari elettrici esterni al circuito del generatore.

Nella parte centrale della schermata c'è un elenco di Unità che possono comporre la sezione cogenerativa. Selezionando una unità dall'elenco sotto è possibile consultarne e modificarne i dati. Mettendo il segno di spunta su *Unità di cogenerazione attiva*, si aggiunge al calcolo della sezione cogenerativa l'unità selezionata. Ricordiamo che il numero di unità previste dalla norma per ogni cogeneratore è minimo una e massimo tre. Nel caso il calcolo sia stato scelto il Metodo A, i dati che occorre inserire per ogni unità cogenerativa sono la potenza elettrica nominale, la potenza termica nominale, il rendimento elettrico e il rendimento termico.

| Dettaglio Generat     | ore                                 |                    |                            |                                     |
|-----------------------|-------------------------------------|--------------------|----------------------------|-------------------------------------|
| DATI GENERALI         | COGENERATORE                        |                    |                            |                                     |
| Cogeneratore (UI      | NI/TS 11300-4)                      |                    |                            |                                     |
| Descrizione:          |                                     | 0                  | logeneratore               |                                     |
|                       |                                     |                    |                            |                                     |
|                       |                                     |                    |                            |                                     |
| Metodo di calcolo:    |                                     |                    | Metodo                     | A - Contributo frazionale mensile 🔻 |
| Tipo motore:          |                                     |                    |                            | Turbina a Gas 🔻                     |
| Temperatura dell'ac   | qua di mandata:                     |                    | 80,00 °C                   |                                     |
| Temperatura dell'ac   | qua di ritorno:                     |                    | 45,00 °C                   |                                     |
| Ausiliari elettrici i | indipendenti del circuito del       | generatore         |                            |                                     |
| Potenza elettrica de  | l circolatore:                      | 100 W              |                            |                                     |
| Velocità circolatore: | Costante 👻                          |                    |                            |                                     |
| Circolatore sempr     | e in funzione durante il tempo di a | attivazione del ge | neratore                   |                                     |
| Metodo del cont       | ributo frazionale mensile - D       | ati delle mac      | chine cogenerative         |                                     |
| Unità Attiva          | Descrizione                         | Potenza            | elettrica nominale<br>[k₩] | Potenza termica nominale<br>[kW]    |
|                       | Unità n° 1                          |                    | 2,75                       | 6,25                                |
|                       | Unità n° 2                          |                    | 0,00                       | <del>0,0</del> 0                    |
|                       | Unità n° 3                          |                    | 0,00                       | 0,00                                |
| Dati dell'unità ce    | ogenerativa selezionata             |                    |                            |                                     |
| 🗸 Unità di coger      | nerazione attiva                    |                    |                            |                                     |
| Potenza elettrica no  | ominale:                            | 2,7                | 5 kW                       |                                     |
| Potenza termica no    | minale:                             | 6,2                | 5 kW                       |                                     |
| Rendimento elettric   | o nominale:                         | 0,264              | D                          |                                     |
| Rendimento termico    | o nominale:                         | 0,600              | D                          |                                     |

#### La pagina dei generatori di tipo Cogeneratore

Se invece è stato scelto il Metodo B per il calcolo, oltre ai dati suddetti sarà necessario inserire, per ogni unità attiva, il fattore di carico elettrico minimo, ossia a quale fattore di carico, misurato sul fabbisogno termico, si inizia a produrre energia elettrica. Sempre nel caso si sia scelto il Metodo B, sarà inoltre visibile un'altra griglia dove bisognerà inserire i dati per descrivere la "curva prestazionale", riferiti anche questi alla unità selezionata. I dati che descrivono le curve prestazionali normalizzate sono definiti nell'Appendice I della norma UNI/TS 11300-4. Attraverso il menù che compare premendo il tasto destro sulla griglia delle curva prestazionale, è possibile modificare o aggiungere ogni record della curva o inserire le curve prestazionali standard così come definite nel Prospetto I.1 (per

Motori a Combustione Interna) e nel Prospetto I.2 (per Turbine a Gas).

| FC elettrico                           | Parametro Gamma             | Parametro Delta |  |  |
|----------------------------------------|-----------------------------|-----------------|--|--|
| 0,2000                                 | 0,8310                      | 0,6940          |  |  |
| 0,3000                                 | 0,8810                      | 0,7890          |  |  |
| 0,4000                                 | 0,9310                      | 0,8300          |  |  |
| 0,5000                                 | 0,9810                      | 0,8430          |  |  |
| Inserisci curva prestazionale standard |                             |                 |  |  |
| Elimina tut                            | ti i record della curva pre | estazionale 810 |  |  |
| Modifica record                        |                             |                 |  |  |
| Aggiungi r<br>Elimina rec              | ecord<br>ord                |                 |  |  |

Curva prestazionale della singola Unità Cogenerativa

# 4.6.3 Generatore a Biomassa

Nella pagina Biomasse del generatore è possibile inserire i dati per determinare il rendimento dei sottosistemi di generazione con combusione a fiamma di biomasse. Euclide Certificazione Energetica 2013 prende in considerazione generatori a biomassa solida (legna, pellet, cippato), sia a caricamento manuale che automatico e generatori a biomassa liquida o gassosa (oli vegetali, biogas, eccetera)

Dopo aver inserito una Descrizione del generatore a biomassa che sarà usata nelle stampe, viene richiesto di inserire il tipo di bruciatore (atmosferico o ad aria soffiata), il tipo di alimentazione della biomassa (a caricamento manuale o automatico) e il tipo di controllo dell'aria (automatico o manuale).

Nella parte finale della videata, si inseriscono i dati di eventuali ausiliari elettrici esterni al circuito del generatore.

La parte centrale della schermata dei generatori a biomasse è destinata al calcolo del rendimento di generazione. Qui bisogna per prima cosa scegliere il *metodo di calcolo* che si vuole applicare. I metodi di calcolo possibili sono due, il primo è dato dai **prospetti 12, 13, 14, 15, 16 e 17 della UNI/TS 11300-4** che forniscono i valori precalcolati dei rendimenti di generazione, unitamente ai fattori di correzione necessari per tenere conto delle effettive condizioni di installazione e funzionamento del generatore. La norma vigente stabilisce che questo primo metodo si applica sempre per il generatori a biomassa solida a caricamento manuale, in caso di caricamento automatico, invece, occorre verificare che ci siano le varie condizioni al contorno specificate dalla norma UNI/TS 11300-4.

Il secondo metodo di calcolo è quello definito dalla **Appendice B.2 della UNI/TS 11300-2**. E' inoltre possibile inserire, come rendimento di generazione, un valore dichiarato.

Bisogna compilare i dati della potenza termica utile e della potenza degli ausiliari elettrici del generatore. Qualora non sia nota la potenza minima del generatore è possibile, tramite l'apposito tasto, calcolarla in base alle formule 35 e 36 della UNI/TS 11300-4 e cioè il 70% della potenza nominale, per i generatori a caricamento manuale, il 30% se a caricamento automatico. Le potenze degli ausiliari possono essere calcolate con la formula B.18 della UNI/TS 11300-2, semplicemente premendo il tasto "*potenza ausiliari da Prospetto 19 e 20*".

| Dettaglio Generator          |                                       |                |        |                    |                                       |  |
|------------------------------|---------------------------------------|----------------|--------|--------------------|---------------------------------------|--|
| DATI GENERALI                | BIOMASSE                              |                |        |                    |                                       |  |
| Generatore a biom            | assa (UNI/TS 11300-4)                 |                |        |                    |                                       |  |
| Descrizione:                 | Generatore a biomassa                 |                |        |                    |                                       |  |
|                              |                                       |                |        |                    |                                       |  |
|                              |                                       |                |        |                    |                                       |  |
| Multistadio:                 |                                       |                | MON    | IOSTADIO 👻         |                                       |  |
| Tipo bruciatore:             |                                       |                | A      | Atmosferico 👻      |                                       |  |
| Tipo caricamento:            |                                       |                | A      | Automatico 👻       |                                       |  |
| Tipo controllo aria:         |                                       |                | 4      | Automatico 👻       |                                       |  |
| ղ <sub>gn</sub> Rendimento d | i generazione per riscaldame          | nto (UNI/TS    | 113    | 00-2 e UNI/TS      | S 11300-4)                            |  |
| Metodo di calcolo:           | UNI/TS 11300-4 Pros                   | petti 12-17 👻  |        | U                  | UNI/TS 11300-4 Prospetti dal 12 al 17 |  |
| Potenza termica utile        | nominale:                             | 10,00          | k₩     |                    |                                       |  |
| Potenza termica minin        | na del generatore:                    | 3,00           | k₩     | potenza mi         | inima del generatore                  |  |
| Potenza elettrica ausi       | liari (a carico nominale):            | 136            | W      |                    |                                       |  |
| Potenza elettrica ausi       | liari (a carico intermedio):          | 45             | W      | potenza au         | <u>isiliari da Prospetti 19 e 20</u>  |  |
| Potenza elettrica ausi       | liari (a carico nullo):               | 15             | W      |                    |                                       |  |
| Rendimento utile al 10       | 00% di potenza:                       | 0,00           | %      |                    |                                       |  |
| Rendimento utile al 30       | 0% di potenza:                        | 0,00           | %      |                    |                                       |  |
| f,bio Fattore di cor         | nversione in energia primaria:        | 0,20           |        |                    |                                       |  |
| Rendimento generazio         | one:                                  | 0,7600         |        | <u>Calcola ren</u> | ndimento di generazione               |  |
| Ausiliari elettrici de       | el circuito del generatore            |                |        |                    |                                       |  |
| Potenza elettrica del c      | ircolatore:                           | 100 W          |        |                    |                                       |  |
| Velocità circolatore:        | Costante 👻                            |                |        |                    |                                       |  |
| Circolatore sempre i         | in funzione durante il tempo di attiv | azione del gen | erator | e                  |                                       |  |

La pagina dei generatori a combustione di Biomasse

Infine, premendo il tasto "Calcola rendimento di generazione" si apre la maschera in cui inserire i dati che possono essere diversi in base al metodo di calcolo scelto. Se come metodo di calcolo è stato selezionato Appendice B.2, i dati da inserire sono analoghi a quelli per il rendimento di generazione delle <u>caldaie a combustione</u>. Se invece si è scelto "valore dichiarato", ovviamente, il tasto "calcola rendimento" sarà disabilitato e si inserirà direttamente nel campo *Rendimento generazione*, il valore dichiarato dal produttore. Nel caso si sia scelto il metodo di calcolo da UNI/TS 11300-4 Prospetti 12-17, premendo il tasto "Calcola rendimento di generazione" si aprirà la finestra che consente di fare una impostare i vari parametri in base ai quali Euclide Certificazione Energetica rileverà il rendimento di generazione fornito dai prospetti della norma.

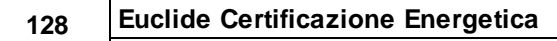

| Calcolo rendimento di generazione                                    | ×                                          |
|----------------------------------------------------------------------|--------------------------------------------|
| UNI/TS 11300-4 Prospetti dal 12 al 17                                |                                            |
| Classificazione del generatore: Termocamini, termostufe e termoc     | ucine a biomassa a caricamento manuale 🔹 🗸 |
| Valore dichiarato dal fabbricante da norme UNI di riferimento:       | 0,00                                       |
| Rapporto tra potenza del generatore e potenza di progetto:           | •                                          |
| Temperatura di ritorno in caldaia nel mese più freddo:               | <b>*</b>                                   |
| 🗌 Generatore operante su un serbatoio inerziale dimensionato seco    | ndo UNI 303-5                              |
| 🗌 Installazione all'esterno                                          |                                            |
| Camino di altezza maggiore di 10m                                    |                                            |
| 🔲 Temperatura media di caldaia maggiore di 65°C in condizioni di pr  | ogetto                                     |
| 🔲 Generatore monostadio                                              |                                            |
| 🔲 Camino di altezza maggiore di 10m in assenza di chiusura dell'aria | comburente all'arresto                     |
| Generatore antecedente al 1996                                       |                                            |
|                                                                      | OK Annulla                                 |

Prospetti da 12 a 17 per il rendimendo dei generatori a Biomasse

### 4.6.4 Pompa di Calore

Nella pagina di dettaglio delle Pompe di Calore è possibile inserire i dati utili a determinare i fabbisogni mensili per pompe di calore a compressione di vapore azionate a motore elettrico e a pompe di calore ad assorbimento, impiegate come generatori termici per i servizi di riscaldamento e produzione di acqua calda sanitaria. Per le pompe di calore a compressione di calore azionate da motore endotermico attualmente, la normativa di riferimento, non fornisce un metodo di calcolo.

I dati richiesti possono variare a seconda delle metodologia di calcolo scelta: il *Tipo A* è selezionato di default, mentre se la pompa di calore effettua solamente il servizio di Acqua Calda per uso Sanitario, allora sarà possibile selezionare anche il *Tipo B*.

Nel caso del Tipo A, occorre prima compilare i dati con le caratteristiche della pompa di calore, come la potenza nominale, il COP e la potenza degli ausiliari elettrici. La temperatura del bruciatore va indicata solo per le pompe di calore ad assorbimento. Se come *Fonte Energetica* viene selezionata l'aria esterna, la temperatura della Sorgente Fredda viene calcolata da Euclide Certificazione Energetica, mese per mese, in base ai dati climatici della località.

| Pompa di Calore (UNI/TS 11300-4)        |             |         |       |                             |
|-----------------------------------------|-------------|---------|-------|-----------------------------|
| Descrizione:                            | Po          | C Aria- | Acqua |                             |
| Metodo di calcolo:                      |             |         |       | Pompe di calore di Tipo A 👻 |
| Dati tecnici della pompa di calore      |             |         |       |                             |
| Potenza nominale utile:                 | 7,5         | 0 kW    |       |                             |
| Coefficienti di prestazione (COP o GUE) | 1,0         | 0       |       |                             |
| Potenza elettrica ausiliari:            | 100,0       | 0 W     |       |                             |
| Fonte energetica:                       | Aria esterr | a       | •     |                             |
| Tipologia pompa:                        | Compress    | one     | •     |                             |
| Temperatura nominale bruciatore:        | 0,0         | 0 °C    |       |                             |
| Temperatura minima di Cut-Off:          | 3,5         | 0 °C    |       |                             |
| Temperatura massima di Cut-Off:         | 20,0        | 0 °C    |       |                             |
| Temperatura della Sorgente Fredda:      | 0,0         | 0°C     |       |                             |
| Temperatura del Pozzo Caldo:            | 40,0        | 0 °C    |       |                             |
| T 11 2 TOI                              | 0.0         | 0 °C    |       |                             |

La pagina dei generatori di tipo Pompa di Calore

Premendo poi il tasto "Calcola prestazioni della pompa di calore" è possibile accedere alla finestra dove si possono inserire le curve prestazionali della pompa di calore. Questi devono essere forniti dal produttore e definiscono la potenza termica ed il COP al variare della temperatura. Premendo il tasto destro del mouse sui dati prestazionali, si accede ad un menù da cui è possibile modificare i record che rappresentano i vari intervalli di temperatura.

### **Euclide Certificazione Energetica**

| Presta                       | zioni Pompa                        | a di Calore |               |           |               |           |               | X         |
|------------------------------|------------------------------------|-------------|---------------|-----------|---------------|-----------|---------------|-----------|
| Tipo o                       | Tipo di funzionamento: Modulante 🔻 |             |               |           |               |           |               |           |
| Carico minimo macchina: 0,30 |                                    |             |               |           |               |           |               |           |
| Fatto                        | Fattori correttivi del COP o GUE   |             |               |           |               |           |               |           |
| Fattor                       | Fattore di correzione [Cc]: 0,10   |             |               |           |               |           |               |           |
| Fattor                       | e di correzior                     | ne (Cd):    |               | 0,25      |               |           |               |           |
| Pres                         | tazioni dell                       | a Pompa d   | i Calore      |           |               |           |               |           |
|                              | Sorgente                           | Calda 30*   | Sorgente      | Calda 35* | Sorgente      | Calda 40* | Sorgente      | Calda 45* |
| ۰C                           | P,ter<br>[Kw]                      | COP         | P,ter<br>[Kw] | COP       | P,ter<br>[Kw] | COP       | P,ter<br>[Kw] | COP       |
| -7                           | 4,520                              | 3,117       | 4,200         | 2,692     | 3,950         | 2,297     | 3,770         | 2,016     |
| -2                           | 5,270                              | 3,610       | 4,890         | 3,056     | 4,590         | 2,623     | 4,380         | 2,281     |
| 2                            | 5,920                              | 4,083       | 5,490         | 3,431     | 5,160         | 2,932     | 4,920         | 2,536     |
| 7                            | 8,030                              | 5,115       | 7,450         | 4,257     | 7,000         | 3,608     | 6,680         | 3,107     |
|                              |                                    |             |               |           |               |           |               |           |
|                              |                                    |             |               |           |               |           |               |           |
|                              |                                    |             |               |           |               | 0         | к             | Annulla   |

Curve prestazionali delle Pompe di Calore

Se la Pompa di Calore effettua solo servizio di ACS è possibile selezionare come metodo di calcolo il *Tipo B*, in questo caso i dati da inserire saranno molto semplificati, non essendo richieste le curve prestazionali della pompa di calore.

| Dettaglio Generatore                               |                                        |
|----------------------------------------------------|----------------------------------------|
| DATI GENERALI POMPA DI CALORE                      |                                        |
| Pompa di Calore (UNI/TS 11300-4)                   |                                        |
| Descrizione:                                       | PdC Aria-Acqua                         |
|                                                    |                                        |
|                                                    |                                        |
| Metodo di calcolo:                                 | Pompe di calore di Tipo B (solo ACS) 👻 |
|                                                    |                                        |
| Dati tecnici della pompa di calore                 |                                        |
| Potenza termica resa:                              | 7,50 kW                                |
| Potenza elettrica assorbita:                       | 0,00 kW                                |
| COP Pompa:                                         | 1,00                                   |
| Portata d'aria max:                                | 0,00                                   |
| Dispersione termica accumulatore (K_boll):         | 1,000                                  |
| Temperatura minima aria ingresso:                  | 0,00 °C                                |
| Temperatura massima aria ingresso:                 | 0,00 °C                                |
| Temperatura massima acqua prodotta solo pompa:     | 0,00 °C                                |
| Temperatura massima acqua prodotta con resistenza: | 0.00 °C                                |

Pompe di Calore - Tipo B

# 4.6.5 Teleriscaldamento

Nella pagina Teleriscaldamento è possibile inserire i dati che nel caso l'edificio sia servito da una centrale di teleriscaldamento. Con Teleriscaldamento in Euclide Certificazione Energetica 2013 si intende un sistema di produzione e distribuzione di energia termica da una o più fonti di produzione verso una pluralità di edifici, per la loro climatizzazione invernale e/o la produzione di acqua calda per uso sanitario.

Dopo la descrizione, che viene usata in fase di stampa, occorrono indicare i dati specifici della sottostazione di scambio termico. Con "sottostazione" si intende l'elemento di collegamento tra la rete di distribuzione e l'utenza, cioè il sistema che scambia il calore tra il teleriscaldamento e l'edificio in esame. Se il fattore di perdita della sottostazione è noto e dichiarato dal fornitore, il suo valore andrà inserito nell'apposito campo. La temperatura media del fluido termovettore nella sottostazione può essere inserita se nota, oppure, tramite l'apposito pulsante, prendendo i valori dal Prospetto 33.

Infine è necessario indicare il fattore di conversione dell'energia termica in energia primaria, proprio di quel sistema di teleriscaldamento. Tale dato è dipendente da vari fattori, tra cui i diversi vettori energetici che possono essere utilizzati dalla centrale. Questo dato è normalmente fornito dal gestore del servizio di teleriscaldamento.

| )ettagl                                     | lio Generatore                                                                                                    |                                  |                                               |
|---------------------------------------------|----------------------------------------------------------------------------------------------------|----------------------------------|-----------------------------------------------|
| DATI G                                      | ENERALI TELERISCALDAMENTO                                                                                                    |                                  |                                               |
| T eleris                                    | caldamento (UNI/TS 11300-4)                                                                                                    |                                  |                                               |
| Descriz                                     | ione: Tel                                                                                                    | eriscaldamento                   |                                               |
|                                             |                                                                                                    |                                  |                                               |
|                                             |                                                                                                    |                                  |                                               |
|                                             | va di pardita della astrostazione Kas note e diskivate dal femilere                                                                                                    |                                  |                                               |
| Fatto<br>Ubicazi                            | re di perdita della sottostazione Kss noto e dichiarato dal fornitori<br>ione della sottostazione:                                                                                                    |                                  | All'esterno ▼                                 |
| ✓ Fatto<br>Ubicazi<br>ss                    | rre di perdita della sottostazione Kss noto e dichiarato dal fornitori<br>ione della sottostazione:<br>Potenza nominale della sottostazione:                                                                                                    | 22,00 kW                         | All'esterno 🔻                                 |
| ✓ Fatto<br>Ubicazi                          | re di perdita della sottostazione Kss noto e dichiarato dal fornitori<br>ione della sottostazione:<br>Poterza nominale della sottostazione:<br>Fattore di perdita della sottostazione:                                                                   | 22,00 kW                         | All'esterno ▼                                 |
| ✔ Fatto<br>Ubicazi<br>Φ ss<br>Kss<br>θ ss,w | re di perdita della sottostazione Kss noto e dichiarato dal fornitori<br>ione della sottostazione:<br>Potenza nominale della sottostazione:<br>Fattore di perdita della sottostazione:<br>Temperatura media del fluido termovettore nella sottostazione: | 22,00 kW<br>0,00 W/K<br>70,00 °C | All'esterno  Valore da 11300-4 - Prospetto 33 |

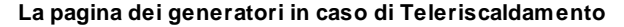

### 4.6.6 Fotovoltaico

Nella pagina Fotovoltaico sono richiesti tutti i dati per poter calcolare l'energia elettrica prodotta da un impianto fotovoltaico eventualmente presente nell'edificio. Tale energia è in funzione della radiazione solare, della potenza di picco installata e del fattore di efficienza dell'impianto. Per calcolare la radiazione solare ricadente sull'impianto, Euclide Certificazione Energetica utilizza i <u>dati</u> <u>climatici</u> della località e richiede l'inserimento di parametri specifici dell'impianto, quali l'inclinazione rispetto all'orizzonte, l'orientamento (angolo azimutale), la riflettanza della superficie circostante, il fattore di ombreggiatura in cui si inserisce un numero compreso tra 0 ed 1, dove 1 significa nessuna ombreggiatura e 0 ombreggiatura completa. Occorre poi inserire la superficie di captazione dell'impianto, il fattore di efficienza ed il fattore di potenza. Questi ultimi dati sono normalmente dati dal fornitore.

Se l'impianto fotovoltaico serve diverse zone, è possibile ripartire l'energia prodotta attraverso quote millesimali di proprietà dell'impianto. Mettendo il segno di spunta su "*Calcola automaticamente...*", il programma al momento in cui effettua tutti i calcoli dei fabbisogni, provvederà a ripartire la produzione da fotovoltaico in proporzione alla superficie utile delle zone, altrimenti è possibile inserire manualmente le quote per ciascuna zona. Premendo il pulsante *Aggiorna elenco zone*, verrano creati automaticamente i record relativi alle zone già inserite nell'edificio in modo da potervi inserire le quote millesimali di possesso dell'impianto.

| Detta<br>DATI | glio Generatore<br>GENERALI FOTOVOLTAICO                         |                  |            |                                  |
|---------------|------------------------------------------------------------------|------------------|------------|----------------------------------|
| Foto          | voltaico (UNI/TS 11300-4)                                        |                  |            |                                  |
| Desc          | izione:                                                          | Nuovo Fotov      | oltaico    |                                  |
| β             | Inclinazione:                                                    |                  | ٠          |                                  |
| γ             | Angolo azimutale:                                                |                  | *          | Orientamenti standard            |
| Fattor        | e di ombreggiatura (01)                                          | 1,00             |            |                                  |
| 9             | Riflettanza superficie circostante:                              | 0,00             |            | Valore da 11328-1 - Prospetto 3  |
| Apv           | Superficie di captazione al netto del telaio:                    | 0,00             | m²         |                                  |
| Fpv           | Fattore di efficienza:                                           | 0,00             |            | Valori da 11300-4 - Prospetto 10 |
| Кру           | Fattore di potenza:                                              | 0,0000           | k₩/m²      | Valori da 11300-4 - Prospetto 11 |
| Ripa          | rtizione dell'energia prodotta (quota millesimale)               |                  | 6.         |                                  |
| 🗌 Ca          | lcola automaticamente le quote millesimali in proporzione alla s | superficie utile | delle zone | Aggiorna elenco zone             |
|               | Descrizione zona                                                 |                  |            | Millesimi 🔺                      |
|               |                                                                  |                  | 2          | 250                              |
|               |                                                                  |                  | 5          | 250                              |
|               |                                                                  |                  | 6          | 250                              |
|               |                                                                  |                  | (          | 250                              |
|               |                                                                  |                  |            |                                  |
|               |                                                                  |                  |            |                                  |
|               |                                                                  |                  |            | <b></b>                          |

La pagina dei generatori per un impianto Fotovoltaico

#### Euclide Certificazione Energetica

### 4.6.7 Solare Termico

Nella pagina Solare Termico è possibile inserire i dati per calcolare le prestazione dei sistemi solari termici. Si ricorda che l'energia prodotta da questo tipo di impianti va direttamente a detrarre il fabbisogno termico dei servizi coperti, sia esso ACS che riscaldamento.

I primi dati, oltre la descrizione, riguardano la radiazione solare che ricade sui pannelli, per questo calcolo, Euclide Certificazione Energetica utilizza i <u>dati climatici</u> della località e richiede l'inserimento di parametri specifici dell'impianto, quali l'inclinazione rispetto all'orizzonte, l'orientamento (angolo azimutale), la riflettanza della superficie circostante, il fattore di ombreggiatura in cui si inserisce un numero compreso tra 0 ed 1, dove 1 significa nessuna ombreggiatura e 0 ombreggiatura completa.

Occorre poi scegliere il metodo di calcolo, questa scelta influisce sui restanti dati da inserire. I metodi previsti sono due: il *Metodo A* che si applica solo ad impianti prefabbricati, il *Metodo B* si usa per impianti assemblati in loco su progetto.

I dati richiesti per il calcolo con il Metodo B, sono quelli caratteristici dei componenti che sono utilizzati per assemblare il sistema e sono provenienti da prove fatte sui componenti stessi, secondo le specifiche norme di prodotto, sono guindi normalmente forniti dai produttori. Nel caso non tutti questi dati siano disponibili, per alcuni di essi è possibile ricorrere ai dati dei prospetti, premendo gli appositi pulsanti di Euclide. Premendo, infatti, il pulsante Valori da 11300-4 - Prospetto C2, apparirà una finestra dove sarà possibile scegliere il tipo di "collettore" ed in base a questa scelta verranno compilati i campi di Rendimento del collettore a perdite nulle (eta zero), del Coefficiente di primo ordine di dispersione del collettore, del Coefficiente di secondo ordine di dispersione del collettore e del Modificatore dell'angolo di incidenza (IAM). Analogamente è possibile avere i dati di default per il Rendimento totale del circuito (eta Loop) e i dati sugli ausiliari elettrici dei circolatori.

| Detta  | Jio Generatore                                                |               |             |                                    |
|--------|---------------------------------------------------------------|---------------|-------------|------------------------------------|
| DATI   | GENERALI SOLARE TERMICO                                       |               |             |                                    |
| Impia  | nto Solare Termico (UNI/TS 11300-4)                           |               |             |                                    |
| Descr  | izione:                                                       | Impianto Sola | are Termico |                                    |
|        |                                                               |               |             |                                    |
|        |                                                               |               |             |                                    |
| β      | Inclinazione:                                                 | 45            | ٠           |                                    |
| γ      | Angolo azimutale:                                             | -45           | ٠           | Orientamenti standard              |
| Fattor | e di ombreggiatura (01)                                       | 1,00          |             |                                    |
| 9      | Riflettanza superficie circostante:                           | 0,07          |             | Valore da 11328-1 - Prospetto 3    |
| Metod  | lo di calcolo:                                                |               | Metodo B    | - Sistemi assemblati su progetto 📼 |
| Dati   | del sistema assemblato su progetto                            |               |             |                                    |
| Tipo   | di sistema:                                                   |               |             | Sistema collegato ad accumulo 👻    |
| Supe   | ficie di apertura collettore solare:                          | 5,00          | m²          |                                    |
| Capa   | cità nominale di accumulo:                                    | 500,00        | 1           |                                    |
| ηΟ     | Rendimento del collettore a perdite nulle:                    | 0,90          |             |                                    |
| al     | Coefficiente di primo ordine di dispersione del collettore:   | 1,8000        | W/(m²K)     | Voluti de 11200 4 Deservolto C 2   |
| a2     | Coefficiente di secondo ordine di dispersione del collettore: | 0,0080        | W/(m²K²)    | Valon da 11300-4 - Prospetto L.2   |
| IAM    | Modificatore dell'angolo di incidenza:                        | 1,00          |             |                                    |
| 🗆 Re   | ndimento totale del circuito calcolato                        |               |             |                                    |
| ηloop  | Rendimento totale del circuito:                               | 0,80          |             | Valore da 11300-4 Appendice C.2.7  |
| Ust    | Coefficiente di scambio termico dello scambiatore di calore:  | 0,00          | W/K         |                                    |
| ×      | Tipo di integrazione (coefficiente di controllo):             |               | İr          | ntegrazione permanente (x=1,00) 💌  |
| Vbu    | Volume riscaldato del sistema di backup:                      | 0,00          | 1           |                                    |
| Waux   | Potenza nominale complessiva dei circolatori:                 | 0,00          | W           | Valore da 11300-4 Appendice C.2.9  |
| t aux  | Ore annuali di funzionamento del circolatore:                 | 2000          | h           | Valore da 11300-4 Appendice C.2.9  |

Il dettaglio di un impianto Solare Termico assemblato su progetto

Nel caso si sia scelto per il calcolo il **Metodo A**, da utilizzarsi solo con sistemi solari prefabbricati e con area di collettori minore di 6 metri quadri, bisogna inserire alcuni dati che definiscono che tipo di solare sia, cioè se è un sistema ad integrazione termica, il tipo di circolazione e - eventualmente - il tipo di isolamento delle tubazioni e la loro ubicazione. Oltre a questi dati, occorre inserire i dati che formano l'andamento delle prestazioni del sistema solare in base al fabbisogno termico che è richiesto di soddisfare all'impianto. Bisogna quindi inserire, per ogni intervallo di fabbisogno, la frazione solare FSol ed eventualmente il consumo dei ausiliari elettrici. Trattandosi di prodotti prefabbricati, questi dati devono essere forniti dal produttore.

| Tipo di sistema:                                  | Sistema collegato ad a           | Sistema collegato ad accumulo (solo preriscaldamento) 👻<br>Forzata 👻 |  |  |  |
|---------------------------------------------------|----------------------------------|----------------------------------------------------------------------|--|--|--|
| Tipo circolazione:                                |                                  |                                                                      |  |  |  |
| Isolamento delle tubazioni:                       |                                  | Isolate 👻                                                            |  |  |  |
| Ubicazione delle tubazioni:                       |                                  | In ambiente riscaldato 👻                                             |  |  |  |
| Fabbisogno applicato<br>all'impianto solare [k₩h] | FSol<br>Frazione solare<br>[ - ] | Qpar<br>Consumo annuale ausiliari<br>[kWh]                           |  |  |  |
| 1500                                              | 0,29                             | 20,5                                                                 |  |  |  |
| 2000                                              | 0.32                             | 23.5                                                                 |  |  |  |
| 2000                                              | -,                               |                                                                      |  |  |  |
| 2500                                              | 0,34                             | 26,8                                                                 |  |  |  |
| 2500<br>3000                                      | 0,34<br>0,36                     | 26,8<br>29,5                                                         |  |  |  |

Metodo A - Solare termico preassemblato

# 4.7 Edificio

Selezionando nell'<u>indice del documento</u>, sulla sinistra, dopo il "nodo" <u>Impianto</u>, la voce Edificio, nella pagina di dettaglio a destra sarà visibile l'elenco di tutte le zone termiche inserite nell'edificio. Facendo doppio click su una zona dell'elenco si andrà direttamente alla pagina di dettaglio specifica di quella <u>zona</u>.

| D ett | aglio Edificio<br>ENCO ZONE                    |                  |              |                         |   |
|-------|------------------------------------------------|------------------|--------------|-------------------------|---|
| Ele   | nco delle zone termiche presenti nell'edificio |                  |              |                         |   |
| 80    | Descrizione                                    | Categoria        | Volume Lordo | Superficie<br>Involucro |   |
| 5     | U1 - Piano Terra (cantine e box)               | zona non servita |              |                         |   |
| 5     | U2 - Vano scala                                | zona non servita |              |                         |   |
| 5     | C1 - Appartamento 1A                           | E1 (1)           |              |                         |   |
| 5     | C2 - Appartamento 1B                           | E1 (1)           |              |                         |   |
| 5     | C3 - Appartamento 2A                           | E1 (1)           |              |                         |   |
| ٩.    | C4 - Appartamento 2B                           | E1 (1)           |              |                         |   |
| 5     | C5 - Appartamento 3A                           | E1 (1)           |              |                         |   |
| 5     | C6 - Appartamento 3B                           | E1 (1)           |              |                         |   |
| 5     | U3 - Ultimo Piano (box e ripostigli)           | zona non servita |              |                         |   |
|       |                                                |                  |              |                         |   |
|       |                                                |                  |              |                         | • |

#### La pagina dell'Edificio

# 4.8 Zona

Una zona termica è un insieme di vani dell'edificio, serviti quindi dallo stesso generatore di calore, con le medesime caratteristiche termiche di progetto (temperatura interna, classificazione, ore di accensione, eccetera).

Per inserire una nuova zona termica all'interno di un generatore, si può procedere con i pulsanti Inserisci o Appendi della barra degli strumenti. Si aprirà la maschera Nuova Voce, dove si può scegliere il tipo di entità da inserire cliccando sull'icona corrispondente e il nome da attribuire alla stessa. Premendo Ok verrà aggiunta la nuova zona alla Struttura dell'Edificio. Mettendo il segno di spunta sul campo "zona NON servita dal generatore" sarà possibile aggiungere una zona dell'edificio non riscaldata oppure una zona non riscaldata facente parte di un altro edificio confinante con quello che si sta analizzando (servirà per calcolare la dispersione attraverso le strutture di confine con questa zona).

| Nuov | а чосе                            | ×       |
|------|-----------------------------------|---------|
| 5    | Nuova zona termica                |         |
| •    | Nuovo vano                        |         |
|      | Nuovi elementi disperdenti        |         |
|      | Definizione nuova parete composta |         |
| Des  | crizione della zona: Cantina      |         |
|      | Cona NON servita dal generatore   |         |
|      | <u>0</u> K                        | Annulla |

La finestra Nuova Voce per aggiungere una Zona Termica

Un'altra possibilità di inserimento è di premere il tasto destro sul generatore e utilizzare il comando Nuova Zona, nel menu Appendi. In questo caso verrà aggiunta direttamente una zona servita dal generatore, dopo aver digitato il nome che le si vuole assegnare. Ricordiamo che questo nome può essere cambiato in seguito con il comando *Rinomina* (F2). Per le operazioni sulle zone sono attivi i anche comandi <u>Elimina</u>, <u>Duplica</u> e Stampa. Quest'ultimo permette di stampare la scheda con tutti i calcoli di dispersioni e fabbisogni relativi alla zona selezionata.

Il Dettaglio della zona si compone delle seguenti differenti pagine: <u>Parametri Termici, Ventilazione, Riscaldamento, A.C.S.,</u> <u>Generatori</u> e <u>Planimetrie</u>. Le varie pagine sono selezionabili tramite gli omonimi pulsanti posti nella parte alta della schermata.

### 4.8.1 Parametri termici

In questa pagina si trovano tutti i parametri necessari alla verifica dei fabbisogni energetici di questa zona dell'edificio. In particolare bisogna inserire la *classificazione*, scegliendo tra quelle presentate dal programma. La classificazione scelta modificherà i tipi di verifiche che Euclide Certificazione Energetica proporrà di seguito. E' possibile avere un aiuto nella scelta della classificazione premendo il pulsante di help posto alla sinistra del campo stesso.

Occorre poi inserire la *temperatura interna di progetto*, la *temperatura a generatore spento* e la *temperatura di attenuazione* (solo se generatore con funzionamento attenuato). Le ore di spegnimento o attenuazione, presentano di default i dati standard, che possono essere modificati a discrezione del progettista.

Le temperature e umidità interne *Medie Mensili* sono dati utilizzati per la verifica delle condense.

Per il calcolo della Capacità Termica della zona ci si affida al Prospetto 16 della UNI/TS 11300-1, è sufficiente compilare i campi di questa sezione perchè il programma calcoli la capacità termica di questa zona, considerando anche i volumi delle strutture che verranno in seguito inserite vano per vano. Da notare che se nella pagina <u>Parametri e Opzioni</u> è stato scelto di effettuare il calcolo delle Capacità Termica "di Progetto" (UNI EN ISO 13786:2008), i dati di capacità termica della zona saranno disabilitati, perchè il programma effettuerà il calcolo sulla base delle caratteristiche fisiche dei singoli materiali utilizzati nelle strutture.

Per il fabbisogno dell'involucro edilizio per la climatizzazione estiva, occorre inserire la temperatura interna di progetto per il periodo di climatizzazione. Il valore di default proposto di 26°C è quello stabilito per gli edifici residenziali dalla norma UNI/TS 11300-1.

Gli apporti interni, relativi a questa zona, vengono calcolati sulla base della Tipologia di Utilizzo e della Superficie Lorda della zona, seguendo le indicazioni della norma UNI/TS 11300-1 al punto 13.1.1. Il valore calcolato sarà presentato nel campo Apporti Interni ed è espresso in Watt.

I dati per il calcolo dell'illuminazione saranno visibili solo se l'edificio non è di tipo residenziale, qui bisogna inserire la potenza degli apparecchi installati e se sono presenti in questa zona sistemi per la riduzione automatica del flusso luminoso, altri dati riguardanti

l'illuminazione dovranno poi essere inseriti per ogni singolo vano.

| Dettaglio zona                                                                            |       |                                              |                 |                                                 |       |       |                                                |       |       |       |           |       |  |  |  |  |  |  |
|-------------------------------------------------------------------------------------------|-------|----------------------------------------------|-----------------|-------------------------------------------------|-------|-------|------------------------------------------------|-------|-------|-------|-----------|-------|--|--|--|--|--|--|
| PARAMETRI TERMICI VENTILAZIONE RISCALDAMENTO A.C.S. RAFFRESCAMENTO GENERATORI PLANIMETRIE |       |                                              |                 |                                                 |       |       |                                                |       |       |       |           |       |  |  |  |  |  |  |
| Classificazione (D.P.R. 412/1993):                                                        |       |                                              |                 | E2 •                                            |       |       |                                                |       |       |       |           |       |  |  |  |  |  |  |
| Temperatura interna:                                                                      |       |                                              |                 | 20,00 °C                                        |       |       |                                                |       |       |       |           |       |  |  |  |  |  |  |
| Temperatura int. a generatore spento:                                                     |       |                                              |                 | 15,00 °C                                        |       |       |                                                |       |       |       |           |       |  |  |  |  |  |  |
| Temperatura di attenuazione:                                                              |       |                                              |                 | 15,00 °C                                        |       |       |                                                |       |       |       |           |       |  |  |  |  |  |  |
| Massima umidità relativa s                                                                |       | 80,00 % (per verifica superficiale condensa) |                 |                                                 |       |       |                                                |       |       |       |           |       |  |  |  |  |  |  |
| Medie mensili                                                                             | GEN   | FEB                                          | MAR             | APR                                             | MAG   | GIU   | LUG                                            | AGO   | SET   | OTT   | NOV       | DIC   |  |  |  |  |  |  |
| Temperature (*C):                                                                         | 20,00 | 20,00                                        | 20,00           | 20,00                                           | 20,00 | 20,00 | 20,00                                          | 20,00 | 20,00 | 20,00 | 20,00     | 20,00 |  |  |  |  |  |  |
| Umidità Relativa (%):                                                                     | 65,00 | 65,00                                        | 65,00           | 65,00                                           | 65,00 | 65,00 | 65,00                                          | 65,00 | 65,00 | 65,00 | 65,00     | 65,00 |  |  |  |  |  |  |
| Capacità termica (UNI EN ISO 13786:2008)                                                  |       |                                              |                 |                                                 |       |       |                                                |       |       |       |           |       |  |  |  |  |  |  |
| Tipologia di pareti esterne:                                                              |       |                                              | Leggere/Blocchi |                                                 |       | -     | <ul> <li>Posizionamento isolamento:</li> </ul> |       |       |       | Interno 👻 |       |  |  |  |  |  |  |
| Materiale intonaci per pareti esterne:                                                    |       |                                              | Gess            | Gesso Tessile                                   |       |       |                                                |       |       |       | ~         |       |  |  |  |  |  |  |
| Capacità Termica della zona:                                                              |       |                                              |                 | 4.773,94 kJ/K <u>Ricalcola capacità termica</u> |       |       |                                                |       |       |       |           |       |  |  |  |  |  |  |
| Climatizzazione estiva (UNI 11300:2014 8.1.2)                                             |       |                                              |                 |                                                 |       |       |                                                |       |       |       |           |       |  |  |  |  |  |  |
| Temperatura interna estiva:                                                               |       |                                              |                 | 26.00 °C                                        |       |       |                                                |       |       |       |           |       |  |  |  |  |  |  |
| Apporti interni (UNI 11300-1:2014 13.1.1)                                                 |       |                                              |                 |                                                 |       |       |                                                |       |       |       |           |       |  |  |  |  |  |  |
| ✓ Considera apporti interni per questa zona                                               |       |                                              |                 |                                                 |       |       |                                                |       |       |       |           |       |  |  |  |  |  |  |
| Tipologia di utilizzo:                                                                    |       |                                              | Altri e         | Altri edifici (classificazione DPR 412/93) 🔹    |       |       |                                                |       |       |       |           |       |  |  |  |  |  |  |
| Superficie utile:                                                                         |       |                                              |                 | 7,50 m² Apporti interni: 45,00 W                |       |       |                                                |       |       |       |           |       |  |  |  |  |  |  |
| Illuminazione esterna zona (UNI EN 15193)                                                 |       |                                              |                 |                                                 |       |       |                                                |       |       |       |           |       |  |  |  |  |  |  |
| Presenza di sistemi per la riduzione automatica del flusso luminoso                       |       |                                              |                 |                                                 |       |       |                                                |       |       |       |           |       |  |  |  |  |  |  |
| Potenza apparecchi insta                                                                  |       | 0,00 kW                                      |                 |                                                 |       |       |                                                |       |       |       |           |       |  |  |  |  |  |  |
|                                                                                           |       |                                              |                 |                                                 |       |       |                                                |       |       |       |           |       |  |  |  |  |  |  |

#### La pagina Parametri Termici della Zona

#### 4.8.2 Ventilazione

Questa pagina della <u>zona termica</u> consente di effettuare il calcolo del coefficiente volumico di dispersione per ventilazione della zona selezionata.

Questo coefficiente, moltiplicato per il volume ci fornirà il dato sull'energia dispersa per ventilazione. Il calcolo avviene sulla base della norma UNI/TS 11300-1 punto 12.1.

*Euclide Certificazione Energetica*, consente di fare questo calcolo anche in presenza di un sistema meccanico di ventilazione forzata. In questo caso occorre inserire i dati relativi alle ore giornaliere di accensione dell'impianto di ventilazione, all'efficienza di un eventuale scambiatore di calore e alla portata volumica di aria dell'impianto.

La prima parte di questa pagina permette, inoltre, di calcolare i *Ricambi d'aria minimi* prescritti dalla normativa. Sulla base della categoria della zona, premendo il pulsante alla destra del campo

*Portata d'aria,* sarà possibile selezionare una tipologia di edificio, associata alla quale si otterranno l'*Indice di affollamento* e la *Portata d'aria a persona. Euclide Certificazione Energetica,* calcolerà ,sulla base della norma UNI 10339, i ricambi minimi previsti per quella tipologia di edificio. Occorre tenere presente che la UNI/TS 11300-1 prescrive un ricambio d'aria naturale di default per edifici residenziali di 0,3 m<sup>3</sup>/h, a differenza della precedente normativa che stabiliva un ricambio minimo di 0,5 m<sup>3</sup>/h. E' inoltre possibile considerare la zona come servizi igienici per applicare il ricambio d'aria previsto dalla UNI 10339 al Prospetto III, Nota A, per queste tipologie di ambienti.

La sezione successiva della pagina Ventilazione consente di calcolare la dispersione attraverso un eventuale impianto di ventilazione meccanica. In questo caso occorre compilare i dati con le caratteristiche dell'impianto.

Nel caso che la ventilazione sia assicurata attraverso l'impianto di condizionamento, ai fini del calcolo di energia primaria non verranno considerate le dispersioni per ventilazione della ventilazione meccanica in quanto queste saranno imputate all'impianto di condizionamento (sia per riscaldamento che per raffrescamento), da notare che in questo caso le dispersioni per ventilazione saranno comunque considerate nel calcolo del fabbisogno di energia termico dell'involucro, si potrebbero perciò avere il caso di QHnd (usato per il calcolo del fabbisogno dell'energia primaria) diverso da QHnd,inv (usato per il calcolo del fabbisogno dell'energia termica dell'involucro). Analogamente le stesse differenze potrebbero esserci tra QCnd e QCnd,inv.

| Dettaglio zona                                                                                                    |                                                                   |  |  |  |  |  |  |  |  |
|----------------------------------------------------------------------------------------------------|-------------------------------------------------------------------|--|--|--|--|--|--|--|--|
| PARAMETRI TERMICI VENTILAZIONE                                                                                                    | RISCALDAMENTO A.C.S. RAFFRESCAMENTO GENERATORI PLANIMETRIE        |  |  |  |  |  |  |  |  |
| Tipologia ventilazione: Da impianto di condizionamento 🔹                                                                           |                                                                   |  |  |  |  |  |  |  |  |
| Ventilazione naturale (UNI/TS 11300-1:2014 12.1, UNI 10339)                                                                        |                                                                   |  |  |  |  |  |  |  |  |
| Qop Portata d'aria per persona:                                                                                                    | 39.60 m²/h                                                        |  |  |  |  |  |  |  |  |
| Ns Indice affollamento:                                                                                                    | 0.06 persone/m <sup>2</sup> Valori da UNI 10339 e 11300-1         |  |  |  |  |  |  |  |  |
| Qos Portata d'aria per superficie:                                                                                                 | 0.00 m²/h                                                         |  |  |  |  |  |  |  |  |
| Fve,t Fattore di correzione:                                                                                                    | 0,59                                                              |  |  |  |  |  |  |  |  |
| Tasso ricambio d'aria di progetto:                                                                                                 | 0,50 vol/h                                                        |  |  |  |  |  |  |  |  |
| Considera questa zona come cucine, bagni, corridoi o locali di servizio ai fini del rcambio d'aria - UNI 11300-1:2014 - Punto 12.1 |                                                                   |  |  |  |  |  |  |  |  |
| Ventilazione meccanica (UNI/TS 11300-1:2014 12:1)                                                                                  |                                                                   |  |  |  |  |  |  |  |  |
| Portata del sistema di immissione:                                                                                                 | 0.00 m²/h                                                         |  |  |  |  |  |  |  |  |
| Portata del sistema di estrazione:                                                                                                 | 0.00 m²/h                                                         |  |  |  |  |  |  |  |  |
| FCve Efficienza regolazione impianto:                                                                                              | 1,00 Valori da UNI/TS 11300-1 - Prospetto 11                      |  |  |  |  |  |  |  |  |
| Tipologia di flusso d'aria:                                                                                                    | Ventilatore premente con pre-riscaldamento o pre-raffreddamento 🔹 |  |  |  |  |  |  |  |  |
| Impianto di ventilazione con recuperatore di calore                                                                                |                                                                   |  |  |  |  |  |  |  |  |
| Temperatura immissione aria da progetto:                                                                                           | 20,00 °C Calcola da UNI/TS 11300-1 - Appendice F                  |  |  |  |  |  |  |  |  |
| Considera free-cooling (ventilazione notturna) per la stagione di raffrescamento                                                   |                                                                   |  |  |  |  |  |  |  |  |
| Portata aria esterna per raffrescamento notturno: 0.00 m²/h                                                                        |                                                                   |  |  |  |  |  |  |  |  |
|                                                                                                    |                                                                   |  |  |  |  |  |  |  |  |
| Coefficiente di dispersione termica per ventilazione (UNI/TS 11300-1:2014)                                                         |                                                                   |  |  |  |  |  |  |  |  |
| Dispersione complessiva: 3,5900 W                                                                                                  |                                                                   |  |  |  |  |  |  |  |  |
|                                                                                                    |                                                                   |  |  |  |  |  |  |  |  |

#### La pagina Ventilazione della Zona

### 4.8.3 Riscaldamento

La pagina Riscaldamento consente di impostare quei rendimenti dell'impianto di riscaldamento che possono variare da zona a zona all'interno dello stesso edificio.

Il primo dato richiesto, senza il quale non sarà possibile effettuare i calcoli, è la potenza termica da progetto dei terminali di emissione installati in questa zona. Qualora questo dato non fosse disponibile è possibile effettuare un calcolo della potenza richiesta premendo l'apposito pulsante e inserendo il fattore di ripresa proprio dei terminali di emissione della zona.

#### Elementi della pratica

| Inserire il valore di ripresa dei terminali |          |      |  |  |  |  |
|---------------------------------------------|----------|------|--|--|--|--|
| Dispersione massima per trasmissione:       | 2.907,40 | W    |  |  |  |  |
| Dispersione massima per ventilazione:       | 777,16   | W    |  |  |  |  |
| Fattore di ripresa:                         | 1,00     | W/m² |  |  |  |  |
| Superficie utile:                           | 65,60    | m²   |  |  |  |  |
| Potenza richiesta ai terminali:             | 4,40     |      |  |  |  |  |

Il calcolo della potenza richiesta da progetto dei terminali

Il *Rendimento di Emissione* (etaE), dipende dai terminali di erogazione utilizzati. Dopo aver scelto dall'elenco il tipo di terminale utilizzato ed eventualmente l'altezza media dei locali, il programma applica le tabelle UNI/TS 11300-2 per calcolare il rendimento di emissione. Inserendo la potenza elettrica degli ausiliari necessari alla sola erogazione, Euclide Certificazione Energetica, provvede al calcolo dell'energia elettrica necessaria per l'emissione e dell'eventuale porzione di questa energia recuperata come calore.

Il *Rendimento di Regolazione* (etaRg) viene calcolato automaticamente da Euclide Certificazione Energetica inserendo i dati di *Sistema di Regolazione* e *Tipologia di prodotto* sulla base del Prospetto 20 della norma UNI/TS 11300-2..

La sezione relativa al *Rendimento di Distribuzione* (etaD) si riferisce alle perdite di distribuzione di un eventuale circuito della zona, a livello di zona il tipo di calcolo può essere solo di tipo analitico in quanto occorre calcolare la quantità di energia dispersa da quelle tubazioni. Le modalità operative sono analoghe a quelle indicate nella <u>sezione Impianto</u>

L'ultima parte della pagina è visibile solo se è attivata l'opzione Esegui i calcoli dei componenti edilizi in real-time (minore velocità

di calcolo), nella pagina Parametri ed Opzioni.

In sezione pagina è possibile avere un riepilogo di tutte le dispersioni massime della <u>zona termica</u>, considerando le dispersioni per ventilazione, per trasmissione e attraverso il terreno. Le dispersioni sono sono espresse in Watt e vengono calcolate sulla base dei dati inseriti all'interno dei singoli <u>vani</u> e considerando la <u>temperatura minima della località</u>.

| Dettaglio zona                                                                                                 |                                                                        |                     |                                              |  |  |  |  |  |  |  |
|----------------------------------------------------------------------------------------------------|------------------------------------------------------------------------|---------------------|----------------------------------------------|--|--|--|--|--|--|--|
| PARAMETRI TERMICI VENTIL                                                                                       |                                                                        | ISCALDAMENTO        | A.C.S. RAFFRESCAMENTO GENERATORI PLANIMETRIE |  |  |  |  |  |  |  |
| Determine termine in                                                                                           |                                                                        |                     |                                              |  |  |  |  |  |  |  |
| Potenza termica totale terminali.                                                                              | U,UU KW <u>Laicola potenza termica di progetto dei terminali</u>       |                     |                                              |  |  |  |  |  |  |  |
| η <sub>e</sub> Rendimento di emissione (UNI/TS 11300-2:2014)                                                   |                                                                        |                     |                                              |  |  |  |  |  |  |  |
| Terminale di erogazione:                                                                                       | Ventilconvettori (Tmedia acqua = 45°C) 💌 Fattore correttivo: 0.00 ···· |                     |                                              |  |  |  |  |  |  |  |
| Altezza dei locali                                                                                             |                                                                        | 3,30 m              |                                              |  |  |  |  |  |  |  |
| Pannelli radianti annegati in strutture disperdenti (calcola fattore correttivo Femb)                          |                                                                        |                     |                                              |  |  |  |  |  |  |  |
| U struttura all'interno dei pannelli                                                                           | 0,0000 ····                                                            |                     |                                              |  |  |  |  |  |  |  |
| U struttura all'esterno dei pannelli                                                                           | 0,0000 ····                                                            |                     |                                              |  |  |  |  |  |  |  |
| Potenza elettrica degli ausiliari:                                                                             | 200 W Valori da UNI/TS 11300-2:2014 - Prospetto 36                     |                     |                                              |  |  |  |  |  |  |  |
| Ausiliari elettrici sempre in funzione durante il tempo di attivazione del generatore (funzionamento continuo) |                                                                        |                     |                                              |  |  |  |  |  |  |  |
| η <sub>rg</sub> Rendimento di regolazione (UNI/TS 11300-2:2014 Prospetto 20)                                   |                                                                        |                     |                                              |  |  |  |  |  |  |  |
| Sistema di regolazione:                                                                                        | Solo zona con                                                          | na con regolatore 💌 |                                              |  |  |  |  |  |  |  |
| Tipologia di prodotto:                                                                                         | Regolatore modulante (banda passante 1 °C) 💌                           |                     |                                              |  |  |  |  |  |  |  |
|                                                                                                    |                                                                        |                     |                                              |  |  |  |  |  |  |  |
| ud Hendimento di distribuzione interno alla zona per riscaldamento (UNI/15 11300-2:2014 6.4)                   |                                                                        |                     |                                              |  |  |  |  |  |  |  |
| Tipologia di valutazione:                                                                                      |                                                                        | di Progetto 🔻       | UNI/TS 11300-2 Appendice A (design)          |  |  |  |  |  |  |  |
| Rendimento distribuzione:                                                                                      |                                                                        |                     | Calcola perdite di distribuzione             |  |  |  |  |  |  |  |
| Potenza elettrica pompa di distribuzion                                                                        | ie:                                                                    | 0                   | W                                            |  |  |  |  |  |  |  |
| Velocità pompa:                                                                                                |                                                                        | Costante 🔻          |                                              |  |  |  |  |  |  |  |
| Riepilogo dispersioni della zona                                                                               |                                                                        |                     |                                              |  |  |  |  |  |  |  |
| Qtr,max Dispersione massima per tra                                                                            | smissione:                                                             | 2.619,              | 11 w                                         |  |  |  |  |  |  |  |
| Qve,max Dispersione massima per ver                                                                            | ntilazione:                                                            | 777,                | 16 W                                         |  |  |  |  |  |  |  |
| Qg Scambi termici con il terreno                                                                               |                                                                        | 288,                | 29 W                                         |  |  |  |  |  |  |  |
| Qht,max Dispersione massima T                                                                                  | DTALE:                                                                 | 3.684,              | 56 W                                         |  |  |  |  |  |  |  |

#### La pagina Riscaldamento della Zona

# 4.8.4 A.C.S. (zona)

Il contenuto di questa pagina è correlato a quanto è stato specificato nella pagina dell'<u>Elenco Generatori</u>: se in quella pagina è stato specificato *Generatori locali per ogni zona termica* allora saranno attivabili tutti campi di questa pagina, perchè bisognerà specificare i dati dell'impianto di generazione dell'ACS di questa zona termica; in tutti gli altri casi (cioè quando la generazione
dell'ACS è centralizzata e/o ottenuta attraverso altri tipi di generatore) in questa pagina saranno attivabili solo i campi della prima sezione che permettono di definire quant'è il fabbisogno di litri di acqua calda di questa zona per ogni giorno.

Nella prima sezione di questa pagina è possibile specificare se la zona è o meno dotata di A.C.S., in caso affermativo, è possibile indicare la destinazione d'uso della zona, in base a questa (ed alla superficie utile) Euclide Certificazione Energetica calcolerà il fabbisogno di litri di A.C.S. per ogni giorno per questa zona. Se la destinazione d'uso non è di tipo abitativo è possibile che sia necessario specificare altri parametri. In questo caso verrà abilitato un apposito campo la cui descrizione ci dirà che tipo di dato bisogna inserire (ad esempio per gli Hotel occorre indicare il numero di posti letto, per le palestre il numero di docce, eccetera). Indicando inoltre le temperature di erogazione dell' A.C.S. e della rete dell'acqua fredda sanitaria, verrà effettuato il calcolo del fabbisogno di acqua calda della zona.

Le successive sezioni riguardano l'impianto per ACS se questo è dedicato per la zona termica. Occorre quindi indicare: il tipo di combustibile utilizzato dal generatore di ACS, la presenza di un accumulatore d'acqua calda, le caratteristiche dell'accumulatore (ove presente).

Verranno quindi calcolate tutte le perdite ed i rendimenti relativi all'ACS e l'eventuale porzione di queste perdite che viene recuperata come energia per riscaldamento (ad esempio una tubazione per ACS non ben isolata, ma installata all'interno di un locale riscaldato, perderà una certa parte di energia che verrà però recuperata come calore "donato" al riscaldamento).

Se il sistema di ACS è dotato di accumulatore, bisogna calcolare anche l'energia termica dispersa attraverso l'involucro dell'accumulatore. Occorre quindi indicare la temperatura dell'ambiente in cui è installato e la sua dispersione termica (in W/ K). Se la dispersione termica non è nota, è possibile calcolarla inserendo la superficie esterna dell'accumulatore e i dati del suo isolamento termico. Se l'accumulatore di ACS è installato all'interno di un ambiente riscaldato dell'edificio in considerazione, tutte le perdite dell'accumulatore saranno recuperate come energia termica per il riscaldamento, viceversa, se l'accumulatore è installato all'esterno o in ambiente non riscaldato, tutte le perdite di energia termica dall'involucro dell'accumulatore saranno considerate non recuperabili.

| Dettaglio zona                                              |                                                                                             |  |  |  |  |  |  |  |  |
|-------------------------------------------------------------|---------------------------------------------------------------------------------------------|--|--|--|--|--|--|--|--|
| PARAMETRI TERMICI VENTILAZIONE                              | RISCALDAMENTO A.C.S. RAFFRESCAMENTO GENERATORI PLANIMETRIE                                  |  |  |  |  |  |  |  |  |
| Fabbisogno giornaliero di acqua calda (UNI/TS 11300-2:2014) |                                                                                             |  |  |  |  |  |  |  |  |
| 🗹 Zona dotata di Acqua Calda per uso Sanitario (ACS)        |                                                                                             |  |  |  |  |  |  |  |  |
| Superficie utile:                                           | 65,60 m²                                                                                    |  |  |  |  |  |  |  |  |
| Destinazione d'uso:                                         | Uffici 💌                                                                                    |  |  |  |  |  |  |  |  |
| Numero di letti:                                            | 1 \$                                                                                        |  |  |  |  |  |  |  |  |
| Temperatura di erogazione acqua calda sanitar               | ia: 40 °C                                                                                   |  |  |  |  |  |  |  |  |
| η <sub>er,w</sub> Rendimento di erogazione per A            | cqua Calda per uso Sanitario (UNI/TS 11300-2:2014 7.2)                                      |  |  |  |  |  |  |  |  |
| Rendimento di erogazione:                                   | 1,0000 Imposta a valore tipico da UNI 11300-2                                               |  |  |  |  |  |  |  |  |
| Produzione di Acqua Calda per uso Sar                       | itario (UNI/TS 11300-2:2014)                                                                |  |  |  |  |  |  |  |  |
| Tipo di combustibile utilizzato per ACS:                    | Metano 👻                                                                                    |  |  |  |  |  |  |  |  |
| Sistema con accumulatore di acqua calda                     | Accumulatore installato in ambiente riscaldato 🗹 Dispersione termica accumulatore calcolata |  |  |  |  |  |  |  |  |
| Zona di ubicazione dell'accumulatore:                       | <b>_</b>                                                                                    |  |  |  |  |  |  |  |  |
| Superficie esterna dell'accumulo:                           | 1,00 m <sup>2</sup>                                                                         |  |  |  |  |  |  |  |  |
| Spessore dello strato isolante                              | 0,010 m                                                                                     |  |  |  |  |  |  |  |  |
| Conduttività dello strato isolante:                         | 0,050 W/mK                                                                                  |  |  |  |  |  |  |  |  |
| Dispersione termica dichiarata dal produttore:              | 1,000 W/K                                                                                   |  |  |  |  |  |  |  |  |
| η <sub>gn,w</sub> Rendimento di generazione per <i>i</i>    | Acqua Calda per uso Sanitario (UNI/TS 11300-2:2014 7.4)                                     |  |  |  |  |  |  |  |  |
| Dati di rendimento forniti dal costruttore                  |                                                                                             |  |  |  |  |  |  |  |  |
| Rendimento da prospetto 31: General                         | ore a gas istantaneo, Tipo B con pilota perma 💌                                             |  |  |  |  |  |  |  |  |
| Rendimento di generazione:                                  | 1,0000                                                                                      |  |  |  |  |  |  |  |  |
| Fabbisogno annuale di energia elettrica per gli a           | austliari: 0,00 kWh                                                                         |  |  |  |  |  |  |  |  |
| η <sub>d,w</sub> Impianto interno alla zona di dist         | ibuzione per Acqua Calda per uso Sanitario (UNI/TS 11300-2:2014 7.3)                        |  |  |  |  |  |  |  |  |
| Sistemi con tubazione di ricircolo                          | emi installati prima dell'entrata in vigore della L.373/1976                                |  |  |  |  |  |  |  |  |
| Tipologia di valutazione: Ap                                | pendice A v UNI/TS 11300-2 Appendice A (design) Calcola perdite di distribuzione A.C.S.     |  |  |  |  |  |  |  |  |
| Rendimento di distribuzione ACS:                            | 0,0000                                                                                      |  |  |  |  |  |  |  |  |
| Potenza elettrica ausiliari:                                | 0,00 W                                                                                      |  |  |  |  |  |  |  |  |
| Tempo di attivazione:                                       | Continuo 👻                                                                                  |  |  |  |  |  |  |  |  |

La pagina A.C.S. della Zona

## 4.8.5 Raffrescamento (zona)

Il contenuto di questa pagina è correlato a quanto è stato specificato nella pagina <u>Raffrescamento dell'edificio</u>: se in quella pagina, nel campo *Impianto di climatizzazione estiva:* è stato specificato "*Assente*" oppure *Impianto Centralizzato*, tutti i campi di questa pagina saranno disabilitati. Se invece è stato specificato *Impianti locali per ogni zona termica* allora saranno attivabili tutti campi di questa pagina, perchè bisognerà specificare i dati dell'impianto di raffrescamento di questa zona termica.

L'inserimento dei dati per calcolare i rendimenti dell'impianto di raffrescamento della zona, avviene in maniera del tutto simile all'inserimento dei dati per il calcolo dei rendimenti dell'<u>impianto di raffrescamento a livello di edificio</u>.

| Impianti per la climatizzazione estiva (UNI/TS 11)             | 300-3)                                        |
|----------------------------------------------------------------|-----------------------------------------------|
| Impianto di climatizzazione estiva:                            | Impianto centralizzato 👻                      |
| η <sub>e,C</sub> Rendimento di emissione per climatizzazio     | ne estiva (UNI/TS 11300-3 5.2.3)              |
| Rendimento da prospetto 6:                                     | Ventilconvettori idronici 👻                   |
| Potenza elettrica dei ventilatori dei terminali di emissione:  | 0.00 W Valori da UNI/TS 11300-3 - Prospetto 8 |
| $\eta_{rg,C}$ . Rendimento di regolazione per climatizzaz      | zione estiva (UNI/TS 11300-3 5.2.4)           |
| Sistema di controllo:                                          | Regolazione centralizzata 👻                   |
| Tipologia di regolazione:                                      | Regolazione On-Off 👻                          |
| n <sub>mm,C</sub> Coefficiente di prestazione del sistema      | di produzione di energia frigorifera          |
| Potenza termica nominale della macchina frigorifera:           | 0,00 kW                                       |
| Tipo di macchina frigorifera:                                  | Aria-aria 👻                                   |
| EER1 coefficiente di prestazione al 100%:                      | 1,000 %                                       |
| EER2 coefficiente di prestazione al 75%:                       | 1,000 %                                       |
| EER3 coefficiente di prestazione al 50%:                       | 1,000 %                                       |
| EER4 coefficiente di prestazione al 25%:                       | 1,000 % Imposta coefficienti di correzione    |
| Vettore energetico utilizzato dalla macchina frigorifera:      | Energia elettrica 👻                           |
| Potenza elettrica ausiliari esterni di produzione:             | 0,00 W Valori da UNI/TS 11300-3 - Prospetto 9 |
| DISTRIBUZIONE ARIA DISTRIBUZIONE ACQUA                         | PERDITE DI ACCUMULO UNITA' TRATTAMENTO ARIA   |
| Qc,I,da Perdite di distribuzione nelle canalizza               | zioni d'aria (UNI/TS 11300-3 A.2)             |
| Diametro equivalente medio dei canali principali:              | 0,000 m                                       |
| Lunghezza dei canali per l'aria posti all'esterno:             | 0,00 m 🔲 Canali esterni esposti al sole       |
| Lunghezza dei canali per l'aria in locali non climatizzati:    | 0,00 m                                        |
| Altezza dei locali non climatizzati attraversati dai canali:   | 3 metri 👻                                     |
| Tipo di ambiente non climatizzato:                             | Ambiente con una parete esterna 👻             |
| Potenza elettrica dei ventilatori delle reti di distribuzione: | 0,00 W                                        |

La pagina Raffrescamento della Zona

## 4.8.6 Generatori

La pagina Generatori contiene l'elenco di generatori che soddisfano i fabbisogni energetici della zona. Per ogni generatore, oltre al tipo ed alla descrizione si possono vedere quali sono i servizi che vengono soddisfatti da ciascun generatore.

| Dettaglio zona            |                                          |                           |                    |                              |
|---------------------------|------------------------------------------|---------------------------|--------------------|------------------------------|
| PARAMETRI TERMICI         | VENTILAZIONE RISCALDAMENTO A.C.S. RAFFRE | SCAMENTO GE               | NERATORI PL        | ANIMETRIE                    |
| Elenco dei generatori che | e servono la zona:                       |                           |                    |                              |
| Tipo Generatore           | Descrizione                              | Servizio<br>Riscaldamento | Servizio<br>A.C.S. | Servizio 🔺<br>Raffrescamento |
| COGENERATORE              | Cogeneratore                             | ×                         | •                  |                              |
| CALDAIA A GAS A CONDE     | Caldaia a condensazione                  | ~                         | •                  |                              |
|                           |                                          |                           |                    |                              |
|                           |                                          |                           |                    | -                            |

La pagina Generatori della Zona

### 4.8.7 Planimetrie

In questa pagina è possibile collegare le planimetrie relative alla zona, attraverso le funzioni di input grafico. Fare riferimento all'apposito capitolo <u>Input Grafico</u> per maggiori informazioni.

| ENTILAZIONE RISCALDA                    | AMENTO A.C.S. RAFFRESCAMENTO GENERATORI PLANIMETRIE              |  |  |  |  |  |  |  |  |  |
|-----------------------------------------|------------------------------------------------------------------|--|--|--|--|--|--|--|--|--|
| Planimetrie associate alla zona termica |                                                                  |  |  |  |  |  |  |  |  |  |
| Tipo file                               | Nome disegno originale                                           |  |  |  |  |  |  |  |  |  |
| DXF                                     | PIANO PRIMO                                                      |  |  |  |  |  |  |  |  |  |
| PDF                                     | PLANIMETRIA CASA                                                 |  |  |  |  |  |  |  |  |  |
|                                         | /ENTILAZIONE RISCALD.<br>zona termica<br>Tipo file<br>DXF<br>EDE |  |  |  |  |  |  |  |  |  |

La pagina Planimetrie della Zona

## 4.9 Zona non servita dal generatore

*Euclide Certificazione Energetica* prevede anche l'inserimento di zone termiche non servite dal generatore. Per inserire una di queste zone termiche, che nell'*Indice del documento* saranno contraddistinte da un'icona di colore diverso rispetto a quelle riscaldate, è possibile utilizzare i pulsanti Inserisci o Appendi della barra degli strumenti. Si aprirà la maschera Nuova Voce, dove si può scegliere il tipo di entità da inserire cliccando sull'icona

corrispondente a "nuova zona termica", si inserisce il nome da attribuire alla zona e si mette il segno si spunta sul campo "zona NON servita dal generatore".

| uov        | а чосе                            |         |
|------------|-----------------------------------|---------|
| ٩.         | Nuova zona termica                |         |
|            | Nuovo vano                        |         |
|            | Nuovi elementi disperdenti        |         |
|            | Definizione nuova parete composta |         |
| Des        | crizione della zona: Box Auto     |         |
| <b>/</b> Z | Cona NON servita dal generatore   |         |
|            | <u> </u>                          | Annulla |
|            |                                   |         |

La finestra Nuova Voce per aggiungere una Zona non servita dal generatore

Una zona non servita dal generatore può essere una zona dell'edificio non riscaldata oppure una zona facente parte di un altro edificio confinante con quello che si sta analizzando (servirà per calcolare la dispersione attraverso le strutture di confine con questa zona). Nel caso si tratti di zona climatizzata, ma servita da un altro generatore (ad esempio un appartamento termoautonomo confinante con quello in esame) è sufficiente inserire la temperatura interna di progetto di questa zona.

| Dettaglio zona non servita dal generatore                                                                    |  |  |  |  |  |  |  |  |  |
|----------------------------------------------------------------------------------------------------|--|--|--|--|--|--|--|--|--|
| Zona non climatizzata                                                                                        |  |  |  |  |  |  |  |  |  |
| Apporti termici da serra solare (UNI EN ISO 13790:2008 E.2.3.3 )                                             |  |  |  |  |  |  |  |  |  |
| Metodo di calcolo: di Progetto 👻 Calcolo dettagliato, UNI/TS 11300-1 e UNI EN ISO 13789:2008 (Design Rating) |  |  |  |  |  |  |  |  |  |
| Scambio termico verso ambienti non climatizzati (UNI/TS 11300-1:2014 e UNI EN ISO 13789:2008)                |  |  |  |  |  |  |  |  |  |
| Coefficiente Hue: 131,46 W/K Calcola temperature e coefficienti della zona                                   |  |  |  |  |  |  |  |  |  |
| Coefficiente Hui: 22,44 W/K                                                                                  |  |  |  |  |  |  |  |  |  |
| Temperatura interna della zona non riscaldata per il calcolo della dispersione massima : -1,35 °C            |  |  |  |  |  |  |  |  |  |
| Medie mensili GEN FEB MAR APR MAG GIU LUG AGO SET OTT NOV DIC                                                |  |  |  |  |  |  |  |  |  |
| Temperature (*C): 4.37 6,50 10,77 13,92 18,21 22,14 24,36 23,50 20,34 13,48 9,66 5,56                        |  |  |  |  |  |  |  |  |  |

La pagine di dettaglio di una Zona non servita dal generatore

Nel caso si tratti di zona non riscaldata (ad esempio una cantina o

un sottotetto) bisogna procedere al calcolo della dispersione termica attraverso questa zona. Esistono due modalità di calcolo: per la valutazione <u>Standard (asset rating)</u> è sufficiente scegliere il tipo di ambiente di questa zona, tra quelli proposti dal programma (es.Piano interrato o seminterrato con serramenti esterni), *Euclide Certificazione Energetica* provvederà automaticamente a compiere i calcoli di dispersione attraverso questa zona.

Per la valutazione di Progetto (design rating), occorre procedere al calcolo dettagliato delle temperature medie mensili in guesta zona non riscaldata, premendo il pulsante Calcola temperatura e coefficienti della zona e compilando tutti i dati nella apposita finestra. Qui bisogna inserire, usando il menù disponibile con il tasto destro del mouse, guali sono tutte le strutture che delimitano questa zona, sia verso l'esterno che verso altri ambienti. Nel caso di strutture che confinano con altri ambienti, anche riscaldati, bisogna togliere il segno di spunta dalla colonna esterno e inserire la temperatura dell'ambiente adiacente (T °C di confine). Per compilare questi dati è possibile prelevare i dati delle strutture e degli eventuali infissi dall'archivio. Dopo aver completato l'inserimento dei dati, premendo il tasto Ok, il programma ritorna alla finestra della zona non riscaldata compilando in automatico le temperature medie mensili di guesta zona e i suoi coefficienti di scambio termico.

Elementi della pratica

| - 1 | <b>F1</b> |  |
|-----|-----------|--|
| - 1 | JI.       |  |

| ati relati                            | ivi alla   | zona   | non climatizza    | ita              |                |                            |       |         |                   |
|---------------------------------------|------------|--------|-------------------|------------------|----------------|----------------------------|-------|---------|-------------------|
| Volume n                              | etto:      |        |                   | 220,32           | m <sup>3</sup> | Superficie verso terreno:  |       | 0,      | 00 m²             |
| Apporti int                           | terni:     |        |                   | 0,00             | W              | Scambio terreno:           |       | 0,00    | •• w              |
| Ricambi d'aria naturali: 0,5000 vol/h |            |        |                   |                  |                |                            |       |         |                   |
| Elenco d                              | elle str   | utture | e e degli infiss  | i delimitanti la | a zona         |                            |       |         |                   |
| C                                     | odice      |        |                   | Descrizione      | della          | struttura                  | U     | esterno | T (*C)<br>confine |
| II SOL.                               | .047       | Solai  | io da 35 cm di sp | essore           | _              |                            | 0,275 |         | 20,00             |
| INF.0                                 | 029        | Fines  | stra 140x140      |                  |                |                            | 1,666 |         |                   |
| INF.0                                 | 029        | Fines  | stra 140x140      |                  |                |                            | 1,666 |         |                   |
| INF.0                                 | 029        | Fines  | stra 140x140      |                  |                |                            | 1,666 |         |                   |
| INF.0                                 | 029        | Fines  | stra 140x140      |                  |                |                            | 1,666 |         |                   |
| E STR                                 | .159       | Porte  | e 80x210          |                  |                |                            | 2,230 | •       |                   |
| STR.                                  | .156       | Pare   | te esterna da crr | . 30             |                |                            | 0,301 | ~       |                   |
| STR.                                  | .156       | Pare   | te esterna da crr | . 30             |                |                            | 0,301 |         |                   |
| STR.                                  | .156       | Pare   | te esterna da crr | . 30             |                |                            | 0,301 |         |                   |
| )ettaglio                             | eleme      | nto di | isperdente sel    | ezionato (stru   | ittura c       | rizzontale)                |       |         |                   |
| .arghezza                             | :          |        | 81,60             | m                |                |                            |       |         |                   |
| unghezza                              | a:         |        | 1,00              | m                |                |                            |       |         |                   |
| ipologia s                            | struttura: |        | Solaio inferiore  |                  | -              |                            |       |         |                   |
| O Fattor                              | e di omb   | reggia | tura:             | 1,0000           | Calcol         | a fattore di ombreggiatura |       |         |                   |
| a Colore                              | e pareti ( | coeff. | ass, solare);     | Medio 🔻          |                |                            |       |         |                   |
|                                       |            |        |                   |                  |                |                            |       |         |                   |
|                                       |            |        |                   |                  |                |                            |       |         |                   |

Calcolo delle dispersioni attraverso una zona non riscaldata

## 4.10 Vano

E' dall'interno di ogni singolo vano che vengono definite le strutture disperdenti dell'edificio. Qui andremo a definire come è composto il vano, quali sono le sue pareti, quali i suoi infissi ed i solai superiore ed inferiore.

Per inserire un nuovo vano all'interno di una zona termica, bisogna prima selezionare la zona all'interno della Struttura dell'edificio e poi si procede con il pulsante <u>Inserisci</u> o <u>Appendi</u> della barra degli strumenti. Un'altra possibilità di inserimento è premere il tasto destro sulla zona e utilizzare il comando Nuovo Vano, nel menu Appendi.

Si aprirà la maschera Nuova Voce, da dove scegliere il tipo di entità da inserire cliccando sull'icona corrispondente. Premendo Ok apparirà la finestra per la <u>creazione guidata</u> del Nuovo Vano.

| Nuov | a voce                            | ×       |
|------|-----------------------------------|---------|
| 5    | Nuova zona termica                |         |
|      | Nuovo vano                        |         |
|      | Nuovi elementi disperdenti        |         |
|      | Definizione nuova parete composta |         |
|      |                                   |         |
|      |                                   |         |
|      | <u>0</u> K                        | Annulla |

La finestra Nuova Voce per l'inserimento di un Vano

## 4.10.1 Creazione guidata vano

La finestra *Nuovo Vano*, guida l'utente alla definizione passo per passo di tutti gli elementi di un vano. E' comunque possibile premere Annulla in qualsiasi momento della procedura guidata e procedere all'inserimento manuale degli <u>Elementi Disperdenti</u> e di tutti gli altri dati dalla pagina del <u>Dettaglio Vano</u>. La prima videata della procedura guidata ci chiede alcuni dati generali del vano, come il suo nome (*descrizione del vano*), la superficie utile e l'altezza media (il volume sarà calcolato di conseguenza). Premendo il pulsante a destra del campo *Superficie Utile* si accede alla finestra di calcolo, dove è possibile inserire questo dato tramite formule.

E' quindi necessario definire quali sono i solai (superiore ed inferiore) di questo vano. Premendo il pulsante per inserire la

struttura di uno dei solai, si apre una finestra dove viene proposto di scegliere tra le strutture orizzontali già utilizzate per questo edificio. Si possono selezionare un solaio di tipo diverso mettendo il segno di spunta al campo "*Visualizza strutture dell'archivio generale del programma*", in questo modo sarà possibile scegliere i solai di questo vano tra tutte le <u>strutture orizzontali presenti in archivio</u>.

Il campo *Numero pareti* deve contenere il numero di pareti che confinano con l'esterno o con <u>zone</u> con diversa temperatura (rispetto a quella a cui appartiene il vano che stiamo inserendo). Non bisogna quindi considerare in *Numero pareti* le pareti divisorie tra vani della stessa zona termica. Premendo Ok il programma aprirà un numero di finestre per la definizione di <u>pareti composte</u>, pari al numero di pareti precedentemente inserite.

| Nuovo vano         |                 |                 |                |                                              |    | ×       |
|--------------------|-----------------|-----------------|----------------|----------------------------------------------|----|---------|
| Descrizione del va | ano: Camera     |                 |                |                                              |    |         |
| S Superficie U     | tile:           | 16,00 •••       | m²             |                                              |    |         |
| h Altezza med      | ia del vano:    | 2,70            | m              |                                              |    |         |
| V Volume Nett      | o:              | 43,20           | m <sup>3</sup> |                                              |    |         |
| Solaio superiore:  | Solaio esterno  | o inclinato 🛛 👻 | Sola           | aio di copertura in cemento armato con coppi |    | SOL.014 |
| Solaio inferiore:  | Solaio inferior | e 🔻             | Sola           | aio di calpestio isolato all'intradosso      |    | SOL.004 |
| Numero di pareti:  |                 | 2               |                |                                              |    |         |
|                    |                 |                 |                |                                              | Ok | Annulla |

La finestra per l'inserimento guidato di un Nuovo Vano

## 4.10.2 Pareti composte

Una parete composta è una struttura che delimita un lato di un vano, formata da una struttura principale (la parete vera e propria) ed elementi con diverse caratteristiche termiche.

In questa finestra occorre inserire l'*orientamento della parete* od eventualmente la zona con la quale confina, nel caso confini con una zona con una temperatura di progetto diversa o con una zona non servita dal generatore. Si inserisce la *lunghezza della parete* e la sua *altezza* (il programma propone l'altezza media del vano precedentemente inserita). La superficie disperdente della parete sarà calcolata in base a questi due dati. Nella parte sottostante di

questa finestra si indica qual'è la struttura principale della parete. Premendo il pulsante a lato del campo si sceglie la struttura tra le strutture verticali già utilizzate in questa pratica o tra tutte le <u>strutture verticali presenti nell'archivio generale</u> del programma (mettendo il segno di spunta sull'opzione in basso a destra). La parte più in basso della finestra è occupata da un elenco nel quale è possibile inserire elementi diversi che rappresentano una discontinuità nella parete, come ad esempio infissi, ponti termici ed altre parti con uno spessore minore o una trasmittanza termica differente dalla struttura principale. Per <u>inserire</u> (o <u>cancellare</u> o <u>duplicare</u>) elementi in questo elenco occorre fare click con il tasto destro sull'elenco e utilizzare il relativo comando del pop-up menu che compare.

| efini             | izione parete                                                        | e composta n. 1 [Camera]                                                                                          |           | 2                       |
|-------------------|----------------------------------------------------------------------|----------------------------------------------------------------------------------------------------|-----------|-------------------------|
| Zo<br>Ori<br>Defi | Parete confina<br>ina confinante:<br>ientamento del<br>nizione delle | nte con altra zona non servita dal generatore<br>la parete: Sud Superficie parete:<br>e strutture e degli infissi | arete:    | 4 m<br>2,7 m<br>10,8 m² |
| Stru              | ttura principale:                                                    | Muratura in mattoni pieni a due teste con strato di polistirene da c                                              | m ••• STF | 1.002                   |
|                   | Codice                                                               | Descrizione della struttura                                                                                       | L         | Н                       |
| 38                | INF.002                                                              | Finestra in legno a due ante                                                                                      | 1,20      | 1,40                    |
| 퐏                 | STR.023                                                              | Cassonetto con veletta in laterizio, pannello in legno foderato con                                               | 1,20      | 0,40                    |
|                   |                                                                      |                                                                                                    |           |                         |
|                   |                                                                      |                                                                                                    |           | Annulla                 |

La finestra per la definizione delle pareti composte.

L'inserimento di un nuovo elemento verrà fatto scegliendolo, come per la struttura principale, tra le quelli già utilizzati nell'edificio o tra l'archivio generale; Sarà inoltre possibile scegliere che tipo di elemento inserire tra *Componenti Finestrati, Ponti Termici* e Strutture Verticali, premendo uno degli omonimi pulsanti nella parte alta della finestra di selezione.

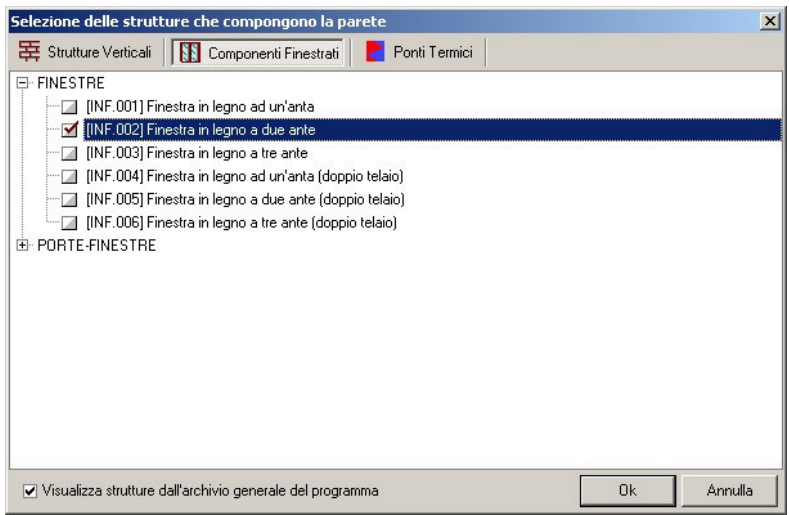

Selezione di elementi per la definizione delle pareti composte

## 4.10.3 Dettaglio vano

Nella parte superiore della pagina di dettaglio del vano saranno visibili i dati generali del vano selezionato nella struttura dell'edificio. Qui troviamo il volume netto del vano (calcolato dal programma), l'altezza (media nel caso di vano mansardato) e la superficie utile. Immediatamente a destra di questi dati saranno invece visibili le dispersioni del vano, che saranno calcolate mano a mano che verranno definite le strutture che lo compongono. Nel caso ci sia una parte di strutture del vano che confini direttamente con il terreno se ne dovrà indicare la superficie e sarà quindi possibile inserire i dati per il calcolo dello <u>scambio termico con il terreno</u> per questo vano cliccando sul pulsante a fianco dell'omonimo campo.

La parte inferiore della videata mostra l'elenco degli <u>elementi</u> <u>disperdenti</u> di questo vano. Per ogni elemento disperdente sono mostrati i dati principali tra cui la sua dispersione massima (riferita alla specifica applicazione di questo elemento in questo vano e considerata la temperatura minima della località climatica).

Facendo doppio click sul singolo elemento è possibile visualizzare la sua pagina di dettaglio ed eventualmente modificarne le caratteristiche. Elementi diversi, contraddistinti da un uguale colore nella colonna più a sinistra dell'elenco, indicano che questi elementi appartengono ad una stessa <u>parete composta</u>.

Premendo il tasto destro del mouse sopra l'elenco degli elementi, appare un pop-up menu da cui è possibile compiere tutte le operazioni su pareti composte, singoli elementi disperdenti, oltre alle consuete operazioni sull'elemento selezionato (spostare, stampare la scheda, visualizzare il dettaglio, eccetera).

Notare che se nella pagina <u>Parametri e Opzioni</u> è stato disattivato il *calcolo in real-time*, in questa pagina non saranno visibili i campi che mostrano i risultati parziali dei calcoli, come il Volume Netto, le dispersioni massime (Qt, Qv e Q) e la colonna *Dispersione massima* nell'Elenco degli elementi disperdenti.

Nel caso l'edificio in esame non sia di tipo residenziale, sarà visibile anche il pulsante illuminazione ambiente da cui si può accedere alla pagina per il <u>calcolo dei fabbisogni per illuminazione del vano</u>.

## Elementi della pratica

|                                               |                       |                | -        |                                                                 | -                            | -             |                                          |             | -           |           |                              |
|-----------------------------------------------|-----------------------|----------------|----------|-----------------------------------------------------------------|------------------------------|---------------|------------------------------------------|-------------|-------------|-----------|------------------------------|
| Detta                                         | iglio vano            |                |          |                                                                 |                              |               |                                          |             |             |           | OPERAZIONI V                 |
| S Su                                          | perficie utile:       | ficie utile:   |          |                                                                 | m²                           | Qt            | Dispersione per trasmissione:            | 1.28        | 8,41        | W         |                              |
| h Al                                          | tezza media netta de  | vano:          |          | 3,30                                                            | m                            | Qv            | Dispersione per ventilazione:            | 24          | 2,86        | W         |                              |
| V Vo                                          | olume Netto:          |                |          | 67,65                                                           |                              | Qg            | Scambio terreno:                         | 88,7        | 2 •••       | W         |                              |
| St St                                         | perficie verso terren | D:             | 2        | 0,05 •••                                                        | m²                           | Q             | Dispersione TOTALE:                      | 1.61        | 9,99        | W Illun   | inazione ambiente            |
| Elena                                         | o degli elementi :    | disperdenti    |          |                                                                 |                              |               |                                          |             |             |           |                              |
|                                               | Codice struttura      | Descrizi       | one      |                                                                 |                              | De            | escrizione della struttura               |             | Orio        | entamento | Dispersione 🔺<br>massima (₩) |
| п                                             | SOL.057.A             | Solaio         |          | Pavime                                                          | nto si                       | u teri        | reno 35 cm                               |             |             |           | 0,00                         |
| п                                             | SOL.057               | Solaio         |          | Copertu                                                         | ıra su                       | este          | erno da 35 cm di spessore                |             |             |           | 161,30                       |
| 臣                                             | STR.153               | Parete ester   | na       | Parete                                                          | esterr                       | na da         | a cm. 40 di spessore                     |             | Sud         |           | 95,80                        |
|                                               | INF.024               | Componente     | fines    | Finestra                                                        | a 150:                       | (150          |                                          |             | Sud         |           | 190,38                       |
|                                               | INF.024               | Componente     | fines    | Finestra                                                        | Finestra 150x150             |               |                                          | Sud         |             | 190,38    |                              |
| 臣                                             | STR.153               | Parete ester   | na       | Parete esterna da cm. 40 di spessore                            |                              |               |                                          | Ove         | st          | 101,90    |                              |
| 臣                                             | STR.154               | Parete         |          | Parete interna da cm. 15 di spessore                            |                              |               |                                          | Pare        | ete Interna | 0,00      |                              |
|                                               | PTR.023               | Ponte termic   | 0        | Giunzione pareti esterne e copertura                            |                              |               |                                          |             |             | 130,68    |                              |
|                                               | PTR.023.A             | Ponte termic   | 0        | Giunzioni dovute a solaio interpiano                            |                              |               |                                          |             | 134,16      |           |                              |
|                                               | PTR.023.B             | Ponte termic   | 0        | Interruzione di continuità delle pareti perimetrali dovuta a pi |                              |               |                                          |             |             | 210,38    |                              |
|                                               | PTR.023.D             | Ponte termic   | 0        | Interruz                                                        | ione                         | di co         | ntinuità delle pareti perimetrali do     | vuta a pi   |             |           | 69,30                        |
|                                               | DTD 000 C             | <b>D</b>       |          | e: :                                                            | 14                           |               | en en en en en en en en en en en en en e |             |             |           |                              |
| Dett                                          | aglio elemento di:    | sperdente s    | elezion  | ato (str                                                        | uttu                         | a o           | rizzontale)                              |             |             |           |                              |
| 🗌 Fa                                          | cciata ventilata      |                |          |                                                                 |                              |               |                                          |             |             |           |                              |
| Desc                                          |                       |                |          |                                                                 | Elemento preesistente (escli | ıdi da verifi | ica tra                                  | asmittanza) |             |           |                              |
| Area: 20,50 · · · m²                          |                       |                |          |                                                                 |                              |               |                                          |             |             |           |                              |
| Confine: Struttura confinante con altra zona  |                       |                |          |                                                                 |                              |               |                                          |             |             |           |                              |
| Tipole                                        | ogia struttura:       | Solaio interno | alla zon | a                                                               |                              | •             |                                          |             |             |           |                              |
| FS F                                          | attore di ombreggiat  | ura:           |          | 1,0000                                                          | <u>C</u>                     | alco          | ola fattore di ombreggiatura             |             |             |           |                              |
| a Colore pareti (coeff. ass. solare): Medio ▼ |                       |                |          |                                                                 |                              |               |                                          |             |             |           |                              |

#### La pagina del vano

## 4.10.4 Elementi disperdenti

Per inserire un singolo elemento disperdente, non appartenente ad una <u>parete composta</u>, si può procedere con i pulsanti <u>Appendi</u> o <u>Inserisci</u> quindi scegliere il tipo di elemento da inserire.

© 2014 Geo Network srl

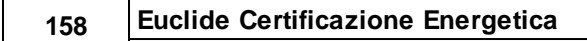

| Nuov | a voce                                   | ×           |
|------|------------------------------------------|-------------|
| 5    | Nuova zona termica                       |             |
| •    | Nuovo vano                               |             |
|      | Nuovi elementi disperdenti               |             |
|      | Definizione nuova parete composta        |             |
| Tipe | ologia dell'elemento: 🛛 🚺 Componenti fin | estrati 📃 🔻 |
|      | <u></u> K                                | Annulla     |

Nuovo elemento disperdente

E' inoltre possibile inserire nuovi elementi cliccando con il tasto destro sull'Elenco degli Elementi Disperdenti, nella pagina di <u>Dettaglio vano</u>, e nel menu, sotto la voce Appendi scegliere il tipo di elemento da inserire.

Una volta scelto il tipo di componente da inserire si aprirà la maschera del relativo archivio da dove sarà possibile scegliere nel dettaglio quale elemento inserire. Vediamo di seguito come procedere per selezionare dall'archivio di ognuna delle tipologie di elemento.

#### - Infissi

Nella finestra di inserimento dati dall'<u>archivio infissi</u> si seleziona l'elemento da aggiungere al documento facendo doppio click nell'elenco in corrispondenza del suo nome. A fianco del nome comparirà un segno di spunta ad indicare che la selezione è andata a buon fine. E' possibile selezionare più di un elemento con lo stesso procedimento.

Una volta selezionati tutti gli infissi che si intendono importare all'interno del vano, è necessario premere il pulsante Appendi. Premendo il pulsante Chiudi si annulla l'operazione e non verrà inserito alcun infisso. Sulla parte destra della schermata di inserimento sarà possibile controllare il dettaglio dell'infisso selezionato. La parte di dettaglio è suddivisa in 7 pagine. Nella prima pagina sono disponibili i dati generali come la descrizione, il codice ma anche i dati riassuntivi come la trasmittanza totale dell'infisso.

Il calcolo della trasmittanza dell'infisso che viene fatto in base alla norma UNI EN ISO 10077-1

| Elenco infissi OPERAZIONI 🔻                  | Dettaglio dell'                                         | 'infisso sele |         |              |               |            |                | PERAZION |
|----------------------------------------------|---------------------------------------------------------|---------------|---------|--------------|---------------|------------|----------------|----------|
| FINESTRE                                     | Dati Generali                                           | Struttura     | Telaio  | Vetro        | Sottofinestra | Cassonetto | Apporti solari | Disegno  |
| Finestra in legno a due ante                 | Codice:                                                 |               | INF.    | 001          |               | 1          |                |          |
| Finestra in legno a tre ante                 | Descrizione bre                                         | we:           | Fine    | stra in legn | o ad un'anta  |            |                |          |
| Finestra in legno a due ante (doppio telaio) | Descrizione est                                         | esa:          | Fine    | stra in legn | o ad un'anta  |            |                |          |
| Finestra in legno a tre ante (doppio telaio) | <ul> <li>Infisso Calco</li> <li>Infisso Dopp</li> </ul> | olato<br>iio  |         |              |               |            |                |          |
| Finestra 100x140 (Caso 4A)                   | Calcolo della                                           | trasmittan    | a compl | essiva de    | ll'infisso    |            |                |          |
| Finestra 80x140 (Caso 4A)                    | Adduttanza Inte                                         | ema:          |         | 7,70         | ▼ W/m²K       |            |                |          |
| Finestra 150x140 (Caso 4A)                   | Adduttanza Est                                          | erna:         |         | 25,00        | ▼ W/m²K       |            |                |          |
| PORTE-FINESTRE                               | Larghezza infis                                         | s0:           |         | 1.2          | 00 mm         |            |                |          |
|                                              | Altezza infisso:                                        |               |         | 2.0          | 00 mm         |            |                |          |
|                                              | Uw Trasmittar                                           | nza termica:  |         | 3,1          | 51 W/m²K      |            |                |          |
|                                              |                                                         |               |         |              |               |            |                |          |
|                                              |                                                         |               |         |              |               |            |                | 1        |

Selezione degli infissi da inserire nel vano

#### - Strutture verticali e orizzontali.

Le strutture opache verticali (e orizzontali) vengono importate dall'archivio generale con modalità analoghe agli infissi. In questo caso, però, nella parte di dettaglio della struttura selezionata, oltre ai dati generali come la descrizione e la trasmittanza calcolata per la struttura selezionata, sarà possibile vedere da quali strati è composto l'elemento.

E' possibile inoltre apportare delle variazioni, ad esempio allo spessore di ogni singolo strato, ma occorre tenere presente che le variazioni qui apportate si riflettono sull'archivio di sistema. Facendo doppio click sul singolo strato è possibile verificare i dati del singolo materiale da costruzione. Le conduttività dei singoli materiali, così come i calcoli delle trasmittanze delle strutture sono effettuati sulla base delle più recenti normative UNI.

| Strutture complesse verticali                                        |                    |                                   |                                        |                      |                          |             | ×                    |
|----------------------------------------------------------------------|--------------------|-----------------------------------|----------------------------------------|----------------------|--------------------------|-------------|----------------------|
| Elenco delle strutture                                               | Dettaglio          | struttura sel                     | ezionata                               |                      |                          | OPER.       | ZIONI 🔻              |
| PARETI ESTERNE                                                       | Codice:            |                                   | STR.007                                |                      |                          |             |                      |
| Muratura in doppio UNI (12 x 25 x 12) con isola                      | Descrizion         | e breve:                          | Tamponatura                            | con isolan           | te in polistirene e came | era d'aria  |                      |
| <ul> <li>Muratura in mattoni pieni a due teste con strato</li> </ul> |                    |                                   |                                        |                      |                          |             |                      |
| Muratura faccia a vista in mattoni pieni a due ti                    | Descrizion         | e estesa:                         | Tamponatura                            | con isolan           | te in polistirene e came | era d'aria  |                      |
| Muratura raccia a vista in mattoni sempleni co                       | Struttura          | a calcolata                       |                                        |                      |                          |             |                      |
| Mulatura in blocchi di calcestruzzo da cm 25 c                       | U Trasmi           | ttanza:                           | 0,694                                  | W/m²K                | R Resistenza:            | 1./         | 40 m² K/V            |
| Tamponatura con isolante in polistirene e cam                        | Ms Massa           | Superficiale:                     | 414,97                                 | ka/m²                |                          |             |                      |
|                                                                      | k1 Capac           | ità Termica:                      | 62,15                                  | kJ/m <sup>2</sup> K  | Ud Trasmittanza peri     | odica: 0,14 | 90 W/m ¥             |
| - 🔲 Muratura in mattoni pieni                                        | f Attenu           | azione:                           | 0.21                                   |                      | ts Sfasamento:           | 11          | 39 h                 |
| 🦳 🔄 Muratura in doppia parete, mattoni forati, con is                | Adduttanza         | a interna:                        | 7.70 -                                 | W/m²K                | Adduttanza esterna:      | 25.00       | ▼ W/m <sup>2</sup> I |
| TRAMEZZATURE                                                         | Ti Tempe           | ratura interna:                   | 20.00                                  | C*                   | Te Temperatura este      | ama: 0      | 00 C*                |
| I ramezzatura in mattoni forati da cm 8, con ca                      |                    | 1                                 | 1                                      | ] =                  |                          | -           |                      |
| Trainezzatura in mattorni forati da cm 8 e                           | Codice             | STRA                              | TIGRAF                                 | Spessore m           | n. Ms                    |             |                      |
| Divisorio vano scale in mattoni forati da cm 8 e                     | MAT.021            | MAT.021 Intonaco di calce e gesso |                                        |                      |                          |             | 20 🗆                 |
| PORTE                                                                | MUR.032            | Mattone forat                     | o di laterizio, sp                     | essore 80            | mm, 80x250x250, for      |             | 80 🗹                 |
|                                                                      | MAT.010            | Strato di aria                    | verticale, spess                       | ore dell'int         | ercapedine tra 2 e 10.   | •           | 50 🖌                 |
|                                                                      | MAT.252            | Polistirene es                    | panso estruso s                        | enza pelle           | , massa volumica 30      |             | 30 🗹                 |
|                                                                      | MAT.022            | Malta di calce                    | e o di calce e c                       | emento               | ann 140-290-00           |             | 10 💌                 |
|                                                                      | MOR.001<br>MAT 022 | Mattone pien                      | o di laterizio, sp<br>a o di calca a o | essore 140<br>emento | J mm, 140x280x60         |             | 20                   |
|                                                                      | MAT OLL            | India di Calca                    |                                        | Silicino             |                          |             | 20 1                 |
|                                                                      |                    |                                   |                                        |                      |                          |             |                      |
|                                                                      |                    |                                   |                                        |                      |                          | mm. 3       | 50                   |
|                                                                      |                    |                                   |                                        |                      |                          | Appendi     | Chiudi               |

Selezione delle strutture verticali da inserire nel vano

#### - Ponti termici

E' possibile anche inserire i vari ponti termici presenti nel vano. Questi vengono prelevati dal relativo <u>archivio</u> attraverso la maschera di selezione. Le modalità di selezione sono analoghe a quelle descritte per i precedenti elementi, in questo caso, però si parla di Coefficiente di Accoppiamento Termico Lineico, ovvero il coefficiente di trasmissione di calore per ogni metro lineare di ponte termico.

#### Elementi della pratica

161

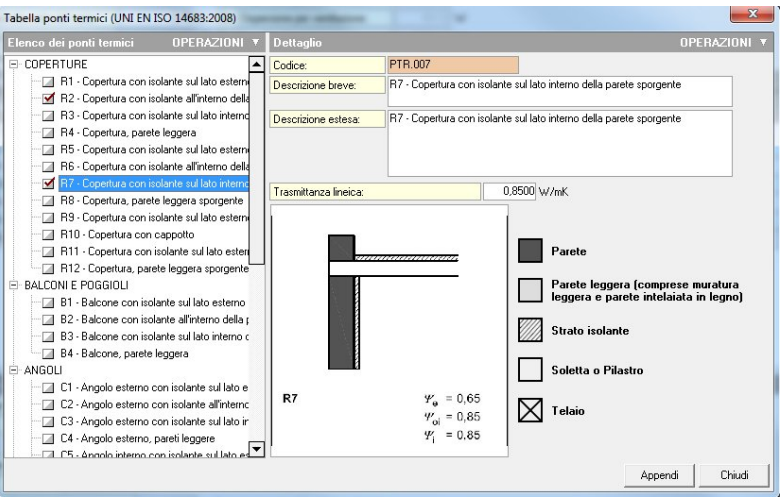

Selezione dei ponti termici da inserire nel vano

Poiché le trasmittanze sono espresse in Watt per unità di dimensione (metro lineare o metro quadro), dopo che i vari elementi disperdenti saranno stati importati nel vano, si dovrà procedere ad inserire le relative misure.

Nel caso di Infissi e Strutture Verticali si dovrà procedere ad indicare, oltre alle misure di larghezza ed altezza, l'orientamento dell'elemento. Questo dato verrà poi utilizzato da Euclide Certificazione Energetica per procedere al calcolo degli apporti solari (apporti solari interni, per quanto riguarda gli infissi ed apporti solari esterni per quanto riguarda le strutture verticali). Se questi elementi sono riparati dall'irraggiamento solare si può indicare nel campo Ombreggiatura, i gradi rispetto all'orizzonte del corpo che ripara dalla luce solare. Nel solo caso di Infisso si potranno anche indicare eventuali Aggetti Orizzontali o Verticali ed eventuali riduzioni dovute a Tendaggi. Per le Strutture Verticali si procederà invece ad inserire il colore (chiaro, medio o scuro) esterno che incide sugli apporti solari.

Per quanto riguarda, invece, le Strutture Orizzontali, si deve specificare l'area e la Tipologia di Struttura per indicare se si tratta di un solaio esterno, interno, inclinato o inferiore. Nel caso di solai

esterni si dovranno indicare le Ombreggiature ed il Colore ed il programma provvederà in automatico a calcolare il relativo Apporto Solare.

### 4.10.5 Scambi termici con il terreno

Le dispersioni verso il terreno delle strutture che delimitano l'involucro edilizio, possono essere calcolate tramite l'apposito strumento *Scambi termici terreno-pavimenti* (UNI EN ISO 13370-2001), per richiamare il quale si utilizza il pulsante del campo Scambio Terreno (all'interno della pagina <u>Dettaglio vani</u>).

E' possibile calcolare la dispersione per quattro diverse tipologie:

- a) pavimento controterra non isolato;
- b) pavimento controterra con isolamento perimetrale;
- c) pavimento su intercapedine
- d) piano interrato

Occorre tenere presente che i valori inseriti (in particolare area e perimetro del pavimento) non si riferiscono al singolo vano ma all'intera struttura disperdente (ad esempio l'intero pavimento dell'edificio), la quale può essere condivisa fra più vani. Euclide Certificazione Energetica prowede alla ripartizione della dispersione per ogni singolo vano cui il pavimento è associato, sulla base delle superfici.

Elementi della pratica

163

| Elenco dei pavimenti | OPERAZIONI 🔻  | Dettaglio pavime   | nto selezionato (dati compl  | essivi non rife   | eriti al singolo van  |
|----------------------|---------------|--------------------|------------------------------|-------------------|-----------------------|
|                      | rna - terreno | Descrizione:       | Scambio termico Taverna      | - terreno         |                       |
|                      |               | Tipologia:         | Pavimento co                 | ntroterra con isc | lamento perimetrale 🖣 |
|                      |               | A Area complessi   | va del pavimento:            | 1,00              | m²                    |
|                      |               | P Perimetro espo   | sto del pavimento:           | 1,00              | m                     |
|                      |               | w Spessore paret   | i esterne:                   | 0,40              | m                     |
|                      |               | Rf Resistenza ver  | so il terreno:               | 0,500 ····        | m² K/W                |
|                      |               | λ Conduttività ter | mica del terreno:            | 1,50              | W/m K                 |
|                      |               | dn Spessore isolar | nento perimetrale:           | 0,05              | m                     |
|                      |               | D Larghezza/Alte   | zza isolamento perimetrale:  | 0,10              | m Orizzontale 🗖       |
|                      |               | Rn Resistenza terr | nica isolamento perimetrale: | 20,000            | m² K/₩                |
|                      |               | Ls Coefficiente di | accoppiamento termico        | 0,616             | W/m K                 |
|                      |               | U Trasmittanza te  | rmica:                       | 0,616             | W/m²K                 |
|                      |               |                    |                              |                   |                       |
|                      |               | No.                |                              | 0                 | lk Annulla            |

Scambio termico terreno - pavimenti

### 4.10.6 Illuminazione Ambiente

La finestra Dati illuminazione interna vano è presente solo se l'edificio è di tipo non residenziale e vi si accede dalla pagina di dettaglio del vano.

Qui è possibile inserire i dati per il calcolo dei fabbisogni di illuminazione del vano.

La pagina è divisa in tre parti, nella prima parte si inseriscono i dati relativi agli apparecchi di illuminazione utilizzati.

Nella seconda sezione di ineriscono i dati sull'utilizzo del vano che andranno a determinare il fattore di dipendenza dall'occupazione (Fo). Nella terza sezione si inseriscono i parametri riguardanti lo sfruttamento della luce solare specifici del vano e che consentiranno di ottenere in automatico il Fattore di dipendenza dalla luce diurna (Fd).

#### **Euclide Certificazione Energetica**

| Dati illuminazione interna vano [L1 - Uffi                       | cio Contal    | bilità]                  |    | x       |
|------------------------------------------------------------------|---------------|--------------------------|----|---------|
| Pn Potenza apparecchi illuminazione:                             |               | 227,80 W                 |    |         |
| Ppc Potenza parassita sistemi di controllo:                      |               | 0,00 W                   |    |         |
| Pem Potenza apparecchi di emergenza:                             |               | 0,00 W                   |    |         |
| t,e Tempo carimento illuminazione emerger                        | nza:          | h                        |    |         |
| MF Fattore di manutenzione dello schema:                         |               | 1,00                     |    |         |
| Utilizzo energia elettrica parassita:                            |               |                          | -  |         |
| [Fo] Fattore di dipendenza dall'occup                            | azione        |                          |    |         |
| Illuminazione attivata centralmente                              |               |                          |    |         |
| 🗌 Area di illuminazione maggiore di 30 m²                        |               |                          |    |         |
| 🗌 Sala riunioni                                                  |               |                          |    |         |
| Sistema di controllo dell'illuminazione:                         | Accensio      | ne e spegnimento manuale |    | •       |
| Tipo di calcolo:                                                 | Locale pe     | er locale                |    | •       |
| Tipo di edificio/locale:                                         | Uffici sing   | joli                     |    | -       |
| [Fd] Fattore di dipendenza dalla luce⇒                           | diurna        |                          |    |         |
| Zona/locale con penetrazione della luce                          | diuma         |                          |    |         |
| aD Profondità dell'ambiente:                                     |               | 2,50 m                   |    |         |
| bR Larghezza dell'ambiente:                                      |               | 0,00 m                   |    |         |
| hTa Altezza dell'area operativa rispetto al pa                   | vimento:      | 3,30 m                   |    |         |
| Indice di ostruzione IO                                          |               |                          |    |         |
| OB Ostruzioni line pri:                                          | 0.00          | Angele d'embre in gradi  |    |         |
|                                                                  | 0,00          | Angolo d'ombra in gradi  |    |         |
| VE Concerne waters                                               | 0,00          | Angolo d'ombra in gradi  |    |         |
| CA Coult o chi                                                   | 0,00          | Angolo d'ombra in gradi  |    |         |
| CA Comire ani.                                                   | 0,00          |                          |    |         |
| GDF Dopple racclate in Vetratura:                                | 0,00          |                          |    |         |
| Em Illuminamento mantenuto zona/locale:                          |               | 500 lux                  |    |         |
| ☑ Orario operativo quotidiano dalle ore 08:0                     | 0 alle 17:00  | 0                        |    |         |
| <ul> <li>Controllo automatico del sistema di illumini</li> </ul> | azione artifi | iciale                   |    |         |
|                                                                  |               |                          | ОК | Annulla |

La finestra per il fabbisogno di illuminazinoe del vano

## 4.11 Verifica della trasmittanza

*Euclide Certificazione Energetica* verifica che le trasmittanze delle strutture opache verticali, delle coperture orizzontali o inclinate, dei pavimenti, dei componenti finestrati e dei vetri rispettino i limiti fissati dall'allegato C al D. Lgs. 311/2006. Si accede alle pagine per la verifica delle trasmittanze limite, cliccando sul relativo pulsante nel gruppo *Calcoli e Verifiche* dell'*Indice del documento*.

Nella pagina <u>Rendimenti, Fabbisogni ed EPi</u> è inoltre presente un riepilogo generale delle verifiche sulla trasmittanza. Sulla base dei risultati degli altri calcoli, il programma sceglierà quale tipo di verifica della trasmittanza è necessario adottare. Ad esempio se l'EPi risulterà verificato automaticamente non verrà presa in considerazione alcune verifica della trasmittanza limite, così come stabilito dal DPR 59/2009. Se invece la <u>data applicazione</u> della pratica è precedente al 25/06/2009, nel caso che l'EPi risulti verificato, verrà automaticamente presa in considerazione la verifica della trasmittanza con i limiti aumentati del 30%.

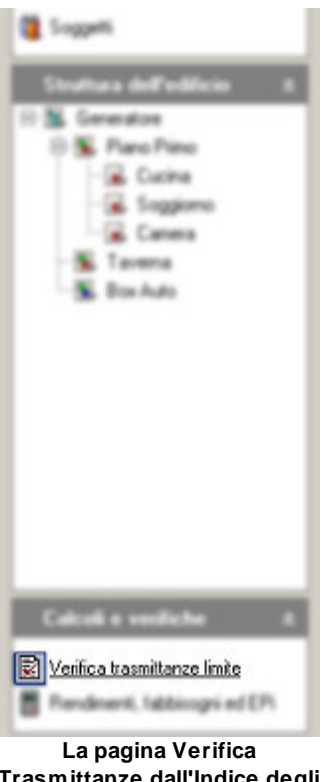

Trasmittanze dall'Indice degli Argomenti La verifica trasmittanza è suddivisa in tre pagine: Trasmittanze Limite, Trasmittanze Limite +30% e Trasmittanze Divisori. I limiti presi come riferimento per la verifica sono quelli imposti dall'Allegato C del D.Lgs. 311/2006, a meno che non venga specificato che si vogliono usare i limiti per le detrazioni fiscali (DM 26/01/2010), marcando l'apposita opzione nella parte alta della pagina.

La prima di gueste pagine serve per verificare che le trasmittanze degli elementi che compongono l'involucro edilizio non sia superiore alle trasmittanze limite imposte dal D.Lgs 192/2005 così come modificato dal D.Lgs. 311/2006 e qui definite nell'Allegato C. Questa pagina è suddivisa in due parti, nella zona superiore viene fatto il confronto tra la trasmittanza media (Umed) delle pareti composte e il limite imposto (Ulim), così come richiesto dal D.Lgs. 311/2006, Allegato I, punto 2. Le pareti in cui la Umed supera la Ulim e che non sono guindi a norma, verranno evidenziate con un pallino rosso, che sarà verde per le pareti che risultano verificate. Nella parte inferiore vengono prese invece in considerazione le singole Strutture Verticali, Strutture Orizzontali o Componenti Finestrati e confrontate con i limiti imposti. Nel caso di componenti finestrati la verifica della trasmittanza del vetro viene fatta in una apposita colonna. Anche in guesto caso le verifiche con esito negativo saranno evidenziate con un pallino rosso.

Elementi della pratica

| Verifi | ca trasmittanza  | 3        | 🔳 U.                                    | sa limiti per detrazioni fi | iscali (D.M. 2 | 670172010) |       |       |         |       |     |          |          |
|--------|------------------|----------|-----------------------------------------|-----------------------------|----------------|------------|-------|-------|---------|-------|-----|----------|----------|
| TRA    | SMITTANZE LIM    | ITE      | TRASMITTANZE LIMITE +30%                | TRASMITTANZE DIVIS          | ORI            |            |       |       |         |       |     |          |          |
| Trasi  | nittanza media   | a pareti | i composte (All. C D.Lgs. 3117          | 2006)                       |                |            |       |       |         |       |     |          |          |
|        | Elemento         |          | Zon                                     | Zona                        |                | Vano       |       | nlo / | Confine | Umec  | 1   | U lim    | <b>A</b> |
| Parete | ,                |          | Zona riscaldata                         |                             | Bagno          |            | Nord  |       |         | 0,    | 327 | 0,360    |          |
| Parete |                  |          | Zona riscaldata                         |                             | Bagno          |            | Ovest |       |         | 0,    | 327 | 0,360    |          |
| Parete |                  |          | Zona riscaldata                         |                             | Bagno          |            | Ovest |       | 1       | 0,    | 327 | 0,360    |          |
| Parete |                  |          | Zona riscaldata                         |                             | Bagno          |            | Sud   |       |         | 0,    | 327 | 0,360    |          |
| Parete |                  |          | Zona riscaldata                         |                             | Camera         |            | Est   |       |         | 0,    | 327 | 0,360    |          |
| Parete | 1                |          | Zona riscaldata                         |                             | Camera         |            | Est   |       |         | 0,    | 327 | 0,360    |          |
| Parete |                  |          | Zona riscaldata                         |                             | Camera         |            | Ovest |       |         | 0,    | 327 | 0,360    |          |
| Parete |                  |          | Zona riscaldata                         |                             | Camera         |            | Sud   |       |         | 0,    | 327 | 0,360    |          |
| Parete |                  |          | Zona riscaldata                         |                             | Camera         |            | Sud   |       |         | 0,    | 327 | 0,360    |          |
| Parete |                  |          | Zona riscaldata                         |                             | Cucina         |            | Est   |       |         | 0,    | 327 | 0,360    |          |
| Parete |                  |          | Zona riscaldata                         |                             | Soggiomo       |            | Est   |       |         | 0,    | 327 | 0,360    | • -      |
| Trasi  | nittanza strutte | ure ed   | infissi (All. C D.Lgs. 311/2006         | )                           |                |            |       |       |         |       |     |          |          |
|        | Codice           |          | Descrizione d                           | lella struttura             |                | U          | U lim |       | U vet   | ro    | U   | im vetro | <b>^</b> |
| III    | INF.001          | Finestr  | ra in legno ad un'anta                  |                             |                | 2,000      | 2,400 | 0     |         | 1,690 |     | 1,900    |          |
| I      | INF.002          | Finestr  | ra in legno a due ante                  |                             |                | 1,909      | 2,400 |       |         | 1,491 |     | 1,900    |          |
|        | INF.008          | Porta-f  | linestra in legno a due ante            |                             |                | 1,938      | 2,400 | ۲     |         | 1,637 |     | 1,900    |          |
| п      | SOL.002          | Pavim    | ento in ceramica isolato con polistirer | ne                          |                | 0,280      | 0,360 |       |         |       |     |          |          |
| ш      | SOL.004          | Solaio   | superiore isolato                       |                             |                | 0,317      | 0,320 | ۲     |         |       |     |          |          |
|        |                  |          |                                         |                             |                |            |       |       |         |       |     |          |          |
|        |                  |          |                                         |                             |                |            |       |       |         |       |     |          | -        |

La pagina Trasmittanze Limite in Verifica Trasmittanze

Nella seconda pagina viene fatto il confronto tra la trasmittanza delle singole strutture ed i limiti dell'Allegato C del D.Lgs. 311/2006 maggiorati del 30%. Ricordiamo che in base Allegato I, l'aumento del 30% dei limiti è consentito nel caso sia verificato l'EPi. In questa pagina i limiti delle colonne *Ulim* e *Ulim Vetro* sono già comprensivi di incremento. Anche in questa pagina eventuali elementi che non rispettino i limiti saranno evidenziati con un pallino rosso.

#### **Euclide Certificazione Energetica**

| Verifi | ca trasmittanz  | a 🔳 Us                                       | a limiti per detrazioni fiscali (D | .M. 26/01/2010) |              |         |             |          |
|--------|-----------------|----------------------------------------------|------------------------------------|-----------------|--------------|---------|-------------|----------|
| TRA    | SMITTANZE LIN   | MITE TRASMITTANZE LIMITE +30%                | TRASMITTANZE DIVISORI              |                 |              |         |             |          |
| Tras   | nittanza struti | ture ed infissi (All. C e All. I, c. 1, D.Lg | s. 311/2006)                       |                 |              |         |             |          |
|        | Codice          | Descrizione de                               | illa struttura                     | U               | U lim (+30%) | U vetro | U lim vetro | <b>^</b> |
| II     | INF.001         | Finestra in legno ad un'anta                 |                                    | 2,000           | 3,120 🥥      | 1,690   | 2,470       |          |
|        | INF.002         | Finestra in legno a due ante                 |                                    | 1,909           | 3,120 🥥      | 1,491   | 2,470       |          |
|        | INF.008         | Porta-finestra in legno a due ante           |                                    | 1,938           | 3,120 🤇      | 1,637   | 2,470       |          |
| ш      | SOL.002         | Pavimento in ceramica isolato con polistiren | 3                                  | 0,280           | 0,468 🤘      |         |             |          |
| Π      | SOL.004         | Solaio superiore isolato                     |                                    | 0,317           | 0,416 🤇      |         |             |          |
| 蓋      | STR.063         | Tamponatura con isolante in polistirene      |                                    | 0,327           | 0,468 🥥      |         |             |          |
|        |                 |                                              |                                    |                 |              |         |             |          |

La pagina Trasmittanze Limite + 30% in Verifica Trasmittanze

La terza ed ultima pagina della Verifica Trasmittanze confronta la trasmittanza delle strutture che dividono viene fatta la verifica della trasmittanza delle strutture di separazione tra edifici o unità immobiliari confinanti, che deve rispettare i requisiti di cui al punto 7 dell'Allegato I del D.Lgs. 311/2006. Come per le altre pagine, eventuali strutture divisorie che non rispettino tali limiti saranno evidenziati con un pallino rosso.

Elementi della pratica

| _       |                      |                                                      |       |         | _ |
|---------|----------------------|------------------------------------------------------|-------|---------|---|
| erifica | a trasmittanza       | Usa limiti per detrazioni fiscali (D.M. 26/01/2010)  |       |         |   |
| TRASE   | AITTANZE LIMITE      | TRASMITTANZE LIMITE +30% TRASMITTANZE DIVISORI       |       |         |   |
| Frasmi  | ittanza divisori tra | unità immobiliari (All. 1, comma 7, D.Lgs. 311/2006) |       |         |   |
|         | Codice               | Descrizione della struttura                          | U     | U lim   | F |
| ш       | SOL.002              | Pavimento in ceramica isolato con polistirene        | 0,276 | 0,800 🥥 |   |
| 斑       | STR.063              | Tamponatura con isolante in polistirene              | 0,318 | 0,800 🌙 |   |
|         |                      |                                                      |       |         |   |

La pagina Trasmittanze Divisori in Verifica Trasmittanze

# 4.12 Rendimenti, fabbisogni, EPi

N

La funzione *Rendimenti, fabbisogni ed EPi*, è disponibile cliccando sull'ultimo pulsante del gruppo *Calcoli e Verifiche* dell'<u>Indice del</u> <u>Documento</u>, tramite questa operazione *Euclide Certificazione Energetica* procede con l'elaborazione dei calcoli e ne rende disponibile un riepilogo dettagliato.

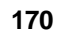

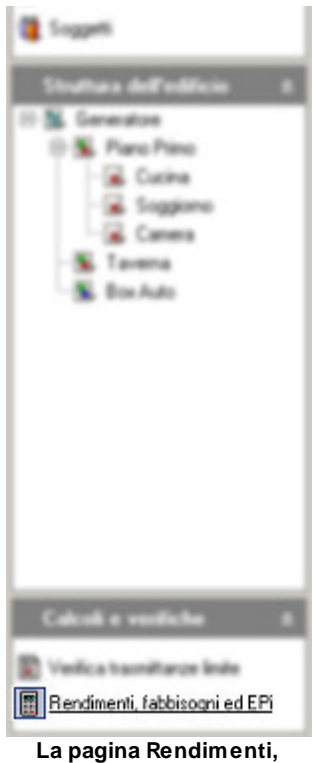

La pagina Rendimenti, fabbisogni e EPi dall'Indice degli Argomenti

Nella parte alta di questa pagina vengono presentati tutti i calcoli relativi alle dispersioni, agli apporti gratuiti, ai fabbisogni ed ai rendimenti. Per ciascuno di questi calcoli viene evidenziato il valore per ogni mese della stagione di riscaldamento ed il totale di tutta la stagione. I valori sono espressi in megajoule (MJ) ad eccezione dei rendimenti che sono percentuali. I risultati sono presentati separati per servizio, quindi - se presenti - ci saranno pagine per i fabbisogni di riscaldamento e per i fabbisogni di illuminazione. Si accede a queste pagine tramite i relativi pulsanti in alto a destra. A fianco a questi pulsanti troviamo le frecce avanti ed indietro per scorrere i vari mesi.

10.00 kWh/m?

50.00 %

35.00 %

VEBIFICATO

VEBIEICATO

NON Verificato

5.11

145 11

1.91

Nella parte bassa ci sono invece le verifiche di legge. Le righe di questa parte della pagina possono variare sulla base della <u>metodologia di verifica</u> che viene determinata in base al <u>tipo di</u> <u>intervento</u> ed ai <u>parametri di calcolo</u> eventualmente impostati dall'utente. Il valore effettivo di ciascun parametro soggetto a verifica è confrontato con il rispettivo valore limite imposto dalla legge. Nella colonna esito è possibile controllare quali sono i parametri che hanno superato i controlli di legge (verificato) e quali non sono invece a norma (non verificato). I requisiti non verificati verranno inoltre evidenziati con un pallino rosso (verde per i requisiti a norma).

| Dispersioni, apporti e fabbisogni mensili (UNI/TS 11300): 🔍 🚽   |                                                                     |                 |               | se 🕨 🚺     | 👌 Riscal           | damento          | 💧 Baff             | rescament    | o 💡       | Illuminazione |
|-----------------------------------------------------------------|---------------------------------------------------------------------|-----------------|---------------|------------|--------------------|------------------|--------------------|--------------|-----------|---------------|
|                                                                 | Descrizione                                                         | Unità<br>misura | OTT           | NOV        | DIC                | GEN              | FEB                | MAR          | APR       | TOTALE        |
| QH,tr                                                           | Scambio termico per trasmissione                                    | MJ              | 6.136,59      | 18.156,7   | 7 26.004,28        | 28.118,75        | 22.065,34          | 16.702,02    | 5.217,45  | 122.401,20    |
| QH,ve                                                           | Scambio termico per ventilazione                                    | MJ              | 3.073,43      | 9.025,2    | 3 13.025,72        | 14.104,78        | 10.999,40          | 8.324,14     | 2.644,52  | 61.197,28     |
| QH,ht                                                           | Scambio termico totale                                              | MJ              | 6.136,59      | 18.156,7   | 7 26.004,28        | 28.118,75        | 22.065,34          | 16.702,02    | 5.217,45  | 122.401,20    |
| Qsol,w                                                          | Apporti solari su elementi vetrati                                  | MJ              | 1.808,37      | 2.570,4    | 3 2.047,46         | 2.422,79         | 3.281,03           | 4.908,87     | 2.591,10  | 19.630,11     |
| Qint                                                            | Apporti interni                                                     | MJ              | 2.312,04      | 4.426,4    | 4.608,58           | 4.633,58         | 4.144,79           | 4.573,96     | 2.031,31  | 26.730,67     |
| QH,nd,i                                                         | nv Fabbisogno termico utile ideale dell'involucro per riscaldamento | kWh             | 1.507,24      | 5.646,8    | 9.006,45           | 9.782,99         | 7.155,15           | 4.458,35     | 1.071,31  | 38.628,30     |
| QH,nd                                                           | Fabbisogno di energia termica utile ideale per riscaldamento        | MJ              | 2.605,20      | 11.474,1   | 5 19.470,95        | 21.188,38        | 14.902,36          | 8.185,48     | 1.633,62  | 79.460,14     |
| Vw                                                              | Volume giornaliero di ACS richiesto                                 | l/gg            | 57,66         | 57,6       | 57,66              | 57,68            | 57,66              | 57,66        | 57,66     |               |
| QW,nd                                                           | Fabbisogno energia termica utile ideale per ACS                     | k\wh            | 54,37         | 52,6       | 54,37              | 54,37            | 49,11              | 54,37        | 52,61     | 640,17        |
| Qirh,W                                                          | Energia per ACS persa e recuperata in riscaldamento                 | k₩h             | 1,09          | 2,0        | 3 2,16             | 2,18             | 1,94               | 2,15         | 0,95      | 12,54         |
| Q'H                                                             | Fabbisogno ideale netto per riscaldamento                           | k₩h             | 722,58        | 3.185,1    | 5.406,43           | 5.883,49         | 4.137,61           | 2.271,60     | 452,83    | 22.059,72     |
| etaE                                                            | Rendimento sottosistema di emissione                                | %               | 95,47         | 95,5       | 5 95,57            | 95,57            | 95,57              | 95,53        | 95,42     |               |
| etaRg                                                           | Rendimento sottosistema di regolazione                              | %               | 101,11        | 101,1      | 101,11             | 101,11           | 101,11             | 101,10       | 101,13    |               |
| QH,d,o                                                          | ut Fabbisogno di energia termica in uscita alla distribuzione       | kWh             | 748,57        | 3.296,8    | 2 5.594,66         | 6.088,30         | 4.282,17           | 2.352,02     | 469,23    | 22.831,78     |
| QH,I,d                                                          | Perdite di distribuzione per riscaldamento                          | k\wh            | -1,27         | -5,6       | 9,54               | -10,38           | -7,29              | -4,00        | -0,79     | -38,90        |
| etaD                                                            | Rendimento sottosistema di distribuzione                            | %               | 57,44         | 62,5       | 66,27              | 66,38            | 64,02              | 56,32        | 48,94     | -             |
|                                                                 | Superficie Disperdente: 1.122,6                                     | 5 m² · Volume   | lordo riscald | ato: 1.309 | 44 m² - Rapp       | oorto S/V: C     | ),86               |              |           |               |
| Verific                                                         | he di legge:                                                        |                 |               |            |                    | 🔳 Usa lii        | miti per de        | trazioni fis | cali (D.M | 26/01/2010)   |
| Descrizione                                                     |                                                                     |                 |               |            | Valore<br>ffettivo | Valore<br>limite | Unità di<br>misura |              | ESIT      | )             |
| EPi Indice prestazione energetica per climatizzazione invernale |                                                                     |                 |               |            | 22,45              | 24,47            | (Wh/m²             | VERIFICATO   | 0         |               |
| eta100 Rendimento a potenza utile nominale                      |                                                                     |                 |               |            | 92,00              | 92,08            | *                  | NON Verific- | ato       |               |
| eta30 Rendimento a carico parziale 98.00 98.08 % NON Verificato |                                                                     |                 |               |            |                    |                  |                    |              |           |               |
| Ulim                                                            | Trasmittanze divisori (comma 7. Al. I. D. Los. 311/2006)            |                 |               |            |                    |                  |                    | VERIFICAT    | 2         |               |

Il riepilogo dei calcoli nella pagina dei Rendimenti, fabbisogni e EPi

Prestazione energetica dell'involucro edilizio per il raffrescamento estivo

%ren 🛛 % del Fabbisogno di Energia Primaria per riscaldamento, raffrescamento e ACS coperto da fonti rinno... 🥥

Euclide Certificazione Energetica compie inoltre il calcolo del fabbisogno dell'involucro edilizio per il raffrescamento durante la stagione estiva, i dettagli di questo calcolo possono essere esaminati premendo il pulsante *Raffrescamento*. Il calcolo della prestazione energetica dell'edificio durante la stagione estiva, viene effettuato sulla base della norma UNI/TS 11300-1 ed arriva a definire il fabbisogno termico ideale dell'involucro edilizio (QC,nd) ovvero la prestazione energetica dell'involucro, il

FPe

totale annuale di questo valore, rapportato alla superficie (o volume) dell'edificio ci darà il valore di EPe,invol che può essere soggetto a verifiche di legge. Nel caso sia presente un impianto di climatizzazione estiva vengono considerati anche i rendimenti e le perdite degli impianti.

| Dispersioni, apporti e fabbisogni mensili (UNI/TS 11300):                                                     |                                                                             |                                                                                         |               | se Þ       | 👌 Riscal            | damento          | 👌 Raff             | rescament         | 0 💡 1      | lluminazione |  |
|----------------------------------------------------------------------------------------------------|-----------------------------------------------------------------------------|-----------------------------------------------------------------------------------------|---------------|------------|---------------------|------------------|--------------------|-------------------|------------|--------------|--|
|                                                                                                    | Descrizione                                                                 | Unità<br>misura                                                                         | APR           | MAG        | GIU                 | LUG              | AGO                | SET               | OTT        | TOTALE 📥     |  |
| QC,tr                                                                                                    | Scambio termico per trasmissione                                            | MJ                                                                                      | 20,85         | 3.279,8    | 5 5.065,73          | 2.800,8          | 3 3.743,80         | 3.445,01          | 17,82      | 18.373,89    |  |
| QC,ve                                                                                                    | Scambio termico per ventilazione                                            | MJ                                                                                      | 0,00          | 267,0      | 4 1.730,44          | 693,6            | 8 1.275,64         | 421,58 0,00 4.388 |            | 4.388,38     |  |
| QC,ht                                                                                                    | Scambio termico totale                                                      | MJ                                                                                      | 20,85         | 3.279,8    | 5 5.065,73          | 2.800,8          | 3 3.743,80         | 3.445,01          | 17,82      | 18.373,89    |  |
| Qsol,w                                                                                                    | Apporti solari su elementi vetrati                                          | MJ                                                                                      | 0,00          | 1.850,6    | 3 6.017,67          | 7.326,3          | 7 5.988,76         | 2.286,17          | 0,00       | 23.469,60    |  |
| Qint                                                                                                    | Apporti interni                                                             | MJ                                                                                      | 28,85         | 1.468,0    | 8 4.160,48          | 4.633,5          | 8 4.494,87         | 2.235,71          | 26,93      | 17.048,48    |  |
| QCnd,i                                                                                                    | v Fabbisogno termico utile ideale dell'involucro per raffrescamento         | k₩h                                                                                     | 2,23          | 149,4      | 3 1.157,53          | 2.381,4          | 7 1.625,95         | 307,37            | 2,53       | 5.626,51     |  |
| QC,nd                                                                                                    | Fabbisogno di energia termica utile ideale per raffrescamento               | k₩h                                                                                     | 2,23          | 210,8      | 0 1.549,89          | 2.567,1          | 6 1.938,59         | 414,95            | 2,53       | 6.686,16     |  |
| QC,I,e                                                                                                    | Perdite di emissione per raffrescamento                                     | k\wh                                                                                    | 0,05          | 4,3        | 0 31,63             | 52,3             | 9 39,56            | 8,47              | 0,05       | 136,45       |  |
| QC,I,rg                                                                                                    | Perdite di regolazione per raffrescamento                                   | k₩h                                                                                     | 0,07          | 6,6        | 5 48,91             | 81,0             | 2 61,18            | 13,10             | 0,08       | 211,01       |  |
| QC,I,dv                                                                                                    | Perdite di distribuzione nelle tubazioni d'acqua                            | k₩h                                                                                     | 1.114,53      | 2.303,3    | 6 2.229,06          | 2.303,3          | 6 2.303,36         | 2.229,06          | 1.040,23   | 13.522,96    |  |
| QC,v                                                                                                    | Fabbisogno di energia termica per trattamenti dell'aria                     | k\w/h                                                                                   | 0,00          | 0,0        | 0 3.331,55          | 3.824,3          | 5.165,12           | 3.014,26          | 0,00       | 15.335,27    |  |
| QC.gn,                                                                                                    | out Fabbisogno di energia termica in uscita alla generazione                | k\wh                                                                                    | 1.116,87      | 2.525,1    | 1 3.859,49          | 5.003,9          | 3 4.342,69         | 2.665,57          | 1.042,89   | 20.556,55    |  |
| eta,mm                                                                                                    | Coefficiente medio mesile di generazione                                    | %                                                                                       | 347,53        | 308,4      | 9 332,47            | 321,7            | 7 334,90           | 329,42            | 352,07     |              |  |
| QC,au                                                                                                    | el Energia elettrica per gli ausiliari per raffrescamento                   | kWh,el                                                                                  | 7,93          | 27,0       | 6 95,09             | 147,7            | 2 115,64           | 37,02             | 7,40       | 437,85       |  |
| Ep,C,re                                                                                                    | n Energia primaria rinnovabile per raffrescamento                           | k\wh                                                                                    | 154,77        | 397,4      | 3 1.061,28          | 1.358,9          | 5 1.388,67         | 827,77            | 142,70     | 5.331,55     |  |
| Ep,C,n                                                                                                    | en Energia primaria non rinnovabile per raffrescamento                      | k\wh                                                                                    | 207,96        | 1.648,9    | 3 4.403,09          | 5.638,2          | 5.761,51           | 3.434,35          | 592,05     | 22.120,26 💌  |  |
|                                                                                                    | Superficie Disperdente: 1.122,65                                            | m² · Volume                                                                             | lordo riscald | sto: 1.309 | 8,44 m² • Rap       | porto S/V:       | 0,86               |                   |            |              |  |
| Verific                                                                                                    | he di legge:                                                                |                                                                                         |               |            |                     | 🔳 Usa I          | imiti per de       | trazioni fis      | cali (D.M. | 26/01/2010)  |  |
|                                                                                                    | Descrizione                                                                 |                                                                                         |               |            | Valore<br>effettivo | Valore<br>limite | Unità di<br>misura |                   | ESITO      | )            |  |
| EPi                                                                                                    | Indice prestazione energetica per climatizzazione invernale                 |                                                                                         |               |            | 22,45               | 24,47            | kWh/m²             | VERIFICATI        | )          |              |  |
| eta100                                                                                                    | Rendimento a potenza utile nominale                                         |                                                                                         |               |            | 92,00               | 92,08            | %                  | NON Verific-      | ato        |              |  |
| eta30                                                                                                    | Rendimento a carico parziale                                                |                                                                                         |               |            | 98,00               | 98,08            | %                  | NON Verificato    |            |              |  |
| Ulim                                                                                                    | Trasmittanze divisori (comma 7, All. I, D.Lgs. 311/2006)                    |                                                                                         |               |            |                     |                  |                    | VERIFICATO        |            |              |  |
| EPe                                                                                                    | Prestazione energetica dell'involucro edilizio per il raffrescamento estivo | aetica dell'involucro editzio per il raffrescamento estivo 5,11 10,00 kWh/m² VERIFICATO |               |            |                     |                  |                    |                   |            |              |  |
| % ren % del Fabbisogno di Energia Primaria per ACS coperto da fonti rinnovabili (punto 1. all. 3. D.Lgs. 28/. |                                                                             |                                                                                         |               |            | 145.11              | 50.00            | %                  | VEBIEICATO        |            |              |  |
| Zren Z del Fabbisonno di Energia Primaria per riscaldamento raffrescamento e δΩS coperto da fonti             |                                                                             |                                                                                         |               |            | 1.91                | 35.00            | %                  | NON Verificato    |            |              |  |
|                                                                                                    |                                                                             |                                                                                         |               |            | 1741                |                  |                    |                   |            |              |  |

Il riepilogo dei calcoli per il Raffrescamento nella pagina dei Rendimenti

E' presente infine la pagina del calcolo dei fabbisogni per illuminazione (richiesta solo per edifici non residenziali). Il calcolo viene effettuato per tutti i dodici mesi dell'anno.

Elementi della pratica

173

| Disper  | sioni, apporti e fabbisogni mensili (UNI/TS 11300):                                        | < mes           | e Þ    | 👌 Risc              | aldamento        | 🁌 Rafi             | rescamento    | <b>9</b> III | uminazione |
|---------|--------------------------------------------------------------------------------------------|-----------------|--------|---------------------|------------------|--------------------|---------------|--------------|------------|
|         | Descrizione Unità<br>misura                                                                | GEN             | FEI    | B MAF               | APR              | MAG                | GIU           | LUG          | TOTALE     |
| QLint   | el Fabbisogno di energia elettrica per illuminazione di interni kWh                        | 395,04          | 35     | 6,80 395            | ,04 382,         | 27 395,0           | 4 382,27      | 395,04       | 4.651,16   |
| QL,el   | QL,el Fabbisogno di energia elettrica per illuminazione edificio kWh 3                     |                 | 35     | 6,80 395            | .04 382,         | 27 395,0           | 4 382,27      | 395,04       | 4.651,16   |
| Ep,L,re | Ep,L,ren Energia primaria rinnovabile per illuminazione kWh 18                             |                 |        | 7,70 185            | 67 179,          | 67 185,6           | 7 179,67      | 185,67       | 2.186,05   |
| Ep,L,n  | ren Energia primaria non rinnovabile per illuminazione kWh                                 | 770,33          | 69     | 5,76 770            | ,33 745,         | 43 770,3           | 3 745,43      | 770,33       | 9.069,76   |
|         | Superficie Dimensional 1122 85 m² - Volume                                                 | loudo riscaldat | o: 1 3 | 19.44 m² - B.       | annorto SA/      | 0.86               |               |              |            |
| Verific | he di legge:                                                                               | iorao nacaidat  | 0. 1.3 | 20,4411 11          | Usa              | limiti ner de      | trazioni fisc | ali (D.M. 2  | 6/01/2010) |
|         | Descrizione                                                                                |                 |        | Valore<br>effettivo | Valore<br>limite | Unità di<br>misura |               | ESITO        |            |
| EPi     | Indice prestazione energetica per climatizzazione invernale                                |                 |        | 22,45               | 24,47            | kWh/m²             | VERIFICATO    |              |            |
| eta100  | Rendimento a potenza utile nominale                                                        |                 | ۲      | 92,00               | 92,08            | %                  | NON Verifica  | to           |            |
| eta30   | eta30 Rendimento a carico parziale                                                         |                 |        | 98,00               | 98,08            | %                  | NON Verifica  | to           |            |
| Ulim    | U lim Trasmittanze divisori (comma 7, All. I, D.Lgs. 311/2006)                             |                 |        |                     |                  |                    | VERIFICATO    |              |            |
| EPe     | EPe Prestazione energetica dell'involucro edilizio per il raffrescamento estivo            |                 |        |                     | 10,00            | kWh/m²             | VERIFICATO    |              |            |
| %ren    | % del Fabbisogno di Energia Primaria per ACS coperto da fonti rinnovabili (punto 1, all. 3 | , D.Lgs. 28/    |        | 145,11              | 50,00            | %                  | VERIFICATO    |              |            |
| %ren    | % del Fabbisogno di Energia Primaria per riscaldamento, raffrescamento e ACS coperto       | da fonti rinno  | 0      | 1,91                | 35,00            | %                  | NON Verifica  | to           |            |
|         |                                                                                            |                 | -      | 1,001               |                  |                    |               |              |            |

Il riepilogo dei calcoli per l'Illuminazione nella pagina dei Rendimenti

# 4.13 Fabbisogni di combustibile

In questa pagina sono mostrati i risultati ottenuti dal calcolo dei fabbisogni di combustibile per la climatizzazione invernale e per l'Acqua Calda Sanitaria per ogni generatore, sulla base del tipo di combustibile indicato alla pagina del generatore. Il fabbisogno per Acqua Calda Sanitaria viene calcolato separatamente per la stagione di riscaldamento e per il periodo in cui non è attivo il sistema di riscaldamento. Selezionando un generatore dell'elenco di generatori che compare nella parte alte della schermata, nei campi sottostanti saranno visibili i dettagli di quel generatore.

Vengono inoltre mostrati:

- il fabbisogno di energia elettrica per la climatizzazione invernale, che è pari all'energia assorbita dal bruciatore sommata a quella assorbita dalle pompe di circolazione durante i mesi di riscaldamento
- il fabbisogno di energia elettrica per la produzione di A.C.S., che è pari all'energia assorbita dal bruciatore durante i mesi in cui il

riscaldamento non è attivo

- i fabbisogni di energia elettrica da produzione locale, inseribili direttamente dall'utente alla pagina del generatore

| Riepilogo dei consumi dei gen           | eratori relativamente ai vari servi | zi          |                                |                      |                |
|-----------------------------------------|-------------------------------------|-------------|--------------------------------|----------------------|----------------|
| Tipo Generatore                         | Descrizione                         | Combustibil | e Consumi per<br>Riscaldamento | Consumiper<br>A.C.S. | U.M. 🔺         |
| CALDAIA A GAS A CONDE                   | ARISTON Clas Premium 24 FF- Cald    | Metano      | 253,36                         | 147,40               | m <sup>2</sup> |
|                                         |                                     |             |                                |                      |                |
|                                         |                                     |             |                                |                      |                |
|                                         |                                     |             |                                |                      |                |
|                                         |                                     |             |                                |                      |                |
|                                         |                                     |             |                                |                      |                |
|                                         |                                     |             |                                |                      |                |
|                                         |                                     |             |                                |                      |                |
|                                         |                                     |             |                                |                      | -              |
| Consumi relativi alla climatizza        | azione invernale                    |             |                                |                      |                |
| Fabbisogno di energia primaria per il   | solo riscaldamento:                 | 9.083,74    | MJ                             |                      |                |
| Fabbisogno di combustibile:             |                                     | 253,36      | m <sup>3</sup>                 |                      |                |
| Fabbisogno energia elettrica da rete    | :                                   | 58,17       | kWh                            |                      |                |
| Energia primaria da fonti rinnovabili p | per riscaldamento:                  | 0,00        | kWh                            |                      |                |
| Consumi per acqua calda per             | usi sanitari                        |             |                                |                      |                |
| Fabbisogno di energia primaria per A    | CS (stagione di riscaldamento)      | 2.843,85    | MJ                             |                      |                |
| Fabbisogno di energia primaria per A    | CS (stagione di non riscaldamento): | 2.983,16    | MJ                             |                      |                |
| Fabbisogno di combustibile:             |                                     | 147,40      | m <sup>3</sup>                 |                      |                |
| Fabbisogno energia elettrica da rete    | :                                   | 101,76      | kWh                            |                      |                |
| Energia primaria prodotta da fonti rin  | novabili per ACS:                   | 0,00        | k₩h                            |                      |                |
| Produzione di energia elettrica         | 3                                   |             |                                |                      |                |
| Energia elettrica prodotta da fonti rin | novabili:                           | 0,00        | kWh,elettrici                  |                      |                |

I fabbisogni di combustibile per ciascun generatore

## 4.14 Verifica della condensa

Euclide Certificazione Energetica effettua, per ciascuna struttura opaca inserita, la verifica della condensa sulla base della norma UNI EN ISO 13788. In particolare vengono verificate l'assenza di condensa superficiale e l'assenza (o l'evaporazione) di condensa interstiziale durante l'anno. La verifica viene automaticamente effettuata con la stampa globale delle schede.

Per verificare una singola struttura è possibile utilizzare il relativo comando del menu associato al tasto destro del mouse (popup menu). Nell'apposita schermata è possibile verificare la presenza di

condensa in una o più interfacce nel corso dell'anno e più in dettaglio leggere l'andamento delle pressioni mese per mese - sia analiticamente (pagina Dettaglio mensile) che graficamente (diagrammi di Glaser).

La verifica interstiziale ha esito positivo quando non vi è condensa o quando questa evapora nel corso dei mesi estivi. La verifica superficiale ha esito positivo se il valore di Frsi della struttura (fattore di temperatura in corrispondenza alla superficie interna) è minore o uguale a Frsi Max.

Dalla videata è possibile inoltre verificare il mese di maggior accumulo della condensa e se in uno o più strati – in base a valori dipendenti dal componente edilizio – non è verificata la condensa limite. Per visualizzare i dati di un particolare mese, dalla pagina Dettaglio Mensile, bisogna cliccare sulla sigla del mese desiderato nel riquadro in alto a destra della finestra Verifica Condensa.

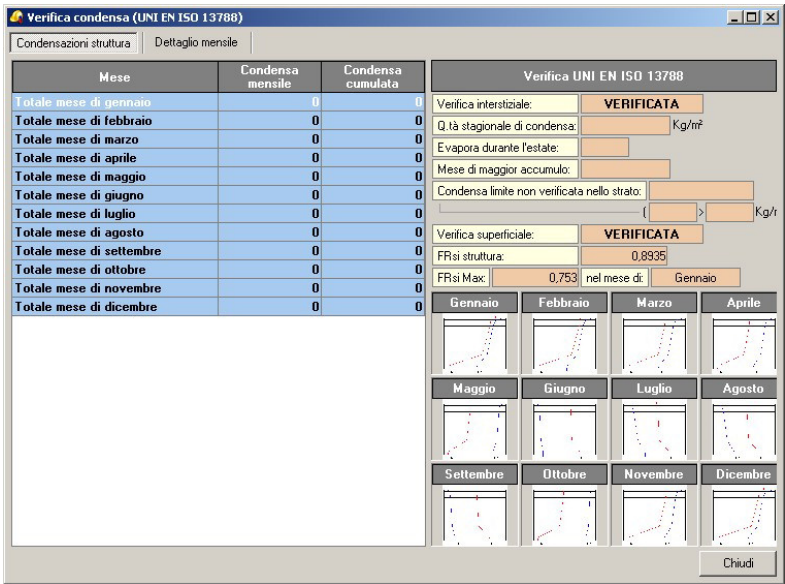

Verifica grafica della condensa tramite diagrammi di Glaser

| 😡 Verifica condensa (UNI EN ISO 13788     | i)       |       |                 |                |       |                        |              | <u>- 0 ×</u> |
|-------------------------------------------|----------|-------|-----------------|----------------|-------|------------------------|--------------|--------------|
| Condensazioni struttura Dettaglio mensile | •        |       |                 |                |       |                        |              |              |
| Ti Temperatura interna:                   | 20,00 C* | Te    | Temperatura e   | esterna:       |       | 8,21 C*                | GEN EE       |              |
| URi Umidità relativa interna:             | 65,00 %  | URe   | Umidità relativ | a esterna:     |       | 81,28 %                |              | MAN          |
| PSi Pressione di saturazione interna:     | 2.337 Pa | PSe   | Pressione di s  | aturazione est | erna: | 1.088 Pa               | APR MA       | GIU          |
| PPi Pressione parziale interna:           | 1.519 Pa | PPe   | Pressione par   | ziale esterna: |       | 884 Pa                 | LUG AG       | DSET         |
| Adduttanza superiore:                     | 5,90 W/r | m²K   | Adduttanza in   | feriore:       |       | 25,00 W/m <sup>2</sup> |              |              |
| Condensazione interstiziale mensile:      | 0 kg/r   | m 2   |                 |                |       |                        |              |              |
| Descrizione strato                        | Ti       | Te    | PSi             | PSe            | PPi   | PPe                    | Permeabilità | Resiste      |
| Piastrelle                                | 19,15    | 19,10 | 2.217           | 2.210          | 1.519 | 1.361                  | 0,9400       | 212,765      |
| Malta di cemento                          | 19,10    | 18,96 | 2.210           | 2.191          | 1.361 | 1.291                  | 8,5000       | 23,529       |
| Blocco da solaio con elementi             | 18,96    | 17,45 | 2.191           | 1.993          | 1.291 | 1.150                  | 19,00        | 10,526       |
| Polistirene espanso in lastre stampate p  | 17,45    | 8,56  | 1.993           | 1.114          | 1.150 | 900                    | 4,1700       | 47,96        |
| Intonaco di calce e gesso                 | 8,56     | 8,41  | 1.114           | 1.103          | 900   | 884                    | 18,0000      | 11,111       |
|                                           |          |       |                 |                |       |                        |              |              |
| •                                         |          |       |                 |                |       |                        |              | ▶<br>Chiudi  |

Verifica analitica mese per mese della condensa

## 4.15 Detrazioni Fiscali

*Euclide Certificazione Energetica* ha possibilità di eseguire i calcoli e le pratiche richieste per gli interventi di riqualificazione energetica degli edifici soggetti a detrazione fiscale. Si accede alle pagine per i calcoli richiesti per le detrazioni fiscali, cliccando sul pulsante Interventi e Risparmio Energetico nel gruppo Detrazioni Fiscali dell'Indice del documento.

Nella parte alta della pagina Detrazioni Fiscali, sono presenti alcuni dati di riepilogo: il rapporto superficie/volume dell'edificio, l'EPi Limite e indice di prestazione energetica per la climatizzazione invernale (EPi) calcolato. Quest'ultimo dato, in particolare, puo' essere calcolato con due metodi diversi: il metodo indicato dal D.Lgs. 192/2005, così come modificato dal D.Lgs. 311/2006, oppure dal metodo semplificato pubblicato nell'Allegato B del Decreto del Ministero dell'economia e delle finanze del 19 febbraio 2007. La scelta del metodo di calcolo da utilizzare si effettua nella pagina Parametri di Calcolo modificando il valore del campo

"metodo di calcolo EPi per detrazioni fiscali".

Il valore successivo è il totale di risparmio energetico realizzato con gli interventi in esame, questo è un valore calcolato automaticamente dal programma e non puo' essere modificato dall'utente. Il totale risparmio corrisponde alla somma dei risparmi realizzati con ognuna delle quattro tipologie di intervento.

Nella sezione Tipologia di intervento si devono selezionare tutte le tipologie di intervento che riguardano la pratica in esame. Le tipologie sono suddivise nei quattro commi, come da Legge Finanziaria 2007.

| Detrazioni fiscali - Indice di pre                                            | stazione energetica               |                                                           | 🔳 Usa limiti per detrazioni fiscali (D.M. 26/01/2010) |  |  |  |  |
|-------------------------------------------------------------------------------|-----------------------------------|-----------------------------------------------------------|-------------------------------------------------------|--|--|--|--|
| Rapporto S/V:                                                                 | 1,05                              |                                                           |                                                       |  |  |  |  |
| EPi Limite:                                                                   | 68,40 kW/h/(m²-anno)              |                                                           |                                                       |  |  |  |  |
| EPt                                                                           | 50,24 kW/h/(m²-anno)              |                                                           |                                                       |  |  |  |  |
| Risparmio energetico complessi                                                | ivo conseguito                    |                                                           |                                                       |  |  |  |  |
| Totale risparmio energetico:                                                  | 0,00 kWh-anno                     |                                                           |                                                       |  |  |  |  |
| Tipologia di intervento                                                       |                                   |                                                           |                                                       |  |  |  |  |
| 🗌 Comma 344: interventi di riqualificas                                       | zione energetica che conseg       | juono un EPi inferiore del 20% rispetto ad EPi Lim.       |                                                       |  |  |  |  |
| 🗌 Comma 345: interventi sull'involucro                                        | o edilizio, riguardanti strutture | opache verticali, strutture opache orizzontali o infissi. |                                                       |  |  |  |  |
| Comma 346: installazione di pannelli solari per la produzione di acqua calda. |                                   |                                                           |                                                       |  |  |  |  |
| Comma 347: sostituzione di impianti di climatizzazione invernale.             |                                   |                                                           |                                                       |  |  |  |  |
| Dettaglio interventi                                                          |                                   |                                                           |                                                       |  |  |  |  |
| COMMA 344 COMMA 345 COMMA 346 COMMA 347                                       |                                   |                                                           |                                                       |  |  |  |  |
| Installazione di pannelli solari j                                            | per la produzione di acq          | jua calda                                                 |                                                       |  |  |  |  |
| Risparmio energetico conseguito:                                              | 0,00                              | kWh anno                                                  |                                                       |  |  |  |  |
| Fascia Solare:                                                                | Fascia 3 💌                        |                                                           |                                                       |  |  |  |  |
| Tipo di collettore:                                                           | Piano 💌                           |                                                           |                                                       |  |  |  |  |
| Impianto ACS sostituito o integrato:                                          | •                                 |                                                           |                                                       |  |  |  |  |
| Superficie di pannelli installata:                                            | 0,00                              | m²                                                        |                                                       |  |  |  |  |

Interventi di riqualificazione energetica ammessi a detrazione fiscale

Si possono specificare i dati relativi alle quattro tipologie di intervento, cliccando sul nome del relativo comma.

Per quanto riguarda il COMMA 344 è sufficiente indicare il risparmio energetico previsto. E' opportuno ricordare che Euclide Certificazione Energetica calcola il consumo energetico di un edificio, è quindi possibile ottenere questo valore calcolando il consumo dell'edificio (in una apposita pratica di Euclide Certificazione Energetica) prima degli interventi e sottraendo al valore così ottenuto il consumo energetico dell'edificio dopo gli

interventi (calcolato nella pratica in corso).

Applicando il COMMA 345, viene calcolato il risparmio energetico attraverso la differenza di trasmittanza delle strutture che vengono sostituite con l'intervento. Di queste strutture occorre indicare la superficie che se ne sostituisce. Le operazioni sono facilitate dal comando *Inserisci tutti gli elementi*, accessibile con il tasto destro del mouse.

Nella pagina relativa al COMMA 346 è possibile indicare le varie caratteristiche dei pannelli solari installati, tenendo conto che la Fascia Solare è indicata dal programma sulla base della località inserita, ma può essere modificata a piacimento. Il programma prowederà a calcolare il risparmio energetico conseguito.

Nella pagina del COMMA 347 è presente il solo campo che indica qual'è il risparmio energetico conseguito sostituendo il generatore di calore. Non occorre indicare alcun dato, in quanto le caratteristiche del nuovo generatore saranno già state inserite nella apposita pagina nella *Struttura dell'Edificio*, quindi il programma è già in grado di calcolare il risparmio ottenuto.

## 4.16 Le stampe

Aprendo il menu Stampe è possibile vedere quali sono tutte le stampe disponibili in *Euclide Certificazione Energetica*. Esistono stampe di due tipi: la generazione di file .PDF che prendono il nome di "stampe" e la generazione di testi in un editor che prendono il nome di "composizioni". L'editor di default è <u>Scriba V</u>, ma può essere scelto un altro editor (ad esempio Microsoft Word) scegliendolo dalle <u>impostazioni generali</u> del programma. La differenza che contraddistingue questi due tipi di stampa è che quelle generate in formato .PDF non possono essere personalizzate, mentre per le "composizioni" è possibile personalizzare il modello base su cui viene generata la stampa. Questa personalizzazione può essere fatta sia a livello grafico di impaginazione che a livello di contenuti. Sono infatti disponibili una serie di <u>variabili</u> attraverso le quali è possibile aggiungere contenuti alle stampe.

| Stampa verifiche complete                                 |                  |
|-----------------------------------------------------------|------------------|
| Componi verifiche complete                                |                  |
| Stampa schede sistema edificio-impianto                   |                  |
| Stampa schede zone e relativi vani                        |                  |
| Stampa schede elementi disperdenti                        | •                |
| Stampa verifica trasmittanze                              |                  |
| Composizione relazione tecnica                            |                  |
| Composizione asseverazione delle opere                    |                  |
| Stampa attestato di qualificazione energetica             | equire a         |
| Stampa attestato di certificazione/prestazione energetica | ee spach         |
| Stampa autodichiarazione di conformità                    | 0.000            |
| Stampa quadro SICEE (Regione Piemonte)                    | -                |
| Stampa quadro riassuntivo SACE (Regione Emilia Romagna)   |                  |
| Esporta file XML in formato Celeste (Regione Liguria)     | 66.367           |
| Esporta file XML in formato VE.NET (Regione Veneto)       | Copies C.        |
| Stampa prospetto riassuntivo Protocollo ITACA             | and the state of |
| Stampa prospetto VEA-ITACA Friuli Venezia Giulia          | -                |
| Esporta file CSV (ENEA - Regione Abruzzo)                 | -                |
| Stampa prospetto interventi migliorativi                  | -                |
| Composizione autodichiarazione Classe G (D.M. 26/06/2009) | 100 m            |
| Composizione scheda informativa (all. E - D.M. 19/2/2007) |                  |

II menù Stampe

Le stampe disponibili sono quindi:

### STAMPA VERIFICHE COMPLETE

La funzione del menu Stampe | Stampa delle verifiche complete crea un report generale dei calcoli comprendente le schede del generatore, delle zone, dei relativi vani e di tutti gli elementi

disperdenti. La stessa stampa può essere ottenuta come "composizione" all'interno dell'editor di testo predefinito.

#### STAMPA SCHEDE SISTEMA EDIFICIO-IMPIANTO

La funzione del menu Stampe | Stampa schede sistema edificioimpianto crea un report con i dati del sistema edificio-generatore. Vengono cioè presentati nel dettaglio i dati del generatore e dell'impianto, unitamente al calcolo dei rendimenti, fabbisogni ed apporti dell'edificio (o porzione) servita dal generatore.

#### STAMPA SCHEDE ZONE E RELATIVI VANI

La funzione del menu Stampe | Stampa schede zone e relativi vani genera un report comprendente le verifiche delle zone e dei relativi vani.

#### STAMPA SCHEDE ELEMENTI DISPERDENTI

La funzione del menu Stampe | Stampa schede elementi disperdenti genera - in base alla zona di appartenenza e di confine un report comprendente le verifiche termiche ed igrometriche degli elementi disperdenti.

#### STAMPA VERIFICA TRASMITTANZE

La funzione del menu Stampe | Stampa verifica trasmittanze, genera un report dove vengono comparate le trasmittanze (U) degli elementi che formano l'involucro edilizio, con le trasmittanze limite (ULim) richieste dalla normativa. Viene inoltre stampato, qualora si rientri nei casi previsti, il confronto tra la trasmittanza delle strutture divisorie con altri edifici o unità immobiliare e il relativo limite.

#### COMPOSIZIONE RELAZIONE TECNICA

La funzione del menu Stampe | Composizione relazione tecnica compone un file in formato Microsoft® Word®, RTF, HTML o Scriba V - a seconda delle impostazioni generali del programma - conforme alla relazione di cui all'allegato E al D. Lgs. 311/2006.

Il testo base della relazione è un documento in formato .GEO (formato leggibile da Scriba V, l'elaboratore di testi fornito insieme al programma) che contiene delle parti fisse e delle parti variabili.
Ad esempio nella frase: "Committente: \$SOGGETTI.COMMITTENTE\$"

si possono identificare:

- "Committente:" quale parte fissa e
- "\$SOGGETTI.COMMITTENTE \$" quale parte variabile.

In fase di composizione, il programma sostituirà le parti variabili con i dati immessi nella pratica.

Nell'esempio, la variabile "\$SOGGETTI.COMMITTENTE\$", verrà sostituita con un elenco di soggetti qualificati come "Committente" (all'interno della pagina Soggetti).

Questo meccanismo consente di modificare liberamente i testi base e di crearne di nuovi attraverso l'utilizzo di Scriba (funzione Strumenti | Modifica Testi Base).

#### **COMPONI ASSEVERAZIONE DELLE OPERE**

La funzione del menu Stampe | Componi asseverazione delle operesizione relazione tecnica compone un testo in formato Microsoft® Word®, RTF, HTML o Scriba V - a seconda delle <u>impostazioni generali</u> del programma – contenente il documento con il quale il Direttore dei Lavori assevera che l'esecuzione delle opere è conforme al progetto e alla relazione tecnica di cui sopra.

Come per la relazione tecnica, il testo base della asseverazione è un documento in formato .GEO (formato leggibile da Scriba V, l'elaboratore di testi fornito insieme al programma) che contiene delle parti fisse e delle parti variabili e come tale è possibile personalizzare il modello del documento.

#### STAMPA ATTESTATO DI QUALIFICAZIONE ENERGETICA

Tramite questo comando è disponibile la composizione dell'Attestato di Qualificazione Energetica.

#### STAMPA ATTESTATO DI PRESTAZIONE ENERGETICA

Questo comando consente di accedere alla pagina della stampa dell'Attestato di Prestazione Energetica.

#### STAMPA QUADRO RIASSUNTIVO SICEE (REGIONE PIEMONTE)

Con questo comando si accende alla pagina di stampa del <u>quadro</u> riassuntivo SICEE prevista dalla Regione Piemonte.

# STAMPA QUADRO RIASSUNTIVO SACEE (REGIONE EMILIA ROMAGNA)

Questo comando consente di accedere alla pagina di stampa del quadro riassuntivo per il SACEE disposto dalla Regione Emilia Romagna. Nella finestra verranno riportati tutti i dati inseriti nella pratica, nell'ordine in cui è richiesto l'inserimento dal SACEE. Le modalità di funzionamento sono analoghe a quelle del <u>quadro</u> riassuntivo SICEE.

#### ESPORTAZIONE FILE .XML PER CELESTE (REGIONE LIGURIA)

Con questo comando si accede alla pagina del quadro riassuntivo dei dati da inviare a Celeste, come disposto dalla Regione Liguria. Il funzionamento è analogo al quadro <u>SICEE</u>, con la differenza che in questo caso anzichè una stampa .PDF utile per digitare i dati nel sito del SICEE, verrà creato un file .XML contenente tutti i dati da inviare direttamente a "Celeste" per ottemperare a quanto richiesto in Regione Liguria e senza dover ridigitare alcun dato.

#### ESPORTAZIONE FILE .XML PER VE.NET (REGIONE VENETO)

Con questo comando si accede alla pagina del quadro riassuntivo dei dati da inviare a VE .NET, come disposto dalla Regione Veneto. Il funzionamento è analogo al quadro <u>SICEE</u>, con la differenza che in questo caso anzichè una stampa .PDF utile per digitare i dati nel sito del SICEE, verrà creato un file .XML contenente tutti i dati da inviare direttamente a "VE.NET" per ottemperare a quanto richiesto in Regione Veneto e senza dover ridigitare alcun dato.

## STAMPA PROSPETTO RIASSUNTIVO PROTOCOLLO ITACA

Questo comando consente di accedere alla pagina di stampa del quadro riassuntivo per il Protocollo ITACA richiesto da alcune Regioni. Nella finestra verranno riportati tutti i dati inseriti nella pratica, nell'ordine in cui è richiesto l'inserimento dal Protocollo ITACA. Le modalità di funzionamento sono analoghe a quelle del quadro riassuntivo SICEE.

## STAMPA PROSPETTO VEA-ITACA REGIONE FRIULI VENEZIA GIULIA

Questo comando consente di accedere alla pagina di stampa del quadro riassuntivo per il Protocollo VEA-ITACA nella versione richiesto dalla Regione Friuli Venezia Giulia. Nella finestra verranno riportati tutti i dati inseriti nella pratica, nell'ordine in cui è richiesto l'inserimento dal Protocollo VEA-ITACA. Le modalità di funzionamento sono analoghe a quelle del <u>quadro riassuntivo</u> <u>SICEE</u>.

## ESPORTA FILE .CSV (ENEA - REGIONE ABRUZZO)

Con questo comando si accede alla pagina del quadro riassuntivo dei dati da esportare in formato CSV, come disposto dalla Regione Abruzzo. Il funzionamento è analogo al quadro <u>SICEE</u>, con la differenza che in questo caso anzichè una stampa .PDF utile per digitare i dati nel sito del SICEE, verrà creato un file .CSV contenente tutti i dati richiesti per ottemperare a quanto richiesto in Regione Abruzzo e senza dover ridigitare alcun dato.

### STAMPA PROSPETTO INTERVENTI MIGLIORATIVI

Con questo comando si accende alla pagina di stampa del prospetto interventi migliorativi.

## COMPOSIZIONE AUTODICHIARAZIONE CLASSE G

Tramite questo comando è possibile comporre, all'interno di un editor di testo, l'<u>Autodichiarazione Classe G</u>.

## 4.16.1 Attestato di qualificazione energetica

La funzione del menu Stampe | Attestato di qualificazione energetica permette di accedere ad una finestra dove sarà possibile compilare tutti i dati necessari alla stampa dell'Attestato di qualificazione energetica, così come definito dall'Allegato A del D.M. del 26 giugno 2009 (linee guida). All'avvio di questa finestra il programma provvederà a compilare tutti i campi di cui sono noti i dati (es: Dati del proprietario, Volume Lordo riscaldato, eccetera). Alcuni di questi dati, quelli con contenuti più descrittivi, possono

essere modificati in un apposito editor premendo il pulsante a lato del campo corrispondente. I dati inseriti in questa pagina verranno salvati alla chiusura, in modo da consentire una compilazione in tempi diversi.

Con il pulsante *Preleva dati*, sarà possibile riprendere dalla pratica tutti i dati, come accade la prima volta che si apre questa finestra. Occorre tenere presente che, con questa operazione, eventuali dati digitati manualmente nella finestra dell'attestato potranno essere sovrascritti.

E' possibile inserire o cancellare una immagine dell'edificio utilizzando gli appositi comandi del menù che compare premendo il tasto destro del mouse sul campo *Foto Edificio*.

Premendo il pulsante *Stampa*, verrà predisposto l'attestato in formato PDF e verrà aperto il programma per visualizzare il file di stampa.

Elementi della pratica

| 1   | <b>Q</b> 5 |
|-----|------------|
| - 1 | OD         |

Finestra di stampa dell'Attestato di Qualificazione Energetica

## 4.16.2 Attestato di prestazione energetica

La funzione del menu Stampe | Attestato di prestazione energetica permette di accedere ad una finestra dove sarà possibile compilare tutti i dati necessari alla stampa dell'Attestato di prestazione energetica, così come definito dall'Allegato A del D.M. del 26 giugno 2009. Le linee guida pubblicate nel suddetto Allegato A, prevedono due diversi tipi di attestati: uno per edifici residenziali ed uno per tutti gli altri tipi di edifici (non residenziali). Euclide Certificazione Energetica provvederà ad effettuare automaticamente questa scelta, sulla base della classificazione dell'edificio indicata nelle pagine delle <u>zone</u>.

All'avvio di questa finestra il programma provvederà a compilare tutti i campi di cui sono noti i dati (es: Dati del proprietario, Volume Lordo riscaldato, eccetera). Alcuni di questi dati, quelli con

contenuti più descrittivi, possono essere modificati in un apposito editor premendo il pulsante a lato del campo corrispondente.

I dati inseriti, sia manualmente che automaticamente, in questa pagina verranno salvati alla chiusura della finestra, in modo da consentire una compilazione in tempi diversi.

Con il pulsante *Preleva dati*, sarà possibile riprendere dalla pratica tutti i dati, come accade la prima volta che si apre questa finestra. Occorre tenere presente che, con questa operazione, eventuali dati digitati manualmente nella finestra dell'attestato potranno essere sovrascritti.

Premendo il pulsante *Stampa*, verrà predisposto l'attestato in formato PDF e verrà aperto il programma per visualizzare il file di stampa.

Elementi della pratica

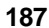

| ati generali Prestazioni energetiche                                                                                                    | Classificazione Raccomandazioni Soggetti Soggetto certificatore                  |
|----------------------------------------------------------------------------------------------------|----------------------------------------------------------------------------------|
| QUALITA' INVOLUCRO<br>(RAFFRESCAMENTO)                                                                                                    | II Edificio di classe: B                                                         |
| Servizi energetici inclusi<br>ella classificazione:<br>A+<br>C 26,84 kWh/(m <sup>2</sup> ·an<br>A+<br>C 44,68 kWh/(m <sup>2</sup> ·a<br>B<br>C 65,52 kWh | ento Aaffrescamento<br>da Sanitaria IIIluminazione<br>no)<br>anno)<br>/(m²·anno) |
| C < 89,36 k D < 110                                                                                                    | Wh/(m²·anno)<br>,20 kWh/(m²·anno)                                                |
| E ¢                                                                                                    | 148,88 kWh/(m²·anno)<br>► < 208,40 kWh/(m²·anno)                                 |
|                                                                                                    | S >= 208,40 kWh/(m <sup>2</sup> ·anno)                                           |
|                                                                                                    |                                                                                  |
|                                                                                                    |                                                                                  |

Finestra di stampa dell'Attestato di Pertificazione Energetica

## 4.16.3 Stampa quadro riassuntivo SICEE

La funzione del menu *Stampe | Stampa quadro SICEE (Regione Piemonte)* consente di accendere alla pagina di stampa del quadro riassuntivo SICEE prevista dalla Regione Piemonte. Euclide Certificazione Energetica riporta automaticamente in questo quadro i dati inseriti nella pratica, che saranno suddivisi in pagine e messi nel medesimo ordine in cui sono richiesti dal SICEE. Se l'edificio in analisi non si trova nel Comune di Torino, il programma provvede ad effettuare, in maniera completamente automatica, anche il calcolo dei fabbisogni con la "localizzazione teorica" dell'edificio (come se l'edificio fosse a Torino), vengono inoltre calcolate le emissioni di gas serra e la superficie di bosco equivalente. Eventuali dati aggiuntivi possono essere aggiunti, integrati o modificati direttamente in questa finestra.

Il pulsante *Preleva dati*, consente di riprendere e ricalcolare i dati di questa finestra con i dati inseriti nella pratica. Il pulsante *Stampa* crea un stampa in formato PDF che riporterà i dati richiesti in input dal SICEE esattamente nello stesso ordine e con le stesse descrizioni, facilitando l'inserimento dei dati nel sito regionale.

E' anche possibile esportare un file in formato XML che potrà essere caricato direttamente sul portale della Regione Piemonte senza dover ridigitare i dati già presenti in Euclide Certificazione Energetica.

| Edifici reside | enziali                                                               |                     | ×          |
|----------------|-----------------------------------------------------------------------|---------------------|------------|
| Dati genera    | li Prestazioni energetiche   Informazioni e Norme   Impianti   C      | Consumi e F.R. Dicł | niarazioni |
| quadri 6) /    | Altre informazioni e 7) Normative energetiche                         |                     |            |
| 6.1 GENER      | ALI 6.2 RACCOMANDAZIONI 6.3 ENERGETICHE 6.4 SOPP                      | RALLUOGHI 7. NOF    | RMATIVE    |
| Ulteriori ir   | nformazioni energetiche                                               |                     |            |
| Classe ene     | rgetica globale nazionale edificio:                                   | A+ 🗸                | ]          |
| Indice di pr   | restazione energetica raggiungibile                                   | 0,00                | kWh/m²     |
| EPi,naz        | Indice prestazione energetica riscaldamento invernale nazionale:      | 0,00                | kWh/m²     |
| Limite norm    | ativo nazionale per riscaldamento:                                    | 71,36               | kWh/m²     |
| Qualità tern   | nica estiva (punto 6.1 del D.M. 26 giugno 2009):                      | 1                   | ]          |
| etaG           | Rendimento medio globale stagionale dell'impianto di riscaldamento:   | 0,88                |            |
| COP            | Coefficiente di prestazione della pompa di calore, se installata:     | 0,00                |            |
| COP,lim        | Limite normativo di prestazione della pompa di calore, se installata: | 0,00                |            |
| Note:          |                                                                       |                     |            |
|                |                                                                       |                     |            |
|                |                                                                       |                     |            |
|                |                                                                       |                     |            |
|                |                                                                       |                     |            |
|                |                                                                       |                     |            |
|                |                                                                       |                     |            |
|                |                                                                       |                     |            |
|                |                                                                       |                     |            |
| Preleva da     | ti Esporta X                                                          | ML Stampa           | Chiudi     |

Finestra di stampa del quadro riassuntive SICEE

## 4.16.4 Stampa prospetto interventi migliorativi

La funzione del menu *Stampe | Stampa prospetto interventi migliorativi* consente di aprire la finestra per il calcolo e la stampa degli interventi migliorativi, con cui è possibile stabilire quanto

migliorano le prestazioni energetiche di un edificio a seguito di determinati interventi. Per effettuare questo calcolo è necessario avere una pratica di Euclide Certificazione Energetica che descriva l'immobile pre-intervento.

Nel primo campo di questa finestra si va ad indicare come *pratica di riferimento* la suddetta pratica pre-intervento e il programma calcolerà in automatico le differenze con la pratica aperta che rappresenterà l'edificio post-intervento. Dovendo fare una analisi di tutto l'edificio è ovviamente consigliato fare una pratica che descriva lo stato pre-interventi dell'edificio, utilizzare il comando <u>Salva con</u> <u>nome</u> per ottenere una pratica in cui descrivere lo stato post-interventi e da quest'ultima pratica avviare la *Stampa prospetto interventi migliorativi*.

Il pulsante Stampa consente di ottenere un file PDF di riepilogo dei miglioramenti con i relativi calcoli.

| Interventi mi   | gliorativi                                                                   | ×        |
|-----------------|------------------------------------------------------------------------------|----------|
| Pratica di rife | rimento: Pratica stato immobile pre-interventi                               |          |
| Costi           |                                                                              |          |
| Costo interve   | ento/i [€]: 100.000,00 Costo combustibile [€]:                               | 1,500    |
| Riscaldame      | nto                                                                          |          |
| Q,prec          | Fabbisogno reale di energia primaria (precedente):                           | 7.240,87 |
| Q,ragg          | Fabbisogno reale di energia primaria (raggiungibile):                        | 4.330,98 |
| Risparmio er    | ergetico conseguito per riscaldamento:                                       | 2.909,89 |
| EPi,prec        | Indice prestazione energetica per climatizzazione invernale [precedente]:    | 83,99    |
| EPi,ragg        | Indice prestazione energetica per climatizzazione invernale [raggiungibile]: | 50,24    |
| Acqua Cald      | a Sanitaria                                                                  |          |
| Qw,prec         | Fabbisogno di energia primaria per ACS (precedente):                         | 1.579,03 |
| Qw,ragg         | Fabbisogno di energia primaria per ACS [raggiungibile]:                      | 1.617,50 |
| Risparmio en    | ergetico conseguito per acqua calda sanitaria:                               | -38,47   |
| EPacs,prec      | Indice prestazione energetica per produzione di ACS (precedente):            | 18,32    |
| EPacs,ragg      | Indice prestazione energetica per produzione di ACS [raggiungibile]:         | 18,76    |
| Riepilogo te    | otale                                                                        |          |
| EPgl,prec       | Indice prestazione energetica globale [precedente]:                          | 102,31   |
| EPgl,ragg       | Indice prestazione energetica globale [raggiungibile]:                       | 69,00    |
| Totale rispan   | nio energetico conseguito:                                                   | 2.871,42 |
| Tempo di rito   | orno dell'intervento: 23 ar                                                  | nni      |
|                 | Stampa                                                                       | Chiudi   |

Finestra di stampa del prospetto interventi migliorativi.

## 4.16.5 Autodichiarazione "Classe G"

La funzione del menu Stampe | Autodichiarazione Classe G permette di accedere ad una finestra da cui sarà possibile compilare tutti i dati necessari alla stampa dell'Autodichiarazione "Classe G". Nei casi previsti dal D.M. del 26 giugno 2009, è possibile ovviare alla certificazione energetica con una dichiarazione attestante la scarsa qualità energetica dell'immobile e quindi assegnargli una Classe G. All'avvio di questa finestra il programma provvederà a compilare tutti i campi di cui sono noti i dati (es: dati del dichiarante, dati dell'edificio, eccetera). I dati inseriti in questa pagina verranno salvati alla chiusura, in modo da consentire una compilazione in tempi diversi. Con il pulsante *Preleva dati*, sarà possibile riprendere dalla pratica tutti i dati, come accade la prima volta che si apre questa finestra. Occorre tenere presente che, con questa operazione, eventuali dati digitati manualmente nella finestra potranno essere sovrascritti.

Premendo il pulsante *Componi*, verrà composta la dichiarazione in un formato .DOC compatibile con Microsoft Word.

| Autodichiarazione   | di prestazione energeti  | ca (D.M. 26/06/20 | 009)   |            |        | × |
|---------------------|--------------------------|-------------------|--------|------------|--------|---|
| Dati del dichiarant | e                        |                   |        |            |        |   |
| Cognome e Nome:     | Rossi Paolo              |                   |        |            |        |   |
| Nato a:             | Sarzana                  |                   | F      | provincia: | SP     |   |
| Nato il:            | 10/10/1954 🔹             |                   |        |            |        |   |
| Residente a:        | Milano                   |                   | F      | Provincia: | MI     |   |
| Indirizzo:          | Via Montenapoleone n. 12 |                   | 0.2    |            |        |   |
| Telefono:           | 02 111 222 333           | In qualità di:    | PRC    | )PRIETAF   | RIO    | - |
| Codice Fiscale:     |                          | Partita I.V.A. :  |        |            |        |   |
| Dati dell'edificio  |                          |                   |        |            |        |   |
| Comune:             | LA SPEZIA                |                   | F      | rovincia:  | SP     |   |
| Indirizzo:          | via Mazzini              |                   | n      | . civico:  | 64     |   |
| Foglio:             | 12                       | Mappale:          | 12     |            |        |   |
| Catasto:            | FABBRICATI -             |                   |        |            |        |   |
| Dati del document   | 0:                       |                   |        |            |        |   |
| Luogo di firma:     | Sarzana                  |                   |        |            |        |   |
| Data firma:         | 18/09/2009 👻             |                   |        |            |        |   |
| Ente destinatario:  | REGIONE LIGURIA          |                   |        |            |        |   |
|                     |                          |                   |        |            |        |   |
| Preleva dati        |                          |                   | Compor | ni 🗌 🔄     | Chiudi |   |

Finestra di stampa dell'Autorichiarazione Classe G

## 4.16.6 Elenco delle variabili disponibili

Esistono due tipologie distinte di variabili utilizzate per la composizione dei documenti:

- speciali
- autocomposte.

Le variabili autocomposte sono formate da una radice che corrisponde alla tabella seguita da un punto e da un suffisso che corrisponde al campo della stessa. La sintassi prevede la presenza del simbolo \$ in apertura e in chiusura:

#### \$NOMETABELLA.NOMECAMPO\$

Ad esempio:

\$DATI.COMUNE\$

Nel seguito, riassumiamo tutte le variabili di tipo *autocomposte* che è possibile utilizzare nel programma.

#### DATI

| \$DATI.COMUNE\$                                                    |
|--------------------------------------------------------------------|
| \$DATI.SIGLA\$                                                     |
| \$DATI.OGGETTOOPERA\$                                              |
| \$DATI.TITOLOEDILIZIO\$                                            |
| \$DATI.PERMESSONUMERO\$                                            |
| \$DATI.PERMESSODATA\$                                              |
| \$DATI.UBICAZIONE\$                                                |
| \$DATI.TEMPERATURA\$                                               |
| \$DATI.GRADIGIORNO\$                                               |
| \$DATI.ZONACLIMA\$                                                 |
| \$DATI.GGRISCALDAMENTO\$                                           |
| \$DATI.GGRAFFRESCAMENTO\$                                          |
| \$DATI.VELOCITAVENTO\$                                             |
| <pre>\$DATI.GLASER_TEMPEXT_GEN\$ \$DATI.GLASER_TEMPEXT_DIC\$</pre> |
| \$DATI.GLASER_UMIDITAEXT_GEN\$                                     |
| \$DATI.GLASER_UMIDITAEXT_DIG\$                                     |
| \$DATI.VOLUMELORDO\$                                               |

\$DATI.SUPERFICIEINVOLUCRO\$ \$DATI.NUMEROUNITA\$

#### GENERATORE

**\$GENERATORE.TIPOGENERATORE\$ \$GENERATORE.POTENZANOMINALE\$ \$GENERATORE.FLUIDOTERMOVETTORE\$ \$GENERATORE.COMBUSTIBILE\$ \$GENERATORE.DESCRIZIONEIMPIANTO\$** \$GENERATORE.DESCRIZIONESISTEMIREGOLAZIONE\$ **\$GENERATORE.DESCRIZIONECONTATORI\$** \$GENERATORE.DESCRIZIONETERMINALIEROGAZIONE\$ \$GENERATORE.DESCRIZIONECONDOTTIEVACUAZIONE\$ \$GENERATORE.DESCRIZIONESISTEMITRATTACQUA\$ \$GENERATORE.SISTEMAREGOLAZIONE\$ \$GENERATORE.TIPOPRODOTTO\$ \$GENERATORE.FABBCOMBUSTIBILE\$ **\$GENERATORE.FABBENERGIARETE\$** \$GENERATORE.FABBENERGIALOCALE\$ \$GENERATORE.FABBCOMBUSTIBILEACQUA\$ **\$GENERATORE.FABBENERGIARETEACQUA\$** \$GENERATORE.FABBENERGIALOCALEACQUA\$ \$GENERATORE.DESCRIZIONEISOLAMENTORETE\$ \$GENERATORE.DESCRIZIONEPOMPACIRCOLAZIONE\$ \$GENERATORE.DESCRIZIONESOLARETERMICO\$ \$GENERATORE.DESCRIZIONEFOTOVOLTAICO\$ \$GENERATORE.DESCRIZIONEALTRIIMPIANTI\$

#### SYSTEM\DATIPROVINCE

\$SYS.DATIPROVINCE.IRRADIAMENTO\$

#### SYSTEM\CHIAVE

\$SYS.CHIAVE.TECNICOTITOLO\$

\$SYS.CHIAVE.TECNICONOME\$

\$SYS.CHIAVE.TECNICOALBO\$

\$SYS.CHIAVE.TECNICONUMERO\$

Le variabili speciali vengono composte dal programma in maniera complessa e possono comprendere numerevoli dati della pratica.

Nel seguito elenchiamo le variabili speciali che si possono utilizzare nel programma:

| \$DATAODIERNA\$                               | La data odierna (nel formato<br>esteso, ad esempio 18 aprile<br>2006)                      |
|-----------------------------------------------|--------------------------------------------------------------------------------------------|
| \$DATI.PROVINCIA.ESTESA\$                     | La provincia di ubicazione dell'immobile in formato esteso                                 |
| \$DATI.RAPPORTOSV\$                           | Il rapporto fra la superficie ed il volume dell'involucro edilizio                         |
| \$DATI.TIPOINTERVENTO.DESCRIZI<br>ONEESTESA\$ | La descrizione estesa completa<br>di riferimenti di legge della<br>tipologia di intervento |
| \$EDIFICIO.CLASSIFICAZIONE\$                  | Elenco delle zone dell'edifico e le relative classificazioni                               |
| \$EDIFICIO.ELENCO.DATITERMICI\$               | Elenco delle zone dell'edifico e le relative temperature                                   |
| \$EDIFICIO.SUP.CALPESTABILE\$                 | La somma delle superfici<br>calpestabili dei tutti i vani<br>dell'edificio                 |
| \$GENERATORE.CALCOLI\$                        | Il riepilogo completo di verifiche e calcoli relativi al generatore                        |
| \$GENERATORE.FUNZIONAMENTO.<br>DATIESTESI\$   | La tipologia di funzionamento del generatore                                               |
| \$GENERATORE.SCHEMA.RENDIM<br>ENTOTERMICO\$   | Lo schema del rendimento termico del generatore                                            |
| \$GENERATORE.TIPOEMISSIONE\$                  | Il tipo emissione del generatore                                                           |
| \$SOGGETTI.COMMITTENTE\$                      | L'elenco dei committenti                                                                   |

## Elementi della pratica 195

| \$SOGGETTI.DIRETTORE\$   | L'elenco dei direttori del lavori                                       |
|--------------------------|-------------------------------------------------------------------------|
| \$SOGGETTI.IMPRESA\$     | L'elenco delle imprese                                                  |
| \$SOGGETTI.PROGETTISTA\$ | L'elenco dei progettisti<br>dell'isolamento e dell'impianto<br>termico. |
| \$ZONE.CALCOLI\$         | Il riepilogo completo di verifiche e calcoli relativi alle zone         |

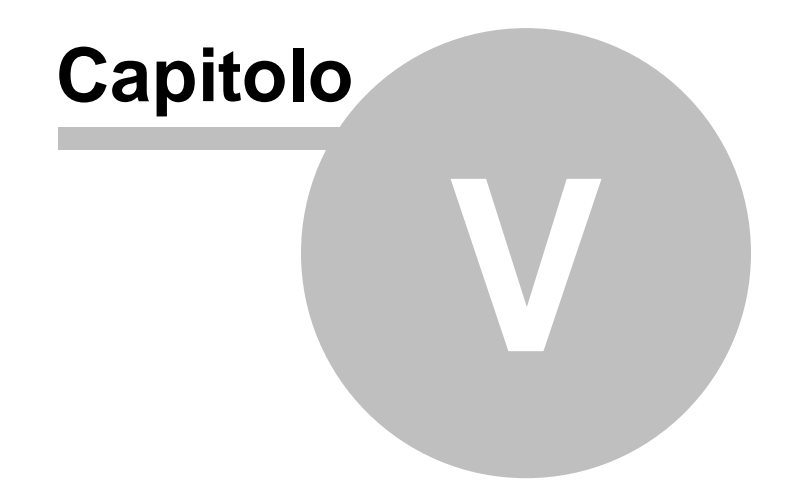

## 5 Input grafico

Euclide Certificazione Energetica consente all'utente di effettuare l'inserimento dei dati direttamente dal disegno di progetto grazie alla funzionalità di input grafico di *Euclide Certificazione Energetica*.

Per effettuare l'input grafico occorre, nella pagina Planimetrie della zona, collegare un file, che può essere in formato DXF, bitmap, JPG o PDF, rappresentante il disegno in pianta della zona termica. Per compiere questa operazione bisogna premere l'apposito pulsante per *associare una planimetria alla zona* e selezionare il file desiderato nella apposita finestra.

| Dettaglio zona<br>PARAMETRI TERMICI VENT | ILAZIONE   F         | RISCALDAMENTO     | A.C.S. RAFFRES          | CAMENTO PLANIM  | ETRIE |
|------------------------------------------|----------------------|-------------------|-------------------------|-----------------|-------|
| Planimetrie associate alla zon           | a termica            |                   |                         |                 |       |
| G Apri                                   | <u>Premere qui j</u> | per associare una | a planimetria alla zona |                 | ×     |
| Cerca in                                 | : 🔰 Disegni          |                   |                         | ⊇ 💣 🛄 -         |       |
| (Pa)                                     | Nome                 | *                 | Ultima modifica         | Tipo            | D     |
|                                          | Piano pri            | imo.dxf           | 05/07/1999 19:02        | File DXF        |       |
| Padras recent                            | 7 Planimet           | ria casa.pdf      | 05/05/2011 15:16        | Adobe Acrobat D |       |
|                                          | •                    |                   | III                     |                 | •     |
|                                          | Nome file:           | Piano primo.dx    | f                       | ✓ Apri          |       |
|                                          | <u>T</u> ipo file:   | Tutti i file      |                         | - Annull        |       |

Associare una planimetria alla zona

Dopo aver scelto il file da associare alla zona, si avvierà

automaticamente la finestra per l'input grafico, che inizialmente si aprirà con la maschera per la selezione dello sfondo, da cui sarà possibile selezionare quali livelli (layer) visualizzare e quali tenere nascosti per agevolare il lavoro di rilievo. Sarà inoltre possibile selezionare la scala da applicare al disegno e l'unità di misura.

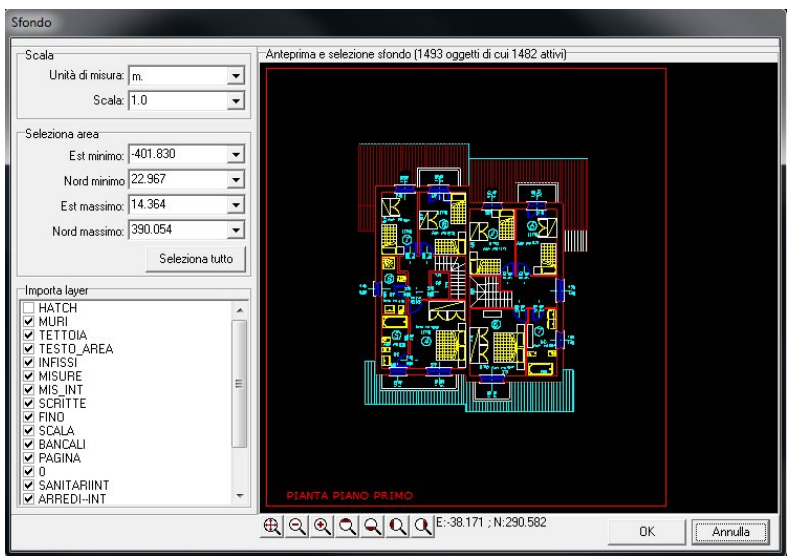

Input grafico: la selezione dei layer da visualizzare

Dopo aver premuto Ok nella finestra di selezione dello sfondo, il programma ci chiederà di impostare l'orientamento dell'edificio, indicando qual'è la direzione del Nord. In questo modo tutte le strutture che saranno rilevate avranno automaticamente l'orientamento che è determinante per il calcolo degli apporti solari.

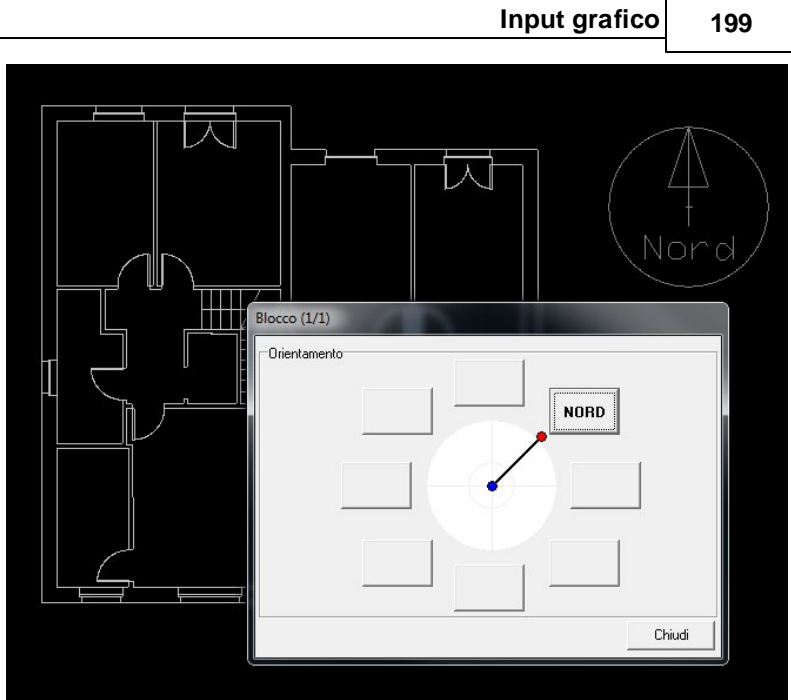

Input grafico: indicare l'orientamento del disegno

A questo punto avremmo il disegno pronto per fare tutti i rilievi. Per procedere all'input grafico degli elementi disperdenti, occorre prima selezionare il tipo di elemento che si vuole rilevare sul disegno tramite le apposite icone sulla toolbar oppure dal menù (ad esempio dal menù *Operazioni* | *Tracciamento* | *Muro verso l'esterno* ).

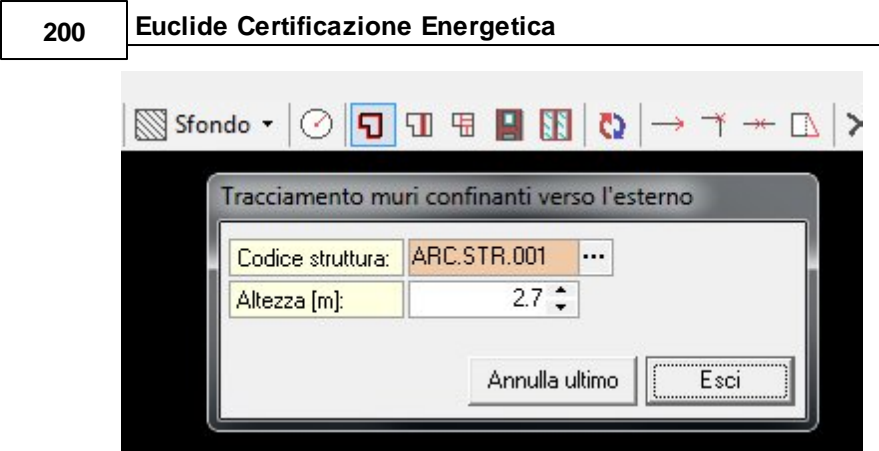

Input grafico: tracciare i "muri verso l'esterno"

Si dovrà selezionare dall'archivio il tipo di struttura che stiamo rilevando (ad esempio Muratura in doppio UNI). Cliccando sul pulsantino del campo *Codice struttura*, si aprirà una schermata in cui sarà possibile scegliere la struttura tra quelle già usate nella pratica o prelevandola dall'archivio generale del programma (ad esempio STR.001 Muratura in doppio UNI...).

| Tracciamento muri confinanti verso l'esterno                                                                                                    |   |
|----------------------------------------------------------------------------------------------------|---|
| Codice struttura:     ARC.STR.001       Altezza [m]:     2.7 \$   Annulla ultimo Esci                                                                                                    |   |
| ione delle strutture che compongono la parete                                                                                                    |   |
| <br>Muri                                                                                                    |   |
| PARETI ESTERNE                                                                                                    | 1 |
| [STR.001] Muratura in doppio UNI (12 x 25 x 12) con isolante in polistirene e controparete in mattoni forati                                                                                                    |   |
| USTR.002] Muratura in mattoni pieni a due teste con strato di polistirene da cm 5 e controparete in mattoni forati<br>ICTR.002] Muratura (accis a vista in acattani ainzi a due teste con strato di polistirene da cm 5 e controparete in mattoni forati<br>ICTR.002] Muratura (accis a vista in acattani ainzi a due teste con strato di polistirene da cm 5 e controparete in mattoni forati<br>ICTR.002] Muratura (accis a vista in acattani ainzi a due teste con strato di polistirene da cm 5 e controparete in mattoni forati<br>ICTR.002] Muratura (accis a vista in acattani ainzi a due teste con strato di polistirene da cm 5 e controparete in mattoni forati<br>ICTR.002] Muratura (accis a vista in acattani ainzi a due teste con strato di polistirene da cm 5 e controparete in mattoni forati<br>ICTR.002] Muratura (accis a vista in acattani ainzi a due teste con strato di polistirene da cm 5 e controparete in mattoni forati<br>ICTR.002] Muratura (accis a vista in acattani ainzi a due teste con strato di polistirene da cm 5 e controparete in mattoni forati<br>ICTR.002] Muratura (accis a vista in acattani ainzi a due teste con strato di polistirene da cm 5 e controparete in mattoni forati<br>ICTR.002] Muratura (accis accis acattani accis accis |   |
| IST B 0.003] Muratura faccia a vista in mattoni peni a due teste con strato di polistirene da cm 5 e controparete in mattoni seminieni con strato di polistirene da cm 5 e controparete in mattoni.                                                                                                    |   |
| [STR.005] Muratura in blocchi di calcestruzzo da cm 45                                                                                                    |   |
|                                                                                                    |   |
| <br>[STR.007] Tamponatura con isolante in polistirene e camera d'aria                                                                                                    |   |
| [J] [STR.008] Pilastro faccia a vista con isolante in polistirene e controparete interna in mattoni forati     [TTR.000] Musclus in scatteri aire:                                                                                                    |   |
| ISTB 0100 Muratura in mattoni pieni                                                                                                    |   |
| STR.063] whatsamerga                                                                                                    |   |
| [STR.065] prova UPeriod                                                                                                    | 1 |
| <br>STR.149] Prova CorreggiU                                                                                                    |   |
| J. TRAMEZZATURE                                                                                                    |   |
|                                                                                                    |   |
| /isualizza strutture dall'archivio generale del programma OK Annulla                                                                                                    | 1 |
|                                                                                                    |   |

Input grafico: scegliere dall'archivio le strutture

Dopo aver scelto la struttura possiamo selezionare sul disegno tutte le strutture di quel tipo e al termine di premere il tasto destro del mouse. Si procede quindi cliccando sulle linee che rappresentano tali strutture. Nell'esempio citato si cliccherà quindi sulla linea che corrisponde alla parte interna delle murature realizzate in doppio UNI (12x25x12)...

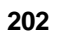

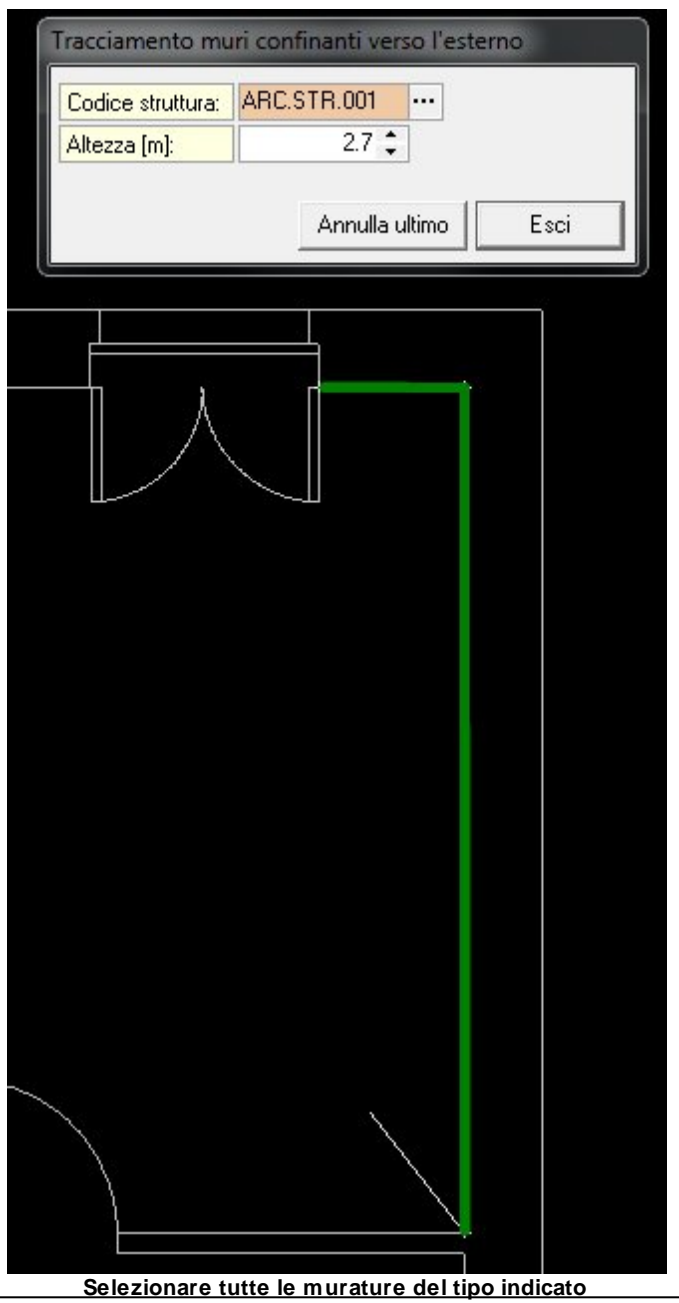

© 2014 Geo Network srl

Utilizzando lo stesso criterio, tramite gli appositi comandi presenti nel menù *Operazioni* | *Tracciamento*, sarà possibile rilevare anche le strutture confinanti con altre zone riscaldate, strutture confinanti con altre zone non riscaldate (nel caso che queste siano già state create nella pratica, saranno subito visibili anche nell'input grafico), infissi, porte e tramezzature interne alla zona. In quest'ultimo caso il programma di input grafico provederà automaticamente alla ripartizione della zona in vani e se saranno presenti delle scritte (tra i layer che avermmo scelto di rendere visibili nella *selezione sfondo* suddetta) provederà automaticamente al assegnare un nome al vano, interpretando le scritte al suo interno.

Quando saranno state tracciate tutte le strutture, premendo il pulsante *Esporta in Euclide*, comparirà una finestra di esportazione che ci presenta tutti i vani rilevati. Da qui sarà possibile assegnare i vari attributi a ciascun vano, come i solai superiori ed inferiori, con relativi confini. N

| December    |               |                  |                  |                   |                  |                   |
|-------------|---------------|------------------|------------------|-------------------|------------------|-------------------|
| Descrizione | Sup.<br>notta | Altezza<br>modia | Solaio superiore | Confine superiore | Solaio inferiore | Confine inferiore |
| W.C. 1      | 6.27          | 2.7              |                  | Esterno           |                  | Esterno           |
| w.c. N      | 5.78          | 2.7              |                  | Esterno           |                  | Esterno           |
| LETTO 16    | 10            | 2.7              |                  | Esterno           |                  | Esterno           |
| LETTO       | 12.8          | 2.7              |                  | Esterno           |                  | Esterno           |
| RIP.        | 2.17          | 2.7              |                  | Esterno           |                  | Esterno           |
| Vano 65     | 4.89          | 2.7              |                  | Esterno           |                  | Esterno           |
| LETTO       | 16.89         | 2.7              |                  | Esterno           |                  | Esterno           |

La maschera di esportazione dei dati rilevati dal disegno

Dopo aver definito le proprietà dei vani, premendo il pulsante Avanti, sarà possibile definire gli attributi di ogni elemento di ciascun vano, da notare la possibilità di fare un assegnamento multiplo di questi attributi che consente di non dover ripetere la solita operazione per ciascun elemento con uguali attributi.

| 204 | Euclide Certificazione Energetica |
|-----|-----------------------------------|
|     |                                   |

| Esportazione elementi in Euclide Certificazione Energetica                                                                                                    |                                                 |                             |                 | <b>—×</b> |
|----------------------------------------------------------------------------------------------------|-------------------------------------------------|-----------------------------|-----------------|-----------|
| Elenco elementi                                                                                                    |                                                 |                             |                 |           |
| EETTO     Muno estemo, Nord Gvest [15]     Muno estemo, Nord Ett [20]     Muno estemo, Sud Ett [23]     Muno estemo, Sud Ett [24]     Divisorio verso Zona iricaldata [25]     Divisorio verso Zona iricaldata [28]     Divisorio verso Zona iricaldata [27] | Codice struttura<br>Orientamento<br>Altezza (m) | ARC STR.00<br>Nord 0<br>2.7 | 1 ···<br>vest × |           |
| E Assegnamento multiplo                                                                                                    |                                                 | < Indietro                  | Fine            | Esci      |

Input grafico: proprietà degli elementi di un vano

Al termine di questa operazione, premendo il tasto *Fine*, è possibile esportare tutti i dati rilevati dal disegno in *Euclide Certificazione Energetica*, dove verranno automaticamente creati tutti i vani con all'interno gli elementi che abbiamo definito attraverso l'input grafico.

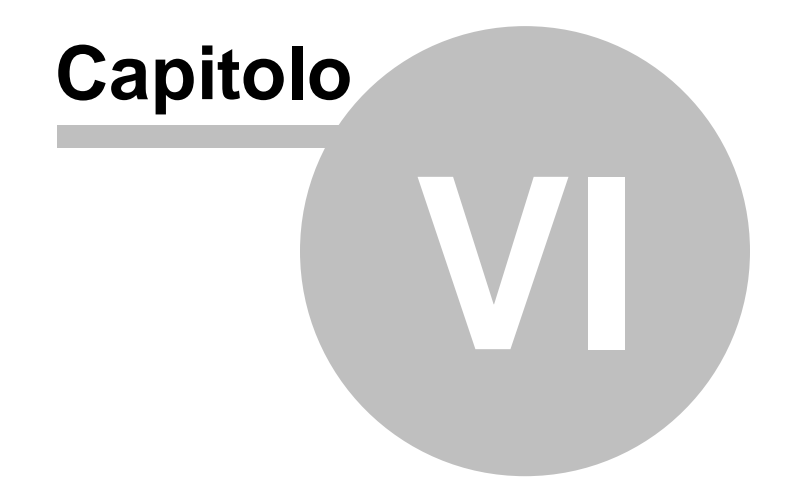

## 6 Esempio di redazione di una pratica

In questo capitolo verrà mostrato un esempio per la redazione di una pratica con *Euclide Certificazione Energetica*. Tutte le fasi saranno seguite passo-passo e corredate di immagini esplicative.

Per prima cosa occorre creare un <u>nuovo documento</u> di *Euclide Certificazione Energetica.* 

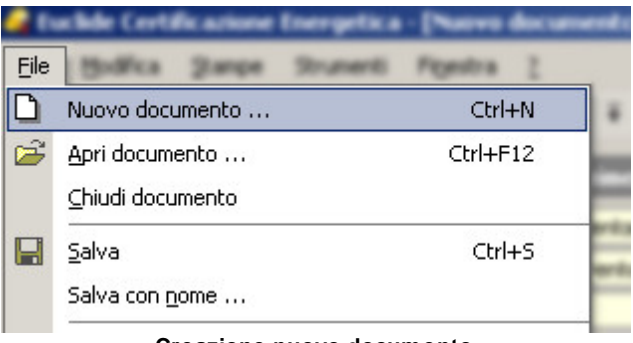

Creazione nuovo documento

Per la compilazione dei dati necessari si segue l'<u>Indice del</u> <u>documento</u>, partendo dall'argomento più in alto fino a quello più in basso che contiene le verifiche di legge. I primi dati che andremmo ad inserire saranno quindi i <u>Dati dell'Opera</u> nel gruppo *Dati Generali:* 

| Comune di riferimento:          | ROMA                  | ✓ RM                                                         |
|---------------------------------|-----------------------|--------------------------------------------------------------|
| Tipologia di valutazione:       | di Progetto 👻         | Edificio in progettazione (Design Rating)                    |
| Data applicazione:              | 10/01/2011 👻          | Applicazione D.Lgs. 192/05 (e s.m.i.), DPR 59/09, DM 26/6/09 |
| Tipologia di intervento:        | Edifici di nuova cost | ruzione 👻                                                    |
| Titolo edilizio:                | Permesso di costruire | e 🕶 del 10/03/2011 💌 n. 123                                  |
| Numero di unità immobiliari:    | 1                     | Edificio pubblico o ad uso pubblico                          |
| Ubicazione dell'immobile        | •                     |                                                              |
| Via Mazzini, 64 - ROMA          |                       |                                                              |
| Oggetto dell'opera              |                       |                                                              |
| Costruzione di villetta unifami | gliare                |                                                              |

Esempio: Dati dell'opera

Troveremo già compilati in automatico i dati climatici della località:

| Dati climatici del Comune di MILANO |      |       |       |         |          |         |       |       |        |       |       |       |       |       |
|-------------------------------------|------|-------|-------|---------|----------|---------|-------|-------|--------|-------|-------|-------|-------|-------|
| Latitudine:                         | 4    | 5 •   | 28 '  | Longiti | udine:   |         | 9     | ) * 1 | 0 '    |       |       |       |       |       |
| Altitudine:                         |      | 1     | 22 m  | Tempe   | eratura: |         |       | -5,0  | 00 °C  |       |       |       |       |       |
| Umidità relativa:                   |      | 38,   | 70 %  | Veloci  | à Vento  | D:      |       | 1,1   | 10 m/s |       |       |       |       |       |
| Gradi giorno:                       |      | 24    | 04    | Zona (  | Climatic | a:      | E     |       | ~      |       |       |       |       |       |
| Giorni riscaldamento:               |      | 183   | *     | Max. c  | re acce  | ensione |       |       |        |       |       |       |       |       |
| Medie mensili                       |      | GEN   | FEB   | MAR     | APR*     | MAG     | GIU   | LUG   | AGO    | SET   | OTT*  | NOV   | DIC   |       |
| Temperature:                        |      | 1,70  | 4,20  | 9,20    | 12,88    | 17,90   | 22,50 | 25,10 | 24,10  | 20,40 | 12,37 | 7,90  | 3,10  | °C    |
| Umidità Relativa:                   |      | 85,47 | 78,24 | 81,08   | 72,79    | 64,68   | 67,55 | 54,51 | 67,06  | 80,19 | 88,37 | 89,96 | 87,97 | %     |
| Pressione Relativa:                 |      | 590   | 645   | 943     | 1163     | 1326    | 1840  | 1736  | 2012   | 1921  | 1412  | 958   | 671   | Pa    |
| Irradiamento Nord:                  |      | 1,50  | 2,40  | 3,70    | 4,98     | 7,80    | 9,40  | 9,20  | 6,40   | 4,20  | 2,55  | 1,70  | 1,30  | MJ/m² |
| Irradiamento Nord - Ove             | est: | 1,60  | 2,90  | 5,30    | 7,49     | 10,70   | 12,20 | 12,80 | 9,80   | 6,50  | 3,21  | 1,90  | 1,40  | MJ/m² |
| Irradiamento Ovest:                 |      | 2,90  | 5,10  | 8,50    | 10,69    | 13,20   | 14,40 | 15,80 | 13,20  | 10,10 | 5,71  | 3,40  | 2,60  | MJ/m² |
| Irradiamento Sud - Ove              | st   | 4,80  | 7,30  | 10,60   | 11,73    | 12,30   | 12,50 | 14,00 | 13,30  | 11,80 | 8,10  | 5,40  | 4,30  | MJ/m² |
| Irradiamento Sud:                   |      | 6,00  | 8,70  | 11,20   | 10,97    | 10,00   | 9,80  | 10,80 | 11,30  | 11,80 | 9,47  | 6,70  | 5,40  | MJ/m² |
| Irradiamento Sud - Est:             |      | 4,80  | 7,30  | 10,60   | 11,73    | 12,30   | 12,50 | 14,00 | 13,30  | 11,80 | 8,10  | 5,40  | 4,30  | MJ/m² |
| Irradiamento Est:                   |      | 2,90  | 5,10  | 8,50    | 10,69    | 13,20   | 14,40 | 15,80 | 13,20  | 10,10 | 5,71  | 3,40  | 2,60  | MJ/m² |
| Irradiamento Nord - Est             | :    | 1,60  | 2,90  | 5,30    | 7,49     | 10,70   | 12,20 | 12,80 | 9,80   | 6,50  | 3,21  | 1,90  | 1,40  | MJ/m² |
| Irradiamento Orizzontal             | e:   | 3,80  | 6,70  | 11,60   | 15,30    | 20,00   | 22,20 | 24,00 | 19,40  | 14,00 | 7,48  | 4,40  | 3,30  | MJ/m² |

(\*) Mese non interamente nella stagione di riscaldamento: dati riferiti ai soli giorni del mese che rientrano nella stagione di riscaldamento

#### Esempio: i Dati Climatici

Si vanno quindi a verificare i <u>parametri e le opzioni di calcolo</u>, che in questo esempio lasceremo invariati:

### **Euclide Certificazione Energetica**

| PARAMETRI DI CALCOLO 0PZIO                                                                                    | NI DI CALC                   | OLO                                             |           |                                                 |                         |
|----------------------------------------------------------------------------------------------------|------------------------------|-------------------------------------------------|-----------|-------------------------------------------------|-------------------------|
| Rapporto di forma S/V (D.Lgs. 192                                                                             | 272005, A                    | llegato C)                                      |           |                                                 |                         |
| ☑ Calcola automaticamente Superficie (S                                                                       | ) e Volume                   | (V)                                             |           |                                                 |                         |
| Superficie involucro edilizio: 369,2                                                                          | 0 m² _ 0                     | alcolo della superficie                         | (S)       | considerando soltanto la superficie che delir   | nita                    |
| Volume lordo: 352,2                                                                                           | 7 m³ ⊻ ¥                     | erso l'esterno (ovvero<br>volume riscaldato IV) | ver       | so zone non dotate di impianto di riscaldame    | nto)                    |
| Numero di piani: 1 piano 🔻                                                                                    | ·                            |                                                 |           |                                                 |                         |
| Parametri termici                                                                                             |                              |                                                 |           |                                                 |                         |
| <ul> <li>Edificio con più di una facciata espost</li> <li>Edificio residenziale monofamiliare (UN)</li> </ul> | ta al vento (<br>II/TS 11300 | UNI/TS 11300-1:2014<br>0-1:2014 Prospetti 9 e   | Pn<br>13) | ospetto 10)                                     |                         |
| Permeabilità dell'involucro al vento:                                                                         | Media                        |                                                 | •         | UNI/TS 11300-1:2014 Prospetto 9                 |                         |
| Classe di protezione dal vento:                                                                               | Posizione                    | protetta                                        | •         | Coeff. schermatura - UNI13370 (Fw):             | 0,02                    |
| Tipologia di terreno:                                                                                         | Argilla o Fa                 | ango (Categoria 1)                              | •         | Conduttività del terreno:                       | 1,50 W/mK               |
| Tipo calcolo capacità termica (Cm):                                                                           |                              |                                                 |           | di Progetto (UNI EN ISO 13786:2008) 💌           |                         |
| Adduttanze                                                                                                    |                              |                                                 |           |                                                 |                         |
| Adduttanza interna componenti finestrati:                                                                     |                              | 7,70                                            | •         | Adduttanza interna strutture opache:            | 7,70 👻                  |
| Adduttanza interna discendente:                                                                               |                              | 5,90                                            | -         | Adduttanza interna ascendente:                  | 10,00 🕶                 |
| Adduttanza esterna strutture opache:                                                                          |                              | 25,00                                           | •         | Adduttanza esterna infissi:                     | 25,00 💌                 |
| Integrazione termica                                                                                          |                              |                                                 |           |                                                 |                         |
| Applica integrazione termica (il fabbiso                                                                      | gno termico                  | residuo, non soddisfat                          | to c      | lai generatori, si considera soddisfatto da una | a resistenza elettrica) |
| Parametri di conversione in energi                                                                            | a primaria                   |                                                 |           |                                                 |                         |
| Metodo di conversione energia elettrica in                                                                    | n primaria:                  | Fattore di conversion                           | ne d      | a Autorità per Energia (UNI 11300-2 6.1)        | -                       |
| Fattore di conversione AEEG:                                                                                  |                              | 0,1870 /1000                                    | Q         | uota non rinnovabile: 2,218 Quota rinn          | ovabile: 0,000          |
| Prescrizioni regionali                                                                                        |                              |                                                 |           |                                                 |                         |
| Applicazione disposizioni e limiti regiona                                                                    | əli                          |                                                 |           |                                                 |                         |

#### Esempio: i Parametri di calcolo

| PARAMETRI DI CALCOLO OPZIONI DI CALCOLO                                                                                                    |
|----------------------------------------------------------------------------------------------------|
| Velocità di calcolo                                                                                                    |
| Omettere il calcolo della condensa interstiziale e superficiale nelle verifiche a video (maggiore velocità di calcolo)     Esegui i calcoli di dispersione dei componenti edilizi in real-time (minore velocità di calcolo)                                                                            |
| Applicazione del disposto del comma 6, Allegato I, D.Lgs. 311/2006                                                                                                    |
| Se EPi maggiore di EPi Limite, omettere il calcolo di EPi, considerando il rapporto tra la superficie trasparente e la superficie utile come inferiore a 0,18<br>Se EPi maggiore di EPi Limite, visualizzare e stampare EPi effettivamente calcolato anche in caso di applicazione comma 6, Allegato I |
| Applicazione del disposto del comma 9, Allegato I, D.Lgs. 311/2006                                                                                                    |
| Omettere verifica della Massa Superficiale, utilizzo di tecniche e materiali, anche innovativi, per contenere le oscillazioni di temperatura                                                                                                    |
| Temperatura esterna media dei mesi che rientrano solo parzialmente nella stagione di riscaldamento                                                                                                    |
| ☐ Media ricalcolata solo sui giorni effettivamente all'interno della stagione di riscaldamento                                                                                                    |

Esempio: le Opzioni di calcolo

La pagina successiva da compilare riguarda i <u>Soggetti</u> è bene ricordare che non è determinante ai fini del calcolo, ma può essere utile per la successiva compilazione automatica dei documenti da stampare. E' possibile inserire nuovi soggetti attraverso il menu operazioni:

| Soggetti           |                 |              |             |    | <br>OPERAZIONI 🔻                                                       |
|--------------------|-----------------|--------------|-------------|----|------------------------------------------------------------------------|
| Andres Biar        | (Connitterte)   | 0)           |             |    | Appendi Ctil+Ins<br>Inseric: Sh?k-Ins<br>Dupica F7<br>Elimina Ctrl+Del |
| Dettaglio sogget   | to selezionato  |              |             |    |                                                                        |
| Figura:            | Committente     | -            |             |    |                                                                        |
| Nominativo:        | Mario Rossi     |              |             |    |                                                                        |
| Indirizzo:         | via Mazzini, 64 |              |             |    |                                                                        |
| CAP, Città, Prov.: | 19038 Sarzana   |              |             | SP |                                                                        |
| Telefono:          | 0187 622 198    | Cellulare:   | 333 111 111 |    |                                                                        |
| Fax:               |                 | e-mail:      |             |    |                                                                        |
| Codice fiscale:    |                 | Partita IVA: |             |    |                                                                        |
|                    |                 |              |             |    |                                                                        |
|                    |                 |              |             |    | MAIU NU                                                                |

Esempio: i Soggetti

Dopo aver compilato tutti i Dati Generali della pratica è possibile passare alla definizione della struttura dell'edificio. E' consigliabile iniziare dall'inserimento dei dati <u>dell'Edificio</u>.

Nella struttura dell'edificio è già presente una <u>zona</u> chiamata "Nuova Zona", selezionandola e premendo il tasto F2 è possibile rinominarla in "Zona Giorno":

210

| Parametri e opzioni              | Temperatura interna:                                                                                            |              |        |
|----------------------------------|----------------------------------------------------------------------------------------------------|--------------|--------|
| Soggetti                         | Temperatura int. a gene                                                                                         | enatore spe  | eniko: |
| •                                | Temperatura di attenua                                                                                          | zione:       |        |
| Struttura dell'edificio 🛛 🛠      | Massima umidită relativ                                                                                         | a sup. inter | ma     |
| ⊡ 🥵 Impianto                     | Medie mensili                                                                                                   | GEN          | FEE    |
|                                  | Temperature (°C):                                                                                               | 20.00        | 20.0   |
| 🛄 Nuova zona                     | Umidità Rielativa (%)                                                                                           | 65.00        | 65.0   |
|                                  | Councillà termine fil                                                                                           | NUMBER       | :0 1   |
| Digitare la nuova<br>Zona Giorno | descrizione:                                                                                                    |              | ne:    |
|                                  | K Annulla                                                                                                    |              |        |
|                                  | Considera apporti inte                                                                                          | erni per qu  | esta   |
|                                  | Tipologia di utilizzo:                                                                                          |              |        |
|                                  | Superficie utile:                                                                                               |              |        |
| Calcoli e verifiche 🏾 🕸          | Dati della zona per                                                                                             | certifica    | ricen  |
|                                  | particular second second second second second second second second second second second second second second se |              |        |
| B Verfex brenkens led-           | Volume lordo riscaldato                                                                                         | í.           |        |
| Verifica trasmittanze limite     | Volume londo riscalidato                                                                                        | E            |        |

#### Esempio: rinominare la zona

Selezionando la zona è possibile vederne il dettaglio nella parte destra dello schermo. Lasciando invariati i <u>Parametri Termici</u>, andiamo a personalizzare i dati relativi alla <u>Ventilazione</u>, lasciando invariato il valore dei ricambi d'aria naturali di 0,3 metri cubi all'ora (valore di default per edifici ad uso residenziale definito dalla norma UNI/TS 11300-1):

## Esempio di redazione di una pratica

| D-WE-                                             |                    |                 |                                                    |
|---------------------------------------------------|--------------------|-----------------|----------------------------------------------------|
| Dettaglio zona                                    |                    |                 |                                                    |
| PARAMETRI TERMICI VENTILAZIONE                    | RISCALDAM          | IENTO           | A.C.S. RAFFRESCAMENTO GENERATORI PLANIMETRIE       |
| Tipologia ventilazione: Natural                   | e                  |                 | <b>▼</b>                                           |
| Ventilazione naturale (UNI/TS 11300-1:20          | )14 12.1, UN       | l 10339)        |                                                    |
| Qop Portata d'aria per persona:                   | 0,50               | m²/h            |                                                    |
| Ns Indice affollamento:                           | 1,00               | persone/m²      | Valari da UNI 10229 a 11200 1                      |
| Qos Portata d'aria per superficie:                | 0,00               | m³/h            | Valun ua UNI 10353 E 11300-1                       |
| Fve,t Fattore di correzione:                      | 0,60               |                 |                                                    |
| Tasso ricambio d'aria di progetto:                | 0,30               | vol/h           |                                                    |
| 🗌 Considera questa zona come cucine, bagni, co    | rridoi o locali di | servizio ai fin | del rcambio d'aria - UNI 11300-1:2014 - Punto 12.1 |
| Ventilazione meccanica (UNI/TS 11300-1            | 1:2014 12.1)       |                 |                                                    |
| Portata del sistema di immissione:                | 0,00               | m³/h            |                                                    |
| Portata del sistema di estrazione:                | 0,00               | m³/h            |                                                    |
| FCve Efficienza regolazione impianto:             | 1,00               | Valo            | i da UNI/TS 11300-1 - Prospetto 11                 |
| Tipologia di flusso d'aria:                       | Ventilatore pre    | emente con p    | re-riscaldamento o pre-raffreddamento 💌            |
| Impianto di ventilazione con recuperatore di cal  | ore                |                 |                                                    |
| Temperatura immissione aria da progetto:          | 20,00              | *C <u>Cale</u>  | ola da UNI/TS 11300-1 - Appendice F                |
| Considera free cooling (ventilazione notturna) pe | a la stadione di   | raffrescamer    | to                                                 |
| Portata aria esterna per raffrescamento notturno: | 0,00               | m³/h            |                                                    |
|                                                   |                    |                 |                                                    |
| Coefficiente di dispersione termica per ve        | ntilazione (U      | INI/TS 113      | 00-1:2014)                                         |
| Dispersione a volume: 2.                          | 0000 W/m³          |                 |                                                    |

Esempio: i parametri di ventilazione della zona

Selezioniamo ancora questa zona e premendo il tasto F7 la <u>duplichiamo</u>, rinominiamo la nuova zona così inserita in Zona Notte. Con il comando <u>Appendi</u> aggiungiamo poi due <u>zone non servite dal</u> <u>generatore</u> fino ad ottenere una struttura edificio come da figura:

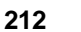

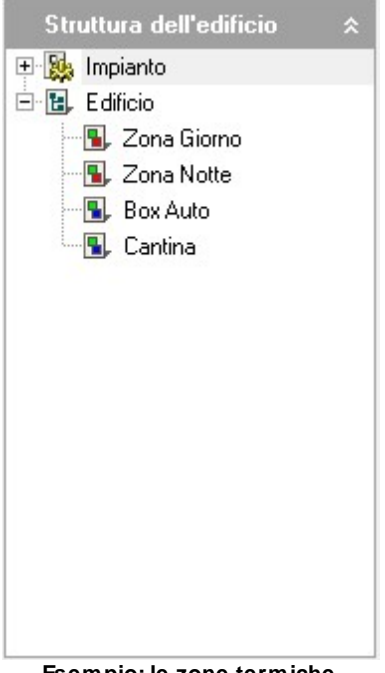

Esempio: le zone termiche

Tornando a selezionare la Zona Giorno, tramite la creazione guidata, inseriamo un primo vano con le seguenti caratteristiche:

| Descrizione del vano:     Cucina       S Superficie Utile:     20.00 ··· m ²       h Altezza media del vano:     2.70 m ²       V Volume Netto:     54.00 m²   | crizione del vano: Cucina Superficie Utile: 20,00 |                                                                |             |
|----------------------------------------------------------------------------------------------------|---------------------------------------------------|----------------------------------------------------------------|-------------|
| S         Superficie Utile:         20,00 ··· m²           h         Altezza media del vano:         2.70 m           V         Volume Netto:         54,00 m² | Superficie Utile: 20,00                           |                                                                |             |
| h     Alkezza media del vano:     2,70 m       V     Volume Netto:     54,00 m³                                                                                |                                                   | ··· ·· ···                                                     |             |
| V Volume Netto: 54,00 m <sup>3</sup>                                                                                                    | Altezza media del vano: 2                         | ,70 m                                                          |             |
|                                                                                                    | Volume Netto: 54                                  | ,00 m <sup>3</sup>                                             |             |
| Solaio superiore: Solaio superiore 💽 Solaio di calpestio isolato all'intradosso 🚥 SOL.004                                                                      | aio superiore: Solaio superiore                   | <ul> <li>Solaio di calpestio isolato all'intradosso</li> </ul> | SOL.004     |
| Solaio inferiore: Solaio inferiore 💌 Solaio di calpestio isolato all'intradosso … SOL.004                                                                      | io inferiore: Solaio inferiore                    | <ul> <li>Solaio di calpestio isolato all'intradosso</li> </ul> | ••• SOL.004 |
| Numero di pareti: 2                                                                                                    | nero di pareti: 2                                 |                                                                |             |
| Ok Annulla                                                                                                    |                                                   | Ok                                                             | Annulla     |

Esempio: creazione guidata del vano Cucina

Nella succesiva finestra definiamo una parete composta di 3.2 metri di lunghezza, orientata a Sud, nella quale è inserita una finestra in legno ad un'anta:

| Definizione parete                                  | composta                                                                 |     |                                                                |              | ×                      |
|-----------------------------------------------------|--------------------------------------------------------------------------|-----|----------------------------------------------------------------|--------------|------------------------|
| Parete confinan Cona confinante: Orientamento della | te con altra zona non servita dal generatore a parete: Sud               |     | Lunghezza della p<br>Altezza della paret<br>Superficie parete: | arete:<br>e: | 3,2 m<br>3 m<br>9,6 m² |
| Definizione delle<br>Struttura principale:          | strutture e degli infissi<br>Muratura in blocchi di calcestruzzo da cm 2 | 25  | con isolante in polist                                         | ire ••• STF  | R.006                  |
| Codice                                              | Descrizione della strutt                                                 | tur | a                                                              | L            | н                      |
| INF.004                                             | Finestra in legno ad un'anta (doppio telaio)                             | _   |                                                                | 1,20         | 1,40                   |
|                                                     |                                                                          |     |                                                                |              |                        |
|                                                     |                                                                          |     |                                                                |              |                        |
|                                                     |                                                                          |     |                                                                |              |                        |
|                                                     |                                                                          |     |                                                                |              |                        |
|                                                     |                                                                          |     |                                                                |              |                        |
|                                                     |                                                                          |     |                                                                |              | Annulla                |

Esempio: definizione di una parete composta

Compiliamo anche la successiva <u>parete composta</u> sempre di 3.2 metri di lunghezza, questa volta orientata ad Ovest e senza finestre. Premendo Ok torniamo alla pagina relativa al vano Cucina. Poiché il solaio superiore della cucina non confina con l'esterno, ma con la zona termica denominata Zona Notte, occorre selezionare il solaio superiore, nel *Dettaglio dell'elemento* mettere il segno di spunta su *Struttura confinante con altra zona* e dall'elenco *Confine* selezionare la Zona Notte. A questo punto la pagina di dettaglio del vano Cucina dovrebbe apparire in questo modo:

|                                                                                                    |                                                                                    |                                                 |                                                                                                  | OPERAZIONI 1 |
|----------------------------------------------------------------------------------------------------|------------------------------------------------------------------------------------|-------------------------------------------------|--------------------------------------------------------------------------------------------------|--------------|
| S Superficie utile:                                                                                                    |                                                                                    | 18,00 ···                                       | m <sup>2</sup>                                                                                   |              |
| h Altezza media netta de                                                                                                    | el vano:                                                                           | 3,00                                            | m                                                                                                |              |
| St Superficie verso terren                                                                                                    | 0:                                                                                 | 0,00 ····                                       | n²                                                                                               |              |
| Scambi termici terreno                                                                                                    | -pavimenti                                                                         |                                                 |                                                                                                  |              |
| Elenco degli elementi                                                                                                    | disperdenti                                                                        |                                                 |                                                                                                  |              |
| Codice struttura                                                                                                    | ı Des                                                                              |                                                 | Descrizione della struttura                                                                      | Orientamento |
| II SOL.004                                                                                                    | Solaio                                                                             |                                                 | Solaio di calpestio isolato                                                                      |              |
| II SOL.004                                                                                                    | Solaio                                                                             |                                                 | Solaio di calpestio isolato                                                                      |              |
| 臣 STR.006                                                                                                    | Parete                                                                             |                                                 | Muratura in blocchi di calcestruzzo da cm 25 con isolante in polistirene e controparete da cm 12 | Sud          |
| INF.004                                                                                                    | Componente                                                                         | finestrato                                      | Finestra in legno ad un'anta (doppio telaio)                                                     | Sud          |
| 臣 STR.006                                                                                                    | Parete                                                                             |                                                 | Muratura in blocchi di calcestruzzo da cm 25 con isolante in polistirene e controparete da cm 12 | Ovest        |
|                                                                                                    |                                                                                    |                                                 |                                                                                                  |              |
|                                                                                                    |                                                                                    |                                                 |                                                                                                  | [            |
| Dettaglio elemento di                                                                                                    | sperdente se                                                                       | lezionato (stro                                 | ittura orizzontale)                                                                              | ī            |
| Dettaglio elemento di<br>Descrizione:                                                                                                    | sperdente se<br>Solaio                                                             | lezionato (stro                                 | ttura orizzontale)                                                                               | 5            |
| Dettaglio elemento di<br>Descrizione:<br>Area:                                                                                             | sperdente se<br>Solaio<br>18,00 ····                                               | lezionato (stri<br>n <del>î</del>               | itura orizzontale)                                                                               |              |
| Dettaglio elemento di<br>Descizione:<br>Area:<br>Confine:                                                                                  | sperdente se<br>Solaio<br>18,00 ····                                               | lezionato (stru<br>m²<br>Struttura co           | ittura orizzontale)                                                                              |              |
| Dettaglio elemento di<br>Descrizione:<br>Area:<br>Confine:<br>Tipologia struttura:                                                         | sperdente se<br>Solaio<br>18,00 ····<br>Solaio inferiore                           | lezionato (stri<br>m²<br>— Struttura co         | ittura orizzontale)<br>                                                                          |              |
| Dettaglio elemento di<br>Descrizione:<br>Area<br>Contine:<br>Tipologia struttura:<br>TS Fattore di ombreggia                               | sperdente se<br>Solaio<br>18,00 •••<br>Solaio inferiore<br>tura:                   | lezionato (stru<br>m²<br>Struttura co<br>0.0000 | ttura orizzontale)<br>■<br>finante con alta zona<br>■<br>Calcola fattore di ombreggiatura        | 5            |
| Dettaglio elemento di<br>Descrizione:<br>Area:<br>Confine:<br>Troptogia struttura:<br>FS Fattore di ombreggia<br>a Colore pareti (coeff. d | sperdente se<br>Solaio<br>18,00 ····<br>Solaio inferiore<br>tura:<br>ass. solare); | lezionato (stru<br>m²<br>Struttura co<br>       | ttura orizzontale)<br>                                                                           | [            |

Esempio: definito il vano Cucina

Selezionando il vano Cucina nell'*Indice del Documento*, è possibile duplicarlo con il comando F7. Rinominiamo in Soggiorno il nuovo vano così creato, andando a modificare le varie misure, supponendo di aver creato un vano di 18m<sup>2</sup>

Notare che, avendo deselezionato l'opzione *Esegui i calcoli di dispersione dei componenti edilizi in real-time*, nella pagina del vano non saranno visibili le dispersioni massime e per impostare un eventuali scambi termici terreno-pavimenti occorre cliccare sull'apposito pulsante nella parte alta della videata. Possiamo impostare una delle pareti di questo vano come confinante con la zona non riscaldata chiamata Box Auto. Per fare questo è sufficiente selezionare la parete e con il tasto destro accedere al pop-up menu, dove si seleziona il comando *Modifica Parete Composta*. Nella succesiva finestra mettiamo il segno di spunta al campo *Parete confinante con altra zona non servita dal generatore* e dal sottostante elenco delle zone scegliamo Box Auto e quindi premiamo Ok. Il dettaglio del vano chiamato Bagno dovrebbe a questo punto essere come quello da figura:

## Esempio di redazione di una pratica

| Detta                                                                | iglio vano              |                       |                                                                                                  | OPERAZIONI 🔻   |  |
|----------------------------------------------------------------------|-------------------------|-----------------------|--------------------------------------------------------------------------------------------------|----------------|--|
| S Superficie utile: 18,00 ···· r                                     |                         | 18,00 •••             | m²                                                                                               |                |  |
| h Altezza media netta del vano: 3,00                                 |                         | vano: 3,00            | m                                                                                                |                |  |
| St Superficie verso terreno:                                         |                         |                       | m²                                                                                               |                |  |
| Scan                                                                 | nbi termici terreno-    | pavimenti             |                                                                                                  |                |  |
| Elenco degli elementi disperdenti                                    |                         |                       |                                                                                                  |                |  |
|                                                                      | Codice struttura        | Descrizione           | Descrizione della struttura                                                                      | Orientamento 📥 |  |
| п                                                                    | SOL.004                 | Solaio                | Solaio di calpestio isolato                                                                      |                |  |
| Π                                                                    | SOL.004                 | Solaio                | Solaio di calpestio isolato                                                                      |                |  |
| 臣                                                                    | STR.006                 | Parete                | Muratura in blocchi di calcestruzzo da cm 25 con isolante in polistirene e controparete da cm 12 | Sud            |  |
|                                                                      | INF.004                 | Componente finestrato | Finestra in legno ad un'anta (doppio telaio)                                                     | Sud            |  |
| 臣                                                                    | STR.006                 | Parete                | Muratura in blocchi di calcestruzzo da cm 25 con isolante in polistirene e controparete da cm 12 | Ovest          |  |
|                                                                      |                         |                       |                                                                                                  | [<br>_         |  |
| Dettaglio elemento disperdente selezionato (componente finestrato)   |                         |                       |                                                                                                  |                |  |
| Descrizione: Componente finestrato                                   |                         | Componente finestrato |                                                                                                  |                |  |
| Larghezza: 1,2                                                       |                         | 1,20 ··· m Modifie    | ca parete composta                                                                               |                |  |
| Altezza:                                                             |                         | 1,40 ··· m            |                                                                                                  |                |  |
| Esposizione:                                                         |                         | Sud 💌 1.00            |                                                                                                  |                |  |
| Confine:                                                             |                         |                       |                                                                                                  |                |  |
| FS Fattore di ombreggiatura: 1,0000 Calcola fattore di ombreggiatura |                         |                       |                                                                                                  |                |  |
| FC I                                                                 | Fattore di riduzione do | ovuto a tendaggi: 0   | 00 Prospetto 14 UNI/TS 11300-1                                                                   |                |  |

#### Esempio: il vano Soggiorno della Zona Giorno

Ripetiamo l'operazione di duplicazione (e successiva modifica) per altri due vani della Zona Giorno e poi, con le stesse modalità sopra descritte inseriamo 4 vani anche nella Zona Notte, fino ad ottenere una struttura dell'edificio come da figura:

215

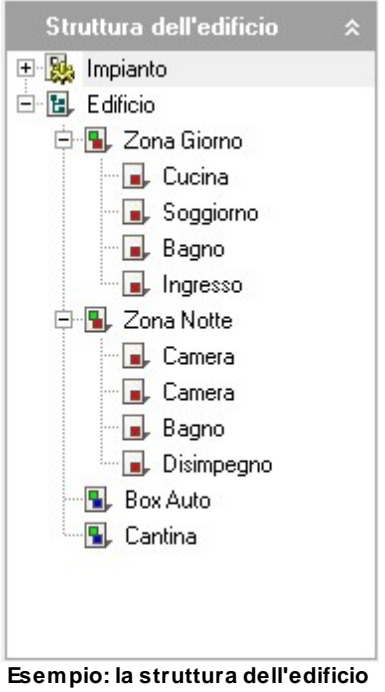

completa

Definiamo inoltre le caratteristiche delle <u>zone non riscaldate</u>. Per il Box Auto useremo il metodo di calcolo *di Progetto* (design rating), inserendo i dati delle pareti che lo compongono con le seguenti caratteristiche:
| Definizione zona non riscaldata: Box Auto 🛛 🔀 |               |                                |       |                |      |      |         |                   |  |
|-----------------------------------------------|---------------|--------------------------------|-------|----------------|------|------|---------|-------------------|--|
| Elen                                          | co delle str  | utture e degli infissi d       | delim | itanti la zona |      |      |         |                   |  |
|                                               | Codice        | Descrizione della<br>struttura |       | U              | L    | н    | esterno | T (*C)<br>confine |  |
| 蘣                                             | STR.001       | Muratura in doppio UNI         |       | 0,46           | 4,00 | 3,00 |         | 20,00             |  |
| 蘣                                             | STR.006       | Muratura in blocchi di c       |       | 0,37           | 3,00 | 3,00 | •       | 0,00              |  |
| 蘣                                             | STR.006       | Muratura in blocchi di c       |       | 0,37           | 1,00 | 3,00 | •       | 0,00              |  |
| 斑                                             | STR.001       | Muratura in doppio UNI         |       | 0,46           | 4,00 | 3,00 |         | 20,00             |  |
| 嵳                                             | STR.018       | Portoncino blindato leg        | g     | 1,2            | 2,00 | 3,00 | ✓       | 0,00              |  |
|                                               |               |                                |       |                |      |      |         |                   |  |
| Volu                                          | ime netto:    | 36,00                          | m³    |                |      |      |         |                   |  |
| Арр                                           | orti solari:  | 0,00                           | W     |                |      |      |         |                   |  |
| Арр                                           | orti interni: | 0,00                           | W     |                |      |      |         |                   |  |
|                                               |               |                                |       |                |      | 0    |         | Annulla           |  |

Esempio: pareti che formano il Box Auto

Per il vano non riscaldato nominato Cantina useremo, a scopo dimostrativo, il metodo di calcolo *Standard* (asset rating). In questo caso sarà sufficiente definire a quale tipologia di zona, tra quelle presenti nell'elenco, appartiene la Cantina:

| Zona non climatizzata |            |                                                                   |
|-----------------------|------------|-------------------------------------------------------------------|
| Temperatura interna:  | 16,00      | *C                                                                |
| Metodo di calcolo:    | Standard 👻 | Calcolo parametrizzato, UNI/TS 11300-1 prospetto 5 (Asset Rating) |

Esempio: caratteristiche del vano Cantina

Spostando poi sul nodo Impianto, possiamo inserire tutti i dati impiantistici del nostro edificio.

Nella pagina Distribuzione relativa all'impianto è possibile definire il

rendimento di distribuzione dell'impianto di riscaldamento e di acqua calda per uso sanitario. In questa sezione, dopo aver selezionato come tipologia di valutazione *di Progetto*, cliccando su *Calcola rendimento di distribuzione*, andremo ad inserire le tubazioni. Nell'esempio sono state inserite due tubazioni lunghe 10 metri cadauna posizionate in centrale termica, in cui circola un fluido a 46°C e che hanno una trasmittanza di 0,371 (W/mK). I restanti dati della sezione *Distribuzione* sono come da immagine seguente:

| Dettaglio Impianto                                                                     |                    |                                     |  |  |  |  |  |  |
|----------------------------------------------------------------------------------------|--------------------|-------------------------------------|--|--|--|--|--|--|
| GENERATORI DISTRIBUZIONE ACCUMULO RAFFRESCAMENTO AERAULICA DESCRIZIONI IMPIANTO        |                    |                                     |  |  |  |  |  |  |
| η <sub>d</sub> Rendimento circuito di distribuzione idronico (UNI/TS 11300-2:2014 6.4) |                    |                                     |  |  |  |  |  |  |
| Tipologia di valutazione: Standard V UNI/TS 11300-2 Prospetti 21 (asset)               |                    |                                     |  |  |  |  |  |  |
| Rendimento distribuzione:                                                              | 0,9915             | Calcola rendimento di distribuzione |  |  |  |  |  |  |
| Potenza elettrica pompa di distribuzione:                                              | 200                | W                                   |  |  |  |  |  |  |
| Velocità pompa:                                                                        | Costante 🔻         |                                     |  |  |  |  |  |  |
| ղ <sub>d,w</sub> Impianto di distribuzione per Acqua                                   | Calda per uso Sani | tario (UNI/TS 11300-2:2014 7.3)     |  |  |  |  |  |  |
| Sistemi con tubazione di ricircolo                                                     |                    |                                     |  |  |  |  |  |  |
| Tipologia di valutazione:                                                              | Appendice A 🔻      | UNI/TS 11300-2 Appendice A (design) |  |  |  |  |  |  |
| 🔲 Sistemi installati prima dell'entrata in vigore della                                | L.373/1976         |                                     |  |  |  |  |  |  |
| Rendimento di distribuzione ACS: 0,0000 Calcola perdite di distribuzione A.C.S.        |                    |                                     |  |  |  |  |  |  |
| Potenza elettrica pompa di distribuzione ACS:                                          | 0,00               | W                                   |  |  |  |  |  |  |
| Tempo di attivazione:                                                                  | Continuo           | <b>v</b>                            |  |  |  |  |  |  |

Esempio: il rendimento di distribuzione dell'impianto

L'ultima pagina dell'edificio contiene eventuali <u>descrizioni</u> relative all'edificio ed ai suoi impianti che si possono inserire per facilitare la stampa dei documenti. Ricordiamo che, come descritto <u>nell'apposito capitolo della guida</u>, con Euclide Certificazione Energetica viene fornito un archivio di descrizioni precompilate e personalizzabile per volocizzare l'inserimento di questi dati.

#### Esempio di redazione di una pratica 219

| Detta | aglio Impianto                                                 |                                                |
|-------|----------------------------------------------------------------|------------------------------------------------|
| GEN   | IERATORI DISTRIBUZIONE ACCUMULO                                | DESCRIZIONI IMPIANTO                           |
| Des   | crizioni per Relazione Tecnica relative agli impiant           | ti                                             |
| 5.1a  | Descrizione dell'impianto termico:                             | 🕐 Tipologia di impianto: Impianto termico au 🚥 |
| 5.1c  | Specifiche dei sistemi di regolazione:                         | 😰 Tipo di conduzione prevista: Continua co …   |
| 5.1d  | Dispositivi per la contabilizzazione (impianti centralizzati): | 2                                              |
| 5.1e  | Terminali di erogazione di calore:                             | ···                                            |
| 5.1f  | Condotti di evacuazione dei prodotti della combustione:        | ···                                            |
| 5.1g  | Sistemi di trattamento dell'acqua:                             | ···                                            |
| 5.1h  | Isolamento della rete di distribuzione:                        | 2                                              |
| 5.1i  | Specifiche pompa di circolazione:                              | ···                                            |
| 5.1j  | Descrizione impianti solari termici:                           | 2                                              |
| 5.2   | Descrizione impianti fotovoltaici:                             | 2                                              |
| 5.3   | Descrizione altri impianti:                                    | 2                                              |

Esempio: la pagina descrizioni dell'edificio

Ai fini di questo esempio consideriamo l'impianto privo di sistema di accumulo e lasciamo vuota la relativa pagina del nodo "Impianto". Nella pagina *Generatori* andremmo ad inserire una caldaia a combustione che effettua servizio sia di riscaldamento che di ACS. Preleviamo quindi dall'archivio, con le modalità descritte nell'apposito <u>capitolo</u>, una generica caldaia a combustione da 18kW e ne personalizziamo le caratteristiche, ricordando che questi dati sono normalmente forniti dai produttori.

| Dettaglio Generato                                                                                                    |                                  |                     |  |  |  |
|----------------------------------------------------------------------------------------------------|----------------------------------|---------------------|--|--|--|
| DATI GENERALI     RISCALDAMENTO     A.C.S.       Dati generali del generatore     Preleva da archivio       Descrizione breve:     Generatore a combustione     Preleva da archivio       Tipologia:     CALDAIA A COMBUSTIONE STANDARD ~     UNI/TS 11300-2       Ubicazione:     ~       Fluido termovettore:     ACQUA     ~ |                                  |                     |  |  |  |
| Dati generali del g                                                                                                    | eneratore                        |                     |  |  |  |
| Descrizione breve:                                                                                                    | Generatore a combustione         | Preleva da archivio |  |  |  |
| Tipologia:                                                                                                    | CALDAIA A COMBUSTIONE STANDARD 👻 | UNI/TS 11300-2      |  |  |  |
| Ubicazione:                                                                                                    |                                  |                     |  |  |  |
| Fluido termovettore:                                                                                                    | ACQUA                            |                     |  |  |  |
| Combustibile:                                                                                                    | Metano 👻                         |                     |  |  |  |
| Perdite di distribuzi                                                                                                    | one inerziale non trascurabili   |                     |  |  |  |
| Servizi gestiti del g                                                                                                    | generatore                       |                     |  |  |  |
| <ul> <li>Servizio RISCALD/</li> <li>Servizio A.C.S.</li> </ul>                                                                                                    | AMENTO                           |                     |  |  |  |

#### Esempio: la pagina del dettaglio del generatore

La sezione Riscaldamento del generatore si compila come spiegato nel capitolo Caldaie a combustione di questa guida, con i dati riportati nell'immagine seguente:

| Dettaglio Generatore                                      |                                                                         |               |                                      |  |  |  |  |  |  |  |
|-----------------------------------------------------------|-------------------------------------------------------------------------|---------------|--------------------------------------|--|--|--|--|--|--|--|
| DATI GENERALI                                             | DATI GENERALI RISCALDAMENTO A.C.S.                                      |               |                                      |  |  |  |  |  |  |  |
| Caldaia a fiamma di combustibili fossili (UNI/TS 11300-2) |                                                                         |               |                                      |  |  |  |  |  |  |  |
| Descrizione: AR                                           | Descrizione: ARISTON Clas Premium 24 FF- Caldaia murale a condensazione |               |                                      |  |  |  |  |  |  |  |
| Multistadio:                                              |                                                                         | ł             | MONOSTADIO 👻                         |  |  |  |  |  |  |  |
| Tipo bruciatore:                                          |                                                                         |               | Atmosferico 🔻                        |  |  |  |  |  |  |  |
| η <sub>gn</sub> Rendimento di ge                          | nerazione per riscaldame                                                | nto (UNI/TS   | 5 11300-2)                           |  |  |  |  |  |  |  |
| Metodo di calcolo:                                        | UNI/TS 11300-2 Pros                                                     | petti 25-29 🔻 | UNI/TS 11300-2 Prospetti 25-29       |  |  |  |  |  |  |  |
| Potenza termica utile nomi                                | nale:                                                                   | 22,00 k       | kW                                   |  |  |  |  |  |  |  |
| Potenza termica utile a ca                                | ico intermedio:                                                         | 5,50 k        | kW                                   |  |  |  |  |  |  |  |
| Potenza elettrica ausiliari (                             | a carico nominale):                                                     | 114 \         | W                                    |  |  |  |  |  |  |  |
| Potenza elettrica ausiliari (                             | a carico intermedio):                                                   | 34 \          | W potenza ausiliari da Prospetto B.4 |  |  |  |  |  |  |  |
| Potenza elettrica ausiliari (a carico nullo): 17          |                                                                         | 17 \          | W                                    |  |  |  |  |  |  |  |
| Rendimento utile al 100% di potenza: 98,00                |                                                                         | 98,00 %       | %                                    |  |  |  |  |  |  |  |
| Rendimento utile al 30% d                                 | potenza:                                                                | 108,00 %      | %                                    |  |  |  |  |  |  |  |
| Rendimento generazione:                                   |                                                                         | 0,9800        | Calcola rendimento di generazione    |  |  |  |  |  |  |  |

Esempio: la pagina del servizio di riscaldamento del generatore

Per quanto riguarda il rendimento di generazione, in questo esempio, sceglieremo di calcolarlo con il metodo della UNI/TS 11300-2 Prospetti 23, selezionandolo dal campo *Metodo di calcolo*. Dovremo quindi premere su *Calcola rendimento di generazione* e nella videata successiva compilare i dati del generatore come da figura seguente.

| Calcolo rendimento di generazione                               | ×                                                              |  |  |  |  |  |
|-----------------------------------------------------------------|----------------------------------------------------------------|--|--|--|--|--|
| UNI/TS 11300-2 Prospetti 23 e 24                                |                                                                |  |  |  |  |  |
| Classificazione del generatore:                                 | Generatori di calore a gas a condensazione (4 stelle) 🗸        |  |  |  |  |  |
| Rapporto tra potenza del generatore e potenza di progetto:      | 1,3 🗸                                                          |  |  |  |  |  |
| Differenza di temperatura tra fumi e acqua di ritorno:          | Minore di 12°C 👻                                               |  |  |  |  |  |
| Temperatura in caldaia nel mese più freddo:                     | 50°C 👻                                                         |  |  |  |  |  |
| Installazione all'esterno                                       |                                                                |  |  |  |  |  |
| Camino di altezza maggiore di 10m                               |                                                                |  |  |  |  |  |
| Temperatura media di caldaia maggiore di 65°C in condizioni e   | di progetto                                                    |  |  |  |  |  |
| Generatore monostadio                                           |                                                                |  |  |  |  |  |
| 🗌 Camino di altezza maggiore di 10m in assenza di chiusura dell | 'aria comburente all'arresto (non applicabile ai premiscelati) |  |  |  |  |  |
| Con accumulo installato all'esterno                             |                                                                |  |  |  |  |  |
| Generatore antecedente al 1996                                  |                                                                |  |  |  |  |  |
|                                                                 | OK Annulla                                                     |  |  |  |  |  |

Rendimento generazione da Prospetti 23 e 24

Nella pagina relativa della *Caldaia a combustione* c'è anche una sezione dedicata alla produzione di acqua calda per uso sanitario (A.C.S.), possiamo definirne le caratteristiche seguendo l'apposito capitolo di questa guida. Per la generazione dell'ACS, qualora non si disponga di un dato certificato dal produttore, ci si può avvalere delle tabelle fornite dal prospetto 31, selezionando dall'apposito campo la tipologia di generatore. Per il rendimento di distribuzione per ACS, sono disponibili due metodi di calcolo: il primo, definito dall'Appendice A della UNI/TS 11300-2, permette di calcolare nel dettaglio le perdite di distribuzione, come già visto per la distribuzione del riscaldamento; il secondo si avvale del Prospetto 30 della medesima norma.Nel nostro esempio definiremo i dati come da immagine seguente:

| Dettaglio Generatore                                                      |                                                           |  |  |  |
|---------------------------------------------------------------------------|-----------------------------------------------------------|--|--|--|
| DATI GENERALI RISCALDAMENTO A.C.S.                                        |                                                           |  |  |  |
| η <sub>gn,w</sub> Rendimento di generazione per Ac                        | qua Calda per uso Sanitario (UNI/TS 11300-2 6.9.6)        |  |  |  |
| Dati di rendimento forniti dal costruttore<br>Rendimento da prospetto 31: |                                                           |  |  |  |
| Rendimento da prospetto 31:                                               | Generatore a gas istantaneo, Tipo B con pilota permanei 💌 |  |  |  |
| Rendimento di generazione:                                                | 0,4500                                                    |  |  |  |
| Fabbisogno annuo energia elettrica per ausiliari:                         | 0,00 kWh                                                  |  |  |  |
| Ausiliari elettrici del circuito del generator                            | e                                                         |  |  |  |
| Potenza elettrica del circolatore:                                        | 0,00 W                                                    |  |  |  |

Esempio: definizione dei dati per il calcolo dell'ACS

Arrivati a questo punto abbiamo tutti i dati che ci occorrono per procedere alla verifica. Trattandosi di una nuova costruzione e volendo ottenere un indice di prestazione energetica più basso del limite imposto (e di conseguenza una migliore classe energetica), rientriamo nel primo metodo di verifica della tipologia 1. Possiamo quindi verificare che le trasmittanze rispettino i limiti dell'Allegato C del D.Lgs. 311/2006 maggiorati del 30%. Clicchiamo sul pulsante verifica trasmittanze nell'Indice del documento e spostiamoci sulla pagina Trasmittanze Limite +30%. In questa pagina occorre prestare attenzione che tutte le strutture siano verificate (pallino verde), come da figura:

| Veri | fica traemittan | 78                                                               |         |              |   |         |             |  |
|------|-----------------|------------------------------------------------------------------|---------|--------------|---|---------|-------------|--|
| TB   | ASMITTANZE I I  | MITE TRASMITTANZE LIMITE +30% TRASMITTANZE D                     | IVISOBI |              |   |         |             |  |
| T    |                 |                                                                  |         |              |   |         | _           |  |
| Tra  | smittanza stru  | (ure ed innissi (Ail. C e Ail. 1, C. 1, D.Lgs. 311/2006)         |         |              |   |         |             |  |
|      | Codice          | Descrizione della struttura                                      | U       | U lim (+30%) |   | U vetro | U lim vetro |  |
| T    | INF.002         | Finestra in legno a due ante                                     | 2,385   | 3,640        |   | 2,033   | 2,730       |  |
|      | INF.004         | Finestra in legno ad un'anta (doppio telaio)                     | 1,923   | 3,640        |   | 2,050   | 2,730       |  |
|      | INF.007         | Porta-finestra in legno ad un'anta                               | 2,305   | 3,640        | • | 2,033   | 2,730       |  |
| ш    | SOL.004         | Solaio di calpestio isolato all'intradosso (sup.)                | 0,329   | 0,455        |   |         |             |  |
| ш    | SOL.004         | Solaio di calpestio isolato all'intradosso (inf.)                | 0,322   | 0,533        |   |         |             |  |
| 駤    | STR.006         | Muratura in blocchi di calcestruzzo da cm 25 con isolante in pol | 0,372   | 0,520        | ۲ |         |             |  |
|      |                 |                                                                  |         |              |   |         |             |  |

Esempio: la verifica delle trasmittanze

Spostiamoci poi sulla pagina *Trasmittanze Divisori*, per accertare che anche le trasmittanze di eventuali strutture di separazione tra edifici o diverse unità siano entro i limiti di legge:

#### Esempio di redazione di una pratica

| 222  |  |
|------|--|
| // < |  |
| ~~~  |  |

| Verifica trasmittanza   |                                                         |       |         |          |
|-------------------------|---------------------------------------------------------|-------|---------|----------|
| TRASMITTANZE LIMITE     | TRASMITTANZE LIMITE +30% TRASMITTANZE DIVISORI          |       |         |          |
| Trasmittanza divisori t | ra unità immobiliari (All. I, comma 7, D.Lgs. 311/2006) |       |         |          |
| Codice                  | Descrizione della struttura                             | U     | U lim   | <b>^</b> |
| 표 SOL.004               | Solaio di calpestio isolato all'intradosso              | 0,317 | 0,800 🥥 |          |
|                         |                                                         |       |         |          |
|                         |                                                         |       |         |          |
|                         |                                                         |       |         |          |
|                         |                                                         |       |         |          |
|                         |                                                         |       |         |          |
|                         |                                                         |       |         |          |
|                         |                                                         |       |         |          |
|                         |                                                         |       |         |          |
|                         |                                                         |       |         |          |
|                         |                                                         |       |         |          |
|                         |                                                         |       |         |          |
|                         |                                                         |       |         |          |
|                         |                                                         |       |         |          |
|                         |                                                         |       |         |          |
|                         |                                                         |       |         |          |
|                         |                                                         |       |         |          |
|                         |                                                         |       |         |          |
|                         |                                                         |       |         |          |
|                         |                                                         |       |         | •        |
| -                       |                                                         |       | •       |          |

Esempio: la verifica delle trasmittanze dei divisori

Nel caso che per qualcuna di queste strutture non sia verificata la trasmittanza è possibile sostituirle con tipologie diverse, in tutto l'edificio tramite il comando <u>sostituisci elementi</u> che ci evita di dover sostituire le strutture non verificate in ognuno dei vani in cui sono state inserite.

Dopo che abbiamo verificato le trasmittanze è possibile passare alla pagina dei <u>Rendimenti, fabbisogni ed EPi</u>.

Da qui è possibile prendere visione dei risultati dei vari calcoli e controllare che tutti i requisiti di legge siano soddisfatti. *Euclide Certificazione Energetica* avrà infatti calcolato, in base alla <u>tipologia</u> <u>di verifica</u> richiesta dalla legge in questo caso specifico, che siano soddisfatti non solo i limiti prestazionali di EPi, ma anche, se richiesto, le <u>condense</u>, la massa superficiale delle strutture e tutti i rendimenti che il caso in questione richiede. In questa pagina bisogna quindi solo prestare attenzione che tutte i requisiti siano verificati (pallino verde). Se alcuni requisiti non dovessero essere

soddisfatti saranno messi in evidenza con un pallino rosso. In questo caso occorre tornare alla progettazione, sostituendo gli elementi che compongono l'involucro edilizio o intervenendo sul generatore o ancora sulla forma dell'edificio da cui deriva il rapporto S/V e quindi i limiti di EPi da rispettare. In questa pagine, premendo il pulsante Raffrescamento è possibile visualizzare anche il fabbisogno dell'involucro edilizio per il raffrescamento estivo.

| Disper  | ispersioni, apporti e fabbisogni mensili (UNI/TS 11300): Riscaldamento Raffrescamento |              |       |       |           |          |               |      |               |           |           |      |    |
|---------|---------------------------------------------------------------------------------------|--------------|-------|-------|-----------|----------|---------------|------|---------------|-----------|-----------|------|----|
|         | Descrizione NO                                                                        |              | DI    | C     | GEN       |          | FEB           | MAR  |               | APR       | TOTALE    | U.M. | F  |
| QH,tr   | Scambio termico per trasmissione                                                      | 3.094,00     | 4.48  | 30,71 | 5.051     | ,64      | 4.369,        | 43 3 | 3.838,93      | 1.288,16  | 22.122,87 | MJ   | ٦. |
| QH,ve   | Scambio termico per ventilazione                                                      | 629,86       | 94    | 10,12 | 1.068     | 68       | 921,          | 72   | 795,48        | 256,60    | 4.612,46  | MJ   |    |
| QH,ht   | Scambio termico totale                                                                | 3.723,86     | 5.42  | 20,83 | 6.120,    | 32       | 5.291,        | 15 4 | 4.634,41      | 1.544,76  | 26.735,33 | MJ   |    |
| Qsol    | Apporti solari                                                                        | 1.108,46     | 1.05  | 55,53 | 1.108     | ,16      | 1.336,        | 77 . | 1.714,52      | 841,05    | 7.164,49  | MJ   |    |
| Qint    | Apparti interni                                                                       | 1.170,44     | 1.20  | 9,46  | 1.209     | .46      | 1.092         | 42   | 1.209,46      | 585,22    | 6.476,46  | MJ   |    |
| QH,nd   | Fabbisogno termico ideale per riscaldamento                                           | 1.554,74     | 3.18  | 34,42 | 3.822     | ,90      | 2.906,        | 13 1 | 1.868,45      | 339,80    | 13.676,44 | MJ   |    |
| Vw      | Volume giornaliero di ACS richiesto                                                   | 180,00       | 18    | 30,00 | 180,      | ,00      | 180,          | 00   | 180,00        | 180,00    | 1         | l/gg |    |
| Qhw     | Fabbisogno termico utile per ACS (totale annuale)                                     | 564,74       | 58    | 3,56  | 583       | .56      | 527,          | 08   | 583,56        | 564,74    | 6.870,96  | MJ   |    |
| Qrhw    | Energia per ACS persa e recuperata in riscaldamento                                   | 0,00         | 1     | 0,00  | 0,        | ,00      | 0,            | 00   | 0,00          | 0,00      | I I       | MJ   |    |
| Q'h     | Fabbisogno netto per riscaldamento                                                    | 1.554,74     | 3.18  | 34,42 | 3.822     | ,90      | 2.906,        | 13 1 | 1.868,45      | 339,80    | 13.676,44 | MJ   |    |
| etaE    | Rendimento di Emissione                                                               | 95,00        | 9     | 95,00 | 95        | ,00      | 95,           | 00   | 95,00         | 95,00     | 1         | %    |    |
| etaRg   | Rendimento di Regolazione                                                             | 98,00        | 9     | 98,00 | 00,88 00, |          | 98,           | 00   | 98,00         | 98,00     | l i       | %    |    |
| Qhr     | Fabbisogno utile effettivo                                                            | 1.669,97     | 3.42  | 20,43 | 4.106     | 23       | 3.121,        | 51 3 | 2.006,93      | 364,98    | 14.690,05 | MJ   |    |
| QId     | Perdite di Distribuzione                                                              | 471,91       | 48    | 33,65 | 482       | ,04      | 436,          | 77   | 486,98        | 237,06    | 2.598,41  | MJ   |    |
| etaD    | Rendimento di Distribuzione                                                           | 77,97        | 8     | 37,61 | 1 89,49   |          | 87,           | 73   | 80,47         | 60,62     |           | %    |    |
| Qp      | Energia termica fornita per riscaldamento                                             | 2.141,88     | 3.90  | 14,08 | 4.588     | 26       | 26 3.558,     |      | 2.493,91      | 602,05    | 17.288,46 | MJ   |    |
| etaGn   | Rendimento di Generazione                                                             | 97,00        | 9     | 97,00 | 97,       | 97,00 97 |               | 00   | 97,00         | 97,00     | I         | %    | -  |
| Verific | he di legge:                                                                          |              |       |       |           |          |               |      |               |           |           |      |    |
|         | Descrizione                                                                           |              |       | Va    | lore      | Va       | alore<br>nite | Uni  | tà di<br>sura |           | ESITO     |      |    |
| EPi     | Indice prestazione energetica per climatizzazione invernale                           |              |       | _     | 51.37     |          | 78.41         | kWh  | /m² \         | ERIFICATO | )         | _    |    |
| eta100  | Bendimento a potenza utile nominale                                                   |              | ă     |       | 98.00     |          | 92.26         | %    | 1             | EBIFICATO | 3         |      | _  |
| eta30   | Bendimento a carico parziale                                                          |              |       |       | 108.00    |          | 98.26         | 2    |               | ERIFICATO | 1         |      |    |
| etaG    | Bendimento Slobale medio starionale                                                   |              |       | -     | 73.95     | -        | 68.77         | 2    |               | ERIFICATO | <br>1     |      |    |
| LLim    | Transitanza struttura vertiasti orizzantali ad infissi (All. C.a.All.                 | Lo 1 DI      |       |       | 10,00     | -        | 00,11         |      |               | EDIEICATO | ,<br>1    |      |    |
| LL line | Tramitanza divisari (comma 7 All   D   co. 211/2006)                                  | , 0. 1, 0.6  |       | -     |           | -        |               | -    |               | CDIEICATO | ,<br>1    |      |    |
| Ma      | Massa e meticiale parati epoche D L de 211/2006 All L corre                           | an Q Jattar  |       |       | -         |          | -             | -    |               | EDIEICAT/ |           |      |    |
| 1915    | massa superioale paler opaone D.Lgs. 51172006, Alt. 1, Colli                          | na 5, letter | -     | _     |           |          | _             | -    |               | CHIFICATA | <b>`</b>  |      | _  |
|         |                                                                                       |              |       |       |           |          |               |      |               |           |           |      |    |
|         |                                                                                       |              |       |       |           |          |               |      |               |           |           |      |    |
|         | Feemales le ver                                                                       | ifi a h a    | م ا م |       |           |          | - 141         | 41   | 1.0.00        |           |           |      |    |

vermone dei requisiti di legge

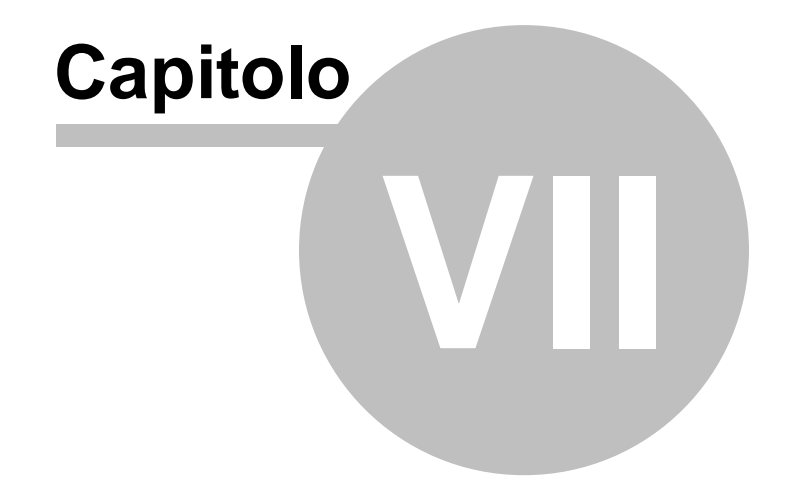

## 7 Guida normativa

226

# 7.1 Analisi del D.Lgs. 192/2005, così come modficato dal D.Lgs. 311/2006

#### 7.1.1 Introduzione al D.Lgs. 192/2005

Il Decreto Legislativo 19 agosto 2005 n. 192, così come modificato dal Decreto Legislativo 29 dicembre 2006 n. 311, prevede all'art. 4, comma 1, l'emanazione – entro 120 giorni dalla sua data di entrata in vigore (termine peraltro già scaduto) – di decreti attuativi che stabiliranno:

«a) i criteri generali, le metodologie di calcolo e i requisiti minimi finalizzati al contenimento dei consumi di energia e al raggiungimento degli obiettivi di cui all'articolo 1, tenendo conto di quanto riportato nell'allegato «B» e della destinazione d'uso degli edifici. Questi decreti disciplinano la progettazione, l'installazione, l'esercizio, la manutenzione e l'ispezione degli impianti termici per la climatizzazione invernale ed estiva degli edifici, per la preparazione dell'acqua calda per usi igienici sanitari e, limitatamente al settore terziario, per l'illuminazione artificiale degli edifici;

b) i criteri generali di prestazione energetica per l'edilizia sowenzionata e convenzionata, nonché per l'edilizia pubblica e privata, anche riguardo alla ristrutturazione degli edifici esistenti e sono indicate le metodologie di calcolo e i requisiti minimi finalizzati al raggiungimento degli obiettivi di cui all'articolo 1, tenendo conto di quanto riportato nell'allegato «B» e della destinazione d'uso degli edifici;

c) i requisiti professionali e i criteri di accreditamento per assicurare la qualificazione e l'indipendenza degli esperti o degli organismi a cui affidare la certificazione energetica degli edifici e l'ispezione degli impianti di climatizzazione. I requisiti minimi sono rivisti ogni cinque anni e aggiornati in funzione dei progressi della tecnica.»

© 2014 Geo Network srl

Fino alla pubblicazione di tali decreti attuativi l'art. 11 del D. Lgs. 192/2005 così come modificato dall'articolo 5 del D. Lgs. 311/2006, introduce, un regime transitorio:

«art. 11, comma 1. Requisiti della prestazione energetica degli edifici. Fino alla data di entrata in vigore dei decreti di cui all'articolo 4, comma 1, il calcolo della prestazione energetica degli edifici nella climatizzazione invernale ed, in particolare, il fabbisogno annuo di energia primaria è disciplinato dalla legge 9 gennaio 1991, n. 10, come modificata dal presente decreto, dalle norme attuative e dalle disposizioni di cui all'allegato I.»

II D. Lgs. 311/2006 introduce, inoltre, l'attestato di qualificazione energetica, che sostituisce a tutti gli effetti – fino alla data di entrata in vigore delle linee guida nazionali – l'attestato di certificazione energetica.

«art. 11, comma 1-bis. Fino alla data di entrata in vigore delle Linee guida nazionali per la certificazione energetica degli edifici, di cui all'articolo 6, comma 9, l'attestato di certificazione energetica degli edifici è sostituito a tutti gli effetti dall'attestato di qualificazione energetica rilasciato ai sensi dell'articolo 8, comma 2 o da una equivalente procedura di certificazione energetica stabilita dal Comune con proprio regolamento antecedente alla data dell'8 ottobre 2005.»

«art. 11, comma 1-ter. Trascorsi dodici mesi dalla emanazione delle Linee guida nazionali di cui all'articolo 6 comma 9, l'attestato di qualificazione energetica e la equivalente procedura di certificazione energetica stabilita dal Comune perdono la loro efficacia ai fini di cui al comma 1-bis.»

E' importante sottolineare anche il contenuto dell'art. 17 che afferma la possibilità – da parte delle Regioni e delle Province Autonome – di recepire autonomamente la Direttiva, nel rispetto delle prescrizioni generali del Decreto e della Direttiva stessa:

«art. 17. Clausola di cedevolezza. In relazione a quanto disposto dall'articolo 117, quinto comma, della Costituzione, e fatto salvo

quanto previsto dall'articolo 16, comma 3, della legge 4 febbraio 2005, n. 11, per le norme afferenti a materie di competenza esclusiva delle regioni e province autonome, le norme del presente decreto e dei decreti ministeriali applicativi nelle materie di legislazione concorrente si applicano per le regioni e province autonome che non abbiano ancora proweduto al recepimento della direttiva 2002/91/CE fino alla data di entrata in vigore della normativa di attuazione adottata da ciascuna regione e provincia autonoma. Nel dettare la normativa di attuazione le regioni e le province autonome sono tenute al rispetto dei vincoli derivanti dall'ordinamento comunitario e dei principi fondamentali desumibili dal presente decreto e dalla stessa direttiva 2002/91/CE. »

#### 7.1.2 Tipologie di intervento

Dall'esame analitico del decreto ed in particolare dell'art. 3 (che ne definisce l'ambito di intervento) si possono distinguere sette categorie di opere edilizie, a loro volta raggruppabili in quattro distinte tipologie per quanto riguarda le modalità con cui effettuare i calcoli e le verifiche:

#### **TIPOLOGIA 1:**

- 1. Edifici di nuova costruzione (art. 3, comma 1, lettera a)
- 2. Ristrutturazione integrale degli elementi edilizi costituenti l'involucro di edifici esistenti di superficie utile superiore a 1.000 metri quadrati (art. 3, comma 2, lettera a), numero1)
- 3. Demolizione e ricostruzione in manutenzione straordinaria di edifici esistenti di superficie utile superiore a 1.000 metri quadrati (art. 3, comma 2, lettera a), numero 2)
- 4. Ampliamento di edificio nel caso che lo stesso risulti volumetricamente superiore al 20 per cento dell'intero edificio esistente (applicazione limitata al solo ampliamento) (art. 3, comma 2, lettera b)

#### **TIPOLOGIA 2:**

5. Ristrutturazioni totali o parziali e manutenzione straordinaria dell'involucro edilizio e ampliamenti volumetrici all'infuori di quanto previsto ai punti 3. e 4. (art. 3, comma 2, lettera c), numero 1)

#### **TIPOLOGIA 3:**

 Nuova installazione di impianti termici in edifici esistenti o ristruttura-zione degli stessi impianti (art. 3, comma 2, lettera c), numero 2)

#### **TIPOLOGIA 4:**

7. Sostituzione di generatori di calore (art. 3, comma 2, lettera c), n. 3)

#### 7.1.3 Metodologie di verifica

#### **TIPOLOGIA 1**

Per le opere raggruppate all'interno della tipologia 1 è possibile adottare due diverse metodologie di calcolo:

Tipologia 1, Metodo 1

**1)** Calcolo dell'indice di prestazione energetica per la climatizzazione invernale (EPi) e successiva verifica rispetto al limite indicato alle tabelle di cui al punto 1 dell'allegato C.

Tali valori limite sono in funzione:

- della zona climatica (fissata dal D.P.R. 412/93 e contraddistinta da una lettera A ... F in base ai gradi-giorno della località dove è situato l'immobile);
- del rapporto di forma dell'edificio S/V, dove S è la superficie dell'involucro edilizio che delimita verso l'esterno il volume riscaldato e V è il volume lordo riscaldato;

- della categoria dell'edificio;
- della data di richiesta del titolo edilizio.

| Rapporto di<br>forma |        | Zona climatica |     |     |      |      |      |      |      |       |  |  |
|----------------------|--------|----------------|-----|-----|------|------|------|------|------|-------|--|--|
| dell'edificio        | Α      | A B C D E      |     |     |      |      |      |      |      | F     |  |  |
| S/V                  | fino a | а              | а   | а   | а    | а    | а    | а    | а    | oltre |  |  |
|                      | 600    | 601            | 900 | 901 | 1400 | 1401 | 2100 | 2101 | 3000 | 3000  |  |  |
|                      | GG     | GG             | GG  | GG  | GG   | GG   | GG   | GG   | GG   | GG    |  |  |
| <= 0,2               | 10     | 10             | 15  | 15  | 25   | 25   | 40   | 40   | 55   | 55    |  |  |
| >= 0,9               | 45     | 45             | 60  | 60  | 85   | 85   | 110  | 110  | 145  | 145   |  |  |

Tabella 1.1. Valori limite dell'EPi espressi in kWh/m<sup>2</sup>anno. Nota: per valori intermedi della tabella si procede mediante interpolazione lineare.

| Rapporto di<br>forma |        | Zona climatica |     |     |      |      |      |      |      |       |
|----------------------|--------|----------------|-----|-----|------|------|------|------|------|-------|
| dell'edificio        | А      | A B C D E      |     |     |      |      |      |      | =    | F     |
| S/V                  | fino a | а              | а   | а   | а    | а    | а    | а    | а    | oltre |
|                      | 600    | 601            | 900 | 901 | 1400 | 1401 | 2100 | 2101 | 3000 | 3000  |
|                      | GG     | GG             | GG  | GG  | GG   | GG   | GG   | GG   | GG   | GG    |
| <= 0,2               | 9,5    | 9,5            | 14  | 14  | 23   | 23   | 37   | 37   | 52   | 52    |
| >= 0,9               | 41     | 41             | 55  | 55  | 78   | 78   | 100  | 100  | 133  | 133   |

Tabella 1.2. Valori limite dell'EPi applicabili dal 1° gennaio 2008 (espressi in kWh/m²anno). Nota: per valori intermedi della tabella si procede mediante interpolazione lineare.

| Rapporto di   | i Zona climatica |          |          |          |           |           |           |           |           |       |
|---------------|------------------|----------|----------|----------|-----------|-----------|-----------|-----------|-----------|-------|
| dell'edificio | А                | E        | 3        | С        |           | D         |           | E         |           | F     |
| S/V           | fino a<br>600    | а<br>601 | a<br>9nn | a<br>901 | a<br>1400 | a<br>1401 | a<br>2100 | a<br>2101 | а<br>3000 | oltre |
|               | GG               | GG       | GG       | GG       | GG        | GG        | GG        | GG        | GG        | GG    |
| <= 0,2        | 8,5              | 8,5      | 12,<br>8 | 12,<br>8 | 21,3      | 21,3      | 34        | 34        | 46,8      | 46,8  |
| >= 0,9        | 36               | 36       | 48       | 48       | 68        | 68        | 88        | 88        | 116       | 116   |

Tabella 1.3. Valori limite dell'EPi applicabili dal 1° gennaio 2010 (espressi in kWh/m²anno). Nota: per valori intermedi della tabella si procede mediante interpolazione lineare.

| Rapporto di<br>forma |        | Zona climatica |     |     |      |      |      |      |      |       |  |  |  |
|----------------------|--------|----------------|-----|-----|------|------|------|------|------|-------|--|--|--|
| dell'edificio        | Α      | E              | 3   | C D |      | D    |      | E    | F    |       |  |  |  |
| S/V                  | fino a | а              | а   | а   | а    | а    | а    | а    | а    | oltre |  |  |  |
|                      | 600    | 601            | 900 | 901 | 1400 | 1401 | 2100 | 2101 | 3000 | 3000  |  |  |  |
|                      | GG     | GG             | GG  | GG  | GG   | GG   | GG   | GG   | GG   | GG    |  |  |  |
| <= 0,2               | 2,5    | 2,5            | 4,5 | 4,5 | 7,5  | 7,5  | 12   | 12   | 16   | 16    |  |  |  |
| >= 0,9               | 11     | 11             | 17  | 17  | 23   | 23   | 30   | 30   | 41   | 41    |  |  |  |

Tabella 2.1. Valori limite dell'EPi espressi in kWh/m₃anno. Nota: per valori intermedi della tabella si procede mediante interpolazione lineare.

| Rapporto di<br>forma |        | Zona climatica |     |     |      |      |      |      |      |       |  |  |  |
|----------------------|--------|----------------|-----|-----|------|------|------|------|------|-------|--|--|--|
| dell'edificio        | А      | E              | 3   | С   |      | [    | D    |      | E    |       |  |  |  |
| S/V                  | fino a | а              | а   | а   | а    | а    | а    | а    | а    | oltre |  |  |  |
|                      | 600    | 601            | 900 | 901 | 1400 | 1401 | 2100 | 2101 | 3000 | 3000  |  |  |  |
|                      | GG     | GG             | GG  | GG  | GG   | GG   | GG   | GG   | GG   | GG    |  |  |  |
| <= 0,2               | 2,5    | 2,5            | 4,5 | 4,5 | 6,5  | 6,5  | 10,5 | 10,5 | 14,5 | 14,5  |  |  |  |
| >= 0,9               | 9      | 9              | 14  | 14  | 20   | 20   | 26   | 26   | 36   | 36    |  |  |  |

Tabella 2.2. Valori limite dell'EPi applicabili dal 1° gennaio 2008 (espressi in kWh/m<sup>3</sup>anno). Nota: per valori intermedi della tabella si procede mediante interpolazione lineare.

| 232 | Euclide C     | uclide Certificazione Energetica |     |     |     |      |      |      |      |      |       |  |  |  |
|-----|---------------|----------------------------------|-----|-----|-----|------|------|------|------|------|-------|--|--|--|
|     | Rapporto di   | Zona climatica                   |     |     |     |      |      |      |      |      |       |  |  |  |
|     | dell'edificio | А                                | E   | 3   | (   | ()   |      | )    | E    | =    | F     |  |  |  |
|     | S/V           | fino a                           | а   | а   | а   | а    | а    | а    | а    | а    | oltre |  |  |  |
|     |               | 600                              | 601 | 900 | 901 | 1400 | 1401 | 2100 | 2101 | 3000 | 3000  |  |  |  |
|     |               | GG                               | GG  | GG  | GG  | GG   | GG   | GG   | GG   | GG   | GG    |  |  |  |
|     | <= 0,2        | 2,0                              | 2,0 | 3,6 | 3,6 | 6    | 6    | 9,6  | 9,6  | 12,7 | 12,7  |  |  |  |
|     | >= 0,9        | 8,2                              | 8,2 | 12, | 12, | 17,3 | 17,3 | 22,5 | 22,5 | 31   | 31    |  |  |  |
|     |               |                                  |     | 8   | 8   |      | _    |      |      |      |       |  |  |  |

Tabella 2.3. Valori limite dell'EPi applicabili dal 1° gennaio 2010 (espressi in kWh/m<sup>3</sup>anno). Nota: per valori intermedi della tabella si procede mediante interpolazione lineare.

**2)** Verifica delle pareti verticali opache che devono avere una massa superficiale Ms superiore a 230 kg/m2 oppure il valore del modulo della trasmittanza termica periodica (YIE) inferiore a 0,12 W/m<sup>2</sup>K. Tale verifica deve essere effettuata per tutti gli edifici (tranne quelli di categoria E.6 ed E.8) ubicati nelle zone climatiche A, B, C, D o E e in località dove il valore massimo dell'irradianza sul piano orizzontale lm,s, nel mese di massima insolazione, sia maggiore o uguale a 290 W/m2 (punto b, comma 18, articolo 4, D.P.R. 59/2009).

**3)** Verifica delle strutture opache orizzontali ed inclinate che devono avere il valore del modulo della trasmittanza termica periodica (YIE) inferiore a 0,20 W/m<sup>2</sup>K. Tale verifica deve essere effettuata per tutti gli edifici (tranne quelli di categoria E.6 ed E.8) ubicati nelle zone climatiche A, B, C, D o E e in località dove il valore massimo dell'irradianza sul piano orizzontale lm,s, nel mese di massima insolazione, sia maggiore o uguale a 290 W/m2 (punto b, comma 18, articolo 4, D.P.R. 59/2009).

**4)** Verifica della trasmittanza delle strutture edilizie di separazione tra edifici o unità immobiliari confinanti, che deve essere minore o uguale a 0,8 W/m2K. Tale verifica deve essere effettuata per tutte le categorie di edifici, ad eccezione della categoria E.8, ubicati nelle zone termiche C, D, E o F (comma 16, articolo 4, D.P.R. 59/2009).

**5)** Verifica dell'assenza di condensazioni superficiali ed interstiziali delle strutture opache, come specificato dal comma 17, articolo 4, D.P.R. 59/2009 (per tutti gli edifici tranne quelli di categoria E.8)

**6)** Calcolo dell'indice di prestazione energetica per il raffrescamento estivo dell'involucro edilizio (Epe,invol) e successiva verifica rispetto al limite indicato alla lettera a), comma 3, articolo 4, D.P.R. 59/2009.

#### Tipologia 1, Metodo 2

**1)** Verifica delle trasmittanze delle strutture opache e trasparenti rispetto ai limiti fissati dalle tabelle ai punti 2, 3 e 4 del citato allegato C.

Tali valori limite sono espressi in funzione della zona climatica (fissata dal D.P.R. 412/93 e contraddistinta da una lettera A ... F in base ai gradi-giorno della località dove è situato l'immobile) e della data di richiesta del titolo edilizio. (vedi Appendice "C")

**2)** Attribuzione all'edificio (o alla porzione interessata) del valore limite di EPi (indice di prestazione energetica per la climatizzazione invernale), secondo quanto riportato alle tabelle di cui al punti 1, comma 1 dell'allegato C al D. Lgs. 311/2006.

**3)** Verifica che il rendimento termico EtaU per i generatori di calore a combustione, non sia inferiore:

- nelle zone climatiche A, B o C, a 90 + 2 log Pn;
- nelle zone climatiche D, E o F, a 93 + 2 log Pn.

Dove per valori di Pn maggiori di 400 kW si applica il limite massimo corrispondente a 400 kW. (lettera a), comma 6, articolo 4, D.P.R. 59/2009).

Nel caso di installazione di pompe di calore elettriche, il limite è fissato a 90 + 3 log Pn. (lettera b), comma 6, articolo 4, D.P.R. 59/2009).

**4)** Verifica della trasmittanza delle strutture edilizie di separazione tra edifici o unità immobiliari confinanti, che deve essere minore o uguale a 0,8 W/m2K. Tale verifica deve essere effettuata per tutte le categorie di edifici, ad eccezione della categoria E.8, ubicati nelle zone termiche C, D, E o F (comma 16, articolo 4, D.P.R. 59/2009).

**5)** Verifica delle pareti verticali opache che devono avere una massa superficiale Ms superiore a 230 kg/m2 oppure il valore del modulo della trasmittanza termica periodica (YIE) inferiore a 0,12 W/m<sup>2</sup>K. Tale verifica deve essere effettuata per tutti gli edifici (tranne quelli di categoria E.6 ed E.8) ubicati nelle zone climatiche A, B, C, D o E e in località dove il valore massimo dell'irradianza sul piano orizzontale Im,s, nel mese di massima insolazione, sia maggiore o uguale a 290 W/m2 (punto b, comma 18, articolo 4, D.P.R. 59/2009).

**6)** Verifica delle strutture opache orizzontali ed inclinate che devono avere il valore del modulo della trasmittanza termica periodica (YIE) inferiore a 0,20 W/m<sup>2</sup>K. Tale verifica deve essere effettuata per tutti gli edifici (tranne quelli di categoria E.6 ed E.8) ubicati nelle zone climatiche A, B, C, D o E e in località dove il valore massimo dell'irradianza sul piano orizzontale lm,s, nel mese di massima insolazione, sia maggiore o uguale a 290 W/m2 (punto b, comma 18, articolo 4, D.P.R. 59/2009).

**7)** Verifica dell'assenza di condensazioni superficiali ed interstiziali delle strutture opache, come specificato dal comma 17, articolo 4, D.P.R. 59/2009 (per tutti gli edifici tranne quelli di categoria E.8)

#### **TIPOLOGIA 2**

Per le opere raggruppate all'interno della tipologia 2 è necessario adottare la seguente metodologia:

**1)** Verifica delle trasmittanze delle strutture opache e trasparenti rispetto ai limiti fissati dalle tabelle ai punti 2, 3 e 4 del citato allegato C.

Tali valori limite sono espressi in funzione della zona climatica (fissata dal D.P.R. 412/93 e contraddistinta da una lettera A ... F in base ai gradi-giorno della località dove è situato l'immobile) e della data di richiesta del titolo edilizio. (vedi Appendice "C")

**2)** Verifica della trasmittanza delle strutture edilizie di separazione tra edifici o unità immobiliari confinanti, che deve essere minore o uguale a 0,8 W/m2K. Tale verifica deve essere effettuata per tutte le categorie di edifici, ad eccezione della categoria E.8, ubicati nelle zone termiche C, D, E o F (comma 16, articolo 4, D.P.R. 59/2009).

**3)** Verifica delle pareti verticali opache che devono avere una massa superficiale Ms superiore a 230 kg/m2 oppure il valore del modulo della trasmittanza termica periodica (YIE) inferiore a 0,12 W/m<sup>2</sup>K. Tale verifica deve essere effettuata per tutti gli edifici (tranne quelli di categoria E.6 ed E.8) ubicati nelle zone climatiche A, B, C, D o E e in località dove il valore massimo dell'irradianza sul piano orizzontale Im,s, nel mese di massima insolazione, sia maggiore o uguale a 290 W/m2 (punto b, comma 18, articolo 4, D.P.R. 59/2009).

**4)** Verifica delle strutture opache orizzontali ed inclinate che devono avere il valore del modulo della trasmittanza termica periodica (YIE) inferiore a 0,20 W/m<sup>2</sup>K. Tale verifica deve essere effettuata per tutti gli edifici (tranne quelli di categoria E.6 ed E.8) ubicati nelle zone climatiche A, B, C, D o E e in località dove il valore massimo dell'irradianza sul piano orizzontale lm,s, nel mese di massima insolazione, sia maggiore o uguale a 290 W/m2 (punto b, comma 18, articolo 4, D.P.R. 59/2009).

**5)** Verifica dell'assenza di condensazioni superficiali ed interstiziali delle strutture opache, come specificato dal comma 17, articolo 4, D.P.R. 59/2009 (per tutti gli edifici tranne quelli di categoria E.8)

#### **TIPOLOGIA 3**

Per le opere raggruppate all'interno della tipologia 3 è sufficiente

calcolare EtaG (rendimento globale medio stagionale) e verificare il rispetto del limite indicato al punto 5 dell'allegato C al D. Lgs. 311/2006 e cioè:

$$\eta_{g} = (75 + 3 \log Pn) \%$$

Dove log Pn è il logaritmo in base 10 della potenza utile nominale del generatore o dei generatori di calore al servizio del singolo impianto termico, espressa in kW. Per valori di Pn superiori a 1000 kW la formula precedente non si applica e la soglia minima per il rendimento globale medio stagionale è pari a 84%.

#### **TIPOLOGIA 4**

Per le opere raggruppate all'interno della tipologia 4 è necessario verificare che il rendimento termico EtaU per i generatori di calore a combustione, non sia inferiore a:

$$\eta_{\rm g} = (90 + 2\log \rm Pn)\,\%$$

Dove per valori di Pn maggiori di 400 kW si applica il limite massimo corrispondente a 400 kW. (lettera a), comma 6, articolo 4, D.P.R. 59/2009).

Nel caso di installazione di pompe di calore elettriche, il limite è fissato a:

$$\eta_{g} = (90 + 3\log Pn)\%$$

(lettera b), comma 6, articolo 4, D.P.R. 59/2009).

#### 7.1.4 Edifici Pubblici

Nel caso di edifici pubblici o ad uso pubblico i limiti relativi ad EPi e trasmittanze, così come riportati nel capitolo <u>metodologie di verifica</u>, riportati devono essere ridotti del 10%.

Inoltre, il valore limite del Rendimento Globale Medio Stagionale (etaG), nei casi in cui deve essere verificato, è posto uguale a:

$$\eta g = (75 + 4 \log Pn) \%$$

### 7.2 Metodologie di calcolo

#### 7.2.1 Norme di riferimento

Elenco delle principali leggi e norme tecniche di riferimento:

| Legge 9 gennaio<br>1991, n. 10     | Norme per l'attuazione del Piano<br>energetico nazionale in materia di uso<br>razionale dell'energia, di risparmio<br>energetico e di sviluppo delle fonti<br>rinnovabili di energia.                                                                                        |
|------------------------------------|----------------------------------------------------------------------------------------------------|
| D.P.R. 26 agosto<br>1993, n. 412   | Regolamento recante norme per la<br>progettazione, l'installazione, l'esercizio e<br>la manutenzione degli impianti termici<br>degli edifici ai fini del contenimento dei<br>consumi di energia, in attuazione dell'art.<br>4, comma 4, della legge 9 gennaio 1991,<br>n. 10 |
| D.P.R. 21 dicembre<br>1999, n. 551 | Regolamento recante modifiche al decreto<br>del Presidente della Repubblica 26 agosto<br>1993, n. 412, in materia di progettazione,<br>installazione, esercizio e manutenzione<br>degli impianti termici degli edifici, ai fini<br>del contenimento dei consumi di energia.  |
| D. Lgs. 19 agosto<br>2005, n. 192  | Attuazione della direttiva 2002/91/CE<br>relativa al rendimento energetico<br>nell'edilizia.                                                                                                    |

| D. Lgs. 29 dicembre<br>2006, n. 311 | Disposizioni correttive ed integrative al<br>decreto legislativo 19 agosto 2005, n.<br>192, recante attuazione della direttiva<br>2002/91/CE, relativa al rendimento<br>energetico nell'edilizia.                                                                         |
|-------------------------------------|----------------------------------------------------------------------------------------------------|
| D. Lgs. 30 maggio<br>2008, n.115    | Attuazione della direttiva 2006/32/CE<br>relativa all'efficienza degli usi finali<br>dell'energia e i servizi energetici e<br>abrogazione della direttiva 93/76/CEE.                                                                                                    |
| D.P.R. 2 Aprile<br>2009, n. 59      | Decreto del Presidente della Repubblica<br>recante attuazione dell'art.4, comma 1,<br>lettere a) e b) del D.Lgs. 19 agosto 2005,<br>n. 192, e successibe modificazioni,<br>concernente attuazione della direttiva<br>2002/91/CE sul rendimento energetico in<br>edilizia. |
| D.M. 26 giugno<br>2009              | Decreto del Ministro dello sviluppo<br>economico di concerto con il Ministro<br>dell'ambiente e della tutela del territorio e<br>del mare e il Ministro delle infrastrutture e<br>dei trasporti.                                                                          |

| UNI 10349       | Riscaldamento e raffrescamento degli edifici. Dati climatici delle località.                             |
|-----------------|----------------------------------------------------------------------------------------------------|
| UNI 10351       | Materiali da costruzione. Conduttività termica e permeabilità al vapore.                                 |
| UNI 10355       | Murature e solai. Valori della resistenza termica e metodo di calcolo.                                   |
| UNI EN ISO 6946 | Componenti ed elementi per edilizia.<br>Resistenza termica e trasmittanza<br>termica. Metodo di calcolo. |

| UNI EN ISO 13788          | Prestazione igrotermica dei componenti e<br>degli elementi per edilizia. Temperatura<br>superficiale interna per evitare l'umidità<br>superficiale critica e condensazione<br>interstiziale. Metodo di calcolo. |  |  |
|---------------------------|----------------------------------------------------------------------------------------------------|--|--|
| UNI EN ISO 10077-<br>1    | Prestazione termica di finestre, porte e chiusure. Calcolo della trasmittanza termica. Metodo semplificato.                                                                                                    |  |  |
| UNI EN ISO 14683          | Ponti termici in edilizia. Coefficiente di trasmissione termica lineica. Metodi semplificati e valori di riferimento.                                                                                           |  |  |
| UNI EN ISO 13370-<br>2001 | Prestazione termica degli edifici.<br>Trasferimento di calore attraverso il<br>terreno. Metodi di calcolo.                                                                                                    |  |  |
| UNI/TS 11300-1            | Determinazione del fabbisogno di energia<br>termica dell'edificio per la climatizzazione<br>estiva ed invernale.                                                                                                |  |  |
| UNI/TS 11300-2            | Determinazione del fabbisogno di energia<br>primaria e dei rendimenti per la<br>climatizzazione invernale e per la<br>produzione di acqua calda sanitaria.                                                      |  |  |
| UNI EN ISO<br>13786:2008  | Prestazione termica dei componenti per<br>edilizia. Caratteristiche termiche<br>dinamiche.<br>Metodi di calcolo.                                                                                                |  |  |
| UNI EN ISO<br>13790:2008  | Prestazione energetica degli edifici.<br>Calcolo del fabbisogno di energia per il<br>riscaldamento e il raffrescamento.                                                                                         |  |  |

#### Euclide Certificazione Energetica

#### 7.2.2 Dati climatici

Devono essere indicati il comune e la provincia di ubicazione dell'edificio. Sulla base di queste informazioni il software renderà disponibili tutti i dati climatici presenti nelle tabelle di sistema e conformi al D.P.R. 412/1993 ed alla norma UNI 10349.

Questi dati contengono, tra gli altri, i gradi-giorno e la relativa zona climatica di appartenenza. Quest'ultima è definita come segue (art. 2, D.P.R. 412/1993):

| Zona A | comuni che presentano un numero di gradi-giorno non superiore a 600                       |
|--------|-------------------------------------------------------------------------------------------|
| Zona B | comuni che presentano un numero di gradi-giorno maggiore di 600 e non superiore a 900     |
| Zona C | comuni che presentano un numero di gradi-giorno maggiore di 900 e non superiore a 1.400   |
| Zona D | comuni che presentano un numero di gradi-giorno maggiore di 1.400 e non superiore a 2.100 |
| Zona E | comuni che presentano un numero di gradi-giorno maggiore di 2.100 e non superiore a 3.000 |
| Zona F | comuni che presentano un numero di gradi-giorno maggiore di 3.000                         |

Sulla base della zona climatica vengono stabiliti i periodi di riscaldamento:

| Zona A | 1° dicembre | 15 marzo  |
|--------|-------------|-----------|
| Zona B | 1° dicembre | 31 marzo  |
| Zona C | 15 novembre | 31 marzo  |
| Zona D | 1° novembre | 15 aprile |
| Zona E | 15 ottobre  | 15 aprile |

| Zona F | 5 ottobre | 22 aprile |
|--------|-----------|-----------|
|        |           |           |

La zona climatica è inoltre necessaria per stabilire, sulla base dell'allegato C al D. Lgs. 192/2005, i seguenti requisiti prestazionali:

- il valore limite del FAEP (fabbisogno annuo di energia primaria)
- il valore limite della trasmittanza termica delle strutture verticali opache
- il valore limite della trasmittanza termica delle strutture orizzontali opache
- il valore limite della trasmittanza termica delle chiusure trasparenti
- il valore limite della trasmittanza termica dei vetri
- -

Fra i dati climatici sono inoltre riportate le medie mensili relative a:

- irradiamenti solari
- temperature esterne
- pressioni

Infine, sulla base della latitudine della località, sono stabiliti i cosiddetti fattori di riduzione degli apporti solari (UNI/TS 11300-1, appendici D.1, D.2, D.3 e prospetto 14).

I dati della temperatura media interna vanno indicati in ciascuna zona termica dell'edificio, sulla base del disposto dell'art. 4 del D.P.R. 412/1993 (ed in relazione alla categoria dell'edificio, come da classificazione riportata dall'art. 3 del medesimo decreto):

« art. 3. Classificazione generale degli edifici per categorie. 1. Gli edifici sono classificati in base alla loro destinazione d'uso nelle seguenti categorie:

E.1 Edifici adibiti a residenza e assimilabili:

*E.1 (1)* abitazioni adibite a residenza con carattere continuativo, quali abitazioni civili e rurali, collegi, conventi, case di pena, caserme;

*E.1 (2) abitazioni adibite a residenza con occupazione saltuaria, quali case per vacanze, fine settimana e simili;* 

E.1 (3) edifici adibiti ad albergo, pensione ed attività similari; E.2 Edifici adibiti a uffici e assimilabili: pubblici o privati, indipendenti o contigui a costruzioni adibite anche ad attività industriali o artigianali, purché siano da tali costruzioni scorporabili agli effetti dell'isolamento termico;

E.3 Edifici adibiti a ospedali, cliniche o case di cura e assimilabili ivi compresi quelli adibiti a ricovero o cura di minori o anziani nonché le strutture protette per l'assistenza ed il recupero dei tossico-dipendenti e di altri soggetti affidati a servizi sociali pubblici;

E.4 Edifici adibiti ad attività ricreative o di culto e assimilabili:

E.4 (1) quali cinema e teatri, sale di riunioni per congressi;

E.4 (2) quali mostre, musei e biblioteche, luoghi di culto;

E.4 (3) quali bar, ristoranti, sale da ballo;

E.5 Edifici adibiti ad attività commerciali e assimilabili: quali negozi, magazzini di vendita all'ingrosso o al minuto, supermercati, esposizioni;

E.6 Edifici adibiti ad attività sportive:

E.6 (1) piscine, saune e assimilabili;

E.6 (2) palestre e assimilabili;

E.6 (3) servizi di supporto alle attività sportive;

E.7 Edifici adibiti ad attività scolastiche a tutti i livelli e assimilabili;

*E.8* Edifici adibiti ad attività industriali ed artigianali e assimilabili. 2. Qualora un edificio sia costituito da parti individuali come appartenenti a categorie diverse, le stesse devono essere considerate separatamente e cioè ciascuna nella categoria che le compete. »

« art. 4 1. Durante il periodo in cui é in funzione l'impianto di climatizzazione invernale, la media aritmetica delle temperature dell'aria nei diversi ambienti di ogni singola unità immobiliare, definite e misurate come indicato al comma 1, lettera w, dell'articolo 1, non deve superare i seguenti valori con le tolleranze a fianco indicate:

a) 18 °C + 2 °C di tolleranza per gli edifici rientranti nella categoria E.8;

b) 20 °C + 2 °C di tolleranza per gli edifici rientranti nelle categorie diverse da E.8.

2. Il mantenimento della temperatura dell'aria negli ambienti entro i limiti fissati al comma 1 deve essere ottenuto con accorgimenti che non comportino spreco di energia.

3. Per gli edifici classificati E.3, ed E.6 (1), le autorità comunali, con le procedure di cui al comma 5, possono concedere deroghe motivate al limite massimo del valore della temperatura dell'aria negli ambienti durante il periodo in cui è in funzione l'impianto di climatizzazione invernale, qualora elementi oggettivi legati alla destinazione d'uso giustifichino temperature più elevate di detti valori.

4. Per gli edifici classificati come E.8 sono concesse deroghe al limite massimo della temperatura dell'aria negli ambienti, durante il periodo in cui è in funzione l'impianto di climatizzazione invernale, qualora si verifichi almeno una delle seguenti condizioni:

a) le esigenze tecnologiche o di produzione richiedano temperature superiori al valore limite;

*b) l'energia termica per il riscaldamento ambiente derivi da sorgente non convenientemente utilizzabile in altro modo.* 

5. Ferme restando le deroghe già concesse per gli edifici esistenti in base alle normative all'epoca vigenti, i valori di temperatura fissati in deroga ai sensi dei commi 3 e 4 devono essere riportati nella relazione tecnica di cui all'articolo 28 della legge 9 gennaio 1991, n. 10 assieme agli elementi tecnici di carattere oggettivo che li giustificano. Prima dell'inizio lavori le autorità comunali devono fornire il benestare per l'adozione di tali valori di temperatura; qualora il consenso non pervenga entro 60 giorni dalla presentazione della suddetta relazione tecnica, questo si intende accordato, salvo che non sia stato notificato prima della scadenza un provvedimento interruttivo o di diniego riguardante le risultanze della relazione tecnica. »

#### 7.2.3 Dispersioni per trasmissione

Per definire le dispersioni per trasmissione di un involucro edilizio è necessario individuare i singoli elementi disperdenti che lo compongono. Essi si possono suddividere in:

strutture opache verticali (pareti e porte)

- strutture opache orizzontali (solai)
- componenti finestrati
- ponti termici

Per calcolare la dispersione di ogni singolo elemento è necessario calcolarne dapprima la trasmittanza termica (o la trasmittanza lineica nel caso dei ponti termici).

La trasmittanza termica rappresenta il flusso termico che passa attraverso un m<sup>2</sup> di superficie con 1 K di differenza di temperatura fra i lati della superficie.

La trasmittanza lineica di un ponte termico rappresenta invece il flusso termico diviso per la lunghezza e la differenza di temperatura tra gli ambienti posti a ciascun lato del ponte termico stesso.

#### 7.2.4 Calcolo delle dispersioni per i componenti finestrati

La trasmittanza termica Uw di un componente finestrato è calcolata sulla base della norma UNI EN ISO 10077-1:

$$U_{W} = \frac{Ag \cdot Ug + A_{f} \cdot U_{f} \cdot I_{g} \cdot \Psi_{g}}{A_{g} + A_{f}}$$

dove:

| Ag | è l'area del vetro (m <sup>2</sup> )                                 |
|----|----------------------------------------------------------------------|
| Ug | è la trasmittanza termica dell'elemento vetrato (W/m <sup>2</sup> K) |
| Af | è l'area del telaio                                                  |
| Uf | è la trasmittanza termica del telaio (W/m <sup>2</sup> K)            |
| lg | è la lunghezza perimetrale della superficie vetrata                  |
| cg | è la trasmittanza termica lineare del distanziatore (W/mK)           |

La dispersione unitaria Qu di un componente finestrato è data da:

$$Q_{\mu} = \delta T \cdot U_{W}$$

dove dT è la differenza di temperatura.

La dispersione totale Q di un componente finestrato è data da:

$$Q = Q_{u} \cdot A$$

dove A è l'area in m<sup>2</sup> del componente.

#### 7.2.5 Calcolo delle dispersioni per i ponti termici

La presenza di ponti termici produce modifiche del flusso termico e delle temperature superficiali.

I valori di progetto della trasmittanza termica lineica c (W/mk) delle diverse tipologie di ponti termici che il software utilizza sono quelli indicati nel prospetto 2 della norma UNI EN ISO 14683.

La dispersione unitaria Qu dovuta alla presenza di un ponte termico è data da:

$$Q_{\mu} = \delta T \cdot \Psi$$

dove dT è la differenza di temperatura.

La dispersione totale Q dovuta alla presenza di un ponte termico è data da:

$$Q = Q_u \cdot l$$

dove I è la lunghezza in m del ponte termico.

#### 7.2.6 Calcolo delle dispersioni attraverso il terreno

Nel calcolo delle dispersioni per vano si deve tener conto anche degli eventuali scambi termici tra pavimento e terreno.

Il software effettua il calcolo di tali dispersioni sulla base della norma UNI EN ISO 13370-2001.

In particolare si distinguono diverse tipologie di scambi con il terreno:

- pavimento controterra non isolato
- pavimento controterra con isolamento perimetrale
- pavimento su intercapedine
- piano interrato

#### 7.2.7 Calcolo delle dispersioni per ventilazione

La dispersione termica totale QL di un edificio è data dalla somma fra le dispersioni per trasmissione QT (analizzate precedentemente) e le dispersioni per ventilazione QV.

Il software effettua il calcolo del coefficiente globale di scambio termico per ventilazione sulla base della norma UNI/TS 11300-1 punto 5.2 :

$$H_{\text{ve,adj}} = \rho_{a} \times c_{a} \times \{\Sigma_{k} \times b_{\text{ve,k}} \times q_{\text{ve,k,mn}}\}$$

dove:

| è la portata mediata sul tempo del flusso k-esimo   |
|-----------------------------------------------------|
| è il fattore di correzione della temperatura per il |
|                                                     |
| è la capacità termica volumica dell'aria            |
|                                                     |

Nel calcolo si tengono in considerazione i seguenti parametri per il tasso di ventilazione:

- ventilazione naturale (UNI/TS 11300-1 punto 12.1 e UNI 10339)
- sistemi di ventilazione meccanica (UNI/TS 11300-1 punto 12.1)

#### 7.2.8 Calcolo degli apporti interni

Gli apporti gratuiti interni sono calcolati sulla base del prospetto 8 della norma UNI/TS 11300-1.

In particolare, per gli edifici di categoria E.1 (1) e E.1 (2) (abitazioni), aventi superficie utile di pavimento, Af, minore o uguale a 170 m2, il valore globale degli apporti interni, espresso in W, è ricavato dalla seguente formula:

$$\Phi_{\rm int} = 5,294 \times A_{\rm f} - 0,01557 \times A_{\rm f}^2$$

Dove per superficie utile maggiore di 170m2 si assume un valore pari a 450 W.

#### 7.2.9 Calcolo degli apporti solari

Gli apporti termici solari dipendono dall'insolazione mediamente disponibile nella località di ubicazione dell'edificio, dall'orientamento e dalle caratteristiche di assorbimento delle strutture e dalla presenza di fattori di ombreggiatura permanenti.

Il software calcola l'area effettiva di raccolta solare per ciascun elemento dell'involucro edilizio sulla base della norma UNI/TS 11300-1 al punto 14.

Gli apporti solari Qsol, sono la somma degli apporti termici su componenti opachi e apporti termici su componenti trasparenti

Per gli apporti solari su componenti trasparenti si tengono in considerazione, quali coefficienti di riduzione:

- FS coefficiente di correzione dovuto all'ombreggiatura
- FC coefficiente di correzione dovuto ai tendaggi

FF coefficiente di correzione dovuto al telaio (rapporto fra area trasparente e area totale del componente finestrato)

Il coefficiente di correzione dovuto all'ombreggiatura è a sua volta

calcolato tenendo conto di tre fattori:

- Fo presenza di aggetti orizzontali
- Ff presenza di aggetti verticali

La caratteristica di assorbimento nei componenti finestrati è stabilita tramite la trasmittanza di energia solare g⊥.

Per gli apporti solari su componenti opachi si tiene in considerazione, quale coefficiente di riduzione, il solo FS (coefficiente di correzione dovuto all'ombreggiatura) riferito unicamente alla presenza di ostruzioni esterne (Fh).

La caratteristica di assorbimento nelle strutture opache è stabilita tramite il coefficiente di assorbimento legato al colore delle pareti (0.3 per un colore chiaro, 0.6 per un colore medio e 0.9 per un colore scuro)

Come precedentemente illustrato, i fattori di riduzione degli apporti solari sono stabiliti dalle norme UNI/TS 11300-1, appendici D.1, D.2, D.3 e prospetto 14, sulla base della latitudine della località e calcolato singolarmente per ogni mese della stagione di riscaldamento.

#### 7.2.10 Calcolo dei fabbisogni e dei rendimenti

Disponendo dei dati relativi alle dispersioni ed agli apporti termici è possibile procedere con il calcolo dei fabbisogni e dei rendimenti mensili, sulla base della norma UNI/TS 11300-2.

Per effettuare questi calcoli viene fissato il numero di ore giornaliere di mantenimento dell'edificio alla temperatura di progetto pari a 24 e si assume pari a 86.400 il numero di secondi di attivazione del sistema di produzione per ogni giorno costituente la stagione di riscaldamento.

au

#### 7.2.11 Calcolo del fabbisogno ideale di energia termica

Il fabbisogno ideale di energia termica dell'edificio per riscaldamento QH,nd, necessario a garantire la temperatura interna di progetto in funzionamento continuo, è dato da:

 $\label{eq:Q_H,nd} Q_{\rm H,nd} = Q_{\rm H,ht} - \eta_{\rm H,gn} \times Q_{\rm gn} = (Q_{\rm H,tr} + Q_{\rm H,ve}) - \eta_{\rm H,gn} \times (Q_{\rm int} + Q_{\rm sol})$  dove:

QH,tr è lo scambio termico per trasmissione nel caso di riscaldamento

QH,ve è lo scambio termico per ventilazione nel caso di riscaldamento

QH,ht è lo scambio termico totale nel caso di riscaldamento (QH,tr + QH,ve)

Qgn è il totale degli apporti termici (Qint + Qsol)

 $\eta_{\mbox{H,gn}}\,$  è il fattore di utilizzazione degli apporti termici

Il fattore di utilizzazione degli apporti termici è calcolato come segue:

$$\gamma_{\rm H} = \frac{Q_{\rm gn}}{Q_{\rm H,ht}}$$

se 
$$\gamma_{\rm H} > 0$$
 e  $\gamma_{\rm H} \neq 1$ :  $\eta_{\rm H,gn} = \frac{1 - \gamma_{\rm H}^{n}}{1 - \gamma_{\rm H}^{a_{\rm H} + 1}}$ 

se 
$$\gamma_{\rm H}$$
 = 1:  $\eta_{\rm H,gn} = \frac{a_{\rm H}}{a_{\rm H}+1}$ 

dove:

© 2014 Geo Network srl

$$a_{\mathsf{H}} = a_{\mathsf{H},0} + \frac{\tau}{\tau_{\mathsf{H},0}}$$

dove:

a<sub>H n</sub> si assume uguale a 1 per periodi di calcolo mensili

 $\tau_{_{\rm H \ 0}}$   $\,$  si assume uguale a 15 ore per periodi di calcolo mensili

 τ è calcolata come rapporto tra la capacità termica interna (Cm) e il coefficiente globale di scambio termico (UNI EN ISO 13790:2008 punto 12.2.1.3)

#### 7.2.12 Calcolo del fabbisogno effettivo di energia termica

Il fabbisogno utile effettivo di energia termica dell'edificio Qhr, ossia la quantità di energia termica utile che deve essere immessa negli ambienti riscaldati, si deve tenere conto di fattori negativi e di fattori positivi, che si possono riassumere in:

- perdite verso l'esterno dovute ad una distribuzione non uniforme di temperatura dell'aria all'interno degli ambienti riscaldati
- perdite verso l'esterno dovute alla presenza di corpi scaldanti annegati nelle strutture
- perdite dovute ad una imperfetta regolazione dell'emissione del calore
- eventuale mancato sfruttamento di apporti gratuiti conteggiati nel calcolo di Qh, che si traducono in maggiori temperature ambiente anziché riduzioni dell'emissione di calore
- sbilanciamento dell'impianto
- trasformazione in calore dell'energia elettrica impiegata nelle unità terminali.

L'energia termica utile effettiva che deve essere fornita al sottosistema di distribuzione sarà quindi data da:

$$\mathbf{Q}_{hr} = \mathbf{Q'}_{h} + \mathbf{Q}_{l,e} + \mathbf{Q}_{l,rg} - \mathbf{Q}_{aux,e,lrh}$$

dove:

| Q'h                           | è il fabbisogno ideale netto                          |  |
|-------------------------------|-------------------------------------------------------|--|
| QI,e                          | sono le perdite totali di emissione                   |  |
| QI,rg                         | sono le perdite totali di regolazione                 |  |
| Qaux,e,Irh                    | è l'energia termica recuperata dall'energia elettrica |  |
| del sottosistema di emissione |                                                       |  |

Il rendimento dei sottosistemi di emissione e di regolazione si calcolano tramite la norma UNI/TS 11300-2 punto 6.6

#### 7.2.13 Calcolo delle perdite del sottosistema di distribuzione

La determinazione delle perdite dovute al sistema di distribuzione può essere effettuata con il metodo descritto dalla Appendice A della norma UNI/TS 11300-2 che prevede un calcolo puntuale delle perdite per ciascun tratto di tubazione, considerate le sue caratteristiche termiche, oppure - nel caso di valutazioni standard (asset rating) sulla base dei prospetti 21 della norma UNI/TS 11300-2.

Nel caso si utilizzino i prospetti 21, poichè questi non resituiscono le perdite di energia termica, ma il rendimento di distribuzione, le perdite sono calcolate con la seguente formula:

$$Q_{l,d} = Q_{hr} \times \frac{1 - \eta_d}{\eta_d}$$

252

#### 7.2.14 Calcolo delle perdite del sottosistema di generazione

La determinazione delle perdite dovute al sistema di distribuzione può essere effettuata con i metodi descritto dalla Appendice B della norma UNI/TS 11300-2 che prevede un calcolo puntuale delle perdite sulla base delle caratteristiche del generatore, oppure - nel caso di valutazioni standard (asset rating) - sulla base dei prospetti 23 della norma UNI/TS 11300-2.

Nel caso si utilizzino i prospetti 23, poichè questi non resituiscono le perdite di energia termica, ma il rendimento di generazione, le perdite sono calcolate con la seguente formula:

$$\mathsf{Q}_{\mathsf{l},\mathsf{gn}} = (\mathsf{Q}_{\mathsf{hr}} + \mathsf{Q}_{\mathsf{l},\mathsf{d}}) \times \frac{1 - \eta_{\mathsf{gn}}}{\eta_{\mathsf{gn}}}$$

#### 7.2.15 Calcolo del fabbisogno globale di energia primaria

I fabbisogni di energia degli impianti e dei vari sottosistemi, sotto forma di vettori energetici diversi (combustibile, energia elettrica, eccetera), per ottenere un fabbisogno globale, alla fine del calcolo, questi vengono convertiti in una fabbisogno complessivo di energia primaria utilizzando la seguente formula:

$$Q_{p,H,W} = \sum Q_{H,c,i} \times f_{p,i} + \sum Q_{W,c,j} \times f_{p,j} + (Q_{H,aux} + Q_{W,aux} + Q_{INT,aux} - Q_{el,exp}) \times f_{p,el}$$
  
dove:

QH,c,iè il fabbisogno di energia per riscaldamentoottenuto da ciascun vettore energetico ifp,iè il fattore di conversione in energia primaria delvettore energetico iQW,c,jè il fabbisogno di energia per acqua calda sanitariaottenuto da ciascun vettore energetico jfp,jè il fattore di conversione in energia primaria delvettore energetico jfp,jè il fattore di conversione in energia primaria delvettore energetico j

© 2014 Geo Network srl
è il fabbisogno di energia elettrica per ausiliari degli QH.aux impianti di riscaldamento QW.aux è il fabbisogno di energia elettrica per gli ausiliari degli impianti di produzione acqua calda sanitaria QW.aux è il fabbisogno di energia elettrica per gli ausiliari degli impianti di produzione acqua calda sanitaria QINT.aux è il fabbisogno di energia elettrica per sistemi che utilizzano energie rinnovabili e di cogenerazione Qel.exp è l'energia elettrica esportata dal sistema (da solare fotovoltaico, cogenerazione) è il fattore di conversione in energia primaria fp.el dell'energia ausiliaria elettrica.

Occorre tenere presente che hai fini di questo calcolo si assumono i seguenti fattori di conversione:

| Combustibili fossili: | 1                                                                                                    |
|-----------------------|----------------------------------------------------------------------------------------------------|
| Energia elettrica:    | valore deliberato dall'Autorità per Energia in<br>Tep/kWh <sub>el</sub> per l'anno in corso (fattore di<br>conversione da Tep/kWh <sub>el</sub> in kWh primaria/ |
|                       | KWh elettrica = $11,86 \times 10^3$ )                                                                                                    |

## 7.2.16 Calcolo del rendimento globale medio stagionale

Il rendimento globale medio stagionale per riscaldamento e produzione di acqua calda per uso sanitario è dato da:

$$\eta_{g,H,W} = (Q_h + Q_{h,W})/Q_{p,H,W}$$

dove:

Qhè il fabbisogno di energia termica utile per riscaldamentoQh,wè il fabbisogno di energia termica utile per acqua calda

sanitaria

Qp,h,w è il fabbisogno complessivo di energia primaria per riscaldamento ed acqua calda sanitaria

## 7.2.17 Calcolo delle dispersioni per le strutture opache

La trasmittanza termica U di una struttura opaca, generalmente composta da diversi strati di materiale, è data da:

$$U = \frac{1}{Rsi + \sum_{i} Ri + Rse}$$

Dove Rsi e Rse sono rispettivamente le resistenze superficiali interne ed esterne, mentre Ri è la resistenza di ogni singolo strato che compone la struttura.

I valori delle resistenze superficiali interne (Rsi) ed esterne (Rse), sono indicati dalla norma UNI EN ISO 6946, prospetto 1:

|                          | Direzione del flusso termico |             |             |  |
|--------------------------|------------------------------|-------------|-------------|--|
|                          | Ascendente                   | Orizzontale | Discendente |  |
| Rsi (m²K/W)              | 0,10                         | 0,13        | 0,17        |  |
| Rse (m <sup>2</sup> K/W) | 0,04                         | 0,04        | 0,04        |  |

Il valore della resistenza R di ogni singolo strato componente una struttura verticale o orizzontale è calcolato diversamente a seconda della sua tipologia. Si distinguono:

- materiali omogenei, elencati nella norma UNI 10351 che ne riporta il valore della conduttività utile di calcolo I (W/mK)
- materiali non omogenei, elencati nella norma UNI 10355 che ne riporta il valore della conduttanza C (W/m2K)

Per i materiali omogenei la resistenza di uno strato R si calcola rapportandone lo spessore (S) al valore della conduttività l:

$$R = \frac{S}{\lambda}$$

Per i materiali non omogenei, il cui spessore totale non è modificabile, la resistenza di uno strato R è pari all'inverso della conduttanza C:

$$R = \frac{1}{C}$$

La dispersione unitaria Qu di un elemento è data da:

$$Q_u = \delta T \cdot U$$

dove dT è la differenza di temperatura.

La dispersione totale Q di un elemento è data da:

$$Q = Q_{u} \cdot A$$

dove A è l'area in m<sup>2</sup> dell'elemento disperdente.